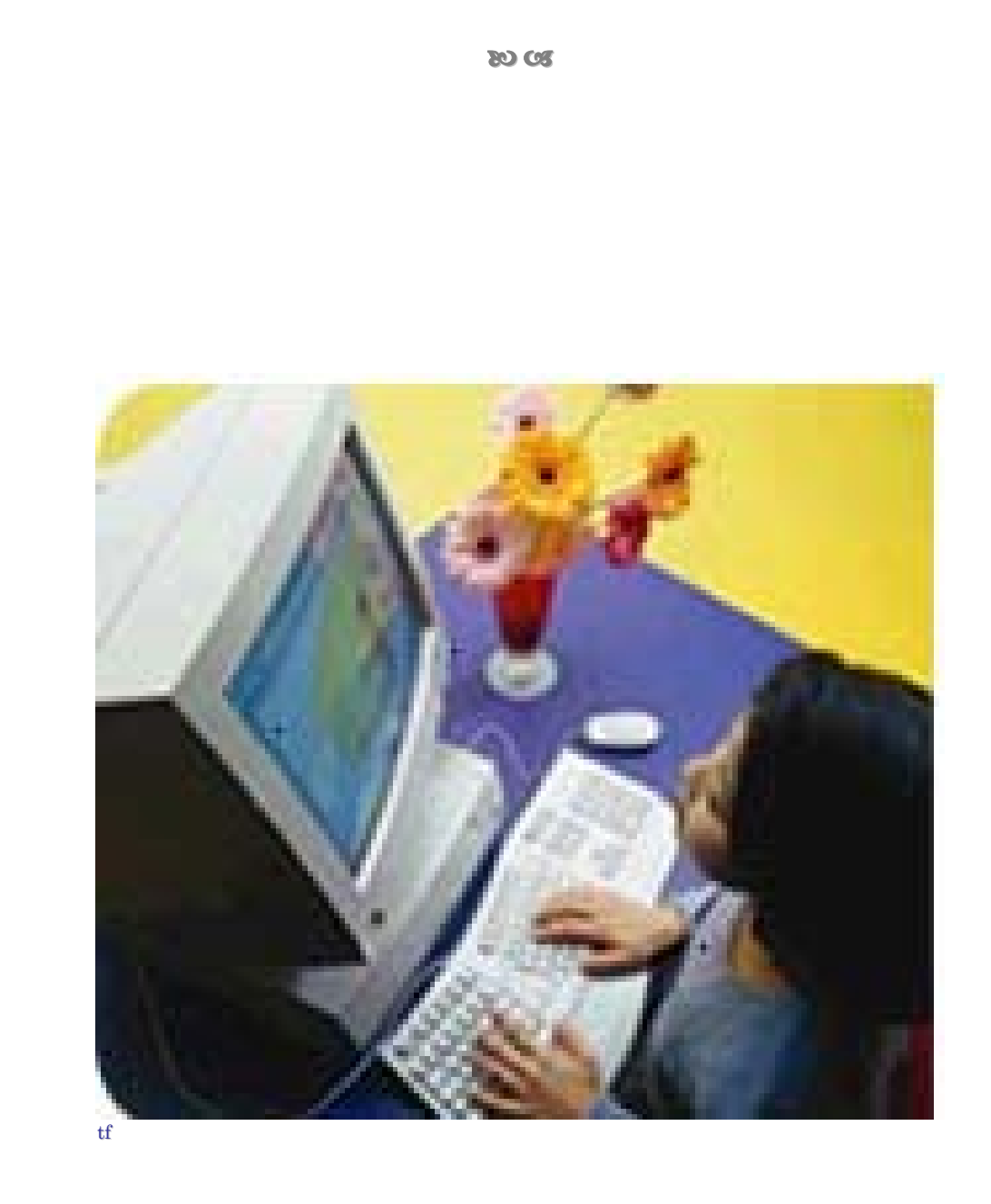

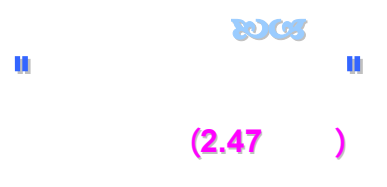

|               |     |              | · · · · |
|---------------|-----|--------------|---------|
|               |     |              |         |
| 38            |     | 3            |         |
| 41            |     | -            |         |
| 43            |     | -            |         |
| 44            |     | 4            |         |
| 49            | ( ) | 5            |         |
| 53            |     | 9            |         |
| 56            |     | 11           |         |
| 58            |     | 13           | -       |
| 62            |     | 14           |         |
| 68            |     | 16           |         |
| 69            |     | 17           |         |
| 71            |     | 18           |         |
| 72            |     | 20           |         |
| 73            |     | 23           |         |
| 74            |     | 25           |         |
| _             |     | 26           |         |
| _             |     | 27           |         |
| _             |     | 29           |         |
| _             |     | -            |         |
| 92            |     | 31           |         |
| 98            |     | -            |         |
| -<br>92<br>98 |     | -<br>31<br>- |         |

## "EDUSERV

.

II

.

.

خدمات " web

WINDOWS

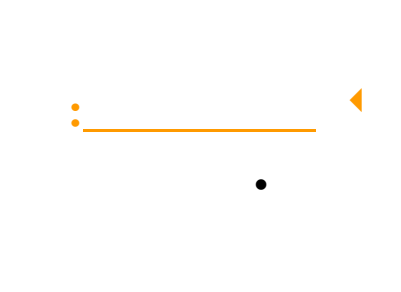

•

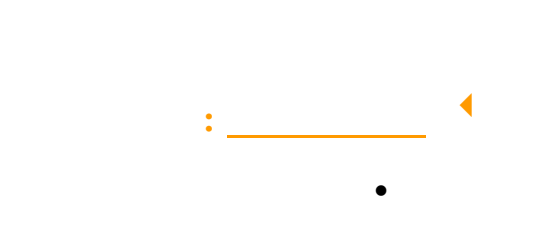

•

:

. •

•

EduServ

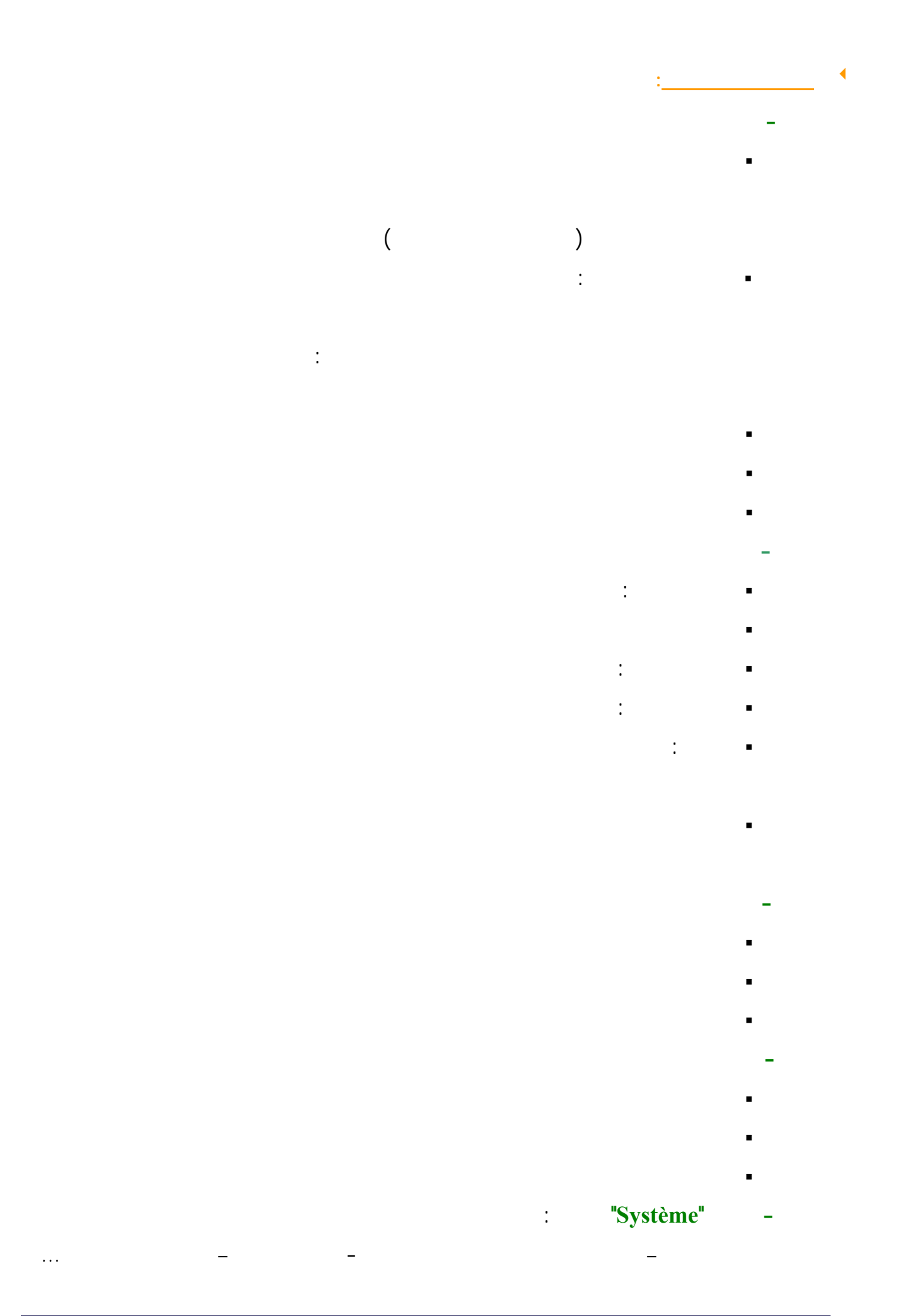

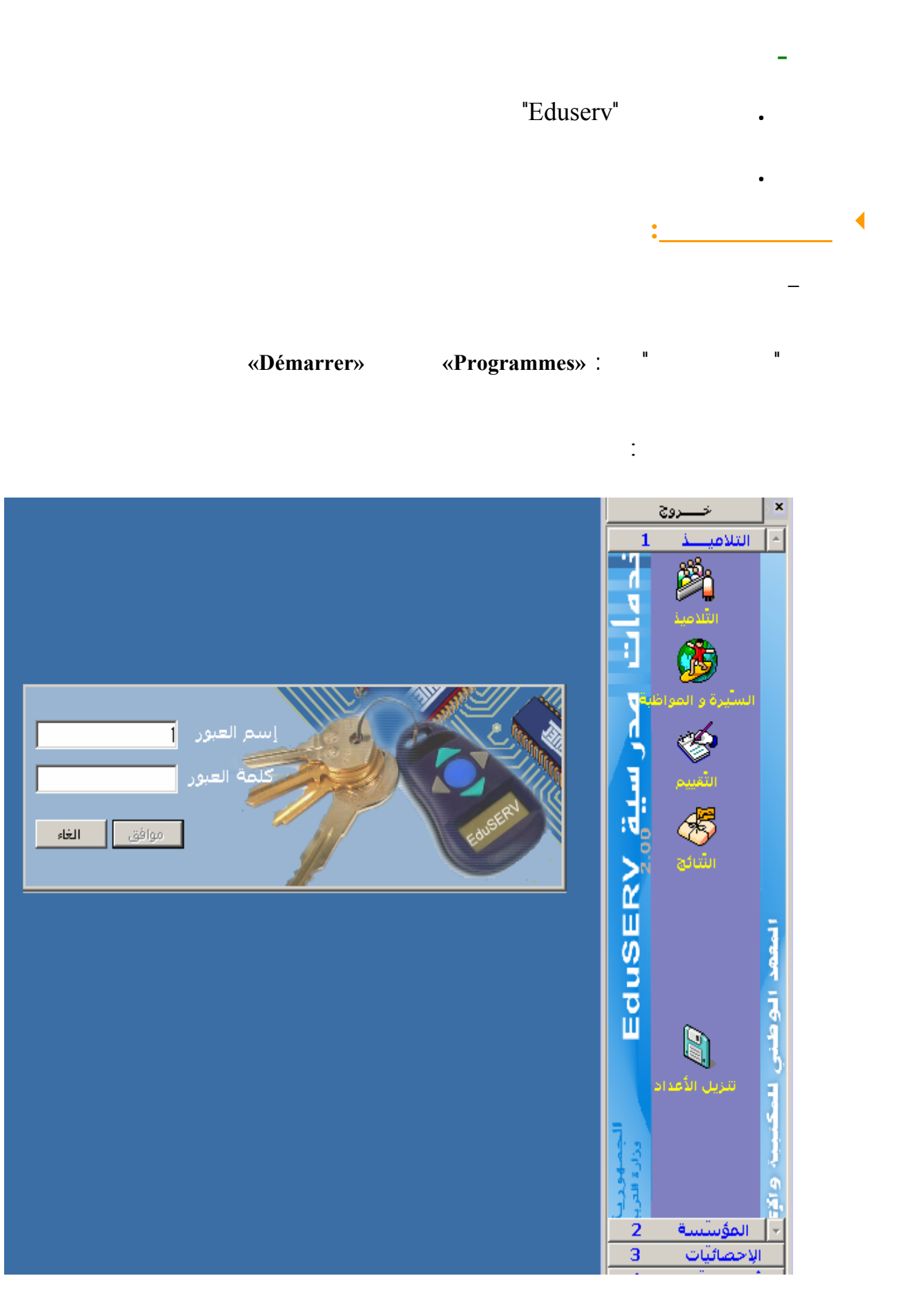

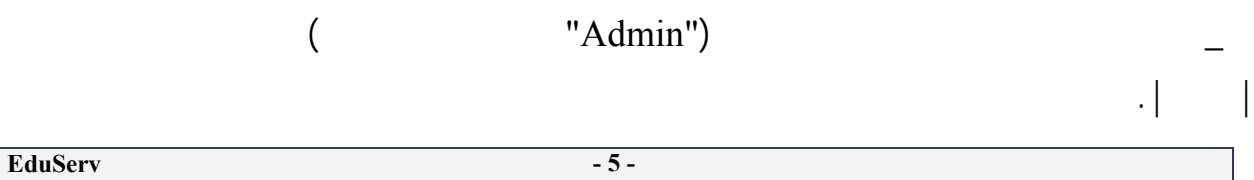

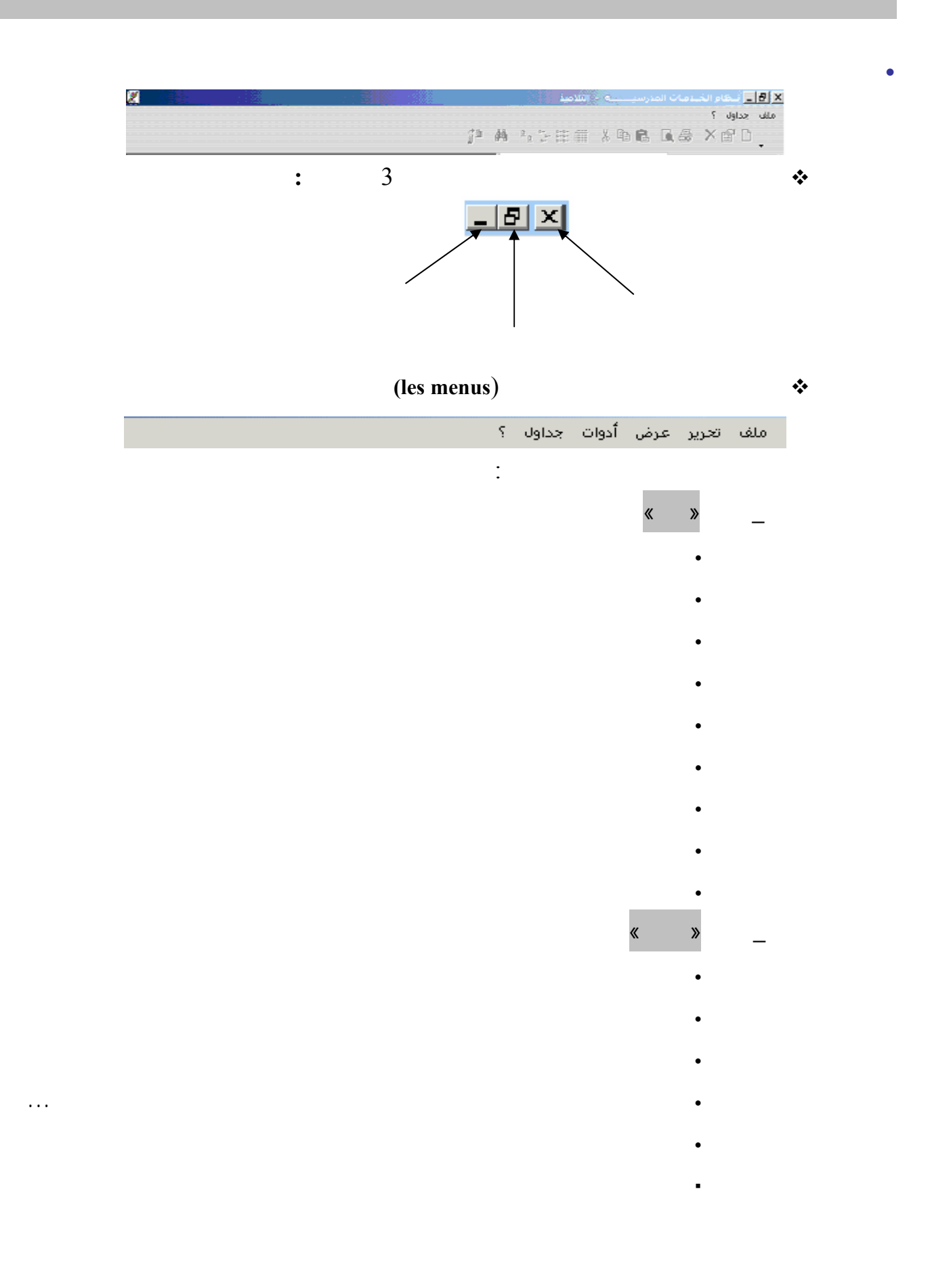

:

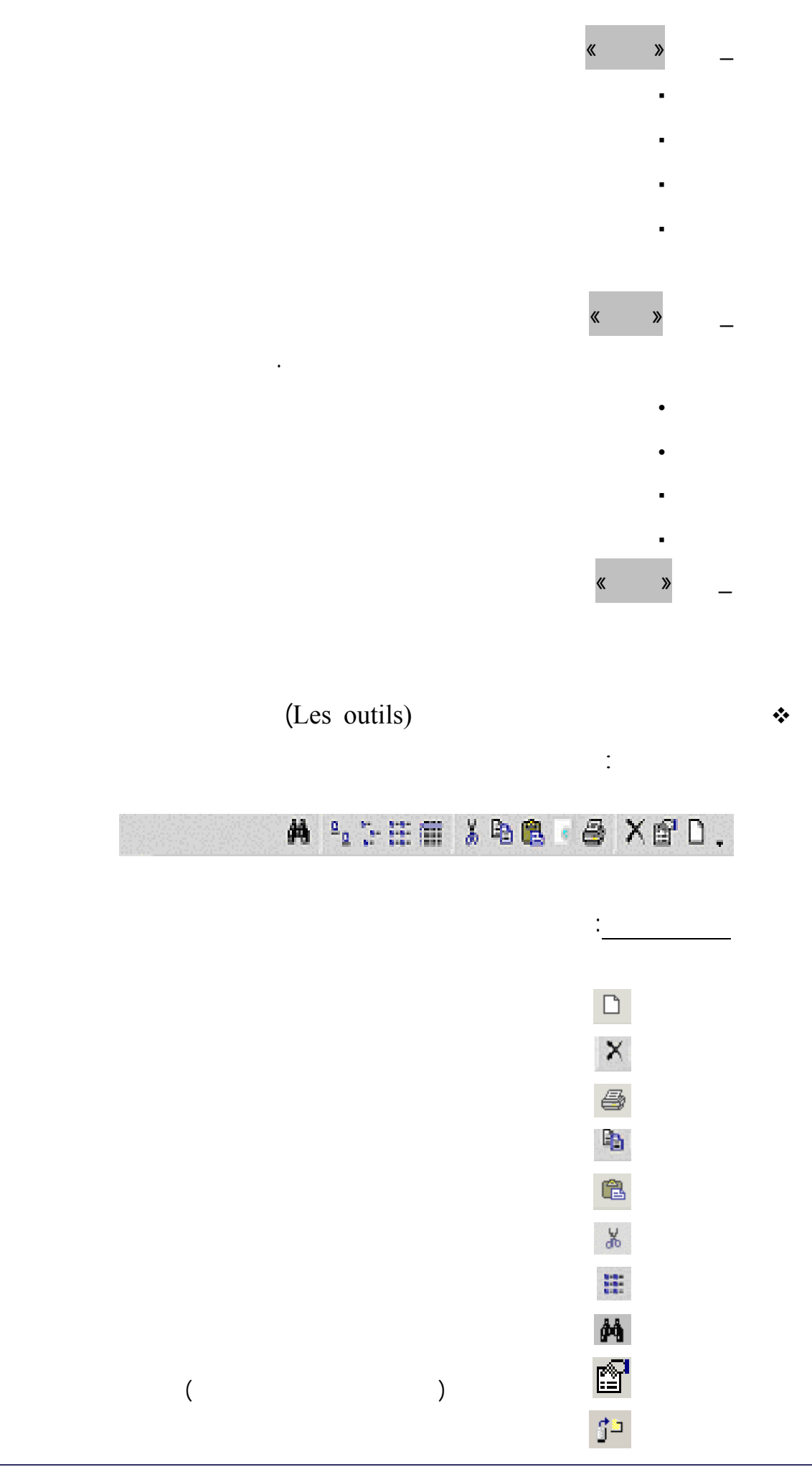

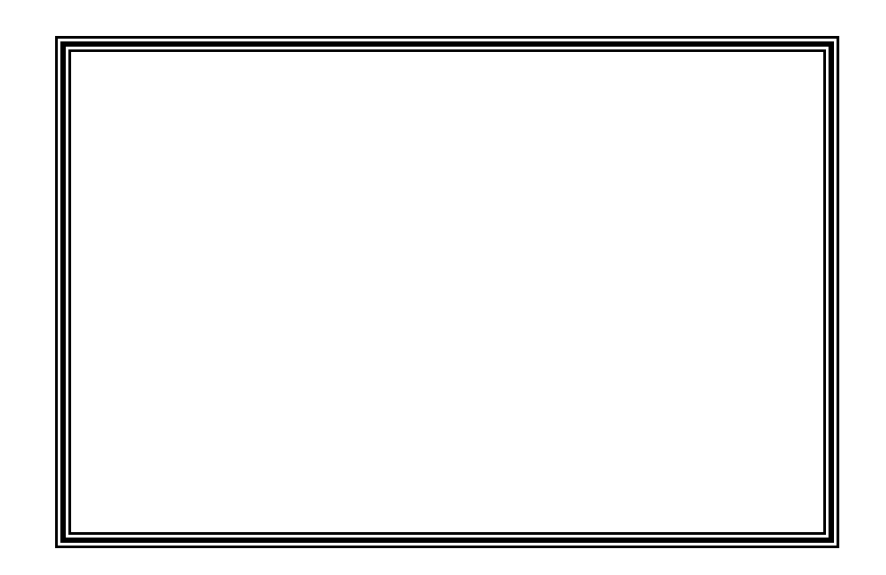

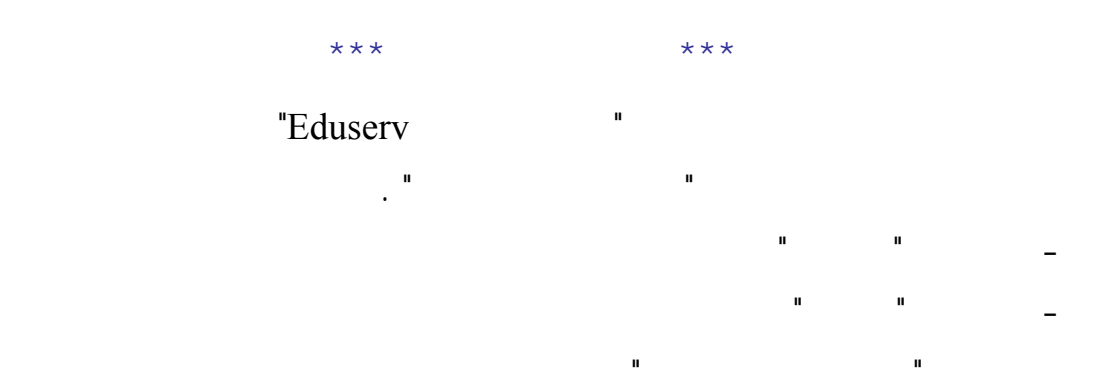

| <u>, .</u> | التلاميذ                                    | ـــــــــــــــــــــــــــــــــــــ                                                                                                    |
|------------|---------------------------------------------|----------------------------------------------------------------------------------------------------|
|            | التلاميذ<br>ليا بتونس<br>ع مشتــرك<br>بوسرف | <ul> <li>◄ 8</li> <li>◄ 1</li> <li>◄ 1</li> <li></li> <li></li></ul> |
|            |                                             |                                                                                                    |

:

"Admin"

| عدادات المؤسيسة |                        | :     |
|-----------------|------------------------|-------|
| السنة الدراسية  | 2003/2002 نظام التقييم | ثلاثي |
| الولاية         | تونس                   |       |
| المعتمدية       |                        | •     |
| نوع المؤسسة     | معهد ثانوي             | •     |
| المؤسسة         |                        | •     |
| البلدية         | تونس                   |       |
| إسام المدير     |                        |       |
|                 | موافق                  | إلغاء |
|                 |                        |       |
|                 | - 9 -                  |       |

п

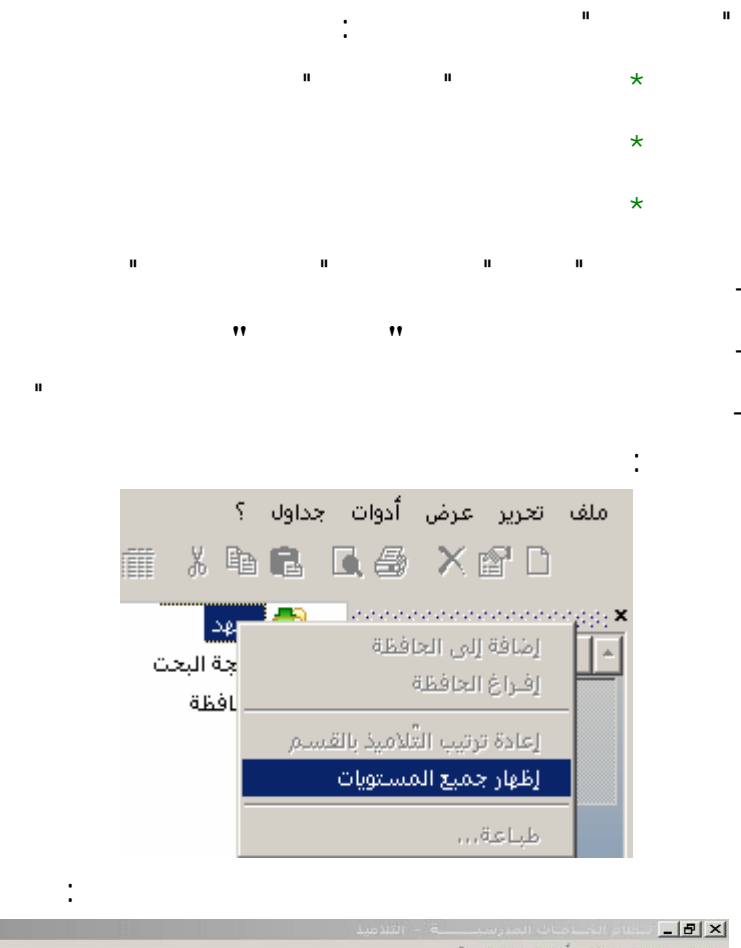

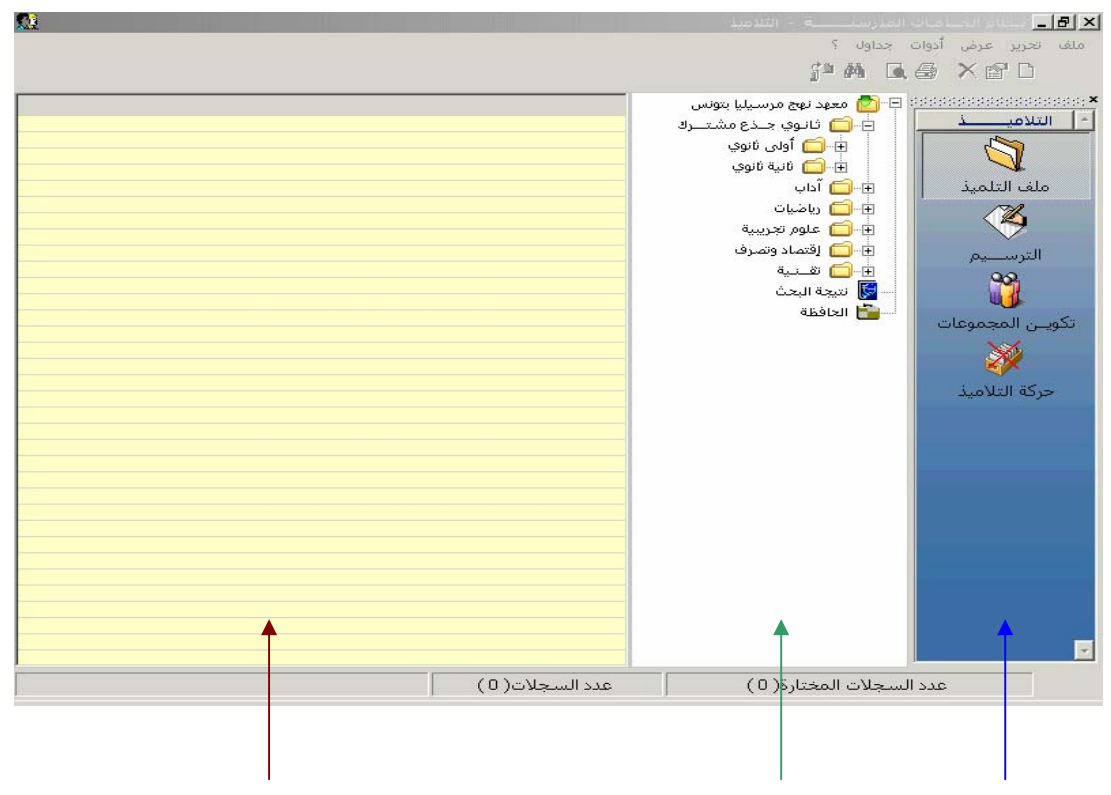

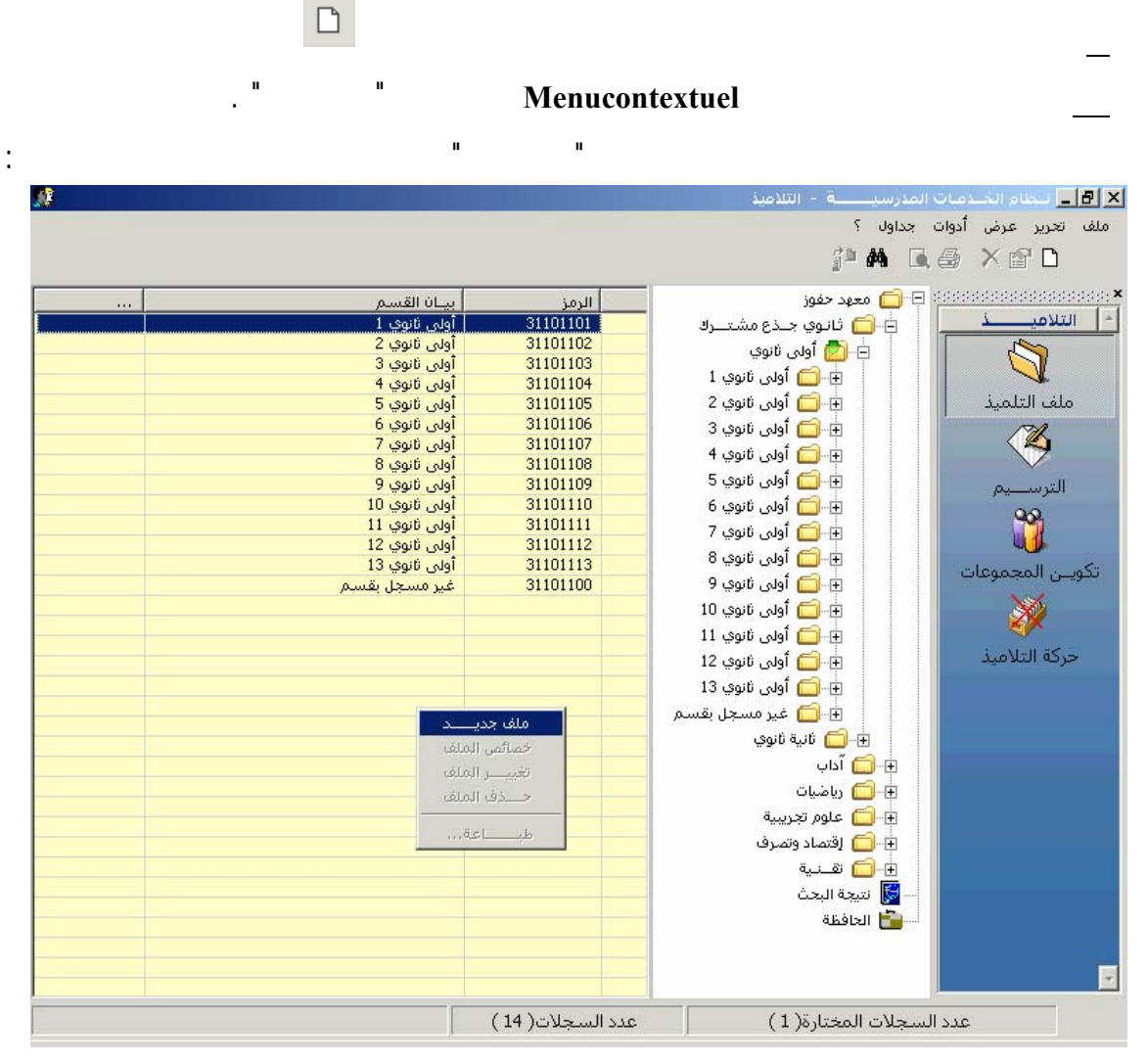

6

· 🕂

п

п

п

ш

|           |                    |                                   | :                        |                                  |                                                     |                |
|-----------|--------------------|-----------------------------------|--------------------------|----------------------------------|-----------------------------------------------------|----------------|
| <u>90</u> |                    |                                   |                          | یــــة - التلامیذ<br>؟           | _ تحقام الخدمات المدرس<br>تعريز عرض أدوات جداول     | × 15.<br>ملف   |
|           |                    |                                   |                          | ja <b>4</b>                      | n u 🖶 X 🕾 L<br>Vie                                  | ×              |
|           | بة   تسليم الوثائق | الوالدان   الولي   الدراسة السابة | التلميذ                  |                                  |                                                     | <b>▲</b>       |
|           |                    | 11                                | تاريخ الولادة            | 0004 🛛 عدد ب.ت.و                 | معرف التلميذ 0001                                   |                |
|           |                    | ة<br>تونسية                       | مكان الولادة<br>الجنسية  |                                  | الإسم بالعربية                                      |                |
|           |                    |                                   | الجنس                    |                                  | ال الإسم بالغرنسية                                  |                |
|           |                    | C آنثی                            | ا                        |                                  | اللقب بالغرنسية                                     |                |
|           |                    | من                                | يذ جديد وجهته الإ 💌 قادم | الإلتحاق تلمي   /   نوع الإلتحاق | بر الإلتحاق بالموسسة<br>تاريخ الإلتحاق              | تكو!           |
|           | •                  | سـليم (ة) من الإعاقة              | نوع الإعاقة              | ان معا                           | <sup>عرب</sup> الظروف العائلية <mark>يقيم</mark>    | <b>,</b>       |
|           |                    |                                   | ▼ عـدد الإخوة            | والد يـــن                       | نوع السكن <mark>مع ال</mark><br>الامتحانات الوطنية  |                |
|           |                    | رقم التسجيل بالبكالوريا           | سلسلة بالبكالوريا        | رقم الس                          | رقم التسجيل بالتاسعة                                |                |
|           | خروج               |                                   |                          | تراجع                            | مصادقة                                              |                |
|           |                    |                                   |                          |                                  |                                                     |                |
|           |                    |                                   |                          |                                  |                                                     | _              |
|           |                    | (19                               | عدد السحلات( 9           | ت المختارة(1)                    | عدد السحلان                                         | Y              |
|           |                    | j (-                              | ,                        | , (-,,,-,                        |                                                     |                |
|           |                    | 1 1                               |                          |                                  |                                                     |                |
|           | )                  |                                   |                          |                                  |                                                     |                |
|           | /                  |                                   |                          |                                  |                                                     |                |
|           |                    |                                   |                          | (                                |                                                     |                |
|           |                    |                                   |                          | •                                |                                                     |                |
| •         |                    |                                   |                          | -                                |                                                     |                |
|           | •                  |                                   |                          |                                  |                                                     |                |
| -1        |                    |                                   |                          | _                                |                                                     |                |
|           |                    |                                   | :                        |                                  |                                                     |                |
|           |                    | ~                                 |                          |                                  |                                                     |                |
|           |                    |                                   |                          |                                  |                                                     |                |
|           |                    |                                   |                          |                                  | ف العائلية                                          | لظروا          |
|           |                    |                                   |                          | معا                              | لسكن العمر الع<br>منفصلان                           | نوع اا         |
|           |                    |                                   |                          | فحي<br>فـية                      | نات الوطنية – الآب متو<br>الأم متور<br>لتسحيل بالتا | امتحا<br>رقم ا |
|           |                    |                                   | -                        |                                  | وضع آخر                                             |                |
|           |                    |                                   |                          |                                  |                                                     |                |
|           |                    |                                   |                          | 8                                |                                                     |                |
|           |                    |                                   |                          | 0                                |                                                     |                |
| 03/07/01  | :                  |                                   | :                        |                                  |                                                     |                |
|           |                    | Ι                                 | I                        |                                  |                                                     |                |
| •         |                    | I                                 | I                        |                                  |                                                     |                |
|           |                    |                                   |                          |                                  |                                                     |                |
|           |                    |                                   |                          |                                  | п                                                   |                |
|           |                    | :                                 |                          |                                  |                                                     |                |
|           |                    |                                   |                          | - التلامية                       | <u> الخادمات المدرسيات</u>                          | _<br>ا_ نـ     |
|           |                    |                                   |                          | اف حديد                          | اضافة م                                             |                |
|           |                    |                                   |                          |                                  |                                                     |                |
|           |                    |                                   | 1 1                      |                                  | Oui Non                                             |                |
|           |                    |                                   |                          | _                                |                                                     |                |

V

٦

II

•

.

- 12 -EduServ

|                                                |                                             |               |                 |                                                                                                    | 4              | الثنادمي | - ä             | فستحمدا فلحا    | all private 📕 |
|------------------------------------------------|---------------------------------------------|---------------|-----------------|----------------------------------------------------------------------------------------------------|----------------|----------|-----------------|-----------------|---------------|
|                                                |                                             |               |                 |                                                                                                    |                |          | يداول ؟         | ں آدوات ج       | تحرير عرض     |
|                                                |                                             |               |                 |                                                                                                    |                |          | ga da           |                 | < 😭 🗅         |
|                                                |                                             |               |                 |                                                                                                    |                |          | ف التلميذ       | 1. × 1. 4.444   |               |
| اسة السابقة   تسليم الوثائق                    | لميذ الوالدان الولي الدر                    | eur 🛛         |                 |                                                                                                    |                |          |                 |                 | التلامي       |
|                                                |                                             |               |                 | -                                                                                                    |                |          |                 |                 |               |
|                                                | لولادة 1984/12/04                           | ט געל וו      |                 | ت.و ل                                                                                                    | Ku   عدد ب     | 005386   | يرف التلميذ     | 20              | - Ar          |
|                                                | الولادة تونس                                | ا مکان        |                 |                                                                                                    | س              | أحمد يون | سم بالعربية     | ב ועי           | ملف التلمي    |
| -                                              | ىسة تونسية                                  |               |                 |                                                                                                    |                |          | قب بالعربية     | aun 🛛 👘         |               |
|                                                |                                             | i i           |                 |                                                                                                    |                |          | سم بالغرنسية    | 14              |               |
|                                                | ant C                                       | الجنس         |                 |                                                                                                    |                |          |                 |                 | الترسيم       |
|                                                |                                             |               |                 |                                                                                                    |                |          | قب بالغرنسية    | 801             | 49            |
|                                                |                                             |               |                 |                                                                                                    |                |          | حاق بالمؤسسة    | 1141            |               |
|                                                |                                             |               |                 | 81~IN                                                                                                    |                |          | مخ الالتحاق     | عات ا           | يــن المجمو   |
|                                                | 20,000                                      | - bi actesa   | مسيد جديد       | Glady                                                                                                    | nco j //       |          |                 |                 | 300           |
|                                                |                                             |               |                 |                                                                                                    |                |          |                 |                 |               |
| - a                                            | عاقة سليم (ة) من الإعاق                     | માદકા 👗       |                 |                                                                                                    | ls:0           | يقيمان   | روف العائلية    | د الظ           | حركه التلامي  |
|                                                | (خوة 0                                      | 💌 عـددالو     |                 |                                                                                                    | ۔ یےن          | مع الوال | ع السـكن        | يوع             |               |
|                                                |                                             |               |                 |                                                                                                    |                |          | حانات المطيبة   | zell/cox        |               |
| لبكالوريا                                      | رقم التسجيل با                              | ة بالبكالوريا | نمر السالسان    | 5                                                                                                    |                | سعة      | م التسحيل بالتا | رقر             |               |
|                                                |                                             |               |                 |                                                                                                    |                |          |                 |                 |               |
|                                                |                                             |               |                 |                                                                                                    | -              | - 13     |                 |                 |               |
| خروچ                                           |                                             |               |                 |                                                                                                    | تراجع          |          | تغيير           |                 |               |
| ذكــــر                                        | محمد الطاهر الساحلي                         | K0005677      | 28              |                                                                                                    | ريم عرفاوي     | -        |                 | 1               |               |
| ذكــــر                                        | محمد العربي بن يحي<br>محمد ماللة بن عنالدين | K0006356      | 29              | -                                                                                                    | سوسن البحرة    |          |                 |                 |               |
|                                                | مروان العقربي                               | K0005674      | 31              |                                                                                                    | صبرينا الدريدق | <b>A</b> |                 |                 |               |
| ذکــــر<br>ذکــــر                             |                                             | K0005692      | 32              |                                                                                                    | صغاء غربي      |          |                 |                 |               |
| ذکـــر<br>ذکـــر<br>انشــی                     | ملاك بن حمو                                 | KUUUUE 600    | 33              | -1                                                                                                    | عادات كيتم     | 6        |                 |                 |               |
| ذکـــر<br>ذکــر<br>أنشــی<br>أنشــی            | ملاك بن حمو<br>منی بانا<br>مدید، جلیق       | K0005689      | 34              | The second second |                |          |                 |                 |               |
| ذکـــر<br>ذکـــر<br>أنشــى<br>أنشــى<br>ذكـــر | ملاك بن حمو<br>منى بانا<br>مهدي حابة        | K0005689      | 34              |                                                                                                    |                | 64.50    | 1               | Sec. II. Second |               |
| ذکــر<br>ذکــر<br>أنتــى<br>أنتــى<br>ذکـــر   | ملاك بن حمو<br>منى بانا<br>مهدي حابة        | K0005689      | 34<br>د السجلان |                                                                                                    |                | (1)ö     | جلات المختار    | عدد السـ        |               |
| ذکــر<br>جکــر<br>انثــی<br>انثـی<br>نکــر     | ملاك بن حمو<br>منى بانا<br>مهدي حابة        | K0005689      | 34<br>د السجلاد |                                                                                                    |                | (1)ة     | جلات المختار    | عدد السـ        |               |

ш

II

.

п

п

×

н

:

п

•

п

\_

п

п

II

Ð

\*

п

\_

-

\_\_\_\_

п

•

II

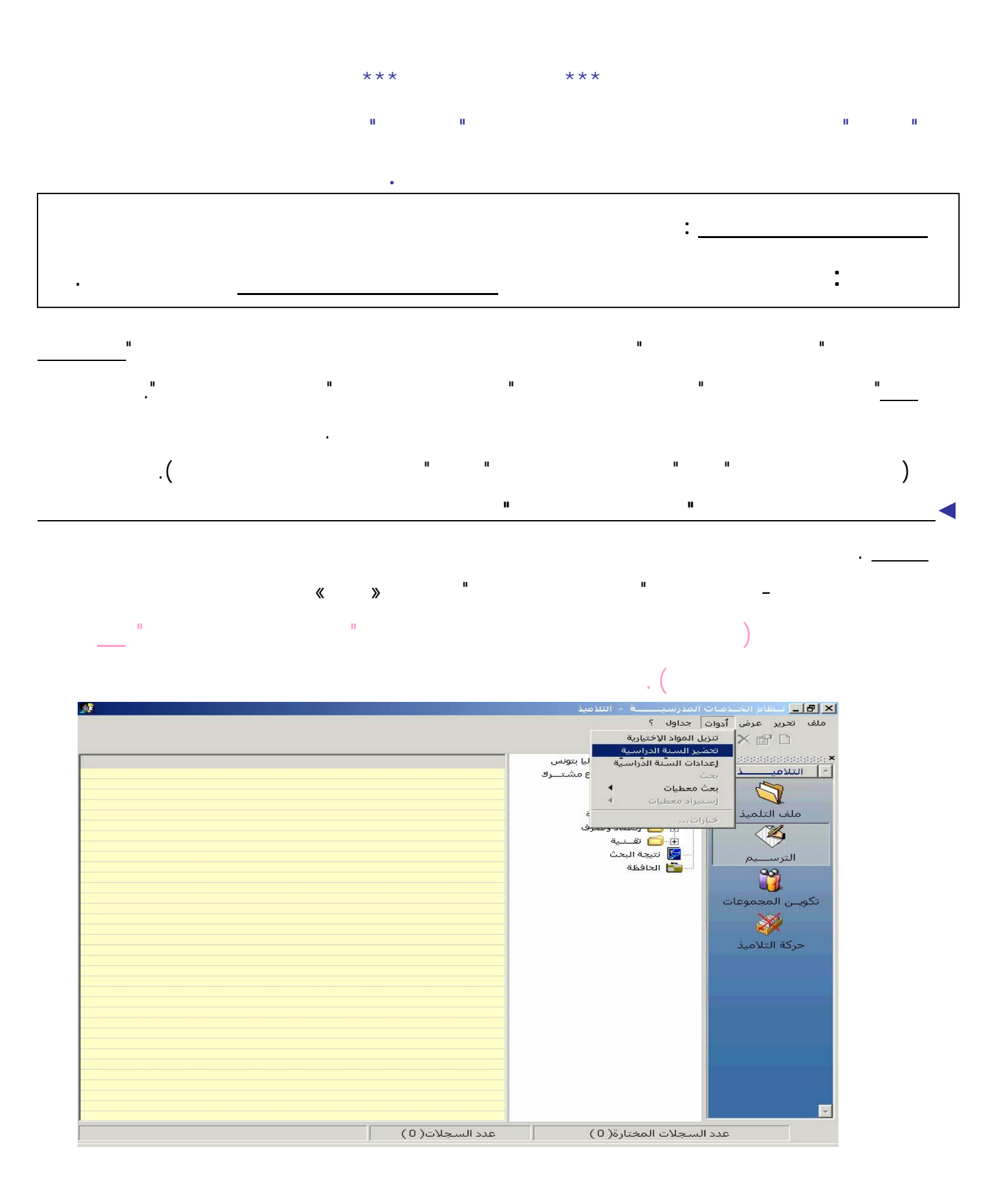

•

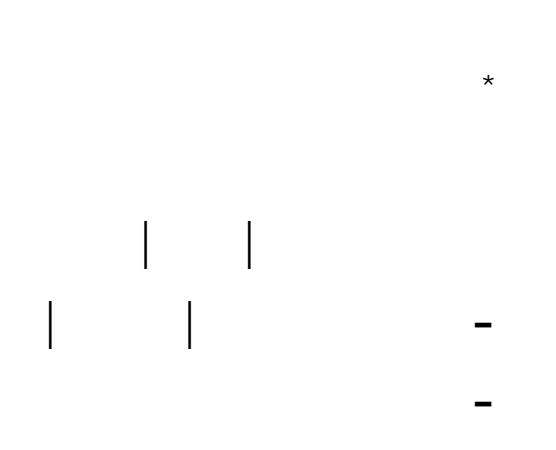

\*

" Admin "

•

•

| S.         |                                        |                                      |                                        | 🗙 🖪 _ انتظام الخيدمات المدرسينيسة ا |
|------------|----------------------------------------|--------------------------------------|----------------------------------------|-------------------------------------|
|            |                                        | aber an                              |                                        | ملف تحرير عرض أدوات جداول ؟         |
|            |                                        | j= 44                                |                                        |                                     |
|            |                                        |                                      |                                        | ×<br>1 التلاميــــذ                 |
| 8          |                                        | ā                                    | عدادات تحضير السنة الدراسيا 🌶          | ملف التلميذ                         |
|            |                                        |                                      | نتيار المؤسسة الموجه إليها ——          | u 🔏                                 |
| <u>س</u> س | معهد عائشة بلاغة بنهج مرسيليا تونا     | عة أساسكي المؤسسة                    | المرتقوت من تلاميذ سنوات التاس         | الترســـيم                          |
|            | عبة التوحيه ا <mark>تقاني</mark> ة     | ية ثانوي 💽 حسب ش                     | المرتقوت من تلاميذ سنوات القر          | ۔<br>تکونی المجموعات                |
| حذف        | إضافة                                  | يهج مرسيليا تونس 🛛                   | المؤسسة معهد عائشة بلاغة بن            | ×.                                  |
|            |                                        |                                      |                                        | حركه التلاميد                       |
|            | المؤسسة التعليمية                      | شعبة التوجيه                         | المستوف الدراسي                        |                                     |
|            | معهد العلوي بتونس<br>معهد العلوي بتونس | تكنولوجيا الإعلامية<br>تقــنـية      | اولى ئانوي<br>ئانية ئانوي              |                                     |
|            |                                        |                                      |                                        |                                     |
|            |                                        |                                      |                                        |                                     |
|            |                                        |                                      |                                        |                                     |
|            |                                        |                                      |                                        |                                     |
|            | تلامیذ لیس لهم قرار توجیه              | ار مجلس —                            | ــــــــــــــــــــــــــــــــــــــ |                                     |
| 2012       | 1                                      | سالحما قرئاموال تناولوقال وروحت قرار | ac . a still ba sait                   |                                     |
|            |                                        | ىپ دىين (ھرارە) دون پەرىپ            |                                        |                                     |
|            |                                        |                                      |                                        |                                     |
|            |                                        |                                      |                                        |                                     |
|            |                                        |                                      |                                        |                                     |
|            |                                        |                                      |                                        |                                     |

•

II

II

II

п

•

|            | :                                                              |
|------------|----------------------------------------------------------------|
|            | وافر تجمد عدف أدوات جداها،                                     |
|            |                                                                |
|            | <ul> <li>التلاعيــــــــــــــــــــــــــــــــــــ</li></ul> |
| н н        | :                                                              |
| .(         | : )                                                            |
|            | ·                                                              |
| (2007/2006 | ),                                                             |

G

|                                                                                                    |         |    |                                   |          |                                                                                                    |   |                |             |                              | -                        |              |
|----------------------------------------------------------------------------------------------------|---------|----|-----------------------------------|----------|----------------------------------------------------------------------------------------------------|---|----------------|-------------|------------------------------|--------------------------|--------------|
| ų                                                                                                    |         |    |                                   |          |                                                                                                    | ų | ų,             |             | ų                            | -                        |              |
| <u>N</u>                                                                                                    |         |    |                                   |          |                                                                                                    |   |                |             | (میڈ                         | ات المدرسيـــــة - التلا | ليظام الخندة |
|                                                                                                    |         |    |                                   |          |                                                                                                    |   |                |             | 1.1. 24                      | وات جداول ؟              | ير عرض أد    |
|                                                                                                    |         |    |                                   |          |                                                                                                    |   | 計論             | 🖪 🖨         | × 🗗 🗅                        | تنزيل المواد الإختيارية  |              |
|                                                                                                    | U       |    | 200                               |          |                                                                                                    |   |                |             | م بيد مسيادة                 | تحضير السنة الدراسية     | -            |
| عيتنا<br>حسن                                                                                                    | 038.001 | 05 | الوس <u>م واللغب</u><br>أحمدين ضو | 00030177 | 3.6                                                                                                    |   |                | ومس         | یک بنون مرسینی م<br>۲۰۰۶ داد | إعدادات السنة الدراسية   | ميك          |
| يرسب                                                                                                    | 09.41   | 05 | أنس النفاتي                       | 00030111 | 0                                                                                                    |   |                |             | عدماء الأمقات                | ومنه<br>بحث معطيات       |              |
| يرسب                                                                                                    | 07.00   | 06 | بلحسن سعداوي                      | 00030339 | 0                                                                                                    |   |                |             | Excel                        | استبراد معطيات           |              |
| ىرسىپ                                                                                                    | 09.40   | 06 | حسین بوریس<br>رانبه تیس           | 00030190 | 0                                                                                                    |   | ىي مۇسسات أخرە | الموجهين إا | ملغات التلاميذ               |                          | التلميذ 💳    |
| يرسب                                                                                                    | 08.36   | 04 | زياد رمطاني                       | 00040323 | 0                                                                                                    | 8 |                |             | مرف                          | حيارات<br>الله ال        | - 12         |
| يرسب                                                                                                    | 09.93   | 01 | محمد العربي بكار<br>نصر وحرودي    | 00030169 | 0                                                                                                    |   |                |             |                              | 🕀 🗀 الآداب               |              |
| X                                                                                                    |         |    |                                   |          |                                                                                                    |   |                |             |                              | 🛨 🔂 العلوم               | رسيم         |
|                                                                                                    |         |    |                                   |          |                                                                                                    |   |                |             | لإعلامية                     | 📩 📄 🔂 تکنولوجیا ا        | 90           |
|                                                                                                    |         |    |                                   |          |                                                                                                    |   |                |             | كنولوجيا الإعلامية           | 📄 🔁 ئانية د              |              |
|                                                                                                    |         |    |                                   |          |                                                                                                    |   |                |             | یر مسجل بقسم                 | ė 📶 🗄 🔄                  | المجموعات    |
|                                                                                                    |         |    |                                   |          |                                                                                                    |   |                |             | الخدمات                      |                          | XX           |
|                                                                                                    |         |    |                                   |          |                                                                                                    |   |                |             |                              | 🔤 📷 نتيجة البحت          | <u> </u>     |
|                                                                                                    |         |    |                                   |          |                                                                                                    |   |                |             |                              | الحافظة                  | ة التلاميذ   |
|                                                                                                    |         |    |                                   |          |                                                                                                    |   |                |             |                              |                          |              |
|                                                                                                    |         |    |                                   |          |                                                                                                    |   |                |             |                              |                          |              |
|                                                                                                    |         |    |                                   |          |                                                                                                    |   |                |             |                              |                          |              |
|                                                                                                    |         |    |                                   |          |                                                                                                    |   |                |             |                              |                          |              |
|                                                                                                    |         |    |                                   |          |                                                                                                    |   |                |             |                              |                          |              |
|                                                                                                    |         |    |                                   |          |                                                                                                    |   |                |             |                              |                          |              |
|                                                                                                    |         |    |                                   |          |                                                                                                    |   |                |             |                              |                          |              |
|                                                                                                    |         |    |                                   |          |                                                                                                    |   |                |             |                              |                          |              |
|                                                                                                    |         |    |                                   |          | -                                                                                                    |   |                |             |                              |                          |              |
|                                                                                                    |         |    |                                   |          |                                                                                                    |   |                |             |                              |                          |              |
|                                                                                                    |         |    |                                   |          |                                                                                                    |   |                |             |                              |                          |              |
|                                                                                                    |         |    |                                   |          |                                                                                                    |   |                |             |                              |                          |              |
|                                                                                                    |         |    |                                   |          |                                                                                                    |   |                |             |                              |                          |              |
|                                                                                                    |         |    |                                   |          |                                                                                                    |   |                |             |                              |                          |              |
|                                                                                                    |         |    |                                   |          |                                                                                                    |   |                |             |                              |                          |              |
|                                                                                                    |         |    |                                   |          |                                                                                                    |   |                |             |                              |                          |              |
|                                                                                                    |         |    |                                   |          |                                                                                                    |   |                |             |                              |                          |              |
|                                                                                                    |         |    |                                   |          |                                                                                                    |   |                |             |                              |                          |              |
|                                                                                                    |         |    |                                   |          |                                                                                                    |   |                |             |                              |                          |              |
|                                                                                                    |         |    |                                   |          |                                                                                                    |   |                |             |                              |                          |              |
| Contraction of the local division of the local division of the loc |         |    |                                   |          | and the second second se |   |                |             |                              |                          |              |

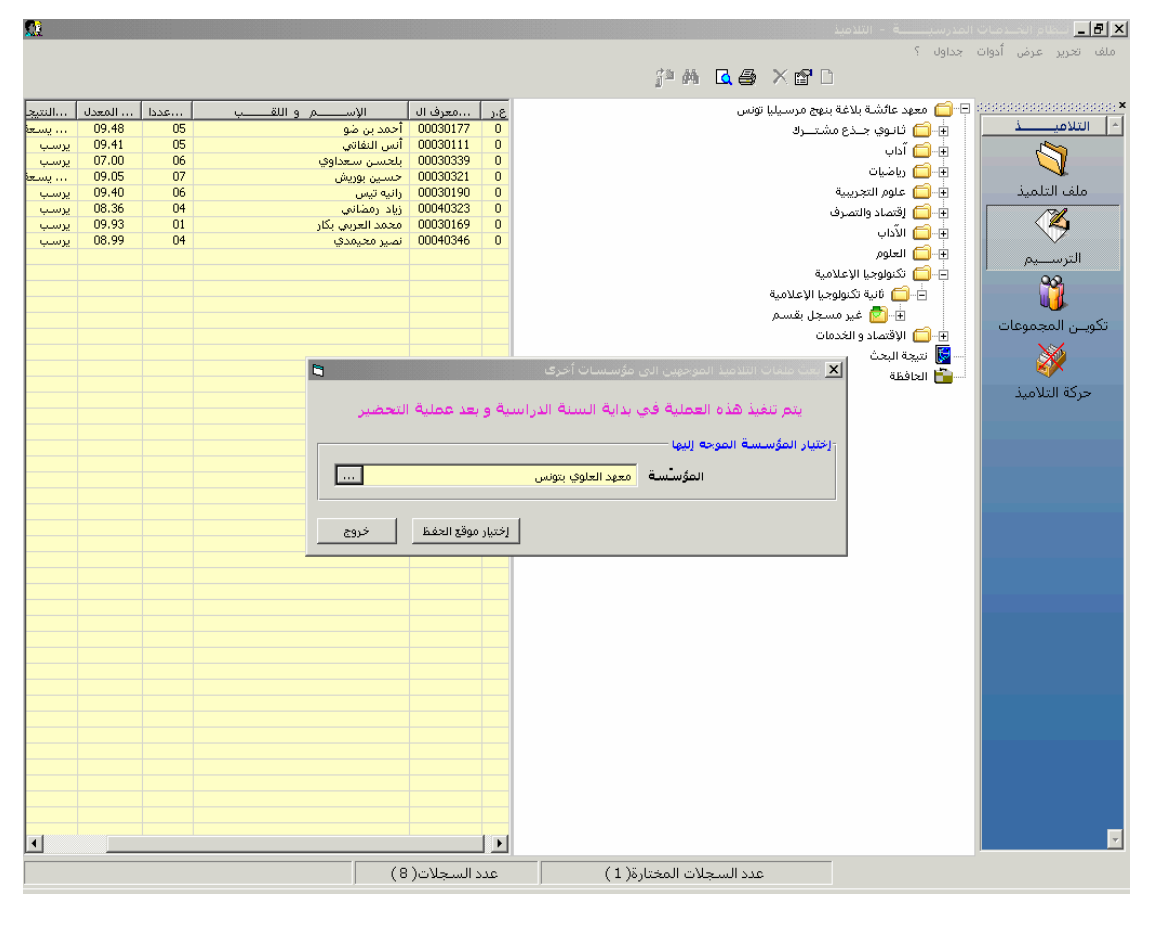

п

- 17 -

1

÷,

|            | :                                                                                               |       |                                                                                                    |                                                                                                    | -                                                                                                    |
|------------|-------------------------------------------------------------------------------------------------|-------|----------------------------------------------------------------------------------------------------|----------------------------------------------------------------------------------------------------|----------------------------------------------------------------------------------------------------|
| <b>5</b> 8 |                                                                                                 |       |                                                                                                    |                                                                                                    | الماد الحيادة الحيادية المدرسيسية - الثلامية. 🕹 🖬 🗐                                                                                                    |
|            |                                                                                                 |       |                                                                                                    |                                                                                                    | ملك تحرير عرض أدوات جداوك ؟<br>□ 🗗 🗶 🚑 🚺 الأم 📲                                                                                                    |
|            | Useal<br>09.48<br>09.41<br>07.00<br>09.05<br>00.94<br>00.05<br>00.03<br>00.03<br>00.03<br>00.39 | base  | الإســـم و القــب<br>آخمد بن مو<br>بالحمد بسمحاوف<br>دایه تبی ا<br>محمد العرب بکار<br>نصر معیدی<br>تحمیر معیدی<br>تحمیر معیدی | U 3920 25<br>000330171 0<br>000330171 0<br>00030321 0<br>00030321 0<br>00030159 0<br>00003159 0<br>00003159 0<br>000003159 0<br>000003159 0<br>000003159 0<br>000003159 0<br>000003159 0<br>000003159 0<br>000000000 0<br>000000000 0<br>000000000 0<br>00000000 | التلافية ملف التلميذ دون المحموعات دركة التلاميذ                                                                                                    |
|            |                                                                                                 |       | 3) (8                                                                                                    | عدد السجلات(                                                                                                    | عدد السجلات المختارة( 1 )                                                                                                    |
| Dém        | arrer                                                                                           | 1 🧭 🗳 | 🎗 🏾 لــظام الخــدمـات المدرسـيــــــة                                                                                         | خــدمـات المدرسـيـ 🕽                                                                                                    | الطام ال 🕅 🖾 🔤 الماد الاتحاد المائي التي المائي المائي |

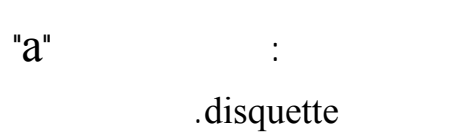

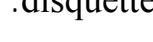

:

II

II

2005/09/15

п

п

II

I

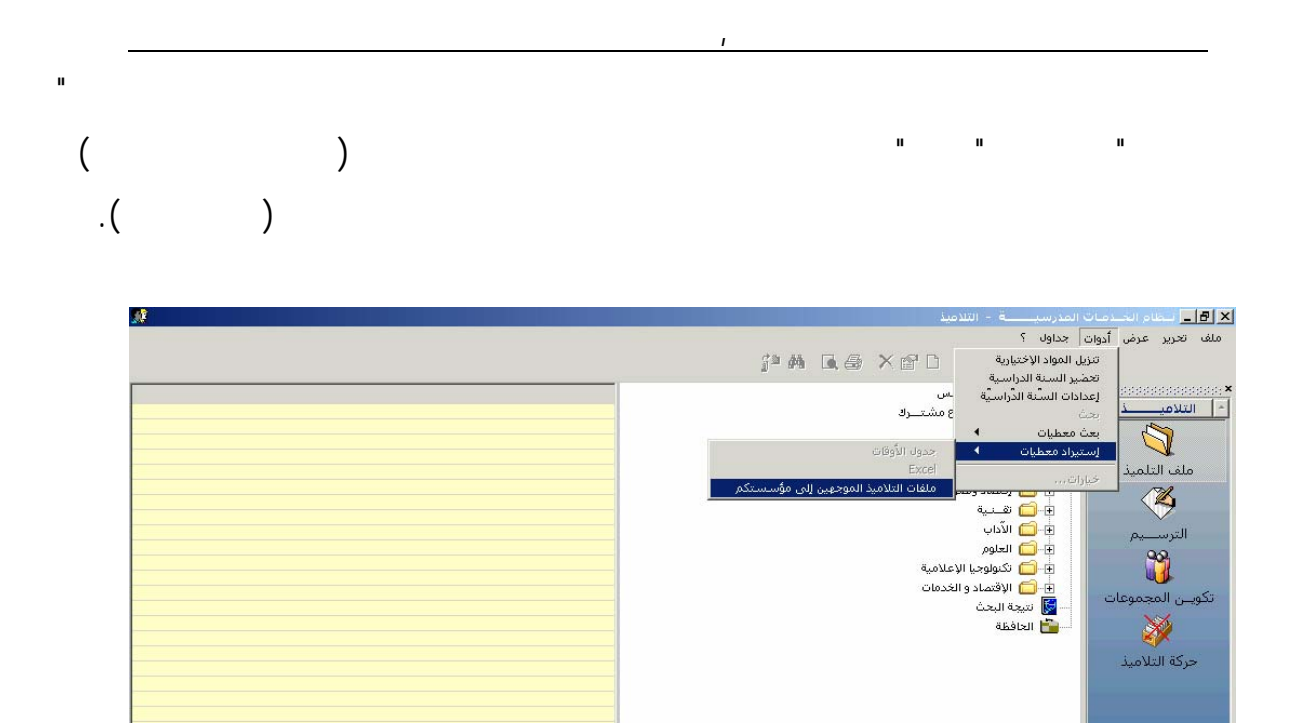

.

عدد السجلات( 0)

نظام الخـدمات المدر... 🕵 انظام الخـدمات المدرسيــــة DocMaj5250805 - Microso... الخدمات المدرسيــــة

•

п п

عدد السجلات المختارة( 0 )

.

FR 🔏 🔩 🖧 🏂 12:42

-

-

.1

|             |          |        |      |                    |                    | п                     | н                                             |
|-------------|----------|--------|------|--------------------|--------------------|-----------------------|-----------------------------------------------|
|             |          |        |      | ·                  |                    |                       | 1-1-1                                         |
| <i>.</i>    |          |        |      |                    | - التلاميد         | مات المدرسيــــه      |                                               |
|             |          |        |      |                    |                    | ادوات جداول ؟         | ملف تحرير عرض ا                               |
|             |          |        |      |                    |                    | j= 🚧 🖪 👄              | × 🗗 🗅                                         |
| حالةال      | النتيحةا | المعدل | عددا | ا الاسم واللقــــ  | ج مرسـيليا بتونس   | 🕮 🖃 🔂 معهد نه         |                                               |
| أولى        | پرتقی    | 09.69  | 09   | أسماء الكيلاني     | وی جــذع مشـتـــرك | ا 🖶 🔁 فات             | - التلاميــــــــــــــــــــــــــــــــــــ |
| أولي        | يرتقى    | 10.12  | 01   | أسماء بودكيم       |                    | Juli 🦰 🗄 🗌 🗖          | -1                                            |
| أولى        | يرتقي    | 10.04  | 08   | أشرف الطرابلسي     |                    |                       |                                               |
| أولى        | يرتقى    | 09.98  | 08   | أشرف حمدون         | ثلثة اداب          |                       | A CONTRACTOR                                  |
| أوّلي       | يرتقي    | 10.69  | 03   | آمنه زميت          | 🦰 🔤 یر مسجل بقسم   |                       | ملف التلمي                                    |
| أوّلي       | يرتقى    | 10.35  | 09   | أنيس حشانة         | دات                | إضافة إلى الحافظة     | 100                                           |
| أولي        | يرتقي    | 09.20  | 05   | إيمان الأمين       |                    | إفبراغ الحافظة        |                                               |
| أولي        | يرتقي    | 09.54  | 01   | إيمان الغزواني     |                    |                       |                                               |
| أوّلي       | يرتقى    | 09.29  | 05   | إيمان يحي          | يبية               | إضافة قسم             | الترسيم                                       |
| أولي        | يرتقى    | 10.13  | 02   | إيناس حرباوي       | مرف                | توزيع آلي             | 00                                            |
| أولي        | يرتقي    | 09.36  | 02   | إيناس محمودي       |                    | إعادة ترتيب التُلاميذ |                                               |
| أولمي       | يرتقي    | 10.80  | 08   | إيهاب البوسالمي    |                    |                       |                                               |
| أولمي       | يرتقي    | 09.32  | 05   | الشريف شندول       |                    | طباعة                 | تكور بد المحمد                                |
| أولي        | يرتقي    | 10.02  | 08   | ایمان هریق         |                    | awarsu C              |                                               |
| أولي        | يرتقي    | 09.61  | 06   | ايمان العياري      |                    |                       |                                               |
| آولي        | يرتقي    | 10.23  | 08   | 💻 جیهان بن عثمان   |                    |                       |                                               |
| آولي        | يرتقي    | 09.34  | 01   | خولة منصوري        |                    |                       | JuoNell aSam                                  |
| آولي        | يرتقى    | 10.04  | 09   | خوله واسطى         |                    |                       | حرك التولييد                                  |
| اولي        | يرتقي    | 10.54  | 07   | دليله علوي         |                    |                       |                                               |
| أولي        | يرتقي    | 09.78  | 02   | رائدة اللومى       |                    |                       |                                               |
| اولي        | يرتقي    | 14.02  | 08   | رنده بن عمار       |                    |                       |                                               |
| أولي        | يرتقى    | 11.08  | 80   | زينب المشرقي       |                    |                       |                                               |
| أولي        | يرتقي    | 09.97  | 06   | سارة بوغنية        |                    |                       |                                               |
| اولي        | يرتقي    | 09.83  | 07   | سعاد العجرودي      |                    |                       |                                               |
| اولي        | يرتقعي   | 12.80  | 05   | سلسبيل جابالله     |                    |                       |                                               |
| اولي        | يرتقى    | 10.08  | 80   | سناء المعروفي      |                    |                       |                                               |
| اولي        | يرتقى    | 10.43  | 03   | سوسن الهمامي       |                    |                       |                                               |
| اولى        | يرتعي    | 10.75  | 0/   | سوسين حاصري        |                    |                       | ······                                        |
| اولى<br>ئتا | يرتغي    | 09.92  | 04   | شيماء الهاشمي      |                    |                       |                                               |
| اولى<br>ئى  | يرتغي    | 09.73  | 05   | عاطف الكسراوي      |                    |                       |                                               |
| اولى<br>ئتا | يرتغي    | 09.86  | 03   | عفاف بلخاج         |                    |                       |                                               |
| اوني<br>ژي  | يرتعي    | 10.06  | 06   | اب على الدجيبي     |                    |                       |                                               |
| ရမျ         | . معتى   | 09.92  | 06   | اللے فاطمہ نہ درند |                    |                       |                                               |

н

II

| 🇳                          | تعليم أساساي | 🗙 التسجيل الآلي بالسابعة          |
|----------------------------|--------------|-----------------------------------|
|                            |              | -إختيار عناصر التوزي <del>ع</del> |
|                            |              | 🔘 باعتبار القسم السابق            |
|                            | ام ا         | 💿 باعتبار مقاييس هرم الأقس        |
| التلاميذ غير المرسمين :257 | وى :257 عدد  | العدد الجملي للتلاميذ بالمستر     |
|                            | ى 📃          | أدخل عدد الأقسام بالمستو          |
| ناصر المختارة              | হা           | العناصر المقترحة                  |
|                            | <            | المعدل                            |
|                            |              | الجنس<br>أبد مست                  |
|                            |              | الإسام والنغب<br>السابية          |
|                            | >            | المسافة                           |
|                            |              |                                   |
| <u> </u>                   |              |                                   |
| توزيع خروج                 |              |                                   |

:

.

.

.

\_

.

II

п

п

II

.2

## DragDrop

-( Schift 介 ) -

.

| 1           |                |               |                          | التلاميذ                             | المدرسيــــة -        | 📕 ليظام الحيدميات ا  |
|-------------|----------------|---------------|--------------------------|--------------------------------------|-----------------------|----------------------|
|             |                |               |                          |                                      | جداول ؟               | تحرير عرض أدوات      |
|             |                |               | đh                       | AA 0 P- P-P                          | V Ba. 🖨 🗖             |                      |
|             |                |               | 0-                       | BHB - <u>a</u> a- a-b- IIII          |                       |                      |
| حالةالترسيم | النتيجةالسابقة | المعدل السابق | 1                        | بكوش أريانة                          | 📮 🔂 م.ل برج ال        | **********           |
| تأكيد       | يرتقي          | 13.35         |                          | ة ثانية تعليــم أســاسي              | ا اً 🗋 🗋 مرحلة        | لتلاميك              |
| تأكيد       | يرنقي          | 11.36         |                          | العقتعان أبيابيه                     |                       | 1                    |
| تأكيد       | يرتقي بالإسعاف | 09.89         |                          | ىتابغە تغنيىر اساسىي<br>+            |                       |                      |
| نأكيد       | يرتقى          | 15.28         |                          | منة تعليم اساسي                      | U 🛄 🖻                 | 1                    |
| تأكيد       | يرتقي بالإسعاف | 09.15         | يحسويل إلىــــــى فسنم 🔚 | 🧴 ثامنة تعليم أساسم 👘                | <u>)</u>              | ملف التلميذ          |
| تأكيد       | يرتقي بالإسعاف | 09.02         | فاينة معطيــات الترسيم   | م تامنة تعليم أساسه 🛛 م              | <b>1</b>              |                      |
| تأكيد       | يرتقي          | 13.11         | يــير معطيــات الترسيم   | فعرق تعارم أبراب و                   |                       |                      |
| تأكيد       | يرتقى          | 11.30         | معاردة معطرتات القسم     | 🔤 نامته تعتيبر اساسی                 |                       |                      |
| تأكيد       | يرتقي بالإسعاف | 09.94         |                          | 🚺 ثامنة تعليم اساسم 🔜                | <b>_</b> -•• <b>±</b> | الترسيم              |
| تأكيد       | يرتقي          | 15.37         | طبـــاعة                 | 🧴 ثامنة تعليم أساسم                  | <u>]</u>              | 00                   |
| نأكيد       | يرتقى          | 10.90         |                          | م تامية ت <del>ب</del> ايم أسلسم.    | <u>1</u>              | <b>11</b>            |
| نأكيد       | يرتقي بالإسعاف | 09.65         |                          |                                      | 31                    | <b>U</b>             |
| نأكيد       | يرتقي بالإسعاف | 09.65         |                          | 📙 نامنه تعليم اساسي /                |                       | ي المحمية ات         |
| تأكيد       | يرنقي          | 11.12         |                          | 🧴 ثامنة تعليم أساسمي 8               | <b>_</b>              | یں ، سیسوف           |
| نأكيد       | يرتقي          | 10.78         |                          | 🚺 ئامنة تعليم أساسمي 9               | <u>]</u>              | <b>X</b>             |
| نأكيد       | يرتقي          | 12.99         |                          | 10                                   |                       | K K                  |
| نأكيد       | يرتقي          | 11.34         |                          | الملكة تعليم المناساي 10             | <b>7 1</b>            | dia Lance II diserte |
| تأكيد       | يرتقي          | 15.05         |                          | 📘 تامنة تعليم اساسى 11               | <b>_+</b>             | Ogiation Ogiate      |
| نأكيد       | يرسب           |               |                          | 🧕 ثامنة ت <del>ع</del> ليم أساسمي 12 | <u>_</u> .            |                      |
| تآكيد       | يرتقي          | 10.31         |                          | 🗗 غبر مسحل نقسم                      | <u>1</u>              |                      |
| تآكيد       | يسعف بالتثليث  | 07.61         |                          | 1 1                                  |                       |                      |
| تآكيد       | يرتقي بالإسعاف | 09,40         |                          | سعة تعتيم أساسي                      |                       |                      |
| تآكيد       | يرتقي          | 10.02         |                          | ث                                    | 🕎 🛛 نتيجة البح        |                      |
| تآكيد       | يرتقي          | 10.56         |                          |                                      | 📑 الحافظة             |                      |
| تأكيد       | يرتقي          | 15.53         |                          |                                      | 10                    |                      |
| تآكيد       | يرتقي          | 12.79         |                          |                                      |                       |                      |
| تآكيد       | يرتقي بالإسعاف | 09.12         |                          |                                      |                       |                      |
| تآكيد       | يرسب           |               |                          |                                      |                       |                      |
| تآكيد       | يرتقي          | 13.27         |                          |                                      |                       |                      |
| تآكيد       | يرتقي          | 10.11         |                          |                                      |                       |                      |
| تآكيد       | يرتقي          | 14.64         |                          |                                      |                       |                      |
| تآكيد       | يرتقي          | 15.19         |                          |                                      |                       |                      |
| تأكيد       | يرتقي          | 12.71         |                          |                                      |                       |                      |
| 4           |                |               | F                        |                                      |                       |                      |

:

(

п

:

п

п

)

 $\bigstar$ 

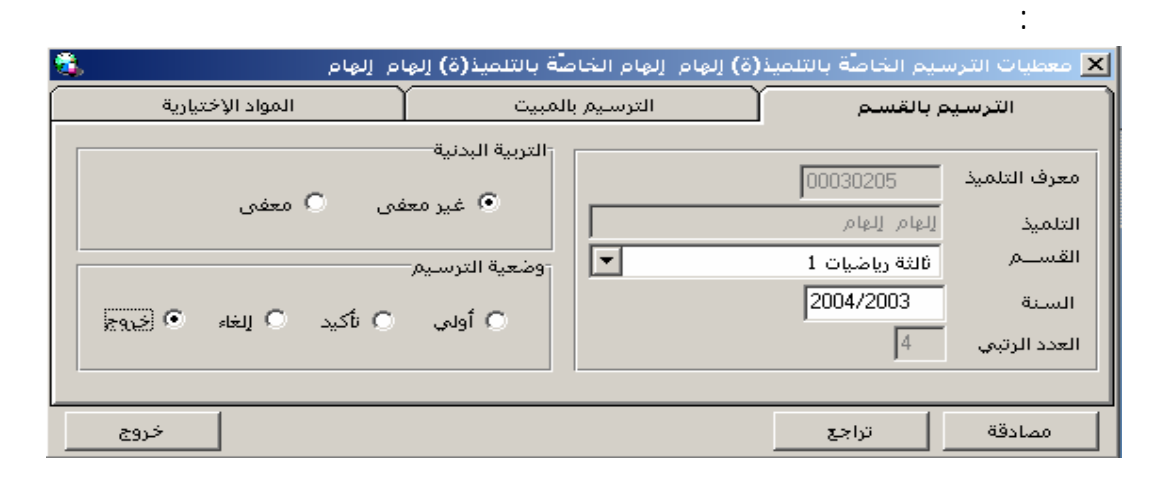

| 3 |             | 5       | 🗙 تحيين معطيات الخرو    |
|---|-------------|---------|-------------------------|
|   |             | المؤسسة | تاريخ الخروج النهائي من |
| m | ▼ المؤسَّسة |         | نوع الخروج النهائي      |
|   | •           |         | أسباب الخروج النهائي    |
|   |             | تراجع   | مصادقة                  |
|   |             |         |                         |

ш

п

n n

:

:

\*

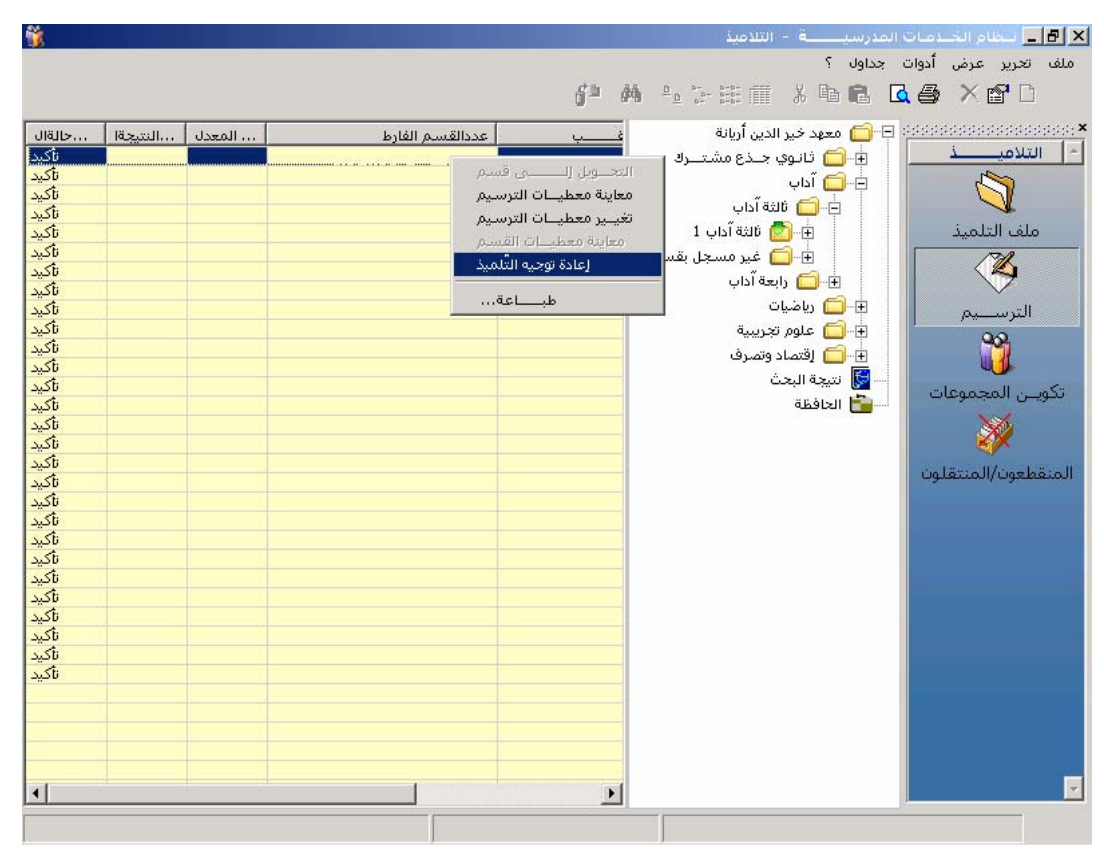

0

| :       | 0                                 |
|---------|-----------------------------------|
| 1911    | 🗙 إعادة التوجيه                   |
| ریاضیات | التوجيه الحالي<br>التُوجيه الجديد |
|         | المرجع                            |
| -روچ    | مصادقة خ                          |

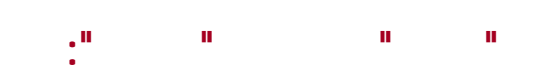

\_

II

II

|      | التلميذ      | 🗙 طباعة ملف |
|------|--------------|-------------|
|      |              | التلميذ     |
| -    |              | القسم       |
| خروج | طباعة معاينة |             |

\_

\_

| <br>3             | _     |                              | ىن المۇسىسة | <u>i</u>                             | j= #9 L <b>a</b> , ⊕                |                                               |
|-------------------|-------|------------------------------|-------------|--------------------------------------|-------------------------------------|-----------------------------------------------|
| 3                 |       |                              |             |                                      |                                     |                                               |
|                   |       |                              |             |                                      |                                     | تلامي                                         |
|                   |       | <b>.</b>                     |             |                                      | سمال                                |                                               |
|                   |       |                              |             | سوف الدراسيي الولى تاتوي             |                                     |                                               |
| <br>              |       |                              |             |                                      | يتار تلميذ                          | ملف التلم لــــــــــــــــــــــــــــــــــ |
| المعالية المعالية |       | 211                          |             | 8111                                 | م الم الم الم                       |                                               |
| ورار المجلس       | 08.61 | العسم<br>أولم ثانهما 1       | الجنس ا     | الوســـم والتعــب<br>كمثر الكسايم    | <u>ر معرف التلميد  </u><br>00020486 | H I 🔨                                         |
| يرفت              | 08.07 | آواه . تانوي ۲               | انگی د      | عام، الحصابي                         | 00020400 2                          | الترسي                                        |
| يرقن              | 07.52 | اولى تانوب ت<br>أولى تانوى 3 | أنثرو       | نحوى الديواني                        | 00020773 3                          | 92                                            |
| يرفت ا            | 06.14 | آولى تانوي 2<br>أولى ثانوي 3 | أنثــــــ   | سبوت ،۔۔ <u>یوری</u><br>آسیا السالمی | 00020916                            |                                               |
| يرفت              | 08.94 | أولى ثانوي 3                 | ذكـــر      | الطاهر العباشي                       | 00020470                            |                                               |
| يرفت              | 07.06 | أولى ثانوي 3                 | ذكـــر      | محمدعلي العامري                      | 00020876 🗧                          | ـن المجم                                      |
| يرفت              | 08.22 | أولى ثانوي 4                 | أنثـــى     | خيرة المنصوري                        | 00021009                            | ×6                                            |
| يرفت              | 05.85 | أولى ثانوي 4                 | ذكـــر      | وجدي العبيدي                         | 00020806                            |                                               |
| يرفت              | 07.91 | آولى ثانوي 4                 | آنثـــى     | هدى العامري                          | 00020879 (                          | all diam la                                   |
| يرفت              | 06.36 | اولى ئانوي 5                 | ذكـــر      | مكرم العامري                         | 00021010 2                          | 0017 0928                                     |
| يرفت              | 07.79 | اولی تانوي د                 | انثــــى    | ليلى الحمري                          | 00020919 2                          |                                               |
| يرفت              | 06.11 | اولی تانوي ح<br>ثير شيم ک    | انتــــى    | نجاة الحلفاوي                        | 00020533                            |                                               |
| يرقب              | 06.51 | اولی نانوی o<br>ثیار شندہ ک  | دىر         | رضا السعودي                          | 00020090                            |                                               |
| - è               | 00 07 |                              |             |                                      |                                     |                                               |
|                   | 00 07 |                              |             |                                      |                                     |                                               |

)

-

.

| نة الإرشادات                                           | 🗙 تنزيل المعلومات التكميلية لبطاق |
|--------------------------------------------------------|-----------------------------------|
| مراد بن المعرف 00020974                                | التلميذ (ة)                       |
|                                                        | السيرة خلال السنة الدراسية        |
|                                                        | المواظبة خلال السنة الدراسية      |
|                                                        | أسباب الغيابات غير الشرعية        |
| كانية إسعاف المعنى بالمر إستثنائيا بالعودة إلى الدراسة | رأي مدير المؤسسة التربوية في إم   |
|                                                        |                                   |
| مصادقة خروج                                            |                                   |
|                                                        |                                   |

:

- 25 -

|                                         |                                                                       | ورواده                     | فيرب طرحيا<br>وزارة الستربية و التقون<br>الإفرة الجهية للتطيع : الغ |
|-----------------------------------------|-----------------------------------------------------------------------|----------------------------|---------------------------------------------------------------------|
|                                         | بطاقــــة إر شـــــادات                                               | امي ا                      | ممسساحة المخيدة الأأقلي والاجدم                                     |
| نربوية                                  | رفت تئميذ نهائيًا من المؤسسة ال                                       | خاصبة ب                    |                                                                     |
| 2003/2002                               | لِّس القسم لآخر السنة الدراسية !                                      | <br>ـقرار من مجا           | ب                                                                   |
| [                                       |                                                                       | درسـة الإعدادية            | المتهد / الـم                                                       |
|                                         |                                                                       | :                          | الإسح واللقب                                                        |
|                                         |                                                                       | :                          | المسلح                                                              |
|                                         |                                                                       | :                          | تــــــــــــــــــــــــــــــــــــ                               |
| [ []] []] []] []] []] []] []] []] []] [ | اموام [19] أشهر [                                                     | 200                        | الديب في 15 سيتمبر 3                                                |
|                                         |                                                                       | <br>                       | الـحنوان المشخصـــــّ للول                                          |
|                                         | (200                                                                  |                            | i≤luNia isu≊u                                                       |
|                                         |                                                                       | - سواحية 2002، 0           | السورة . المحد العد                                                 |
|                                         | ں التربية خلال حياته المدرسيَّة : • • • • • • • • • • • • • • • • • • | أمر سلغا أملم مجلم         | فلللل مثل المعنى بلا                                                |
| حداية الرقد                             | العــــب                                                              | ماريخ المثول               | مغميل التقييات                                                      |
|                                         |                                                                       |                            | 1                                                                   |
|                                         |                                                                       |                            |                                                                     |
|                                         |                                                                       |                            | 200 3/2 002                                                         |
|                                         |                                                                       | نة الكراسيّة 2002 <i>،</i> | لمواظية : (كالل الدّ                                                |
|                                         | احببها                                                                | 2003/2002 <sup>#</sup>     | حسه ايغ الغيف خير الغرت                                             |
|                                         |                                                                       |                            |                                                                     |
|                                         |                                                                       |                            |                                                                     |
|                                         |                                                                       | D6 25                      | معل الخائلي الأول                                                   |
|                                         |                                                                       | D6.2.4                     | منعل الذلاى الذلى                                                   |
|                                         |                                                                       | 04.95                      | منعل الذلقي الذللت                                                  |
|                                         |                                                                       | 06.86                      | المعل السنوي العام                                                  |
|                                         | 2003/200 يرفت                                                         | السنة التراسية 12          | البرار مطنن القسم لأغر                                              |
|                                         |                                                                       | باب بنل ظه                 | فبليل القرار (تكسر الأم                                             |

|   |  | _ |
|---|--|---|
| • |  |   |
|   |  |   |

| B |                                          |                                |                            |                                                                                      |                                                  | _ 8 × |
|---|------------------------------------------|--------------------------------|----------------------------|--------------------------------------------------------------------------------------|--------------------------------------------------|-------|
|   | f1 💿 🕨 🗉 🖨 🚭 🏝 🚺 🔟 🔽                     | Total:1 100%                   | 1 of 1                     |                                                                                      |                                                  |       |
|   |                                          |                                |                            |                                                                                      |                                                  |       |
|   | السنة الدراسية : 2005/2004               | 2 1942 1 1 4 a a               |                            | ريَّة التونسبة<br>تريية و التكوين<br>جهوية للتعليم جمنس<br>4 بلاغة بنهج مرسبلبا نونس | الــــمهن<br>وزارة الث<br>الإدارة ال<br>سهد عائش |       |
|   | ۽ مرسينيا نونس                           | مهد عائشه بلاعه بدهع           | من مدير (ه) ـ م            |                                                                                      |                                                  |       |
|   |                                          | ى                              |                            |                                                                                      |                                                  |       |
|   |                                          | هد رجیش                        | السيد(ة) مدير (ة) مع       |                                                                                      |                                                  |       |
|   |                                          |                                |                            | ع: طلب ملفات                                                                         | الموضو                                           |       |
|   |                                          |                                | يلي :                      | الــرجاء التفضل بمدي بما                                                             |                                                  |       |
|   | [                                        | دفكر المدرسي X                 | X IL                       | الملف المدرسي                                                                        |                                                  |       |
|   |                                          | لف الصحي X                     | 2 🗙 االه                   | بطاقة السيرة و المواضبا                                                              |                                                  |       |
|   | ِ الـوارد ذكر هم بالجدول التّالي         | بلاغة بنهج مرسيليا تون و       | ہم ہـ: مـــعهد عائشة       | مة بالتلاميذ الذين تم ترسيمه                                                         | الـــخاص                                         |       |
|   | مدرسة أو معهد المننة<br><b>2004/2003</b> | فسم السنة الفارطة<br>2004/2003 | المُسم الحالي<br>2005/2004 | الإسم و اللقب                                                                        | عاد                                              |       |
|   | محهد رجبش                                | ڏانڊه ڏانوي                    | ئالئة أداب 1               | ئلمبذ موجه                                                                           | 1                                                |       |
|   | ئونس في: 2005/07/04                      | i                              |                            |                                                                                      |                                                  |       |
|   | طفي الجويني                              | المدير (ة) ـ                   |                            |                                                                                      |                                                  |       |
|   |                                          |                                |                            |                                                                                      |                                                  |       |
|   |                                          |                                |                            |                                                                                      |                                                  |       |
|   |                                          |                                |                            |                                                                                      |                                                  |       |
|   |                                          |                                |                            |                                                                                      |                                                  |       |
|   |                                          |                                |                            |                                                                                      |                                                  |       |
|   |                                          |                                |                            |                                                                                      |                                                  |       |
|   |                                          |                                |                            |                                                                                      |                                                  | -     |

н н

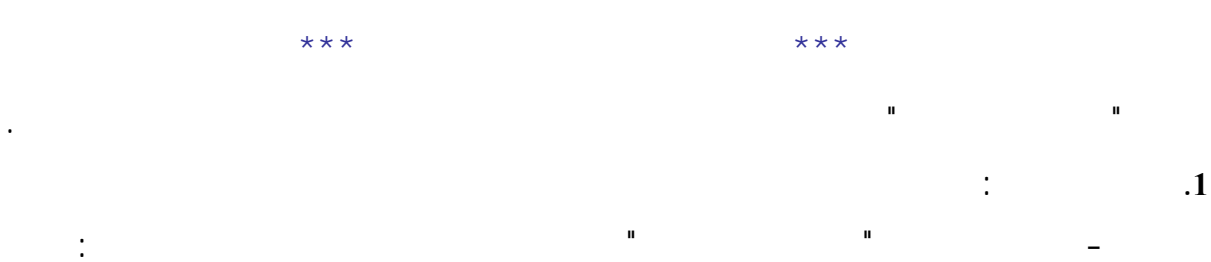

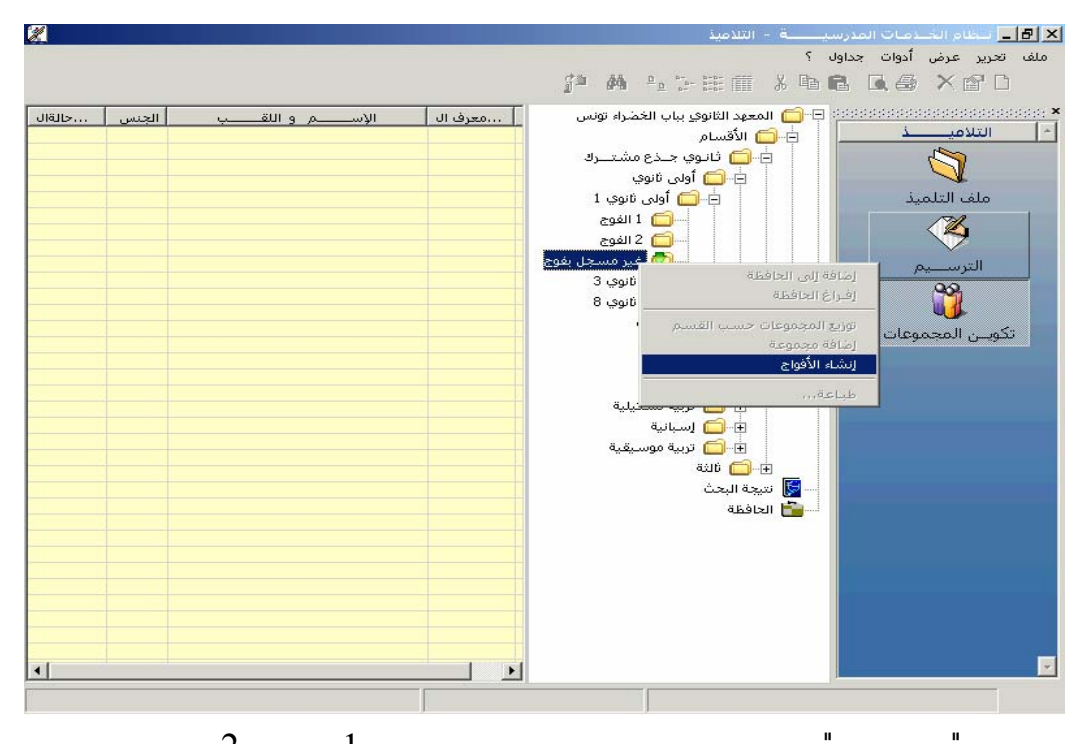

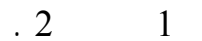

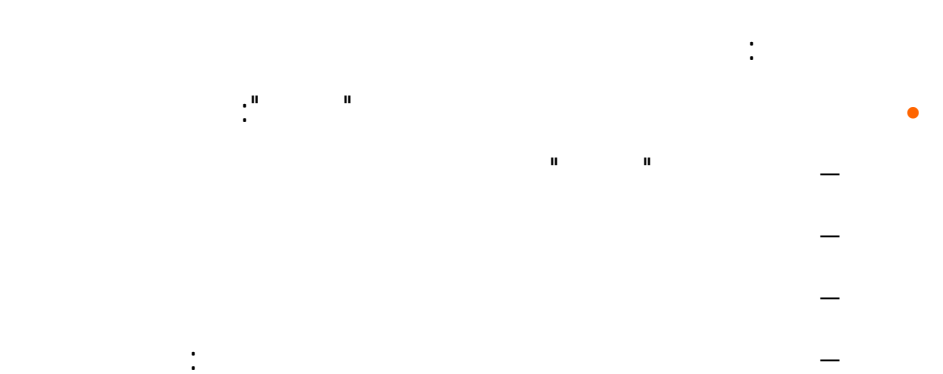

| البشير الحزين 🚴<br>المواد الإختيارية | (ة) البشير الحزين الخاصة بالتلميذ(ة)<br>الترسيم بالمبيث | X معطيات الترسيم الخاصة بالتلميذ<br>الترس يم بالقسم |
|--------------------------------------|---------------------------------------------------------|-----------------------------------------------------|
|                                      | إختيارات جديدة                                          | إختيارات مسبقة                                      |
|                                      | روزیه ستیبیه<br>ألمانیة<br>ریطالیة<br>                  |                                                     |
|                                      | المادة                                                  | -تكوين ذاتي-<br><b>المادة</b>                       |
| خروج                                 |                                                         | تغییر تراجع                                         |

- 28 -

.2

\_

\_

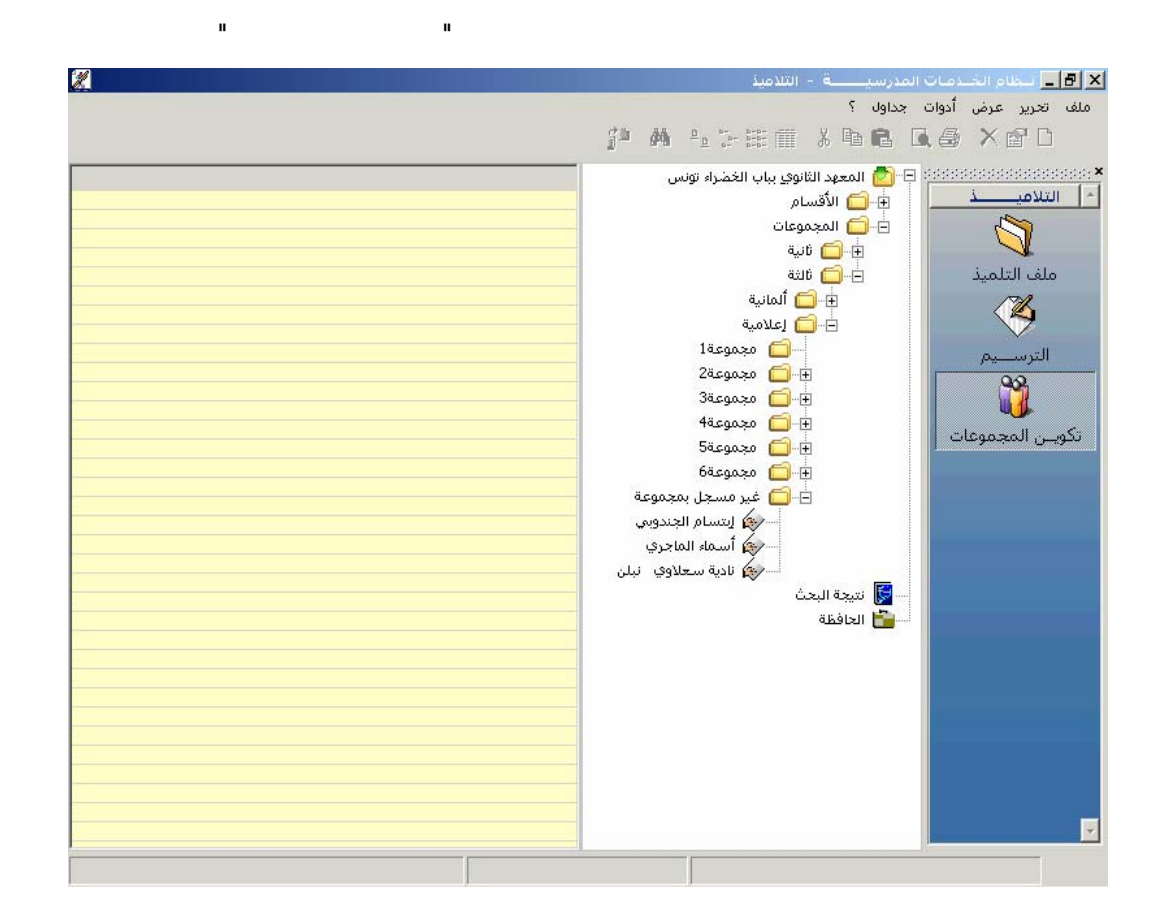

)

.

\* \* \*

п

:

ш

(

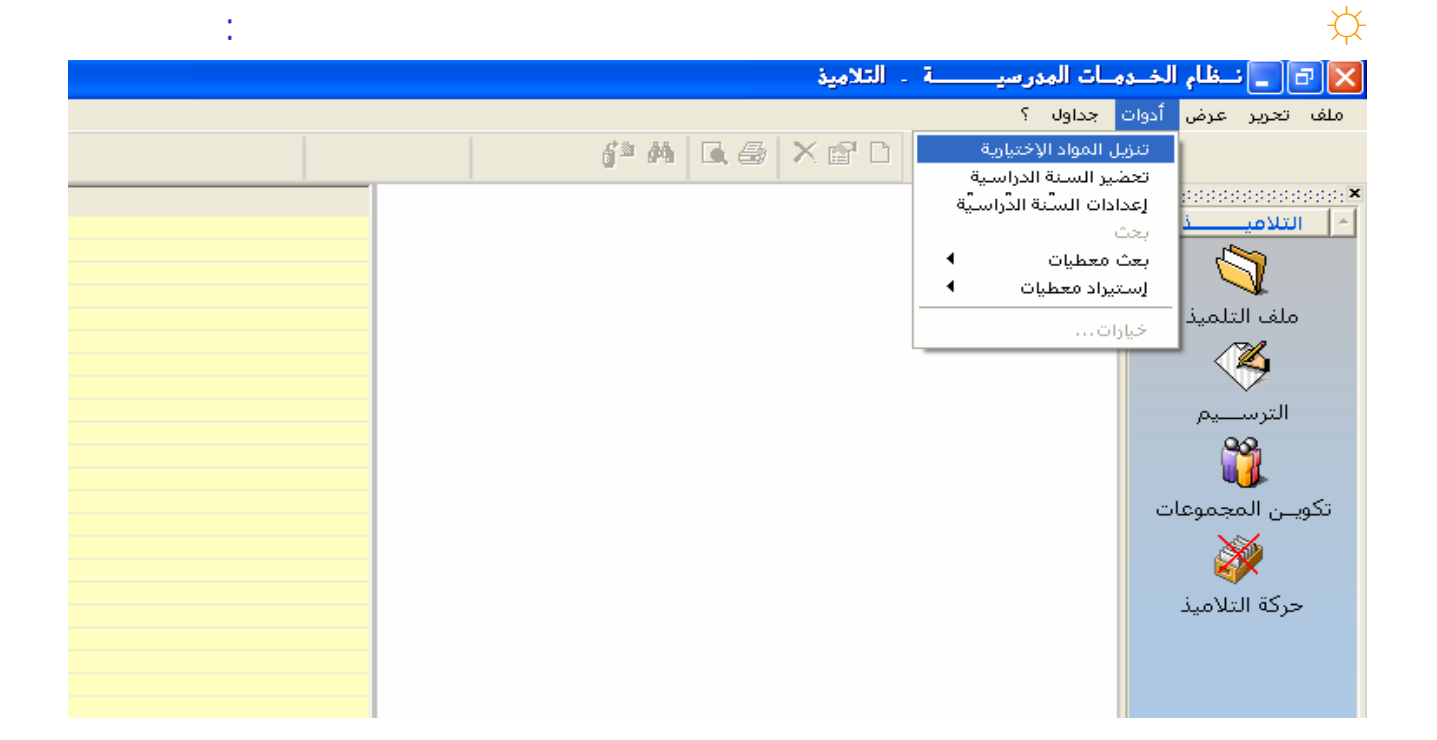

| 8      |       | رية          | 🔀 تنزيل المواد الإختيا |
|--------|-------|--------------|------------------------|
|        |       |              |                        |
| -      |       | ثالثة آداب   | المستوى الدراسي        |
| -      |       | ثالثة آداب 1 | القسم                  |
| ] خروج | موافق |              |                        |

| 8                  |      |      |      |     |       |      |       | 1 א   | الثة آدار | القسم ث | المواد الإختيارية لتلاميذ | 🔀 تنزيل |
|--------------------|------|------|------|-----|-------|------|-------|-------|-----------|---------|---------------------------|---------|
| (= 43 mm - 1       | مشرو | ت.مو | ت.تش | صين | روسای | استا | انطال | ألعات | ع.الح     | رياض    | اللاسلم و اللقب           | المعرف  |
| مصادفة (⊢4)        |      |      |      |     |       |      |       |       |           |         | فيروز عبد الله            | 0005028 |
| (                  |      |      |      |     |       |      |       |       |           |         | مروف بنت نجم الدين الج    | 0004007 |
| خروج (۲5)          |      |      |      |     |       |      |       |       |           |         | سات الکل مخلوف            | 0004003 |
|                    |      |      |      |     |       |      |       |       |           |         | أساعة اليحياوي            | 0004045 |
|                    |      |      |      |     |       |      |       |       |           |         | عايدة بوعبيد              | 0004000 |
| er                 |      |      |      |     |       |      |       |       |           |         | مروى بنت فرج الجوينة      | 0004004 |
|                    |      |      |      |     |       |      |       |       |           |         | ريحات الشبريف             | 0004047 |
|                    |      |      |      |     |       |      |       |       |           |         | خلود بن الغالح            | 0003034 |
| Sister stored in X |      |      |      |     |       |      |       |       |           |         | آعنه دربي                 | 0004011 |
| ۲۰۸                |      |      |      |     |       |      |       |       |           |         | هاجر بن رفضات             | 0004018 |
| اX : إختيار سابق   |      |      |      |     |       |      |       |       |           |         | أعيرة وسلاتي              | 0004027 |
| اس تعول            |      |      |      |     |       |      |       |       |           |         | منيرة العلوي              | 0004038 |
| (SPACE) لكتابة     |      |      |      |     |       |      |       |       |           |         | أسماء سالمي               | 0004002 |
| أو لمحو (X) في     |      |      |      |     |       |      |       |       |           |         | صحمد الغضبات              | 0004036 |
| الخانة المناسبة    |      |      |      |     |       |      |       |       |           |         | لنده بالرزوقه             | 0004006 |
|                    |      |      |      |     |       |      |       |       |           |         | منى الجلاصي               | 0004023 |
|                    |      |      |      |     |       |      |       |       |           |         | مروک الرگياني             | 0002097 |
|                    |      |      |      |     |       |      |       |       |           |         | رحصة عناشو                | 0004026 |
|                    |      |      |      |     |       |      |       |       |           |         | مروى هماماي               | 0004020 |
|                    |      |      |      |     |       |      |       |       |           |         | أستفاء الرايس             | 0004032 |
|                    |      |      |      |     |       |      |       |       |           |         | شيماء النجعاي             | 0004000 |
|                    |      |      |      |     |       |      |       |       |           |         | صحمد أذيب بن عبد الواح    | 0004006 |
|                    |      |      |      |     |       |      |       |       |           |         | امنة بن علاي              | 0004027 |
|                    |      |      |      |     |       |      |       |       |           |         | وسام القليباي             | 0004018 |
|                    |      |      |      |     |       |      |       |       |           |         | ابراهيم بن عثمات          | 0004020 |
|                    |      |      |      |     |       |      |       |       |           |         | أساعة برينيص              | 0002087 |
|                    |      |      |      |     |       |      |       |       |           |         | حمزه جوادي                | 0003037 |
|                    |      |      |      |     |       |      |       |       |           |         | رؤوف الأعين               | 0004048 |
|                    |      |      |      |     |       |      |       |       |           |         |                           |         |
| EduServ            |      |      |      |     |       | - 3  | 30 -  |       |           |         |                           |         |

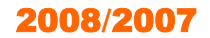

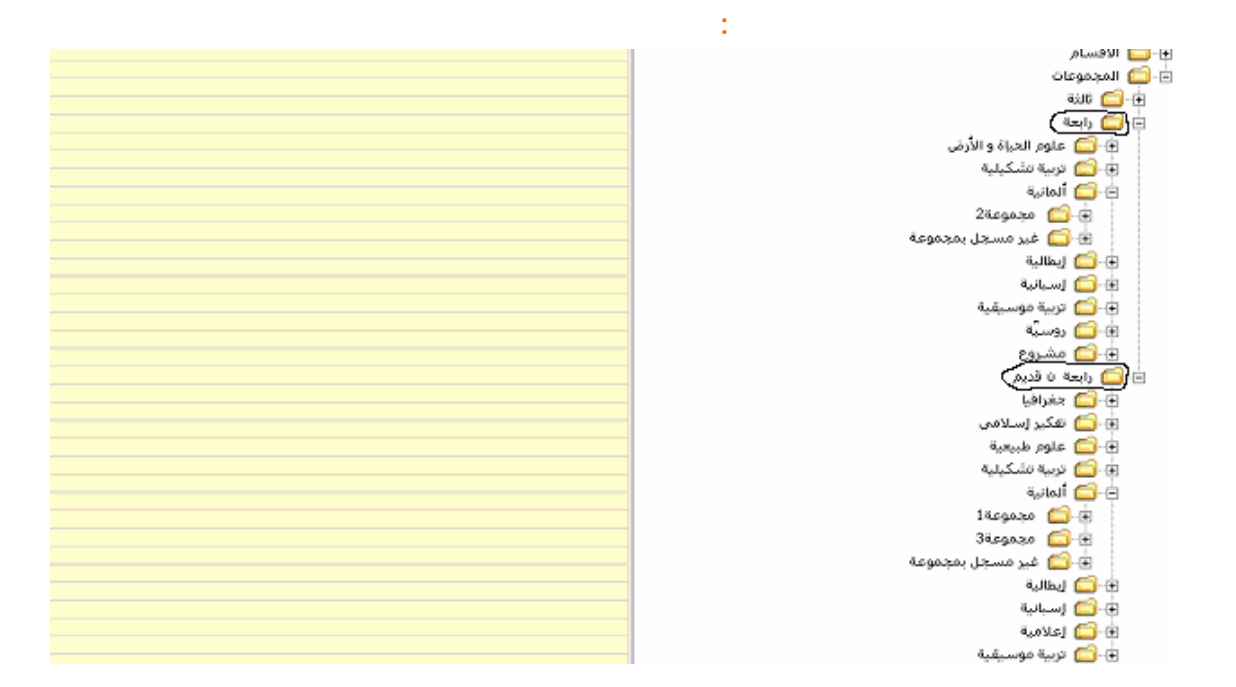

п

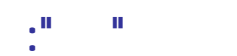

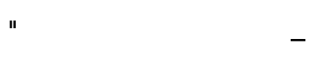

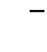

-

-

-

: "

п

п

ш

ш

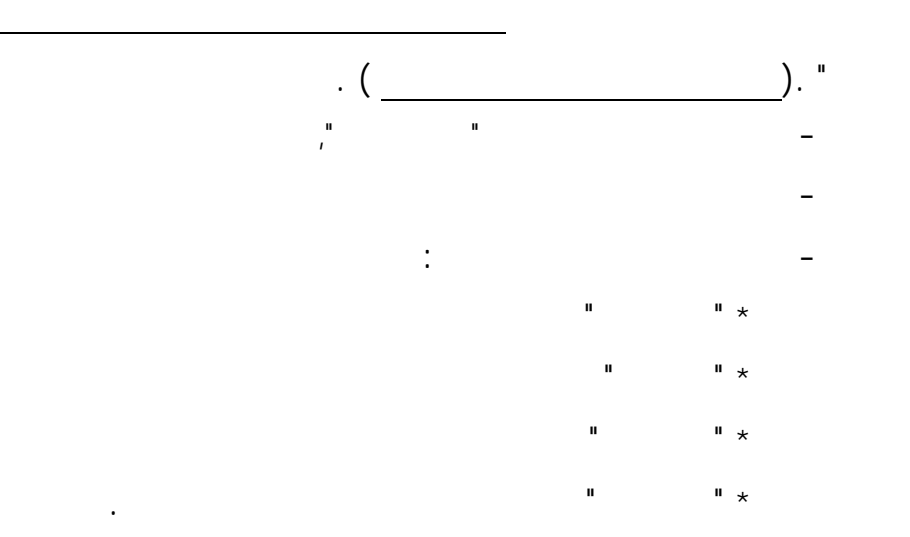

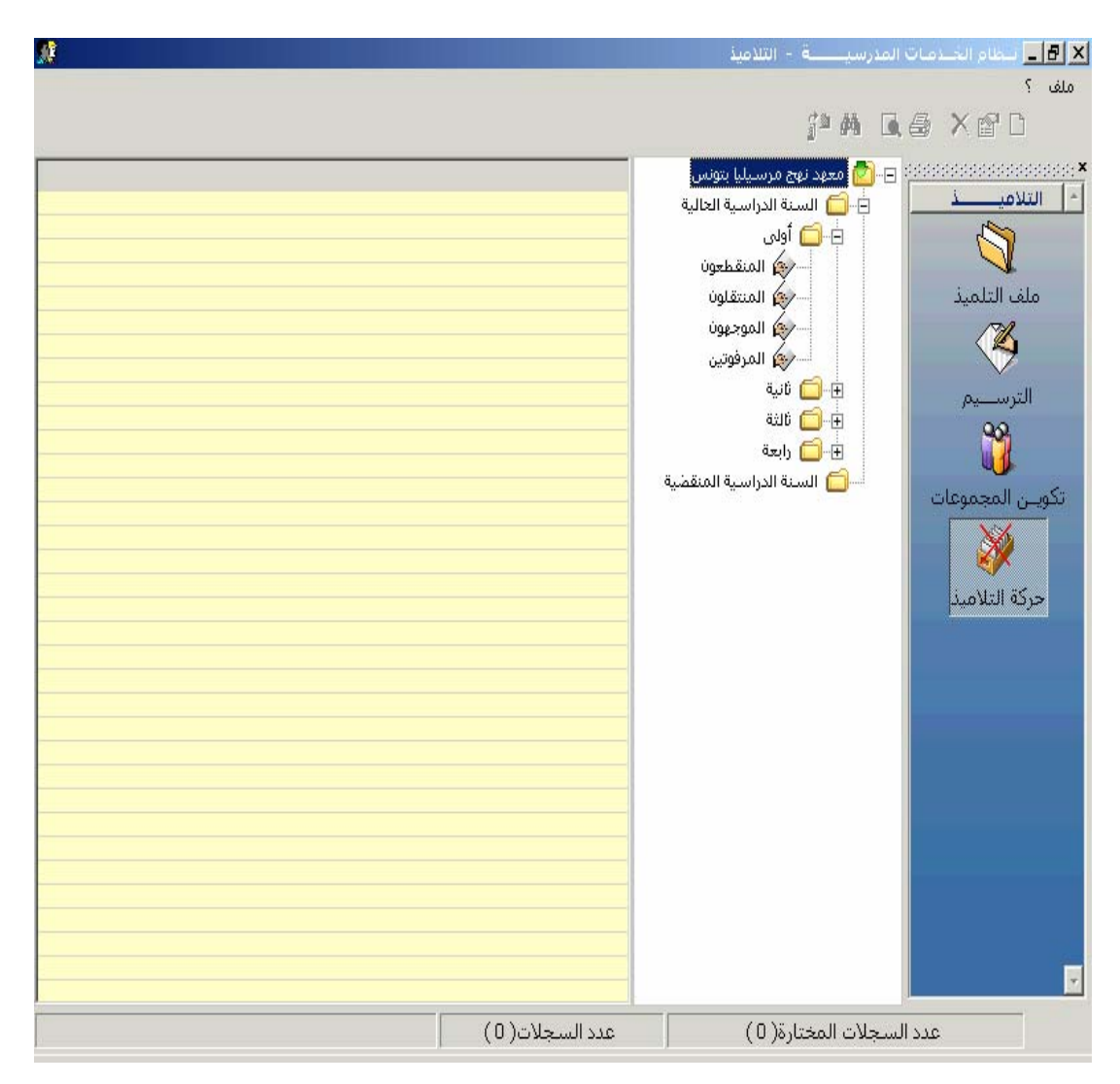

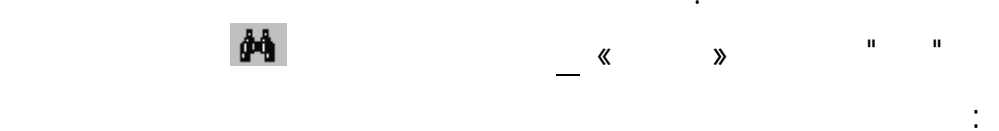

ш

ш

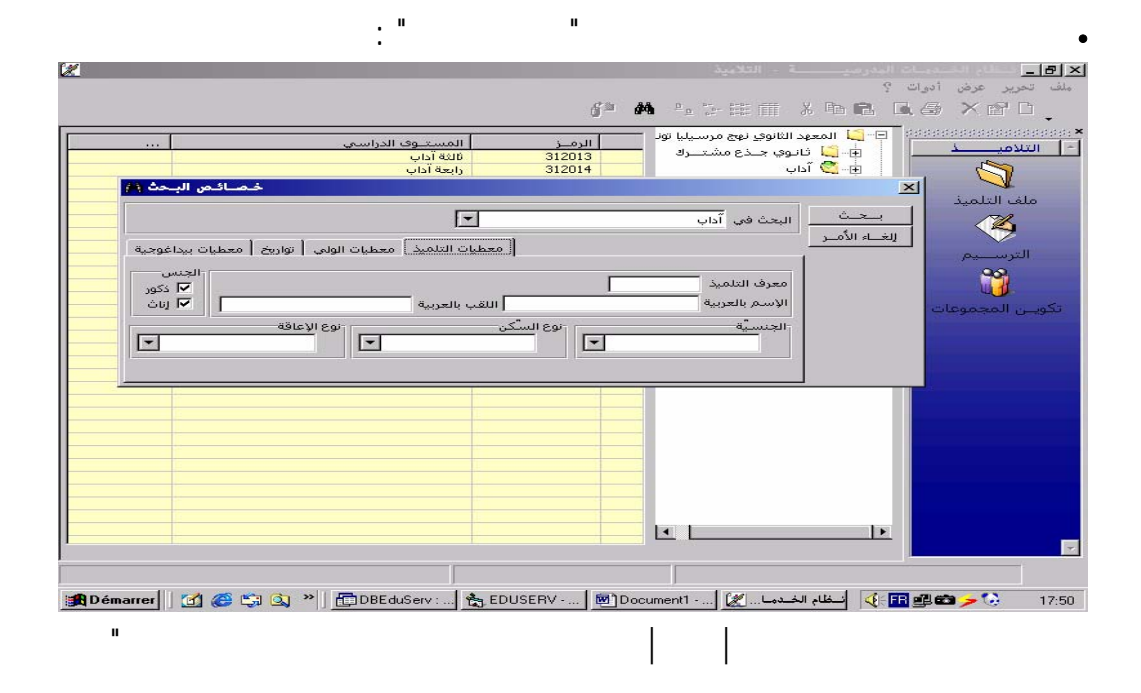

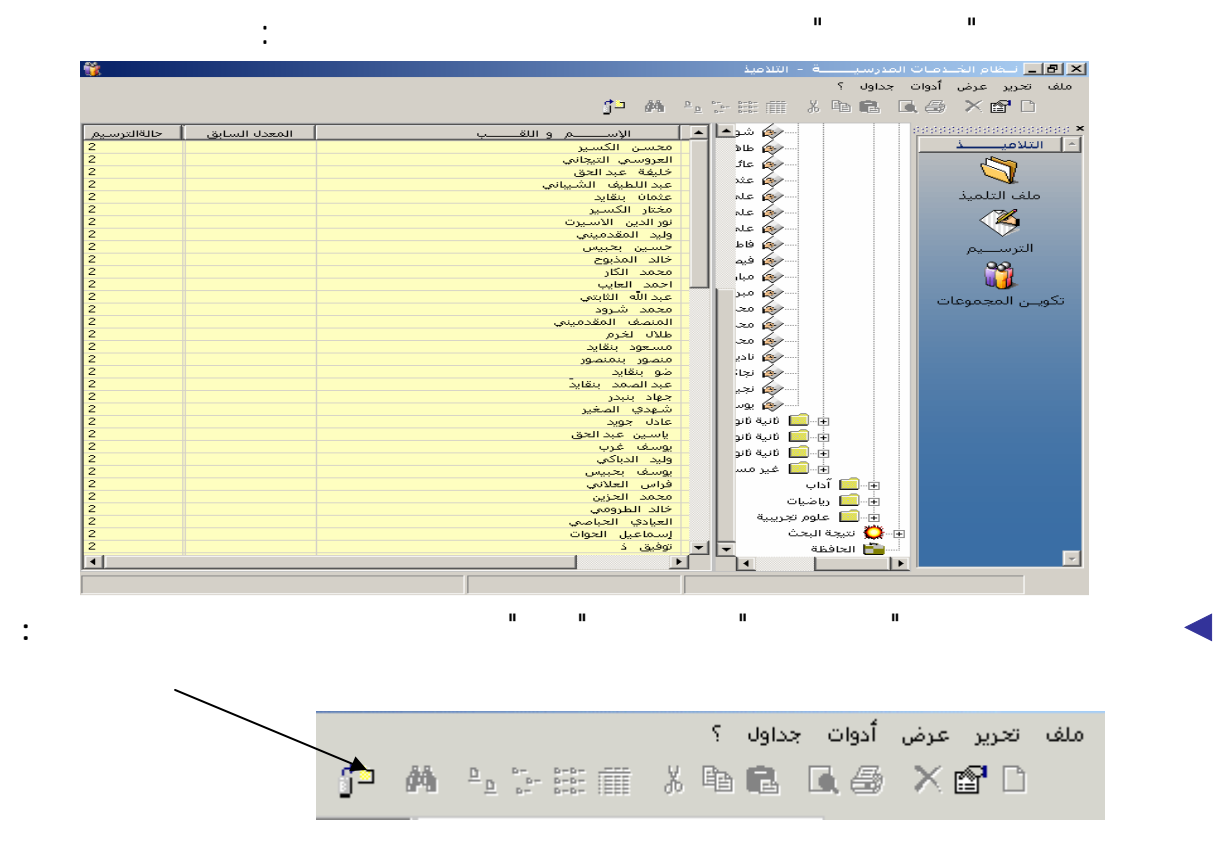

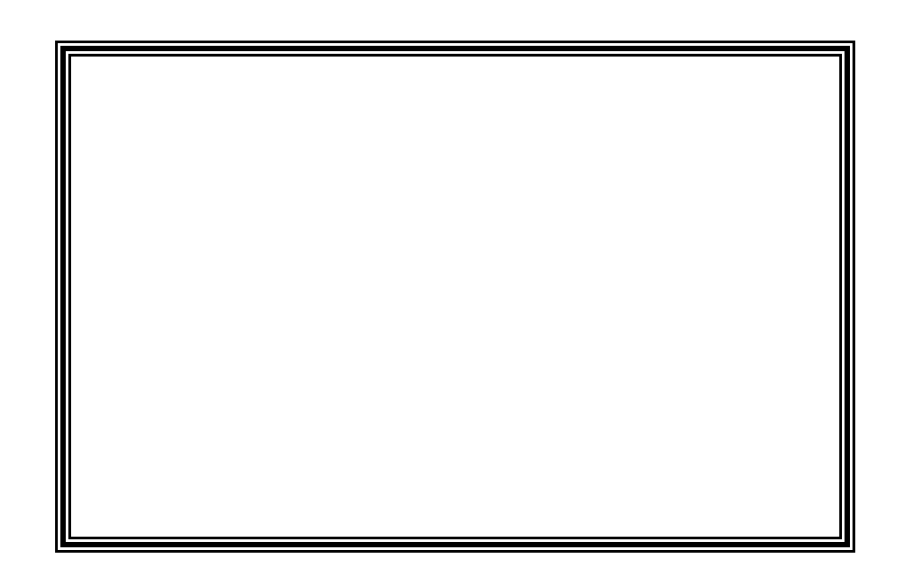

| ** *** |
|--------|
|--------|

:

\*

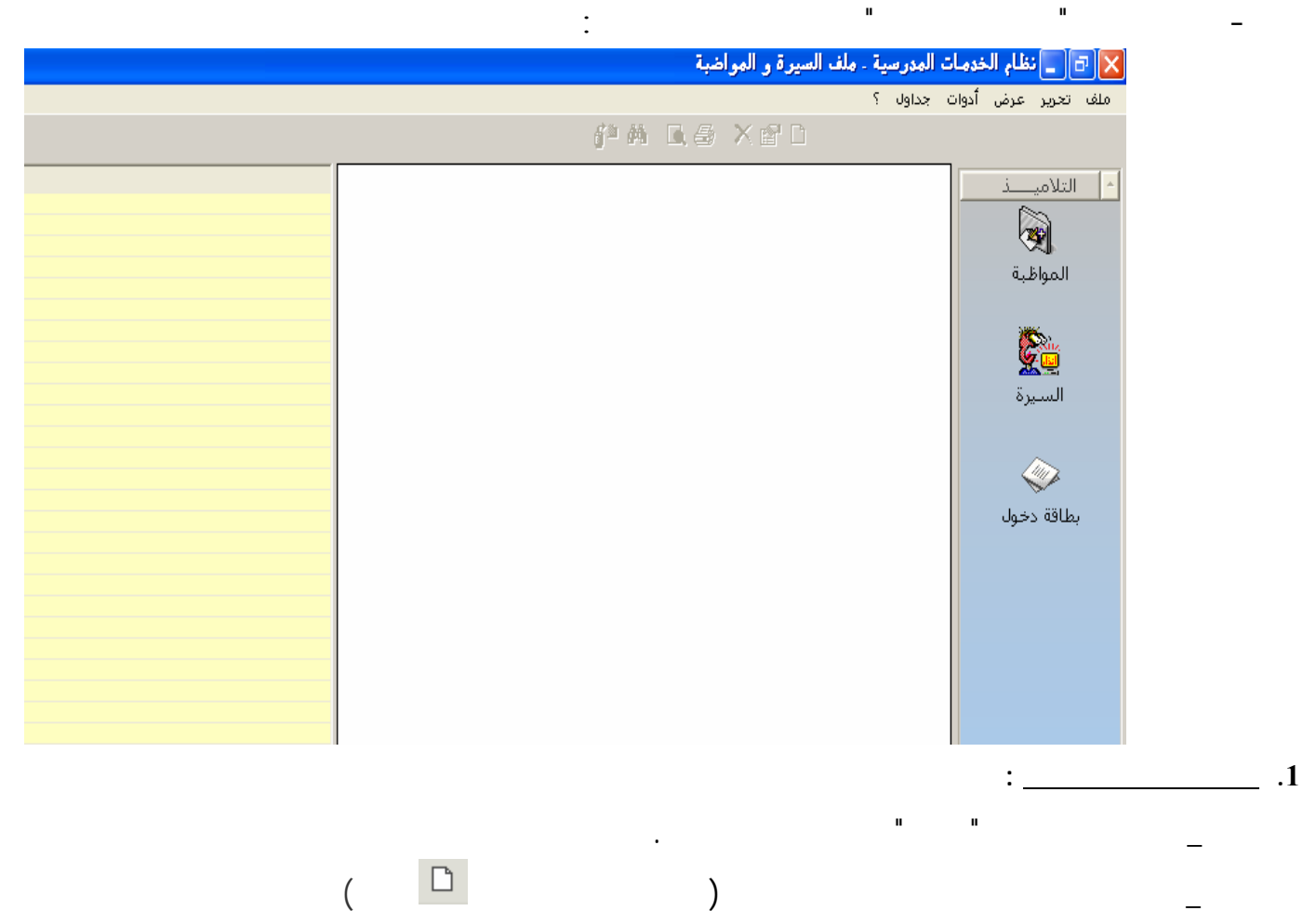

| (Menucontextuel)   |
|--------------------|
| (intendeontentael) |

п п

| ٩      |              |                              | السيزة و العواضية                                        | العدرسية - علم العدرسية - علم ملف تحديد عرض أدوات حداول ؟ |
|--------|--------------|------------------------------|----------------------------------------------------------|-----------------------------------------------------------|
|        |              |                              | -                                                        | ja 🗛 🖪 🗲 🗶 🖾 🗅                                            |
| مسل    | نوع ال 🕴 سبب | ر الإســـم واللقـــب التاريخ | حفوز<br>🗶 عقوبات التلاميذ                                |                                                           |
|        |              | الفترة الثلاثي الأول         | معرف التلميذ 00020279                                    | المواظبة                                                  |
|        |              |                              | الإسم والثقب العجيلي                                     |                                                           |
|        |              |                              | تاريخ العقوبة / /                                        | السيرة                                                    |
|        |              | : مجلس القسم                 | صنف سبب العقوبة الأسباب تقييمــــــية :<br>نمور بالحقوبة |                                                           |
|        |              |                              | نوع سبب العقوبة السبب تغييمي<br>سبب العقوبة السب تقبيمي  |                                                           |
|        |              |                              | نوع العقوبة مذاكرة تكميلية<br>عدد الأيام                 |                                                           |
|        |              |                              | من طرف<br>السُبب الأصلي                                  |                                                           |
|        |              | مصادقة خروج                  |                                                          |                                                           |
| •      |              |                              | فيصل الضيفلاوي<br>معمد معمد الم                          |                                                           |
|        |              |                              |                                                          |                                                           |
| EduSer | V            |                              | - 35 -                                                   |                                                           |

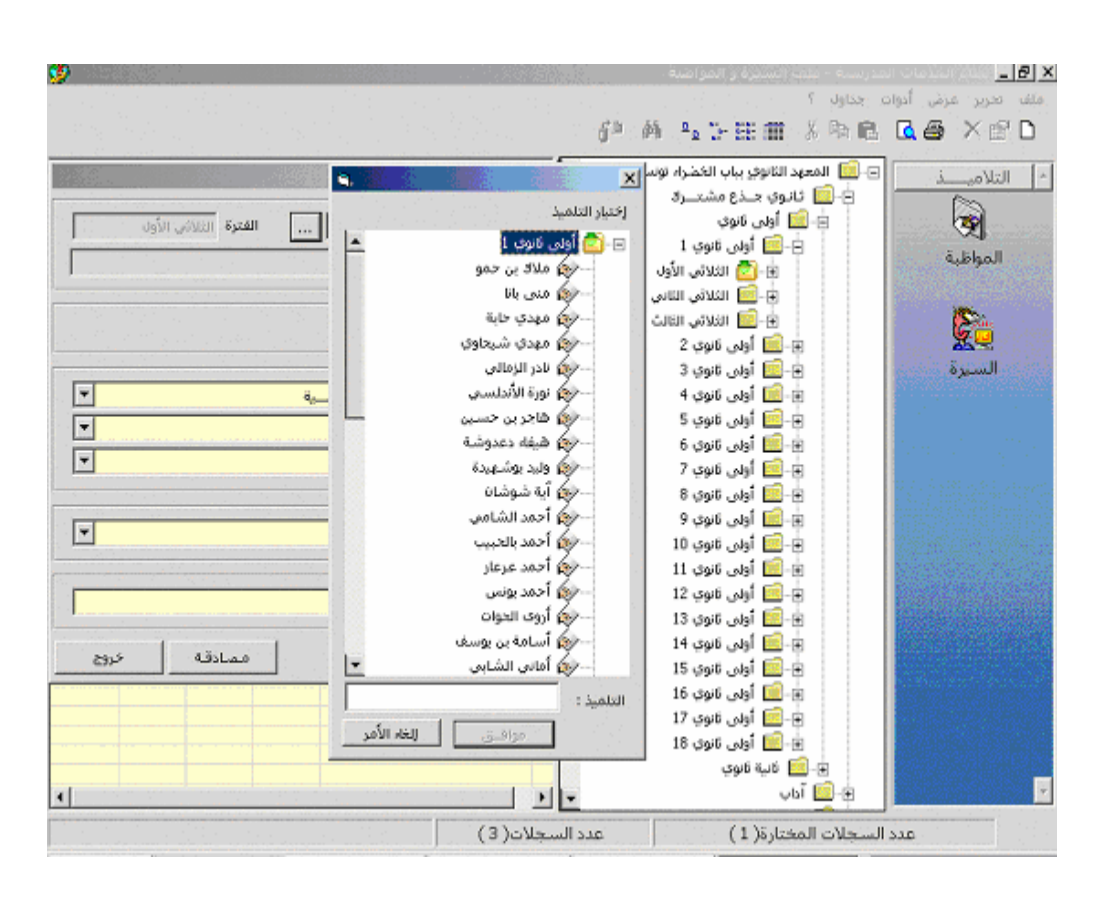

:

...

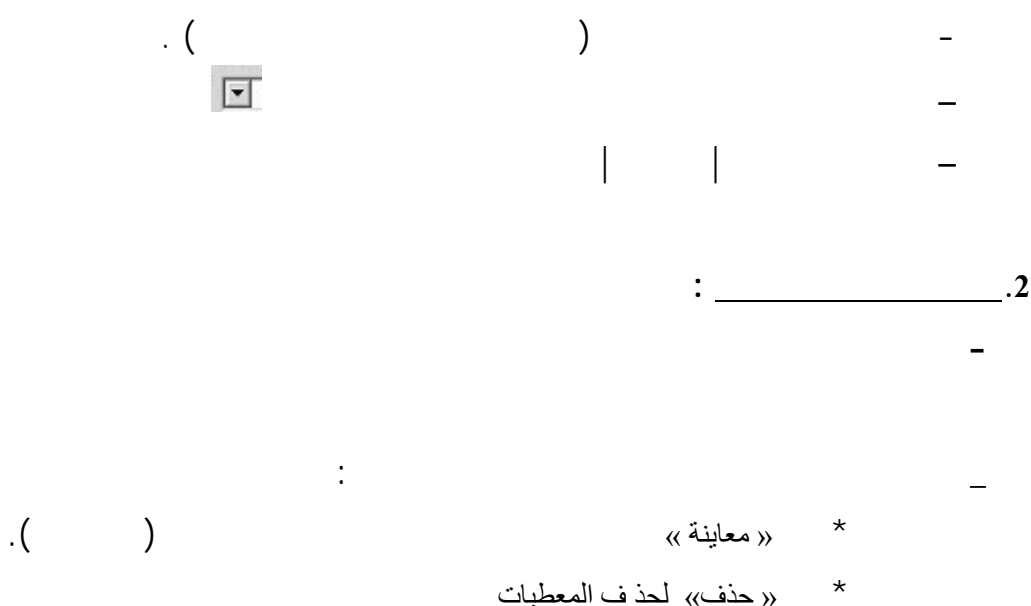
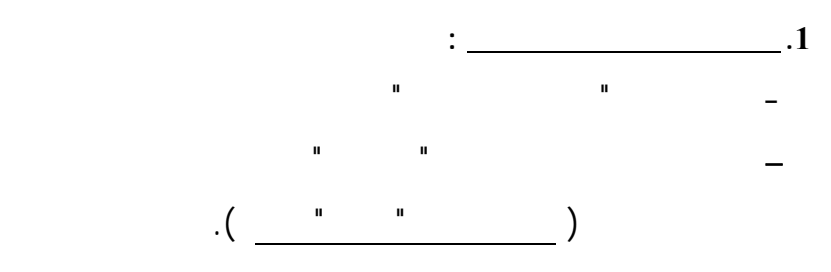

|            | :                                              |                                          |
|------------|------------------------------------------------|------------------------------------------|
| <b>N</b> . |                                                | 🗙 غيابات التلاميذ                        |
|            | K0006117 الفترة الثلاثي الأول<br>أحمد المصمودي | معرَّف التلميذ<br>الإسم و اللُقب         |
|            | 11                                             | تاريخ الغياب/التأخير                     |
|            | مرض عادي : شهادة طبية                          | نوع الغياب/التآخير<br>سبب الغياب/التأخير |
|            | 0 عدد ساعات الغياب 0 عدد دقائق التأخير 0       | عدد أيَّام الغياب                        |
| خروج       | مصادقة                                         |                                          |

п

ш

\* \* \*

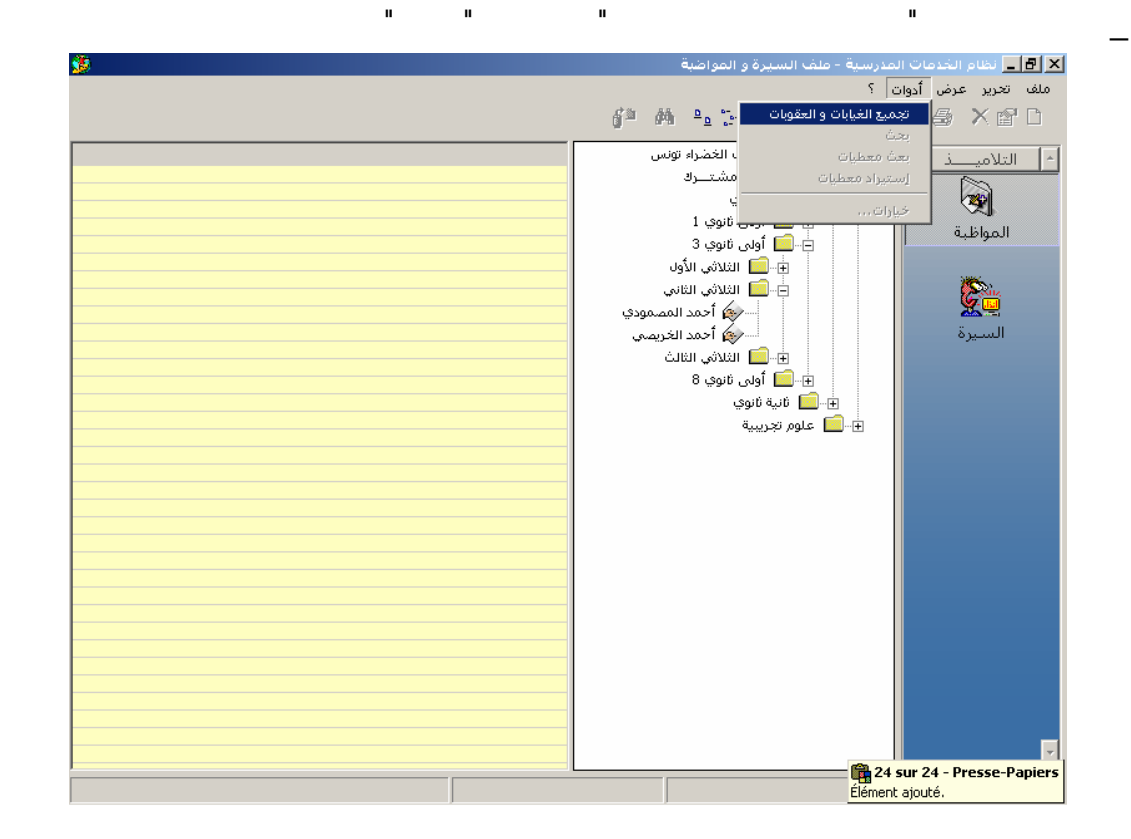

EduServ

| 4117 |    |     |               |               |              | 🗙 إختيار القسم   |
|------|----|-----|---------------|---------------|--------------|------------------|
|      | •  |     | الثلاثي الأول | فترة الإمتحان | 2003/2002    | السنة الدراسيَّة |
|      | •  |     |               |               | أولى ثانوي   | المستوى          |
|      | •  |     |               |               | أولى ثانوي 1 | القسم            |
| 62   | خر | بنة | معاي          |               |              |                  |

—

—

| ٩ | <b>N</b> .         |           |         |         |         | ني الأول | نوي 1 الثلاث | میذ أولی ثا | ] تجميع العقوبات و الغيابات لتلا | × 🛯 ×    |
|---|--------------------|-----------|---------|---------|---------|----------|--------------|-------------|----------------------------------|----------|
|   | (F4) الموادقة (F4) | تأخير:(دق | غنات(س) | غنان(ي) | محلس(ی) | رفت(ی)   | انذار        | مذاكرة      | هار الإسم واللقب                 | ملف      |
|   |                    | 25        | 4       | 5       | 15      | 2        | 3            | 0           | 1 أحمد العكروت                   | <b>P</b> |
|   | خروج (F5)          | 0         | 0       | 0       | 0       | 0        | 0            | 0           | 2 أسامة بن سالم                  |          |
|   |                    | 0         | 0       | 0       | 0       | 0        | 0            | 0           | 3 اسكندر الشبلي                  |          |
|   |                    | 0         | 0       | 0       | 0       | 0        | 0            | 0           | 4 امانى الحمداني                 |          |
|   |                    | 0         | 0       | 0       | 0       | 0        | 0            | 0           | 5 ثريا بن عطية                   |          |
|   |                    | 0         | 0       | 0       | 0       | 0        | 0            | 0           | 6 احسان الورفلي                  |          |
|   |                    | 0         | 0       | 0       | 0       | 0        | 0            | 0           | 7 خالد الحزامي                   |          |
|   |                    | 0         | 0       | 0       | 0       | 0        | 0            | 0           | 8 خالد الشعباني                  |          |
|   |                    | 0         | 0       | 0       | 0       | 0        | 0            | 0           | 9 رامى صميدة                     |          |
|   |                    | 0         | 0       | 0       | 0       | 0        | 0            | 0           | 10 رملة نواصرية                  |          |
|   |                    | 0         | 0       | 0       | 0       | 0        | 0            | 0           | 11 - سفیان موسی                  |          |
|   |                    | 0         | 0       | 0       | 0       | 0        | 0            | 0           | 12 سناء بن فقيرة                 |          |
|   |                    | 0         | 0       | 0       | 0       | 0        | 0            | 0           | 13 سيرين بن عثمان                |          |
|   |                    | 0         | 0       | 0       | 0       | 0        | 0            | 0           | 14 سيف الدين المحفوظي            |          |
|   |                    | 0         | 0       | 0       | 0       | 0        | 0            | 0           | 15 سيف الدين النايلي             |          |
|   |                    | 0         | 0       | 0       | 0       | 0        | 0            | 0           | 16 - ضحى بو عبد الله             |          |
|   |                    | 0         | 0       | 0       | 0       | 0        | 0            | 0           | 17 - عزة الكامل                  |          |
|   |                    | 0         | 0       | 0       | 0       | 0        | 0            | 0           | 18 عمر العكرمي                   |          |
|   |                    | 0         | 0       | 0       | 0       | 0        | 0            | 0           | 19 مجاهد السعيدي                 |          |
|   |                    | 0         | 0       | 0       | 0       | 0        | 0            | 0           | 20 محمد أيمن الفوني              |          |
|   |                    | 0         | 0       | 0       | 0       | 0        | 0            | 0           | 21 - محمد رؤوف الحجاجي           |          |
|   |                    | 0         | 0       | 0       | 0       | 0        | 0            | 0           | 22 محمد نویر                     |          |
|   |                    | 0         | 0       | 0       | 0       | 0        | 0            | 0           | 23 مريم الدزيري                  |          |
|   |                    | 0         | 0       | 0       | 0       | 0        | 0            | 0           | 24 مريم الغربي                   |          |
|   |                    | 0         | 0       | 0       | 0       | 0        | 0            | 0           | 25 مريم بالعايية                 |          |
|   |                    | 0         | 0       | 0       | 0       | 0        | 0            | 0           | 26 مهدي بن سالم                  |          |
|   |                    | 0         | 0       | 0       | 0       | 0        | 0            | 0           | 27 انجوف لحمر                    |          |
|   |                    | 0         | 0       | 0       | 0       | 0        | 0            | 0           | 28 ھنيدة بكوش                    |          |
|   |                    | 0         | 0       | 0       | 0       | 0        | 0            | 0           | 29 يسرف السعدي                   |          |
|   |                    | 0         | 0       | 0       | 0       | 0        | 0            | 0           | 30 أحلام بالحاج يحي              |          |
|   |                    |           |         |         |         |          |              |             |                                  |          |
|   |                    |           |         |         |         |          |              |             |                                  |          |
|   |                    |           |         |         |         |          |              |             |                                  |          |

.

\_

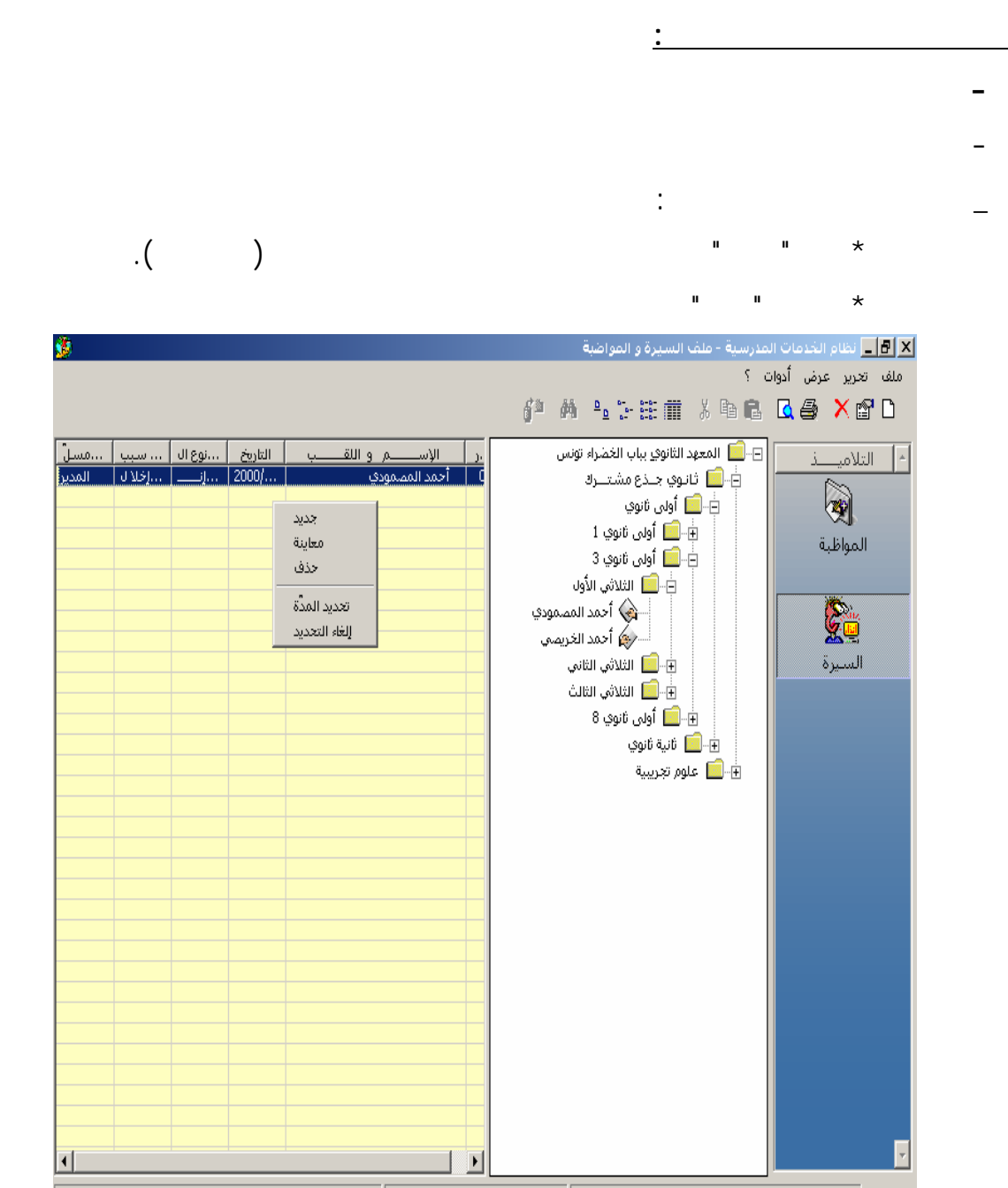

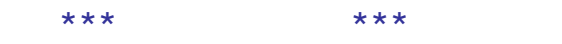

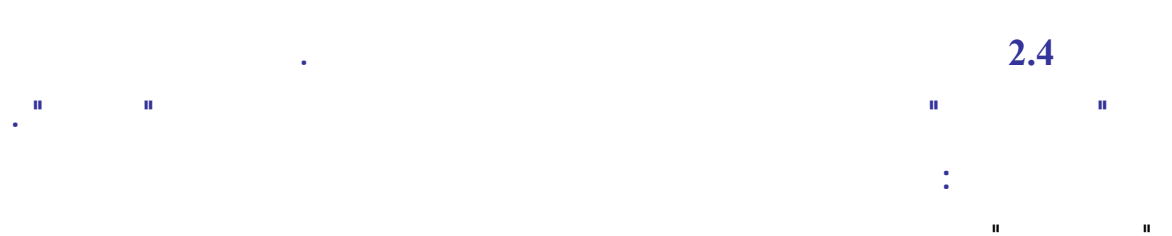

|                   | <ul> <li>نظام الخدمات المدرسية - ملف السيرة و المواضبة</li> </ul>                                                      | Ъ×    |
|-------------------|----------------------------------------------------------------------------------------------------|-------|
|                   | جرير عرض آدوان جداول ؟<br>ن الله الله الله الله الله الله الله الل                                                     | ملف ت |
|                   | نلاميــــذ<br>المواطبة<br>السيرة                                                                                       | JI *  |
| ت المسجلة<br>خروع | ◄ بطاقة دخول القة دخول • أطباعة بطاقات دخول لآخر الغيابات أو التأخيرات • معاينة بطاقات دخول تم اعتمادها سابقا • منابعة | 24    |

\_

\_

н

1 🗙 🗗 💶 نظام الخدمات المدرسية ـ ملف السيرة و المواضبة 🚰 🦄 🖪 🖨 🔪 🖆 🗅 - التلاميـــــذ تاريخ الغياب نوع الغياب م أو أكث القسمر االإسم واللقب المعرف ρ... 3-8 10 الوسيم والحيل خالد خوجة الخيل خالد خوجة الخيل فاتن الجميل ياسين ذهبي المواظبة أولى ثانوي 1 أولى ثانوي 1 أولى ثانوي 1 أولى ثانوي 1 ساعة أو أكثر ساعة أو أكثر ساعة أو أكثر يوم أو أكثر ساعة أو أكثر يوم أو أكثر يوم أو أكثر ساعة أو أكثر ساعة أو أكثر ساعة أو أكثر ساعة أو أكثر ساعة أو أكثر ساعة أو أكثر ساعة أو أكثر ساعة أو أكثر ساعة أو أكثر ساعة أو أكثر ساعة أو أكثر ساعة أو أكثر ساعة أو أكثر ساعة أو أكثر 2006/06/03 00040025 4 10 25 39 39 2006/06/03 2006/06/03 00040064 00040014 1 7 4 2006/06/03 أولى ثانوي 1 00040014 اولى ئانوي 1 أولى ئانوي 1 أولى ثانوي 1 أولى ثانوي 1 أولى ثانوي 1 أولى ثانوي 1 أولى ثانوي 1 أولى ثانوي 1 السيرة 0.5 3 3 ياسين دهيني فاتن الجميل محمد الصديق العياري يوسف الرايس مريم التواتي 25 27 40 33 2006/06/03 00040064 2006/06/03 2006/06/03 00050146 1 2006/06/03 00050015 2006/06/03 2006/06/03 2006/06/03 مروان حشانة مروان حشانة حنان شابي مروى الحمروني 00050061 00050127 00050170 0.5 2 0.5 8 4 3 2 3 2 0.5 9 0.5 1 2 0.5 4.5 30 9 32 8 26 11 31 17 27 28 22 22 28 بطاقة دخول مروف الحمروني جيهان ناصري جيهان ناصري محمد طرخاني شيماء الجربي شيماء الجربي محمد أمين الطرابلسي عصام الدين كورو ممعام الدين كورو ممعام الدين كورو ممعام الدين كورو ممعام الدين كورو أولى ثانوي 1 أولى ثانوي 1 أولى ثانوي 1 2006/06/03 00040489 2006/06/03 2006/06/03 2006/06/03 00040489 00040269 00050030 أولى ثانوي 1 أولى ثانوي 1 أولى ثانوي 1 أولى ثانوي 1 2006/06/03 00040372 2006/06/03 2006/06/03 00050226 00050146 00050174 أولى ثانوي 1 أولى ثانوي 1 أولى ثانوي 1 أولى ثانوي 1 2006/06/03 2006/06/03 00050145 2006/06/03 2006/06/03 00050145 أولى ثانوي 1 أولى ثانوي 1 أولى ثانوي 1 34 9 2006/06/03 00050134 2006/06/03 00050127 خروج طباعة معاينة

ш

"...

п

п

,"

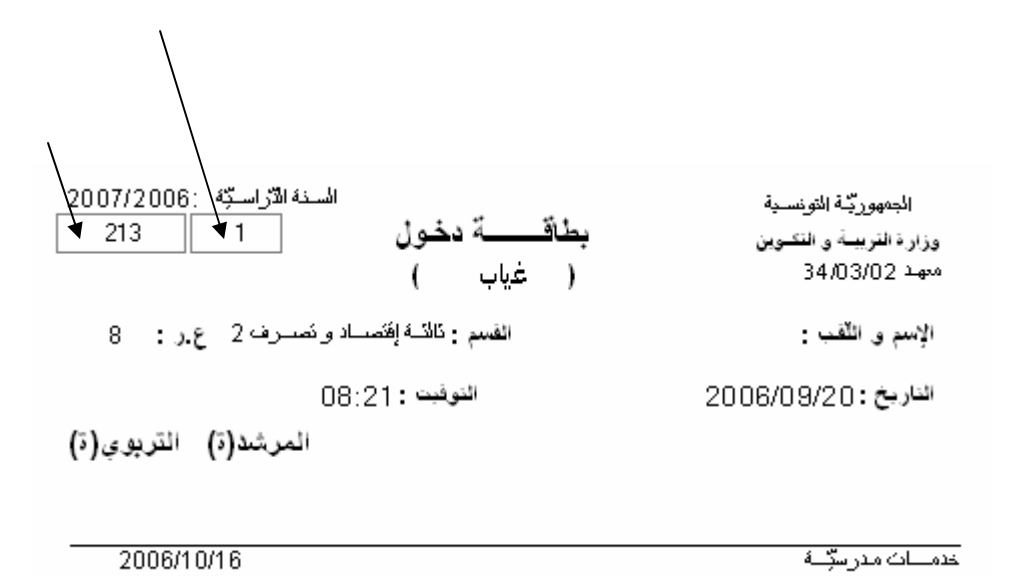

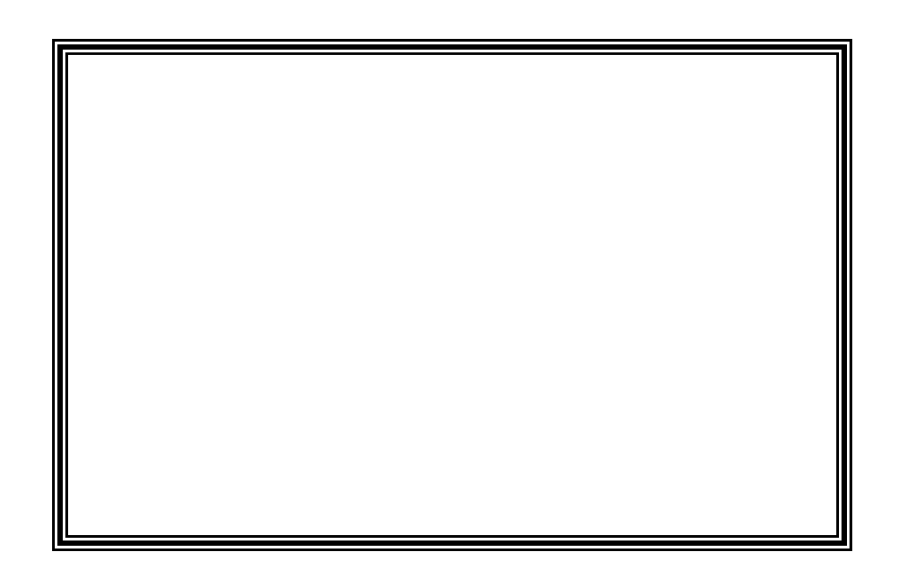

| M           | :میـــذ                     | 🗙 حجز غیابــات و عقوبــات التك |
|-------------|-----------------------------|--------------------------------|
| العقوبات    | ت                           | الغياب                         |
|             |                             | قائمة الملفات بالقرص المرت     |
|             | محتوف الملف                 | إسم الملف                      |
|             | غيابات أولى ثانوي 1         | 3110110131                     |
|             | غيابات رابعة رياضيات 1      | 3120240131                     |
|             | غيابات أولى ثانوي 3         | 3110110331                     |
|             | غيابات ثالثة علوم تجريبية 1 | 3120330131                     |
|             |                             |                                |
|             |                             |                                |
|             |                             |                                |
|             |                             |                                |
|             |                             |                                |
|             |                             |                                |
|             |                             |                                |
|             |                             |                                |
|             |                             |                                |
|             |                             |                                |
|             |                             |                                |
|             |                             |                                |
|             |                             |                                |
| <u>خروج</u> |                             |                                |

п

II

.

п

ı

1

:

п

п

\_

\_

II

п

II

п

п

| ø |          | دميــذ                                             | 🗙 حجز غیابــات و عقوبــات التل                                                                                 |
|---|----------|----------------------------------------------------|----------------------------------------------------------------------------------------------------|
| Í | العقوبات | ات                                                 | الغياب                                                                                                    |
|   |          |                                                    | قائمة الملفات بالقرص المرت                                                                                     |
|   |          | محتوى الملف                                        | إسم الملف                                                                                                    |
|   |          | غيابات أولى ثانوي 1<br>غيابات رابعة رياضيات 1      | المتحددة المتحددة المتحددة المتحددة المتحددة المتحددة المتحددة المتحددة المتحددة المتحددة المتحد المتحد المتحد |
|   |          | غيابات اولى تانوي 3<br>غيابات ثالثة علوم تجريبية 1 | معاينة                                                                                                    |
|   |          |                                                    | حذف                                                                                                    |
|   |          |                                                    |                                                                                                    |
|   |          |                                                    |                                                                                                    |
|   |          |                                                    |                                                                                                    |
|   |          |                                                    |                                                                                                    |
|   |          |                                                    |                                                                                                    |
|   |          |                                                    |                                                                                                    |
| L | خروج     |                                                    |                                                                                                    |

| <u>14</u>                                                                                                    | 🔀 غيابات تلاميذ آولى ثانوي 1   |
|----------------------------------------------------------------------------------------------------|--------------------------------|
|                                                                                                    | 🗖 [1] يسرى الفقيه              |
|                                                                                                    | 🗖 [2] آمنة القرمازي            |
|                                                                                                    | 🗖 [3] عبد الحميد غريب          |
|                                                                                                    | 🗖 [4] هند العيَّادي            |
|                                                                                                    | 🗖 [5] اسكندر الشارني           |
|                                                                                                    | 🗖 [6] نهاد صالحي               |
| s sícilit della della della della della della della della della della della della della della della della della | 🗖 [7] شيفاء بل <del>ع</del> يد |
| سبب العقب الماحير                                                                                               | 🗖 [8] موفق العرقي              |
| 🔤 مرض عادي : شِهادة طبية                                                                                        | 🗖 [9] اسهير الصَّكلي           |
| 🗌 مــرض طويل الأمــد                                                                                            | 🗖 [10] لندة فتح الله           |
| ∐الرفت المؤقت<br>□ يىت بىكتى بىتۇمىنىمان                                                                        | 🗖 [11] آمنة الزغلامي           |
| حاله طاربه: رساله اوحصور ولي<br>امرجَّم اله                                                                     | 🗖 [12] مروان البحري            |
| ال شرعين به<br>ال تأخير                                                                                         | 🗖 [13] ريم المنيف              |
| <br>أسباب أخرى                                                                                                  | 🗖 [14] اهالة بنعيسي            |
|                                                                                                    | 🗖 [15] ايمان بوريال            |
| وع الغياب/التأخير                                                                                               | 🗖 [16] وليد العوَّادي          |
| ساعة أو أكثر                                                                                                    | 🗖 [17] 🛛 مريم الزناقية         |
| <br>نصف يوم مباحا                                                                                               | 🗖 [18] أوفى الدَّهماني         |
| 🗌 نصف يوم مساء ا                                                                                                | 🗖 [19] - محمد بلال بن تنفوس    |
| يوم أو أكثر                                                                                                    | 🗖 [20] ايمان البلومي           |
| 🗌 تأخير                                                                                                    | 🗖 [21] ذكرى الغربي             |
|                                                                                                    | 🗖 [22] نور الهدی منصور         |
|                                                                                                    | 🗖 [23] رانية قوطالي            |
|                                                                                                    | 🗖 [24]   مروى حافي             |
| تاريخ الغياب/التأخير / /                                                                                        | 🗖 [25] احلمي العمري            |
|                                                                                                    | 🗖 [26] مريم ذياب               |
| عدد أيَّام الغياب 🛛 عدد ساعات الغياب 🕤 عدد دقائق التأخير 🔲                                                      | 🗖 [27] أحمد علولو              |
|                                                                                                    |                                |
|                                                                                                    |                                |
| مصادقة خروج                                                                                                    |                                |

•

ı

ш

\_

II

ш

II

п

EduServ

п

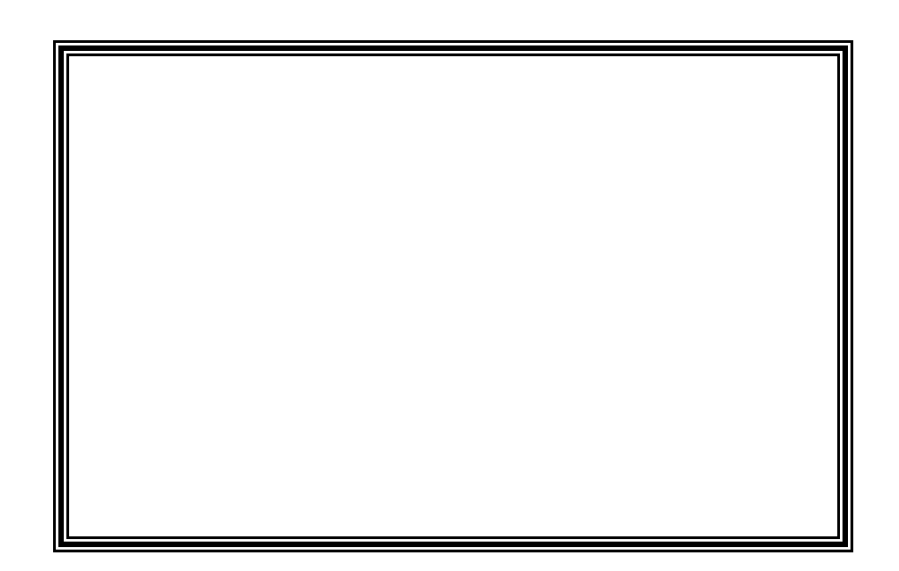

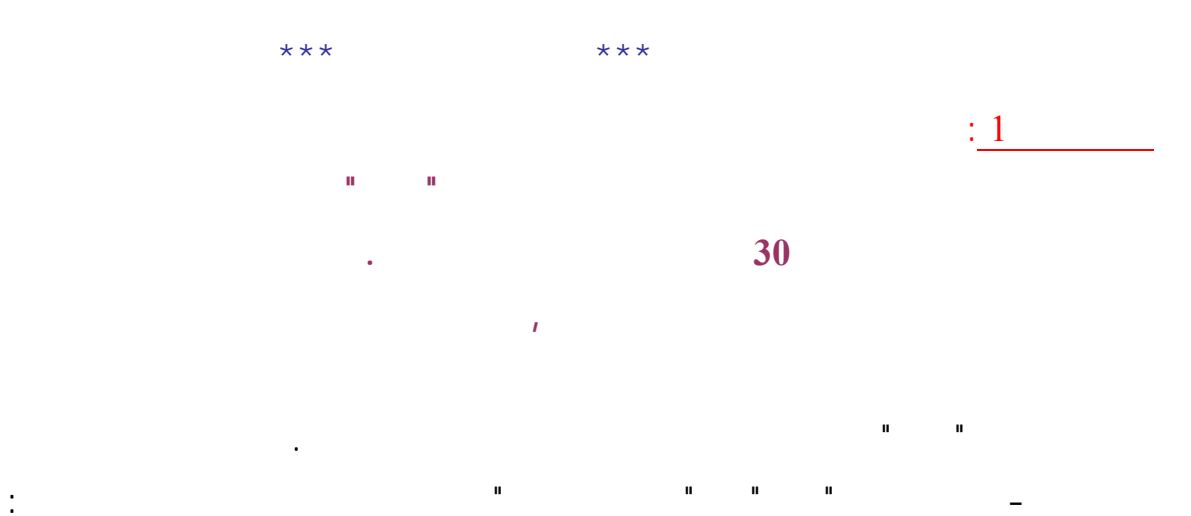

| r i      |                      |                   | م التلاميذ | 🔀 نــظام الخــدمـات المدرسيــــــة ــتقييا |
|----------|----------------------|-------------------|------------|--------------------------------------------|
|          |                      |                   |            | ملف تحرير عرض أدوات جداول ؟                |
|          |                      | <b>0</b> <u>0</u> |            | 1 🖻 🛍 🛛 🎒 🗙 🗗 🗅                            |
|          | الشعبة               | رمللز             |            | 🗐 📃 المعهد الثانوي بباب الخضراء تونس       |
|          | فانوي جــذع مشتـــرك | 3110              | 01         | 🚽 📩 🗹 الأقسام                              |
|          | علوم تجريبية         | 3120              | 03         | 🕂 🛑 ثانوی جادع مشتیر ک                     |
|          |                      |                   | _          | äuurzi ools 🧰 🕀                            |
|          |                      |                   | _          | 🖬 🛄 المحمدات                               |
|          |                      |                   | -          |                                            |
|          |                      |                   |            | السايطا انتيجة البحت                       |
|          |                      |                   |            |                                            |
|          |                      |                   |            |                                            |
|          |                      |                   |            |                                            |
|          |                      |                   |            |                                            |
|          |                      |                   | _          |                                            |
|          |                      |                   | -          |                                            |
|          |                      |                   |            |                                            |
|          |                      |                   |            |                                            |
|          |                      |                   |            |                                            |
|          |                      |                   |            |                                            |
|          |                      |                   |            |                                            |
|          |                      |                   | _          |                                            |
|          |                      |                   | _          |                                            |
|          |                      |                   | -          |                                            |
|          |                      |                   |            |                                            |
|          |                      |                   |            |                                            |
|          |                      |                   |            |                                            |
|          |                      |                   |            |                                            |
|          |                      |                   | _          |                                            |
|          |                      |                   | _          |                                            |
|          |                      |                   | -          |                                            |
|          |                      |                   |            |                                            |
|          |                      |                   |            |                                            |
| 4        |                      | 1                 |            |                                            |
| <u> </u> |                      |                   |            |                                            |
|          |                      |                   |            |                                            |

| :2 |  |
|----|--|
|    |  |
|    |  |

\_

:

| ◄ توزيع الأساداة حسب الأقسام / المجموعات و المواد المدرّسة<br>-معطيات الأستاذ<br>المعرف<br>الإسم<br>القلب<br>القلب<br>ألجليه<br>• أعزب(عزبله) • أرمل(ة) • متزوّج(ة) • مطلق(ة) | : | " " <b>«</b>                                                      | »                                                                                                    |
|----------------------------------------------------------------------------------------------------|---|-------------------------------------------------------------------|----------------------------------------------------------------------------------------------------|
|                                                                                                    |   | و المواد المدرّسة<br>مواد الإمتحان<br>المنابق<br>أكتيبة<br>ملق(ة) | الله ليريع الأسائدة حسب الأقسام / المجموعات<br>-معطيات الأسئاذ<br>المعرف<br>الإسم<br>الأنه التدريس<br>مادَّة التدريس<br>-الجنس<br>- ذكر ۞ أشى ۞ تونسيَّة ۞<br>- أعزب(عزبه) ۞ أرمل(ة) ۞ متروّع(ة) ۞ م |

:

:

-

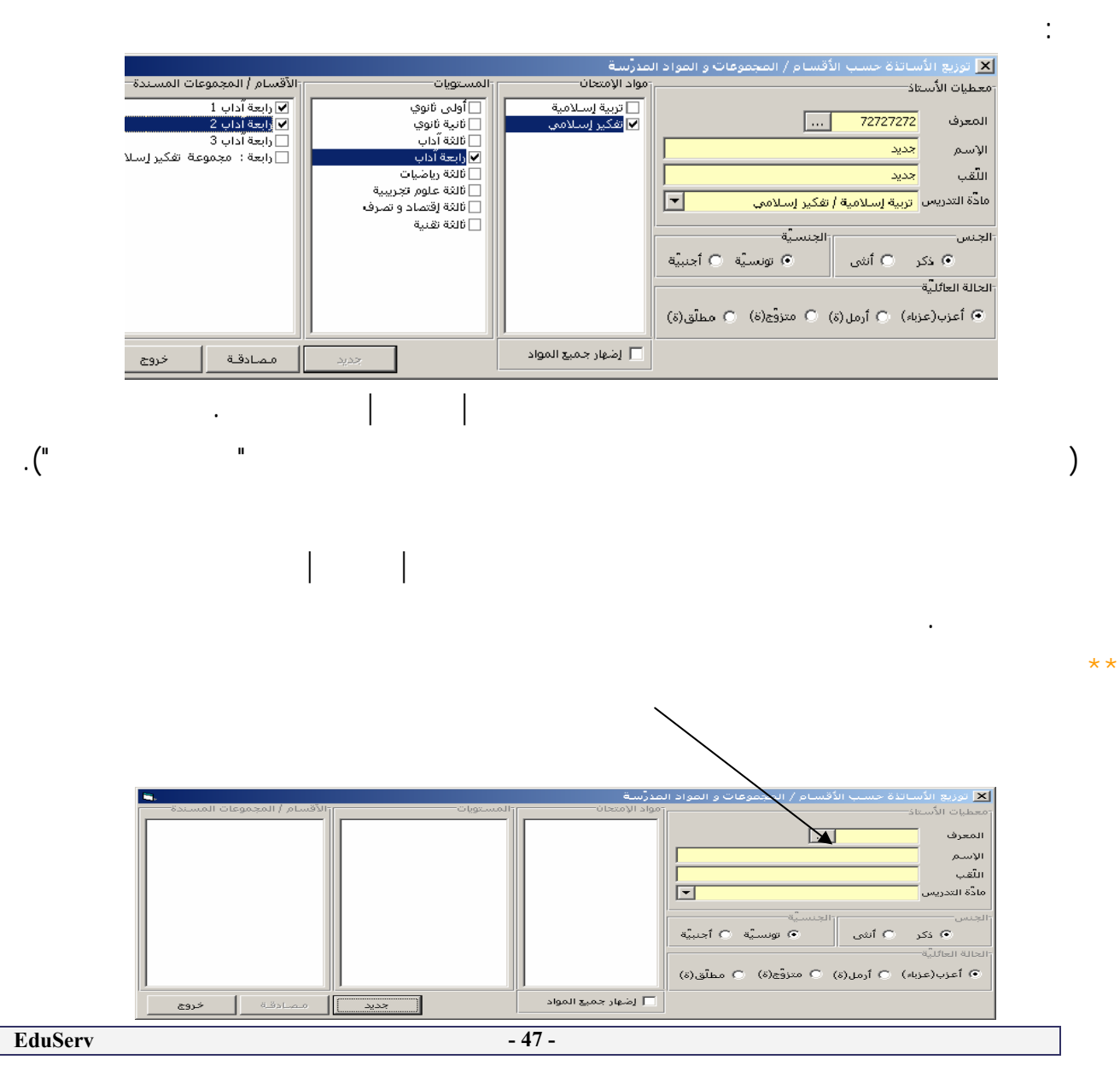

| 1 <sup>6</sup>                                                                                                    |   | م التلاميذ                                                                                                    | ـــــة ــ نقيي | 🗙 تتعام المتدعات المدرسة                 |
|----------------------------------------------------------------------------------------------------|---|----------------------------------------------------------------------------------------------------|----------------|------------------------------------------|
|                                                                                                    |   |                                                                                                    | جداول ؟        | ملف تحرير عرض أدوات                      |
|                                                                                                    | 桷 | <u><u><u></u></u><u></u><u></u><u></u><u></u><u></u><u></u><u></u><u></u><u></u><u></u><u></u><u></u><u></u><u></u><u></u><u></u><u></u></u> | X 🖻 🛍          | i 🛯 🎒 🗙 🗳 🗅                              |
| •                                                                                                    | × |                                                                                                    | شراء تونس      | المعهد الثانوي بباب الخد<br>أسلم الأقسام |
| اتمه السائدة حسب المواد                                                                                                    | 9 |                                                                                                    | ش تــــر ك     | ا 🛄 📜 الاتسام                            |
|                                                                                                    |   |                                                                                                    |                | 🛨 🧾 علوم تجريبية                         |
|                                                                                                    |   |                                                                                                    |                | 🗐 المحموعات                              |
|                                                                                                    |   | مموفات و المواد ال                                                                                                    |                | 🗙 توريع الأسانية حسب ا                   |
| الأنقليزية 📃 🔤 الأنقليزية                                                                                                    |   | 1                                                                                                    |                | معطيات الأستاذ                           |
| ــــــــــــــــــــــــــــــــــــــ                                                                                                    |   |                                                                                                    |                | المعرف                                   |
| 🖬 تاريخ / جغرافيا                                                                                                    |   |                                                                                                    |                |                                          |
| 📃 تربية إسلامية / تفكير إسلامي                                                                                                    |   |                                                                                                    |                | الإسم                                    |
| سو 📃 تربیة مدنیة                                                                                                    |   |                                                                                                    |                | الثقب                                    |
| المسالم المسلم المسلم المسلم المسلم المسلم المسلم المسلم المسلم المسلم المسلم المسلم المسلم المسلم المسلم المسلم                                                                                                    |   |                                                                                                    |                | مادّة التدريس                            |
|                                                                                                    |   |                                                                                                    |                |                                          |
| علوم طبيعية                                                                                                    |   |                                                                                                    | الجنسية        | الجنس                                    |
| المحالي المحالية المحالية محالية محالية محالية محالية المحالية محالية محالية محالية محالية المحالية محالية المحالية المحالية المحالية محالية محالية محالية محالية محالية المحالية محالية مح |   | سية 🔿 أجنبية                                                                                                    | igi (e         | 💿 ذکر 🔿 آنٹی                             |
| 🗖 تصرف                                                                                                    |   |                                                                                                    |                | الحالة العائليَّة                        |
| 🖃 💼 ھندسة كهربائيَّة                                                                                                    |   | ة) 🔿 مطلّق(ة)                                                                                                    | ة) 🔿 متزوّج(   | <ul> <li>أعزب(عزباء) ) أرمل(i</li> </ul> |
| ــــــــــــــــــــــــــــــــــــــ                                                                                                    |   |                                                                                                    |                |                                          |
| المانية مصادقة خروج                                                                                                    |   |                                                                                                    |                |                                          |
| الطالية المسلم المسلم                                                                                                    |   |                                                                                                    |                |                                          |
| لإسم واللقب                                                                                                    | E |                                                                                                    |                |                                          |
|                                                                                                    |   |                                                                                                    |                |                                          |
|                                                                                                    |   |                                                                                                    |                |                                          |
|                                                                                                    |   |                                                                                                    |                |                                          |
|                                                                                                    |   |                                                                                                    |                |                                          |
|                                                                                                    |   |                                                                                                    | _              |                                          |
|                                                                                                    |   |                                                                                                    |                |                                          |

\_

\_

\_

.

:

| 3.                                |                                            | مدرّسة                     | 🗙 توزيع الأساتذة حسب الأقسام / المجموعات و المواد ال            |
|-----------------------------------|--------------------------------------------|----------------------------|-----------------------------------------------------------------|
| الأقسام / المجموعات المسندة       | المستويات                                  | مواد الإمتحان              | معطيات الأستاذ                                                  |
| ا أولى ثانوي 1<br>الأمار الأندي 2 | ا أولى ثانوي<br>الانتقادية                 | ☐ أنقليزية                 | المعدف 10000001                                                 |
| وەن نانوي 2<br>ئالثة رياضيات 1    | الية الوي<br>✔ ثالثة آداب                  | عربيه<br>إنش∟ء عربية/ تحلي |                                                                 |
| 🗌 ئالثة رياضيات 2                 | ✔ رابعة آداب                               | 🗌 لغــة عربية              |                                                                 |
| 🔽 ثَالثة إداب 1                   | 🗌 ئالثة رياضيات                            | 🗌 تعريب                    | اللُقب بن علي                                                   |
| ⊻ رابعة اداب 1                    | 🔄 رابعة رياضيات                            | البلاغة عربية              | مادّة التدريس فرزين ق                                           |
| ا⊠ (ابعه اذاب ∠                   | اتالته علوم تجريبيه                        | _ عربيـه؛نشاط شعوة         |                                                                 |
| 💌 رابعه اداب د                    | رابعه عنوم نجريبيه<br>ثانة اقتم ادم تمرض   | ♥ فرنسیه                   | الجنس                                                           |
|                                   | نابعة إقتصاد و تصرف<br>رابعة اقتصاد و تصرف | تعبيردينين<br>لغة فرنســة  |                                                                 |
|                                   | رابىت رىسىد و سىرت<br>ثالثة تقنية          | ـــه عرسي<br>أنقليزية      |                                                                 |
|                                   | <br>                                       | فلسفة                      | الحالة العائليَّة                                               |
|                                   |                                            | مدخل إلى الفلسف<br>تاريخ 🗾 | <ul> <li>أعزب(عزباء) 〇 أرمل(ة) 〇 متزوج(ة) 〇 مطلّق(ة)</li> </ul> |
| مصادقة خروج                       | דבעב                                       | 🔽 إضهار جميع المواد        |                                                                 |
|                                   |                                            |                            |                                                                 |
|                                   |                                            |                            |                                                                 |

|

•

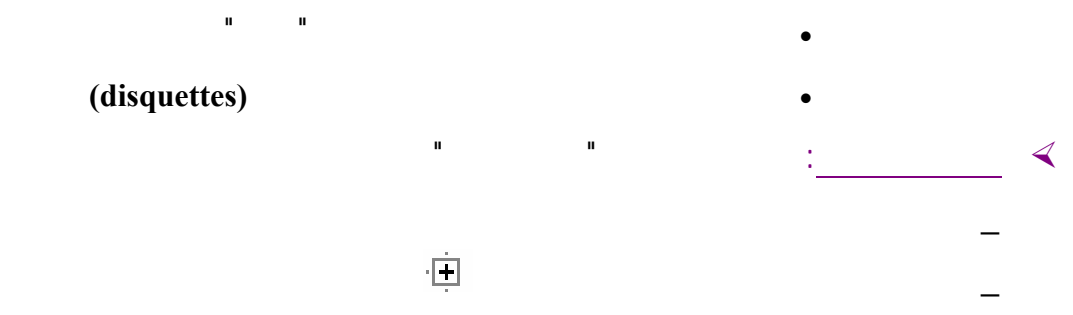

1

:

:

| <u>8</u> ** |                 |          | أنبظام الخبدمات المدرسينسبة باتقييم التلاميذ    |
|-------------|-----------------|----------|-------------------------------------------------|
|             |                 |          | ىلف تحرير عرض أدوات جداول ؟                     |
|             |                 | <u> </u> |                                                 |
| الإختصار    | نوع الإختبار    | الرمـــز | 🧰 المعهد الثانوي بباب الخضراء تونس 📃            |
| ف.م.1       | فرض مــراقبة 1  | 301      | 📥 💼 الأقسام                                     |
| ف.م.2       | فرض مــراقبة 2  | 302      | 📄 📄 ثانوی جــدع مشتــرك                         |
|             | فــرض تاليفي    | 401      | (Soit) - olaf 🗐 🕀                               |
| -24         | جميع الإحتبارات | 000      | 1 1 1 1 1 1 1 1 1 1 1 1 1 1 1 1 1 1 1           |
|             |                 |          |                                                 |
|             |                 |          | ا= الله التي التي التي التي التي التي التي التي |
|             |                 |          |                                                 |
|             |                 |          | + تعريب                                         |
|             |                 |          | 📄 🛄 فرنسية                                      |
|             |                 |          | ــــــــــــــــــــــــــــــــــــــ          |
|             |                 |          | 🛛 🕺 الثلاثي الثاني                              |
|             |                 |          | الثلاثة . الثالث                                |
|             |                 |          | ຄັນ ເຄົາໂ                                       |
|             |                 |          |                                                 |
|             |                 |          |                                                 |
|             |                 |          | ±… <u>∎</u> جعرافیا                             |
|             |                 |          |                                                 |
|             |                 |          | ÷… <u>—</u> تربية مدنية                         |
|             |                 |          | 🕂 🛄 رياضيات                                     |
|             |                 |          | 🕂 🛄 علوم فيزيائية                               |
|             |                 |          | 🛨 📄 علوم طبيعية                                 |
|             |                 |          | 🗐 تربية تقنية                                   |
|             |                 |          | a in a c                                        |
|             |                 |          |                                                 |
|             |                 |          |                                                 |
|             |                 |          | 🛨 🛄 کانیه کانوی ک                               |
|             |                 |          | 🕀 🛄 ثانية ثانوي 4                               |
|             |                 |          | 🕂 🛄 ثانية ثانوي 5                               |
|             |                 |          | 🛨 📃 ئانىة ئانوي 6                               |
| i • [       |                 |          | 🛨 📃 ئانىڭ ئانوي 7                               |
|             |                 |          |                                                 |

.

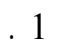

| "1 |
|----|
|----|

ш

| اد خمید | ع إختبارات التلاتاي | ىتالت لمادة افرنسية لتلامده تانية تاتوي I |       |       |      |                                                |  |
|---------|---------------------|-------------------------------------------|-------|-------|------|------------------------------------------------|--|
| 3.8     | المعرف الو          | الإسم واللقب                              | ف.م.1 | ف.م.2 | .ف.ت | F4) تغییر (F4                                  |  |
| 1       | K0006423            | طارق الملوح                               |       |       |      | ÷                                              |  |
| 2       | K0005108            | رفقة الزديني                              |       |       |      | حفظ الأعداد                                    |  |
| 3       | K0004868            | انیس فخفاخ                                |       |       |      | (F5) خروچ                                      |  |
| 4       | K0005448            | سرور بیار                                 |       |       |      |                                                |  |
| 5       | K0005690            | حسام الدين الحمداني                       |       |       |      | الإختصارات                                     |  |
| 6       | K0006011            | هاجر الدريدي                              |       |       |      | غبات شارعت                                     |  |
| 7       | K0006200            | رمزي الطرودي                              |       |       |      | عیاب سرعمی (F1)<br>معفی (F2)<br>غیر میسند (F3) |  |
| 8       | K0005401            | إيناس بن زكير                             |       |       |      |                                                |  |
| 9       | K0005206            | الصادق الكشباطي                           |       |       |      |                                                |  |
| 10      | K0005555            | فاتن الكعلمي                              |       |       |      | وبقبَّة المواد-                                |  |
| 11      | K0005950            | محمد زهیر بکار                            |       |       |      | 1                                              |  |
| 12      | K0005400            | هالة بن بوزيد                             |       |       |      | السابق                                         |  |
| 13      | K0006342            | عبد الرؤوف بورابعة                        |       |       |      | ். வயே 🌔                                       |  |
| 14      | K0004271            | إيمان بن بريك                             |       |       | ,    | <u> </u>                                       |  |
| 15      | K0005315            | محمد أنور السياري                         |       |       |      |                                                |  |
| 16      | K0006129            | نادية زرمديني                             |       |       |      | الوللية<br>تثبّت كلّي (F10)                    |  |
| 17      | K0005099            | أكرم نجاح                                 |       |       |      |                                                |  |
| 18      | K0005788            | أمل همامي                                 |       | ,     |      |                                                |  |
| 19      | K0005032            | إيناس بجاوي                               |       | ,     | ,    |                                                |  |
| 20      | K0005305            | هشام الجويني                              |       | ,     | ,    |                                                |  |
| 21      | K0005877            | سلمى حراث                                 |       | ,     | ,    |                                                |  |
| 22      | K0005185            | سناء قروى                                 |       |       |      |                                                |  |
| 23      | K0006220            | محمد للباس زجراس                          |       |       |      |                                                |  |
| 24      | K0005768            | منال النفاتي                              |       |       |      |                                                |  |
| 25      | K0006020            | محمد صبرف بن معبز                         |       |       |      |                                                |  |
| 26      | K0005141            | هاجر يعقوننى                              |       |       |      |                                                |  |
| 27      | K0006046            | محمد مرکبکو                               |       |       |      |                                                |  |
| 28      | K0005433            | محمد منتصر بوسيقة                         |       |       |      |                                                |  |
| 29      | K0005399            | اکرام بلغیث                               |       |       |      |                                                |  |
| 30      | K0005301            | علم عطية                                  |       |       |      |                                                |  |
| 31      | K0005334            | رابعة بن يوسف                             |       |       |      |                                                |  |
| 32      | K0005847            | المان الشامخ                              |       |       |      |                                                |  |
| 33      | K0006191            | ويتاه الالكيم.                            |       |       |      |                                                |  |
| 100     | 1                   | مسر ، مسرحتني                             | •     |       | •    |                                                |  |

(♠)

ı

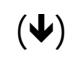

Ð

:\_\_\_\_

:

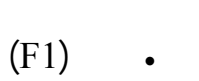

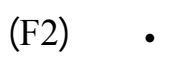

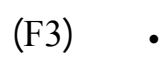

**»** 

:

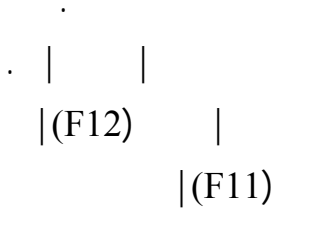

(disquette)

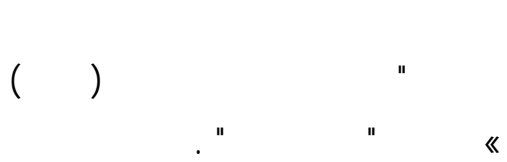

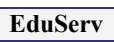

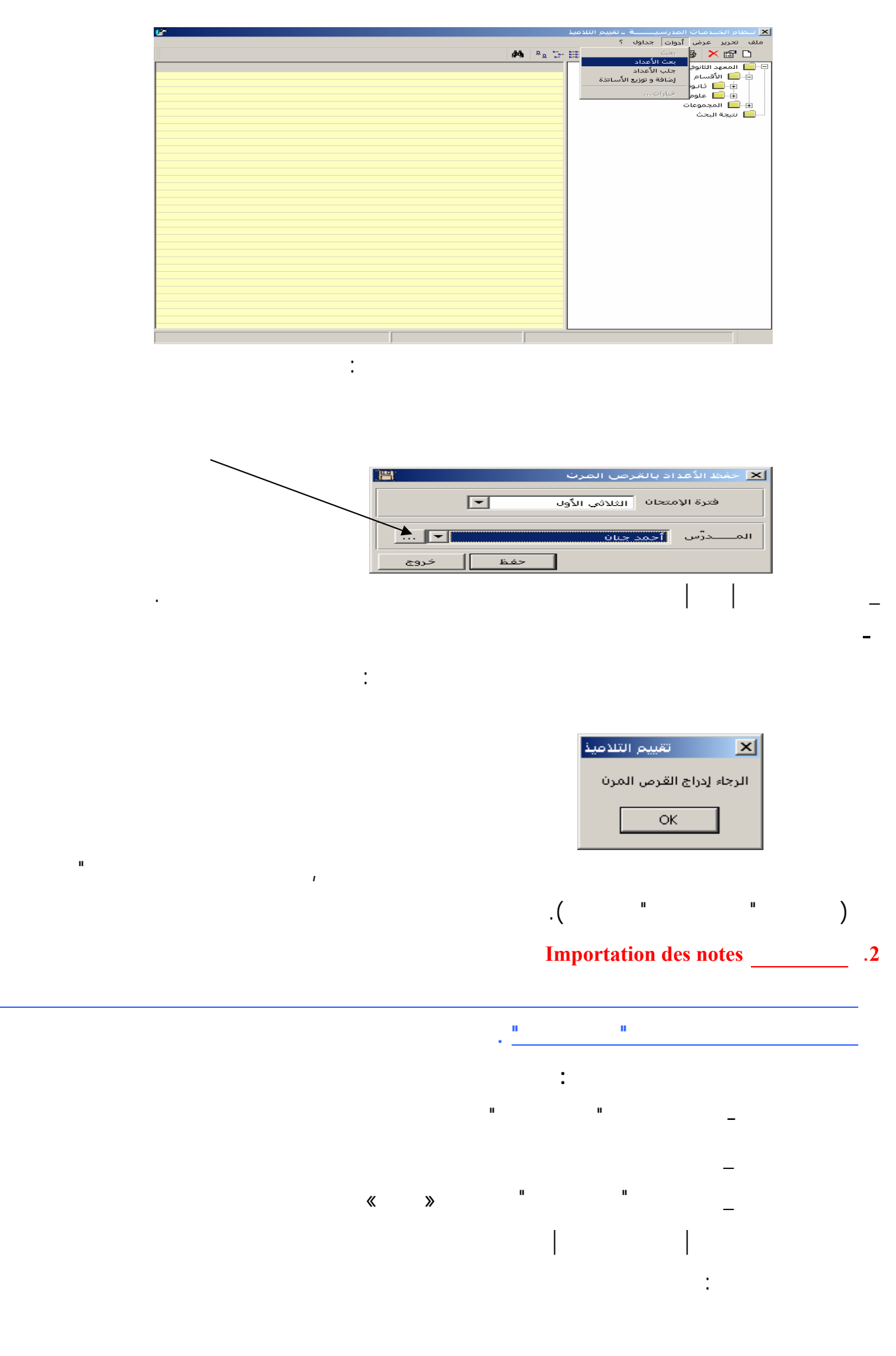

| رت 🔤                                                                                            | 🗙 معاينة محتوى القرص الم       |
|-------------------------------------------------------------------------------------------------|--------------------------------|
|                                                                                                 | ملف ؟                          |
| بالقرص المرن                                                                                    | قائمة ملفات الأعداد الموجودة ب |
| محتوف الملف                                                                                     | إسم الملف                      |
| أعداد جميع الإختبارات لتلاميذ [ ثالثة رياضيات 1 ] بالمادة [ عربية ] ب الثلاثي الأول             | EduservC31202301010            |
| إعداد جميع الإختبارات لتلاميذ [ ثالثة علوم تجريبية 1 ] بالمادة [ عربية ] ب الثلاثي الأول        | EduservC31203301010            |
| إَعداد جميع الإختبارات لتلاميذ [ ثالثة تقنية 1 ] بالمادة [ كهرباء ] ب الثلاثي الأول             | EduservC31205301140            |
| إَعداد جميع الإختبارات لتلاميذ [ ثالثة تقنية 3 ] بالمادة [ كهرباء] ب الثلاثي الأول              | EduservC31205303140            |
| إعداد جميع الإختبارات لتلاميذ [ ثالثة علوم تجريبية 1 ] بالمادة [ علوم طبيعية ] ب الثلاثي الأول  | EduservC31203301100            |
| إعداد جميع الإختبارات لتلاميذ [ رابعة علوم تجريبية 1 ] بالمادة [ علوم طبيعية ] ب الثلاثي الأول  | EduservC31203401100            |
| إعداد جميع الإختبارات لتلاميذ [ رابعة علوم تجريبية 2 ] بالمادة [ علوم طبيعية ] ب الثلاثي الأول  | EduservC31203402100            |
| إعداد جميع الإختبارات لتلاميذ [ أولى ثانوي 11 ] بالمادة [ تربية بدنية ] ب الثلاثي الأول         | EduservC31101111210            |
| اعداد جميع الإختبارات لتلاميذ [ أولى تانوي 1/ ] بالمادة [ تربية بدنية ] ب الثلاثي الأول         | EduservC31101117210            |
| إعداد جميع الإختيارات لتلاميذ [ ثانية ثانوف 6 ] بالمادة [ تربية بدنية ] ب الثلاثتي الإول        | EduservC31101206210            |
| اعداد جميع الاحتبارات لتلاميد [ قانية قانوني 9 ] بالمادة [ تربية بدنية ] ب التلائي الأول        | EduservC31101209210            |
| العداد جميع الإختبارات لتلاميد [ قائلة اداب 1 ] بالمادة [ تربية بدنية ] ب التلاقي الأول         | EduservC31201301210            |
| أعداد جميع الإختبارات لتلاميد [ قائلة [فتصاد و تصرف 1 ] بالمادة [ تربية بدنية ] ب الثلاثي الاول | EduservC31204301210            |
| إعداد جميع الإختبارات لتلاميد [ قائلة علوم تجريبية 1 ] بالمادة [ تربية بدنية ] ب الثلاثي الأول  | EduservC31203301210            |
| اعداد جميع الإختبارات لتلاميذ [ تالثة تقنية 1 ] بالمادة [ تربية بدنية ] ب الثلاثي الأول         | EduservC31205301210            |
| اعداد جميع الإختبارات لتلاميذ [ تالثة رياضيات 2 ] بالمادة [ تربية بدنية ] ب الثلاثي الاول       | EduservC31202302210            |
| اعداد جميع الإختبارات لتلاميد [ رابعة علوم تجريبية 3 ] بالمادة [ تربية بدنية ] ب التلائي الأول  | EduservC31203403210            |
| معاينة المحتوى النهاء العمل                                                                     |                                |

.

•

:

—

|   | 8                  |        | ب الأول     | [ تانية تابري 5 ] بالمادة [ تربية بدنية ] ب الثلاثة. |            |       | ×I     |
|---|--------------------|--------|-------------|------------------------------------------------------|------------|-------|--------|
|   | (E4) \$31          | ف.م.2  | ف.م.1       | الأسم واللقب                                         | المعرف الو | 1 118 |        |
|   | مصافه (۲۹)         | 11.00  | 10.00       | هشم العنساوي                                         | K0006437   | 1     | A 1    |
|   | حفظ الأعداد        | 15.00  | 13.00       | أماني الفقير                                         | K0005691   | 2     | عهد ال |
|   | (E5) 201 ÷         | 08.00  | 09.00       | محمد أمين الطرابلسمي                                 | K0005304   | 3     | الأق   |
|   | (10) 292           | 10.00  | 07.50       | يسرى جامي                                            | K0005184   | 4     |        |
|   | الإختصارات         | 14.00  | 12.00       | هیثم بن عمار                                         | K0006340   | 5     |        |
|   | (E1)               | 15.00  | 15.00       | مريم الهاشمى                                         | K0006484   | 6     | ×      |
|   | عياب سرعي (٢١)     | 05.00  | 12.00       | حمزة الماجري                                         | K0006031   | 7     | 103    |
| - | معفی (۲2)          | 11.00  | 10.00       | يسرى الكوت                                           | K0006214   | 8     |        |
| - | عير مسند (۲3)      | 12.00  | 14.00       | خالد الرزقي                                          | K0005166   | 9     |        |
|   |                    | 13.25  | 15.00       | ملاك الصرارفي                                        | K0005966   | 10    |        |
|   | بليب المواد        | 16.00  | 10.50       | بسام الشابي                                          | K0005159   | 11    |        |
|   | السابق (F11)       | 12.00  | 14.00       | عفاف زروق                                            | K0005772   | 12    |        |
| _ | (E12) alivit       | 14.00  | 13.00       | خالد الغربي                                          | K0006438   | 13    |        |
|   | (12) 000           | 01.00  | 12.00       | حبيبة الصافه .                                       | K0004893   | 14    |        |
|   |                    | 15.0 × |             | لتلاميذ                                              | التقييم ا  | 15    |        |
|   | 140021             | 12.2   |             |                                                      | )5998      | 16    |        |
|   | تثبيت كلَّمي (F10) | 14.0 L | المصاحبة لإ | من أن المعطيات بالقرص المرن مطابقة لبطاقة التحصيل    | 5989 تثبت  | 17    |        |
|   |                    | بعفي   |             |                                                      | 05681      | 18    |        |
|   |                    | 13.0   |             | ОК                                                   | 05455      | 19    |        |
|   |                    | 14.0   |             |                                                      | 05143      | 20    |        |
|   |                    | 12.00  | 13.00       | ريم بن ساسمي                                         | K0006047   | 21    |        |
|   |                    | 16.00  | 11.50       | إيمان عرفاوي                                         | K0005374   | 22    |        |
|   |                    | 14.00  | 15.00       | أحمد العويني                                         | K0006267   | 23    |        |
|   |                    | 11.00  | 12.00       | فاتن الدناني                                         | K0006024   | 24    |        |
|   |                    | 06.00  | 05.00       | إبراهيم المزغني                                      | K0004945   | 25    |        |
|   |                    | 16.00  | 14.00       | محرز الجمالي                                         | K0005196   | 26    | 0      |
|   |                    | 13.00  | 15.00       | وفاء عرفاوي                                          | K0005447   | 27    |        |
|   |                    | 11.00  | 12.00       | خالد عبد الرزاق                                      | K0005282   | 28    |        |
|   |                    | 11.00  | 10.00       | أنيس رجيية                                           | K0005021   | 29    |        |
|   |                    | 15.00  | 15.00       | عادل بن رجب                                          | K0006111   | 30    |        |
|   |                    | 12.00  | ,           | سمية مساعدي                                          | K0005146   | 31    |        |
|   |                    | 11.00  | 10.00       | إيمان ساسيي                                          | K0005177   | 32    |        |
|   |                    | 11.00  | 12.00       | أيمن عبد الدائم                                      | K0005230   | 33    |        |

\*

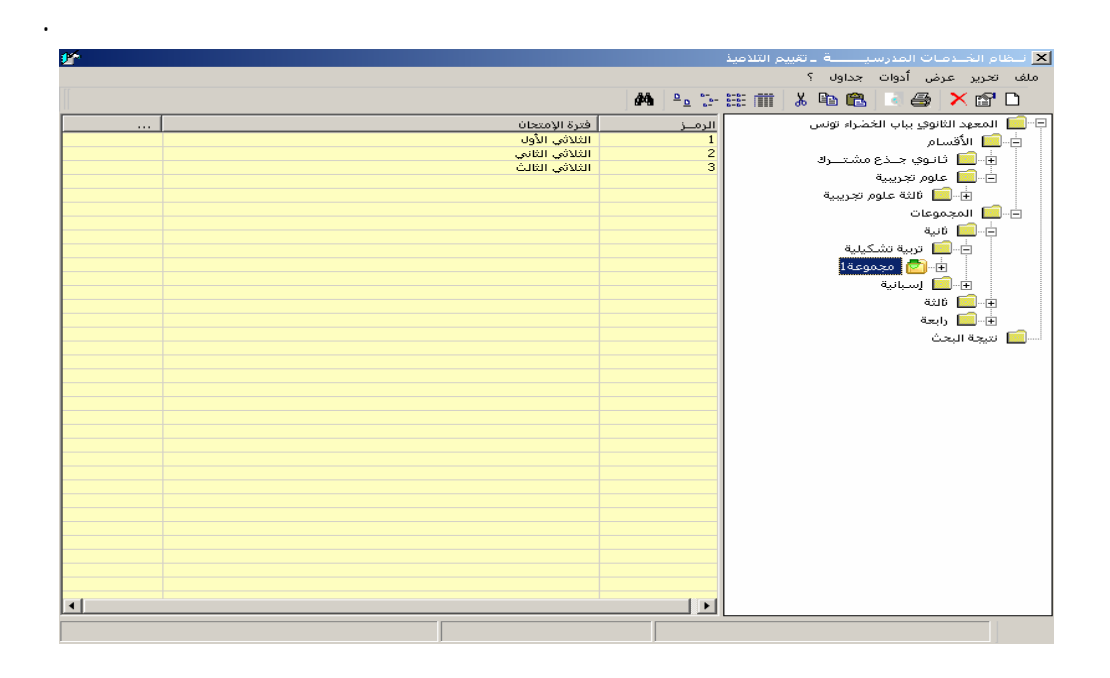

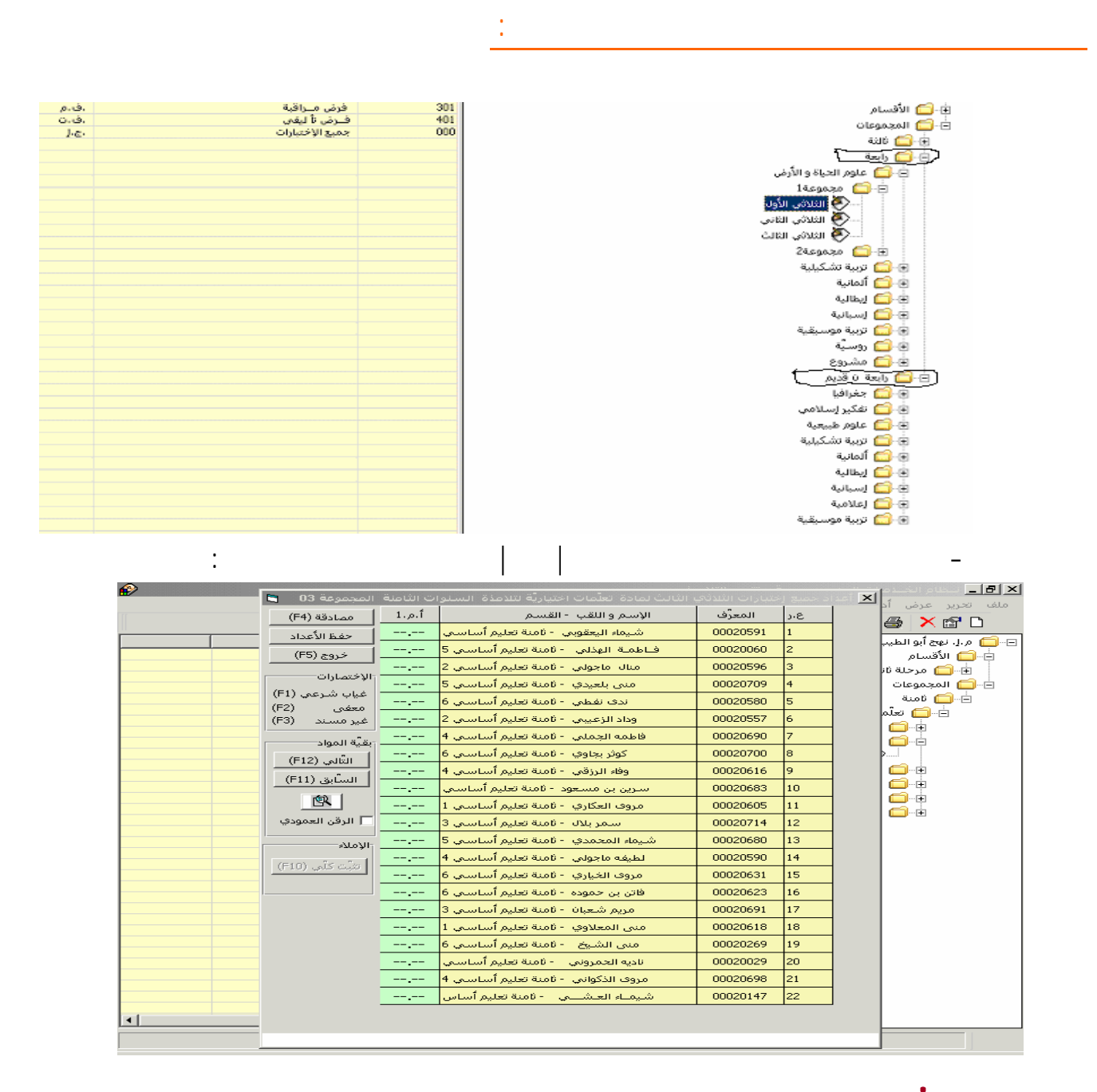

: **«** 

»

II

н

ш

н

| <u>الأم</u>  |                              |                        | 🗙 نــظام الخــدمـات المدرسـيـــــة ــ تقييم التلاميذ           |
|--------------|------------------------------|------------------------|----------------------------------------------------------------|
|              |                              |                        | ملف تحرير عرض أدوات جداول ؟                                    |
|              |                              | <b>å</b> å ≞ <u></u> ∶ | بطاقة تحصيل الأعداد 🔄 🛃 بطاقة تحصيل الأعداد                    |
| اللافتصاد    | انمع اللافتيار               |                        | کشف الأعداد<br>🖃 🔲 المعهد الثانوي بياب ال <del>مصور موسر</del> |
| .ب<br>ف.م.1  | ون ، و عبر<br>فرض مــراقبة 1 | 301                    | الأقسام                                                        |
| ف،ت،1        | فــرض تأليفي 1               | 401                    | ب 🛄 نیست و                                                     |
| ا.چ.         | جميع الإختبارات              | 000                    |                                                                |
|              |                              |                        | الله الم مريدة                                                 |
|              |                              |                        |                                                                |
|              |                              |                        | ق الله المالية الم                                             |
|              |                              |                        | <u>تا الحينية</u>                                              |
|              |                              |                        |                                                                |
|              |                              |                        |                                                                |
|              |                              |                        |                                                                |
|              |                              |                        | änds 🛄 🛄                                                       |
|              |                              |                        | معنين <b>ندر الم</b>                                           |
|              |                              |                        |                                                                |
|              |                              |                        |                                                                |
|              |                              |                        |                                                                |
|              |                              |                        |                                                                |
|              |                              |                        |                                                                |
|              |                              |                        |                                                                |
|              |                              |                        |                                                                |
|              |                              |                        |                                                                |
|              |                              |                        |                                                                |
|              |                              |                        |                                                                |
|              |                              |                        |                                                                |
|              |                              |                        |                                                                |
|              |                              |                        |                                                                |
|              |                              |                        |                                                                |
|              |                              |                        |                                                                |
| <u>     </u> |                              |                        |                                                                |
|              | عدد السجلات( 3 )             | 2                      | عدد السجلات المختارة(1)                                        |

|      |               | :             |                |                  |
|------|---------------|---------------|----------------|------------------|
|      |               | <u>-</u>      | تحصيل الأعدار  | 🗙 طباعة بطاقة    |
|      | О المجموعات   |               | ● الأقسام      | )                |
| •    | الثلاثي الأول | فترة الإمتحان | 2003/2002      | السنة الدراسيَّة |
| •    |               |               | أولى ثانوي 1   | القسم            |
| •    |               | لمستوى        | جميع المواد با | المادّة          |
| خروج | معاينة        | طباعة         |                |                  |

| II |  | II |  |  | u | II |  | - |
|----|--|----|--|--|---|----|--|---|
|    |  |    |  |  |   |    |  | _ |
|    |  |    |  |  |   |    |  |   |
|    |  |    |  |  |   |    |  |   |

\*

:

1

| Ľ        | <u> </u>  |                |         |          |        |        |                             |                     |                                | _ 🗆 ×    | 🗙 نيظام الخيدمات المدرسيــــــــــــــــــــــــــــــــــــ                        |
|----------|-----------|----------------|---------|----------|--------|--------|-----------------------------|---------------------|--------------------------------|----------|-------------------------------------------------------------------------------------|
|          | R 4       | 1 of 1         | Þ       | M m      | E d    | 75%    | ▼ Total:25                  | 100%                | 25 of 25                       |          | ملف تحرير عرض أدوات جدا                                                             |
|          |           |                |         | // -     |        | a ()   |                             |                     |                                | _        | - 🖪 🛛 🚑 🗙 😭 D                                                                       |
|          |           |                |         |          |        |        |                             |                     |                                | <b>^</b> |                                                                                     |
|          |           |                |         |          |        |        |                             | نسبة.               | لـحمهن بله التو                |          | ⊐" <u>  </u>   المعهد التانوي بباب الحضراء  <br>ـــــــــــــــــــــــــــــــــــ |
|          | 2003/2002 | غة الدّراسية : | الس     |          |        |        |                             | ، التقرين           | ، «ورب »<br>بنارة البقدينية».  |          |                                                                                     |
|          |           |                |         | ار أعراه | lu an  | : 2611 |                             | ە وەن<br>المارىيە   |                                |          | 🕀 🛄 ثانوي جــذع مشتر                                                                |
|          |           |                | •       |          | **     |        | <del>س</del> "              | ل <b>ىسىمە</b> : دو | لإداره النجهويية<br>المدينا ال |          | 🕀 📃 علوم تجريبية                                                                    |
|          |           |                |         | ା ହାଁ 🕅  | الأشرر | î)     | ونس                         | باب انتصدراه ه      | تسمعهد اندادوي د               | 4        | 🕂 📃 المجموعات                                                                       |
|          |           |                |         | 0.0-1    | ů.     |        |                             | ولى ئانوي 1         | المسم: أ                       |          | 🛄 نتيجة البحث                                                                       |
| $\vdash$ |           |                |         |          |        |        |                             | رنسية               | المادّة: ف                     |          |                                                                                     |
|          |           | ف ت            | ف، ج. 2 | ف، ج. 1  | ð. .   | ىغە.   | الإسم و اللَّقب             | المعرف              | الداء ارتبي                    |          |                                                                                     |
|          |           |                |         |          |        |        | إسكندر مباركى               | K0005901            | 0                              |          |                                                                                     |
|          |           |                |         |          |        |        | إسلام بلتزبى                | K0005888            | 1                              |          |                                                                                     |
|          |           |                |         |          |        |        | أسماد بن ساسی               | K0005997            | 2                              |          |                                                                                     |
|          |           |                |         |          |        |        | إسماعيل السجة ي             | K0006001            | 3                              |          |                                                                                     |
|          |           |                |         |          |        |        | أثرف عفور                   | K0005010            | 4                              |          |                                                                                     |
|          |           |                |         |          |        |        | اشرف عزابو                  | K0006153            | 5                              |          |                                                                                     |
|          |           |                |         |          |        |        | اكراديوبكر                  | K0005892            | 6                              |          |                                                                                     |
|          |           |                |         |          |        |        | الارزين محمد<br>11-1-15     | K0006130            |                                |          |                                                                                     |
|          |           |                |         |          |        |        | ದ್ರಿತ್ರ ಬ<br>ಬಿ-1 ೩.1       | K0003001            | °                              | _        |                                                                                     |
|          |           |                |         |          |        |        | الدر مذمذة<br>الدر مذمذة    | K0006055            | 10                             |          |                                                                                     |
|          |           |                |         |          |        |        | بجن ہوتوں<br>اسٹر الدر الدر | K0006171            | 10                             |          |                                                                                     |
|          |           |                |         |          |        |        | اس بن تيسى<br>أسل بن تيسى   | K0006101            | 12                             |          |                                                                                     |
|          |           |                |         |          |        |        | اسر الاسعري<br>أسير الاسعري | K0006157            | 13                             |          |                                                                                     |
|          |           |                |         |          |        |        | أميرة الثنوفي               | K0006257            | 14                             |          |                                                                                     |
|          |           |                |         |          |        |        | أسيركين عبدرية              | K0005911            | 15                             |          |                                                                                     |
|          |           |                |         |          |        |        | أسيرة عطية                  | K0005741            | 16                             |          |                                                                                     |
|          |           |                |         |          |        |        | أسن الزليري                 | K0005804            | 17                             |          |                                                                                     |
|          |           |                |         |          |        |        | أبين الطراباسى              | K0005854            | 18                             |          |                                                                                     |
|          |           |                |         |          |        |        | أيس بن شوشيق                | K0005968            | 19                             |          |                                                                                     |
|          |           |                |         |          |        |        | أيين درغغ                   | K0005078            | 20                             |          |                                                                                     |
|          |           |                |         |          |        |        | أبسا زمل                    | K0005707            | 2                              |          |                                                                                     |
|          |           |                |         |          |        |        | لَهُ المبرى                 | K0006059            | 22                             |          | ┙ <u>└────</u> ───                                                                  |
|          |           |                |         |          |        |        |                             |                     |                                |          | h.                                                                                  |

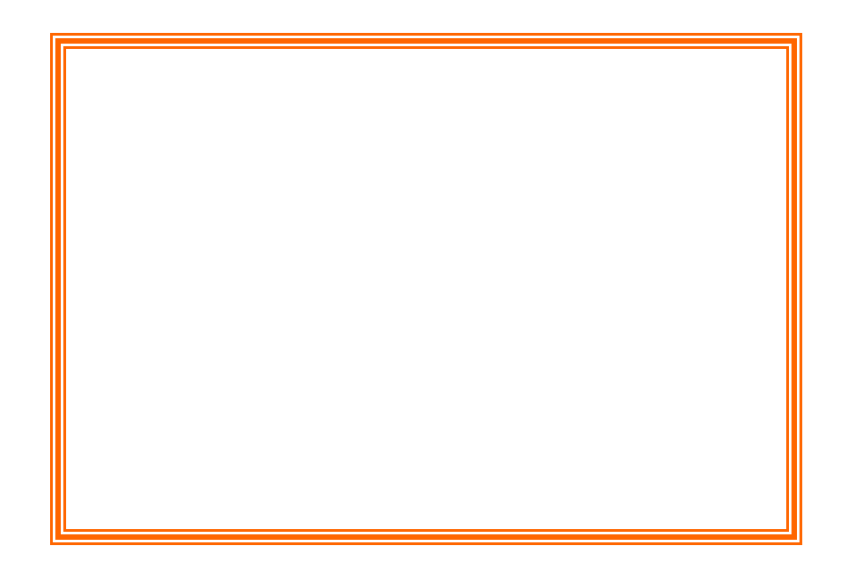

- القيام بتحديد رمز الفاصلة العشرية (.) من خصائص إعدادات إقليمية في لوحة التحكم

II

II

п

п

| مرن                                                                                                    | 🗙 معاينة محتوى القرص الد                   |
|----------------------------------------------------------------------------------------------------|--------------------------------------------|
|                                                                                                    | ملف ؟                                      |
| بالقرص المرن                                                                                                    | قائمة ملفات الأعداد الموجودة               |
| محتوى الملف                                                                                                    | إسم الملف                                  |
| أعداد جميع الإختبارات لتلاميذ [ رابعة رياضيات 1 ] بالمادة [ فرنسية ] ب الثلاثي الأول<br>أعداد جميع الإختبارات لتلاميذ [ رابعة رياضيات 2 ] بالمادة [ فرنسية ] ب الثلاثي الأول | EduservC31202401020<br>EduservC31202402020 |
|                                                                                                    |                                            |
| معاينة المحتوى                                                                                                    |                                            |
|                                                                                                    |                                            |

## (| )| | \_ <u>- </u>B ×

:

|   | 8                                     |      |       |       | ىسى<br>ىلىت لمادة. فرنسىة لتلامذة أولى ثانوى 1 | ۔۔۔۔<br>ست انٹلائی انٹ | مىع اختيا | <br>1      | ×I <u>-8×</u>      |
|---|---------------------------------------|------|-------|-------|------------------------------------------------|------------------------|-----------|------------|--------------------|
|   | /E42 23-1                             | .ف.ت | ف.م.1 | 1.3.1 | الاسم واللقب                                   | المعرف الو             | 4         | <b> </b> ▲ | ملف تحري           |
|   |                                       |      |       |       | وليد محمود                                     | 00020777               | 3         |            | P D                |
|   | حفظ الاعداد                           |      |       |       | وفاء الزايري                                   | 00020789 4             | 4         |            | 🖨 معه              |
|   | خروج (F5)                             |      |       |       | وسام الضيفلاوي                                 | 00020913               | 5         |            |                    |
|   | الإختصارات                            |      |       |       | وائل الرزقاني                                  | 00020692               | 6         |            | , <mark>, =</mark> |
|   | غياب شرعي (F1)                        |      |       |       | هيكل الضيفلاوي                                 | 00020857               | 7         |            |                    |
|   | معفی (F2)<br>فیمبین (F2)              | ,    |       |       | هيبة الفوزاعي                                  | 00020704               | 8         |            |                    |
|   | عير للسند (١٠٦)                       | ,    |       |       | هيبة العيدودي                                  | 00020709               | 9         |            |                    |
|   | بقيّة المواد                          |      |       |       | نصاف البكوشي                                   | 00020701               | 10        |            |                    |
|   | التَّالي (F12)                        |      |       |       | نسرين السبوعي                                  | 00020748               | 11        |            |                    |
|   | السَّابق (F11)                        |      |       |       | نادرة الهمادي                                  | 00020683               | 12        |            |                    |
|   | R                                     |      |       |       | منال الفجاري                                   | 00020703               | 14        |            |                    |
|   | ـــــــــــــــــــــــــــــــــــــ | ,    |       |       | محمدراشد الشعبوني                              | 00020673               | 15        |            |                    |
|   |                                       |      |       |       | محمد القمايري                                  | 00020790               | 16        |            |                    |
|   | الإملاء                               |      |       |       | محمد السلاوي                                   | 00020443               | 17        |            |                    |
|   | تثبّت كلّي (F10)                      |      |       |       | مجدي التاغوتي                                  | 00020725               | 18        |            |                    |
|   |                                       |      |       |       | ليلى العياشي                                   | 00020549               | 19        | 1          |                    |
|   |                                       |      |       |       | كوثر الكسابي                                   | 00020486               | 20        |            |                    |
|   |                                       |      |       |       | فتحي العيدودي                                  | 00021007               | 21        |            |                    |
|   |                                       |      |       |       | فتحي الشويشي                                   | 00020540               | 22        |            |                    |
|   |                                       |      |       |       | فاتن الرايسي                                   | 00020501               | 23        |            |                    |
|   |                                       |      |       |       | عبدالسلام السعودي                              | 00020720               | 24        |            |                    |
|   |                                       |      |       |       | ضياء اليوسفي                                   | 00020788               | 25        |            |                    |
|   |                                       |      |       |       | سميرة العوالي                                  | 00020424               | 26        |            |                    |
| • |                                       |      |       |       | ريم الحمري                                     | 00020685               | 27        |            |                    |
|   |                                       |      |       |       | انية البعروني                                  | 00020670               | 28        | <b>•</b>   |                    |

EduServ

|                                                                                                    | (ange<br>United | 12/22/14/14 | اللامين<br>الأبل لمادة الريبة برنية لللاملة أوله , ثانوى 1 | و الدان اللديني |     |   |            |
|----------------------------------------------------------------------------------------------------|-----------------|-------------|------------------------------------------------------------|-----------------|-----|---|------------|
|                                                                                                    | 2.0.19          | 1.0.12      | الأسم واللقير                                              | المعرف الم      | 1.0 |   |            |
| ((۴۹)                                                                                                    |                 |             | أحمد الشامب                                                | K0005668        | 2   |   | · 🗙 🖾 🖸    |
| حفظ الأعداد                                                                                                    | **,**           | ,           | أحمد بالحبيب                                               | K0005489        | 3   |   | 🚺 المعهد ا |
| (CC) (                                                                                                    |                 | ,           | أحمد عرعار                                                 | K0005686        | 4   |   | ் கீர 📄 🖥  |
| (10) 2302                                                                                                    |                 | ,           | أحمد يونين                                                 | K0005386        | 5   |   |            |
| الاختمارات                                                                                                    | ,               | ,           | أسامة بن يوسف                                              | K0005667        | 7   |   |            |
| (7.1)                                                                                                    |                 | ,           | إيراهيم السمعلى                                            | K0005666        | 11  |   |            |
| عياب شيرعان (٢١)                                                                                               |                 | ,           | حسام الدين الحمداني                                        | K0005690        | 13  |   |            |
| معفى (F2)                                                                                                    | ,               | ,           | حسان بن پوسف                                               | K0005688        | 14  |   |            |
| غير مسند (۴3)                                                                                                  | ,               | ,           | حيدر الساسعي                                               | K0005673        | 15  |   |            |
| in the second second                                                                                           | ,               | ,           | رضوان مامغلى                                               | K0005082        | 18  |   |            |
| and out of the                                                                                                 | ,               | ,           | عادل کریم                                                  | K0005676        | 23  |   |            |
| الثالي (F12)                                                                                                   | ,               | ,           | عبد الله عبد القوي                                         | K0005685        | 24  |   |            |
| (E11) . Solvell                                                                                                | ,               | ,           | كريم الدريدي                                               | K0005675        | 25  |   |            |
| A say Openan                                                                                                   | ,               | ,           | محمد أليبى ساسى                                            | K0005697        | 26  |   |            |
| Al All                                                                                                    | ,               | ,           | محمد أيمن قريسة                                            | K0005699        | 27  |   |            |
| 74.0791                                                                                                    | ,               | ,           | محمد الطاهر الساحلى                                        | K0005677        | 28  |   |            |
| تَبْبُتَ كَلْبَ (F10).                                                                                         | ,               | ,           | محمد العربي بن يحي                                         | K0006356        | 29  |   | ·. ·       |
| Same and the second                                                                                            | ,               | ,           | محمد مالك بن عزائدين                                       | K0005687        | 30  |   | 1          |
|                                                                                                    | ,               | ,           | مروان العقربي                                              | K0005674        | 31  |   |            |
|                                                                                                    | ,               | ,           | مهدي حابة                                                  | K0005689        | 34  |   |            |
|                                                                                                    |                 | ,           | مهدي شيعاوي                                                | K0005672        | 35  |   |            |
|                                                                                                    |                 | ,           | نادر الزمالي                                               | K0005698        | 36  |   |            |
|                                                                                                    |                 | ,           | وليد بوشميدة                                               | K0005049        | 40  |   |            |
|                                                                                                    |                 | 14.00       | آية شوشان                                                  | K0005694        | 1   |   |            |
|                                                                                                    |                 |             | أروف العوات                                                | K0005670        | 6   |   |            |
|                                                                                                    |                 | ,           | أمانعي الشابعي                                             | K0005681        | 8   |   |            |
|                                                                                                    |                 | ,           | أماني الفقير                                               | K0005691        | 9   |   |            |
|                                                                                                    |                 | 16.00       | ايتسام دربال                                               | K0005669        | 10  |   |            |
|                                                                                                    |                 | ,           | بية بن سلامة                                               | K0005693        | 12  |   |            |
|                                                                                                    |                 | ,           | دليلة بن سارمان                                            | K0005671        | 16  |   |            |
|                                                                                                    | ,               | ,           | رجمة العربي                                                | K0005695        | 17  |   |            |
| en de la composición de la composición de la composición de la composición de la composición de la composición |                 | ,           | رېم عرفاوې                                                 | K0005678        | 19  |   |            |
|                                                                                                    |                 |             | . e. s. II                                                 | V0005670        | 20  | 1 |            |

:

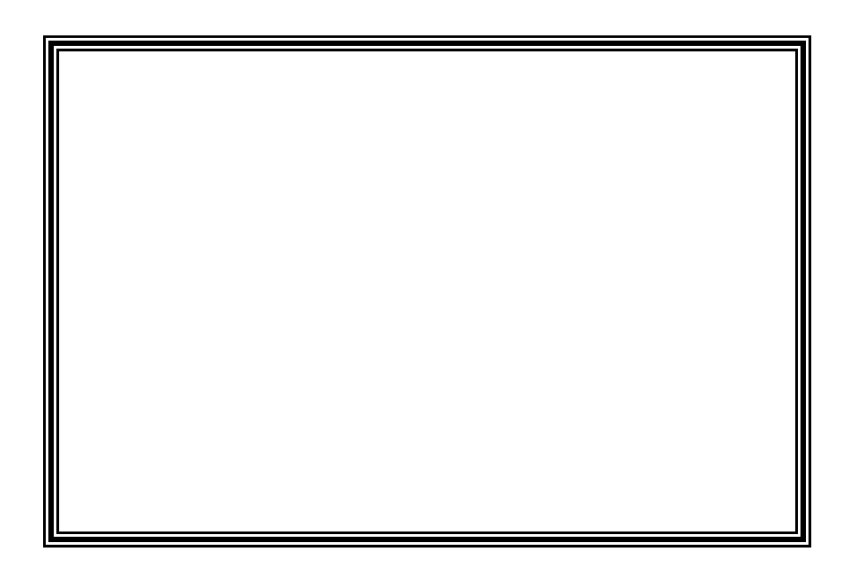

| * * * | * * * |
|-------|-------|
|       |       |

.

| •        | " |        |                                                                                                    |       |            | -                    |
|----------|---|--------|----------------------------------------------------------------------------------------------------|-------|------------|----------------------|
|          |   |        |                                                                                                    |       |            |                      |
| <u> </u> |   |        |                                                                                                    | ة     | ه العدرسيـ | 🗙 🖪 💶 نيظام الخيدمان |
|          |   |        |                                                                                                    | ٢     | ن جداول    | ملف تحرير عرض آدوان  |
|          |   | j⊐ #4a | <u><u></u><u></u><u></u><u></u><u></u><u></u><u></u><u></u><u></u><u></u><u></u><u></u><u></u><u></u><u></u><u></u><u></u><u></u><u></u></u> | 111 X | Pa 🛍       | 🖸 🕾 🗙 🚭 🗅            |
|          | r |        |                                                                                                    |       |            |                      |
|          |   |        |                                                                                                    |       |            | <u>^ النتائج</u>     |
|          |   |        |                                                                                                    |       |            |                      |
|          |   |        |                                                                                                    |       |            |                      |
|          |   |        |                                                                                                    |       |            | معالجة فترة الإمتحان |
|          |   |        |                                                                                                    |       |            |                      |
|          |   |        |                                                                                                    |       |            |                      |
|          |   |        |                                                                                                    |       |            |                      |
|          |   |        |                                                                                                    |       |            | معاينة النتائج       |
|          |   |        |                                                                                                    |       |            |                      |
|          |   |        |                                                                                                    |       |            | 2                    |
|          |   |        |                                                                                                    |       |            | <b>1</b>             |
|          |   |        |                                                                                                    |       |            |                      |
|          |   |        |                                                                                                    |       |            | التوجيه              |
|          |   |        |                                                                                                    |       |            |                      |
|          |   |        |                                                                                                    |       |            |                      |
|          |   |        |                                                                                                    |       |            |                      |
|          |   |        |                                                                                                    |       |            |                      |
|          |   |        |                                                                                                    |       |            |                      |
|          |   |        |                                                                                                    |       |            |                      |
|          |   |        |                                                                                                    |       |            |                      |
|          |   |        |                                                                                                    |       |            |                      |
|          |   |        |                                                                                                    |       |            |                      |
|          |   |        |                                                                                                    |       |            |                      |
|          |   |        |                                                                                                    |       |            |                      |
|          |   |        |                                                                                                    |       |            |                      |
|          |   |        |                                                                                                    |       |            |                      |
|          |   |        |                                                                                                    |       |            |                      |

п

•

:

п

-

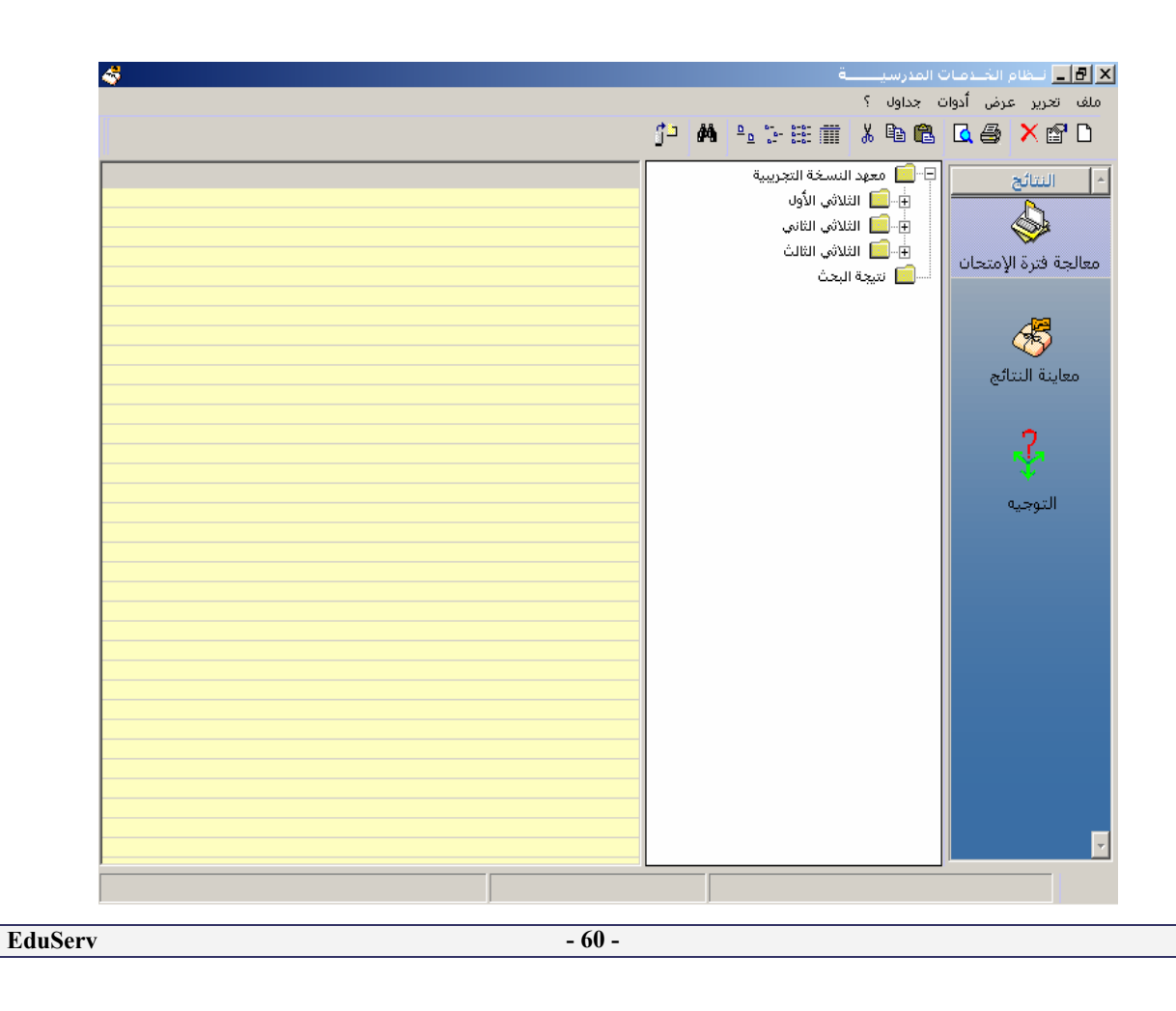

\_

| \$<br>ت المدرسيــــــة                                                          | المتام الخدمان <u>-</u> المنام |
|---------------------------------------------------------------------------------|--------------------------------|
| ت جداول ۲<br>🎝 🖨 🛀 🕂 🏥 🗂 👗 🖻 🛍                                                  | ملف تحریر عرض ادوا، 🖌 🛃 🞑      |
| <br>🗴 احتساب المعدلات لتلاميذ أولى ثانوي 1                                      | ^ النتائج                      |
| سوف يتم التثبت من محُة قيمة الأعداد قبل إحتساب المعدل أنقر تثبت لمتابعة العملية | <b>\$</b>                      |
|                                                                                 | معالجة فترة الإمتحان           |
| _                                                                               | <u> </u>                       |
|                                                                                 | معاينة النتائج                 |
| معاينة الأصغار [ أعداد غير مسندة لبعض تلاميذ القسم دون غيرهم                    |                                |
|                                                                                 |                                |
|                                                                                 | التوجيه                        |
|                                                                                 |                                |
|                                                                                 |                                |
|                                                                                 |                                |
|                                                                                 |                                |
|                                                                                 |                                |
|                                                                                 |                                |
|                                                                                 | -                              |
|                                                                                 |                                |
|                                                                                 |                                |
| :                                                                               | *                              |
|                                                                                 |                                |
|                                                                                 | -                              |
| )                                                                               | •                              |
|                                                                                 |                                |
|                                                                                 |                                |
|                                                                                 | •                              |
|                                                                                 | •                              |
|                                                                                 |                                |
|                                                                                 |                                |

÷

•

:

EduServ

:

(

| :        |                                                                    | ф                                                                                                    |
|----------|--------------------------------------------------------------------|----------------------------------------------------------------------------------------------------|
|          |                                                                    | n nangu nangu nangu nangu nangu nangu nangu nangu nangu nangu nangu nangu nangu nangu nangu nangu nangu nangu n<br>Nangu nangu nangu nangu nangu nangu nangu nangu nangu nangu nangu nangu nangu nangu nangu nangu nangu nangu nang |
|          |                                                                    | ے ارومیں<br>مرابق سامیات                                                                                                    |
|          | ب المعدلات لتلاميذ رابعة رياضيات 1                                 | المنتخب 🔟 🖌 الانتسا                                                                                                    |
|          | جارى التثبت من صحَّة قيمة الأعداد                                  | ± 🔂 العلوم                                                                                                    |
|          |                                                                    | · العلوم<br>□ □ □ •                                                                                                    |
|          | a                                                                  | €<br>⊫…∏ علوم                                                                                                    |
|          | 4                                                                  | 🕂 🔂 م الإق                                                                                                    |
|          |                                                                    | 🕂 🔂 الإقتص                                                                                                    |
|          |                                                                    | 🕀 — 🧰 الثلاثي الثا                                                                                                    |
| <u> </u> |                                                                    | +⊡ التلاتي التا                                                                                                    |
|          | أصفار أعداد غير مسندة لبعض تلاميذ القسم دون غيرهم                  | معاينة الا                                                                                                    |
|          |                                                                    |                                                                                                    |
|          | الع حد 🔀                                                           |                                                                                                    |
|          |                                                                    |                                                                                                    |
|          | مادة إختيارية واحدة على الأقل لدل للميد صرورية لمواصلة العملية - 8 |                                                                                                    |
|          |                                                                    |                                                                                                    |
|          | OK                                                                 |                                                                                                    |
|          |                                                                    |                                                                                                    |
| 17.7     | ۱ <u>۱</u> ۲۱ میند . ۳۰۰۰ ۲۱ ۲۱ ۲۱ ۲۱ ۲۱                           |                                                                                                    |
|          | د الأنتهاء من السبت ، يتعير رز   سبت  إلى إمصا                     | بع _                                                                                                    |
|          |                                                                    | -                                                                                                    |
|          |                                                                    |                                                                                                    |
|          | •                                                                  |                                                                                                    |

|             | 🗙 احتساب المعدلات لتلاميذ أولى ثانوي 1                             |
|-------------|--------------------------------------------------------------------|
| i           | أنقر مصادقة لمواصلة العمليا                                        |
|             |                                                                    |
|             |                                                                    |
|             |                                                                    |
| مصادقة خروج |                                                                    |
|             | معاينة الأصفار معاينة المعاد غير مسندة لبعض تلاميذ القسم دون غيرهم |

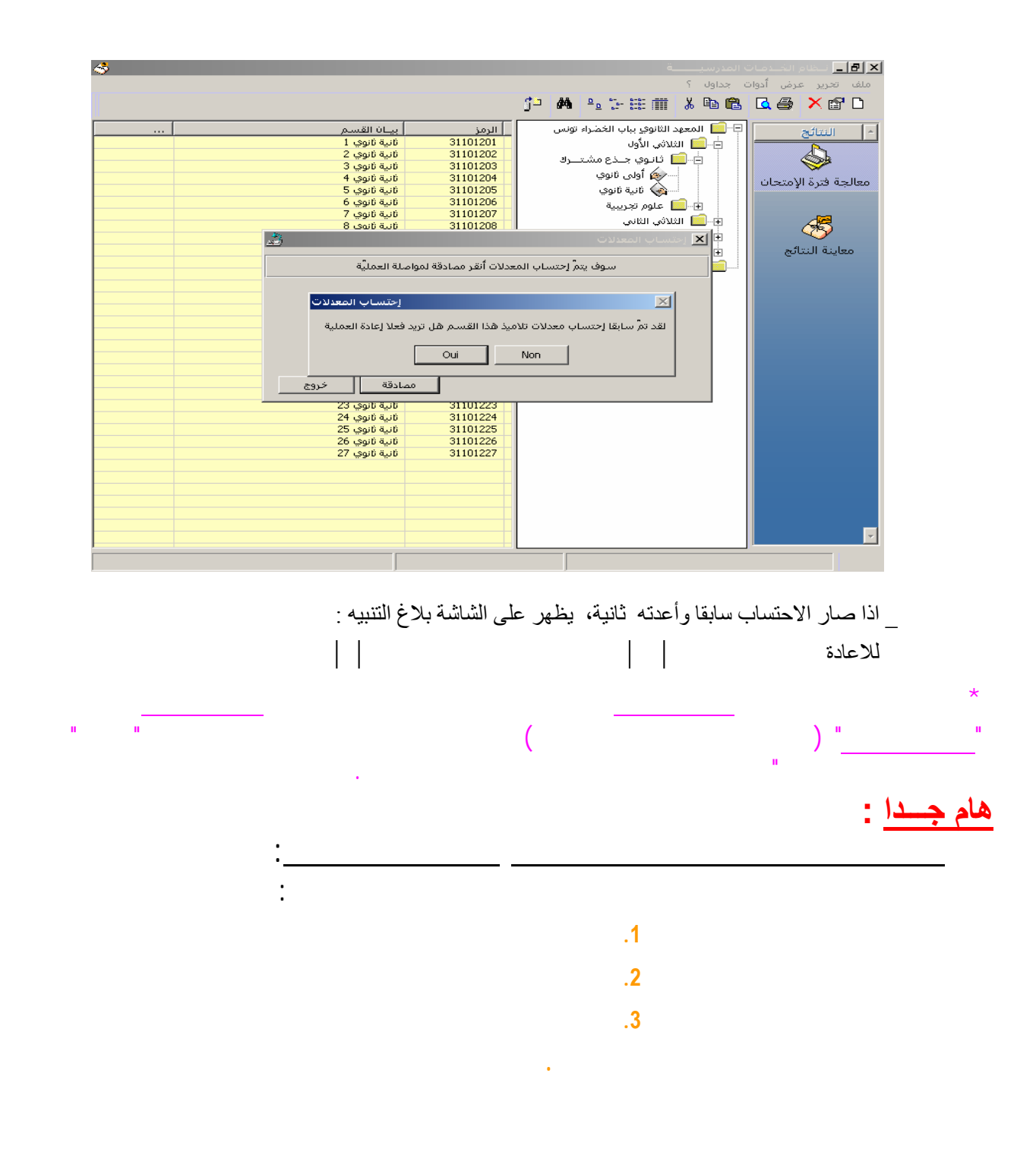

п

|                                       |                    |        |        |                          | ة<br>2        | مدرسي<br>حدامات | JI OL<br>No | _<br>تحمد عمد أد      |
|---------------------------------------|--------------------|--------|--------|--------------------------|---------------|-----------------|-------------|-----------------------|
|                                       |                    |        |        | j- 👬 🖭 🗄                 | £ 🗰 🐰         |                 | وری<br>ا    | ورور عرص ادر<br>۲ 🖨 🗙 |
| <br>Å                                 |                    |        | ضيات 1 | التلامذة السنة رابعة ريا | لثلاثي الثالث | نتائج ا         | ×           | النتائج               |
| مصادقة                                | جوائز              | الرتية | المعدل | الإسم واللقب             | المعرف        | 3.0             |             |                       |
| <br>                                  | L,                 | 20     | 12.30  | أسامة قربوج              | G8303061      | 1               |             |                       |
| خروج                                  | الجائزة الأولى     | 1      | 15.78  | آميرة المؤخر             | F8404344      | 2               |             |                       |
|                                       |                    | 10     | 13.52  | آنیس بودخان              | G8303287      | 3               |             | نه فتره الإمتحان      |
| Las Asta A / E1                       |                    | 22     | 11.66  | آنيس منصور               | K2003042      | 4               |             |                       |
| • • • • • • • • • • • • • • • • • • • |                    | 16     | 13.21  | انس بالله                | G8403013      | 5               |             |                       |
| . ب شهره شنجیع<br>F3 : م-آه ق         |                    | 19     | 12.53  | ايمان عمارى              | F8303153      | 6               |             |                       |
| F4 (13 ھيل ڪ                          |                    | 12     | 13.49  | ايناس الفخفاخ            | F8403522      | 7               |             |                       |
| <br>۲۹ ، معلقه سادر                   |                    | 14     | 13.33  | ايناس النجار             | F8403632      | 8               |             | باينة النتائج         |
| 1 Su 1940 - 1945 - 1947               |                    | 25     | 10.47  | حاتم العيساوي            | K2003057      | 9               |             |                       |
| <br>Fo : الجائزة الاولى               |                    | 11     | 13.51  | حسان العموص              | G8403499      | 10              |             | ~                     |
| F7 : الجائزة الثانية                  |                    | 21     | 11.78  | خالد المرزوقي            | G8403653      | 11              |             |                       |
|                                       |                    | 3      | 15.22  | رضوان المساكني           | G9920002      | 12              |             | 10 T                  |
|                                       |                    | 18     | 12.81  | زياد كشباطي              | K2003043      | 13              |             |                       |
|                                       |                    | 7      | 13.79  | سيف اللة الحانفي         | G8403469      | 14              |             | التوجيه               |
|                                       |                    | 9      | 13.61  | عائشة التوس              | F8404283      | 15              |             |                       |
|                                       |                    | 24     | 10.52  | على شمام                 | G0202002      | 16              |             |                       |
|                                       |                    | 4      | 15.18  | مالك الحموسي             | G8404281      | 17              |             |                       |
|                                       |                    | 8      | 13.76  | محمد اکرم الحلاصي        | G8403488      | 18              |             |                       |
|                                       |                    | 14     | 13.33  | محمد سفيان بن مصطفر      | G8403642      | 19              |             |                       |
|                                       |                    | 13     | 13.47  | محمد عادل الشريف         | 68403604      | 20              |             |                       |
|                                       |                    | 5      | 14.28  | منال دادهار              | E8404413      | 21              |             |                       |
|                                       |                    | 17     | 13.03  | (Starb, cin              | E8403603      | 22              |             |                       |
|                                       |                    | 6      | 13.88  | نادية الممامة            | E8200265      | 23              |             |                       |
|                                       |                    | 23     | 10.66  |                          | E8303040      | 23              |             |                       |
|                                       | 8 - 1011 C - 41 11 | 2.5    | 15.00  | سيفاء الجلاصي            | C9402641      | 27              |             |                       |
|                                       | الغادرة التانية    | 4      | 15.57  | وابن بتعايد              | 100403041     | 23              |             |                       |
|                                       |                    |        |        |                          |               |                 |             |                       |
|                                       |                    |        |        |                          |               |                 |             |                       |
|                                       |                    |        |        |                          |               |                 |             |                       |
|                                       |                    |        |        |                          |               |                 |             |                       |

п

\*\*\*

п

\_

:

\*\*\*

.(| | | )

•

| (F1,F2)               |         |                    |              |        |          |                        |              |                 |
|-----------------------|---------|--------------------|--------------|--------|----------|------------------------|--------------|-----------------|
|                       |         |                    |              |        |          | ä                      | مات المدرسيا | سطام الخبيد     |
|                       |         |                    |              |        |          | ş                      | دوات جداول   | <br>تحرير عرض أ |
|                       |         |                    |              |        | ة آداب 2 | نوى لتلامذة السنق رايع |              |                 |
|                       | : floor | قبار محابي القرب م |              | 8 S. U | المحداد  |                        | ا المحيف ا   |                 |
| مصادفة                | pite:   |                    | 1071 pr. pol | 18     | 11.92    | أسماد السالمي          | 0002119      | a firell        |
| - خروج                |         |                    | <b>-!</b>    | 1      | 14.09    | ألفة العكروتي          | 0002124      |                 |
|                       |         |                    |              | 16     | 12.01    | ألفة اسمهان الحينوني   | 0002117      |                 |
| -                     |         |                    |              | 10     | 12.68    | أمال التحروني          | 0002130      |                 |
| <br>F1 : يرتقى        |         |                    |              | 6      | 13.02    | أمال الجبنوني          | 0002135      | لة فترة الإمتحا |
|                       |         |                    |              | 27     | 11.55    | بسمة البكوشي           | 0002113      |                 |
| <br>F3 : يرسب         |         |                    |              | 19     | 11.87    | توفيق العياشي          | 0002122      |                 |
| <br>F4 : يسعف بالرسوب |         |                    |              | 24     | 11.66    | جليلة البحروني         | 0002130      |                 |
|                       |         |                    |              | 14     | 12.11    | جمال الحاضري           | 0002135      |                 |
| <br>F6 : يرفت         |         |                    |              | 17     | 11.98    | حبيبة الغضراوي         | 0002111      | اينة النتائج    |
|                       |         |                    |              | 23     | 11.73    | دليلة الحاضري          | 0002107      |                 |
|                       |         |                    |              | 9      | 12.69    | رحمة الفجاري           | 0002117      | _               |
| F9 : سنة بيضاء        |         |                    |              | 21     | 11.77    | رياض الغرسلاوي         | 0002108      | 2               |
|                       |         |                    |              | 8      | 12.74    | سارة المحمدي           | 0002133      |                 |
|                       |         |                    |              | 24     | 11.66    | سامية أولاد جاءبالله   | 0002138      |                 |
|                       |         |                    |              | 7      | 12.77    | سعيدة السالمي          | 0002133      | التوجيه         |
|                       |         |                    |              | 20     | 11.79    | سنية المسكيني          | 0002127      |                 |
|                       |         |                    |              | 13     | 12.19    | سيدة البحروني          | 0002109      |                 |
|                       |         |                    |              | 30     | 11.27    | شهيدة المسعودي         | 0002108      |                 |
|                       |         |                    |              | 28     | 11.51    | ضحي الحجاجي            | 0002115      |                 |
|                       |         |                    |              | 26     | 11.61    | عاطف السالمي           | 0002116      |                 |
|                       |         |                    |              | 2      | 13.70    | محمد أنور بورطل        | 0002120      |                 |
|                       |         |                    |              | 12     | 12.35    | مريم العثماني          | 0002130      |                 |
|                       |         |                    |              | 3      | 13.66    | مكرم البحروني          | 0002118      |                 |
|                       |         |                    |              | 15     | 12.10    | نجاة العيساوي          | 0002114      |                 |
|                       |         |                    |              | 29     | 11.34    | نجاة جاءبالله          | 0002114      |                 |
|                       |         |                    |              | 11     | 12.43    | نجاح الدرعي            | 0002106      |                 |
|                       |         |                    |              | 4      | 13.30    | نجوى الضيفلاوي         | 0002128      |                 |
|                       |         |                    |              | 22     | 11.74    | هالة البراح            | 0002107      |                 |
|                       |         |                    |              |        |          |                        | <u>·</u> _   |                 |
|                       |         |                    |              |        |          |                        |              |                 |

\_

•

| _ چې |                 |        |                 |           |                    |              | ä                      | مات المدرسا            |                     |
|------|-----------------|--------|-----------------|-----------|--------------------|--------------|------------------------|------------------------|---------------------|
|      |                 |        |                 |           |                    |              |                        | 🗶 uter tu              | ملف تحرير عرض       |
|      | مصادقة          | جوائز  | قرار محلس القسم | رمز:س،م   | الرتية             | المعدل       | اللاسم واللقب          | ▲ المعرف               | 🖾 🗙 🕾 Ռ             |
|      |                 |        | يرتقحي          |           | 18                 | 11.92        | أسبماء السالمي         | 0002119                |                     |
|      | خروج            |        |                 |           | 1                  | 14.09        | ألفة العكروتي          | 0002124                | a fiyeli 🗠          |
|      |                 |        |                 |           | 16                 | 12.01        | ألغة اسمهان الجبنوني   | 0002117                |                     |
|      |                 |        |                 |           | 10                 | 12.68        | أمال البحروني          | 0002130                |                     |
|      | F1 : يرتغى      |        |                 |           | 6                  | 13.02        | أمال الجبنوني          | 0002135                |                     |
|      |                 |        |                 | ء السالم؟ | (ة <b>) :</b> أسما | ، بالتلميذ ( | فلاحظات المجلس الخاصّة | × 2113<br>2122<br>2130 | معالجة فترة الإمتحا |
|      | خروج            | مصادقة | -               | _         |                    |              | 1                      | 2 2135<br>2111         | - 5                 |
|      |                 |        |                 |           | 23                 | 11.73        | دليلة الحاضري          | 0002107                | معاينة النتائج      |
|      |                 |        |                 |           | 9                  | 12.69        | رحمة الفجاري           | 0002117                |                     |
|      | F9 : سانة بيضاء |        |                 |           | 21                 | 11.77        | رياض الغرسلاوي         | 0002108                |                     |
|      |                 |        |                 |           | 8                  | 12.74        | سارة المحمدي           | 0002133                | 2                   |
|      |                 |        |                 |           | 24                 | 11.66        | سامية أولاد جاءبالله   | 0002138                |                     |
|      |                 |        |                 |           | 7                  | 12.77        | سعيدة السالمي          | 0002133                | · · · ·             |
|      |                 |        |                 |           | 20                 | 11.79        | سنية المسكيني          | 0002127                | التوجيه             |
|      |                 |        |                 |           | 13                 | 12.19        | سيدة البحروني          | 0002109                |                     |
|      |                 |        |                 |           | 30                 | 11.27        | شهيدة المسعودي         | 0002108                |                     |
|      |                 |        |                 |           | 28                 | 11.51        | ضحنى الحجاجني          | 0002115                |                     |
|      |                 |        |                 |           | 26                 | 11.61        | عاطف السالمي           | 0002116                |                     |
|      |                 |        |                 |           | 2                  | 13.70        | محمد أنور بورطل        | 0002120                |                     |
|      |                 |        |                 |           | 12                 | 12.35        | مريم العثماني          | 0002130                |                     |
|      |                 |        |                 |           | 3                  | 13.66        | مكرم البحروني          | 0002118                |                     |
|      |                 |        |                 |           | 15                 | 12.10        | نجاة العيساوي          | 0002114                |                     |
|      |                 |        |                 |           | 29                 | 11.34        | نجاة جاءبالله          | 0002114                |                     |
|      |                 |        |                 |           | 11                 | 12.43        | نجاح الدرعمي           | 0002106                |                     |
|      |                 |        |                 |           | 4                  | 13.30        | نجوى الضيفلاوي         | 0002128                |                     |
|      |                 |        |                 |           | 22                 | 11.74        | هالة البراح            | 0002107                |                     |
|      |                 |        |                 |           |                    |              |                        |                        | 1                   |
|      |                 |        |                 |           |                    |              |                        |                        |                     |
|      |                 |        |                 |           |                    |              |                        |                        |                     |
|      |                 |        |                 |           |                    |              |                        |                        |                     |
|      |                 |        |                 |           |                    |              |                        |                        |                     |

| 🗳 - 1997 - 1997 | لمدرسيـــــة                                                                                                    | 🗙 🖪 📘 نيظام الخيدمات ا            |
|----------------------------------------------------------------------------------------------------|----------------------------------------------------------------------------------------------------|-----------------------------------|
|                                                                                                    | جداول ؟                                                                                                    | ملف تحرير عرض أدوات               |
|                                                                                                    | بطاقة النتائج<br>بطاقة النتائج السنويَّة الخاصَّة بالتَّلاميذ غير المرتَّبين مع إحتساب معدَّلاتهِم                                                                      |                                   |
|                                                                                                    | قائمة معدّلات التلاميذ بالمَّادة<br>قائمة أحسن المعدَّلات بالمَّادة<br>قائمة أحسن المعدَّلات بالقسم<br>نتائج التَّلاميذ بالقسم / المجموعات بالمادَّة                    | م النتائج<br>معالجة فترة الإمتحان |
|                                                                                                    | محضر جلسة<br>قائمة التلاميذ بمنطقة الإسعاف حسب القسم<br>قائمة التلاميذ المرتقين حسب القسم<br>قائمة التلاميذ المرفوتين حسب القسم<br>قائمة التلاميذ المرفوتين حسب المستوف | معاينة النتائج                    |
|                                                                                                    | محضر الجلسة الخاص بالتوجيه<br>قائمة التلاميذ الموجهين حسب القسم<br>قامة التلاميذ الموجهين حسب شعبة التوجيه<br>قائمة التلاميذ الموجهين حسب رتبة الإختيار                 | التوجيه                           |
|                                                                                                    | الدفتر المدرسي<br>الدفتر المدرسي الخاص بالتلاميذ غير المرتبين مع إحتساب معدّلاتهم                                                                                       |                                   |
|                                                                                                    |                                                                                                    | Ţ                                 |
|                                                                                                    |                                                                                                    |                                   |

بطاقة النتائج الستنوية

( ( ) :

ı

:

п п

•

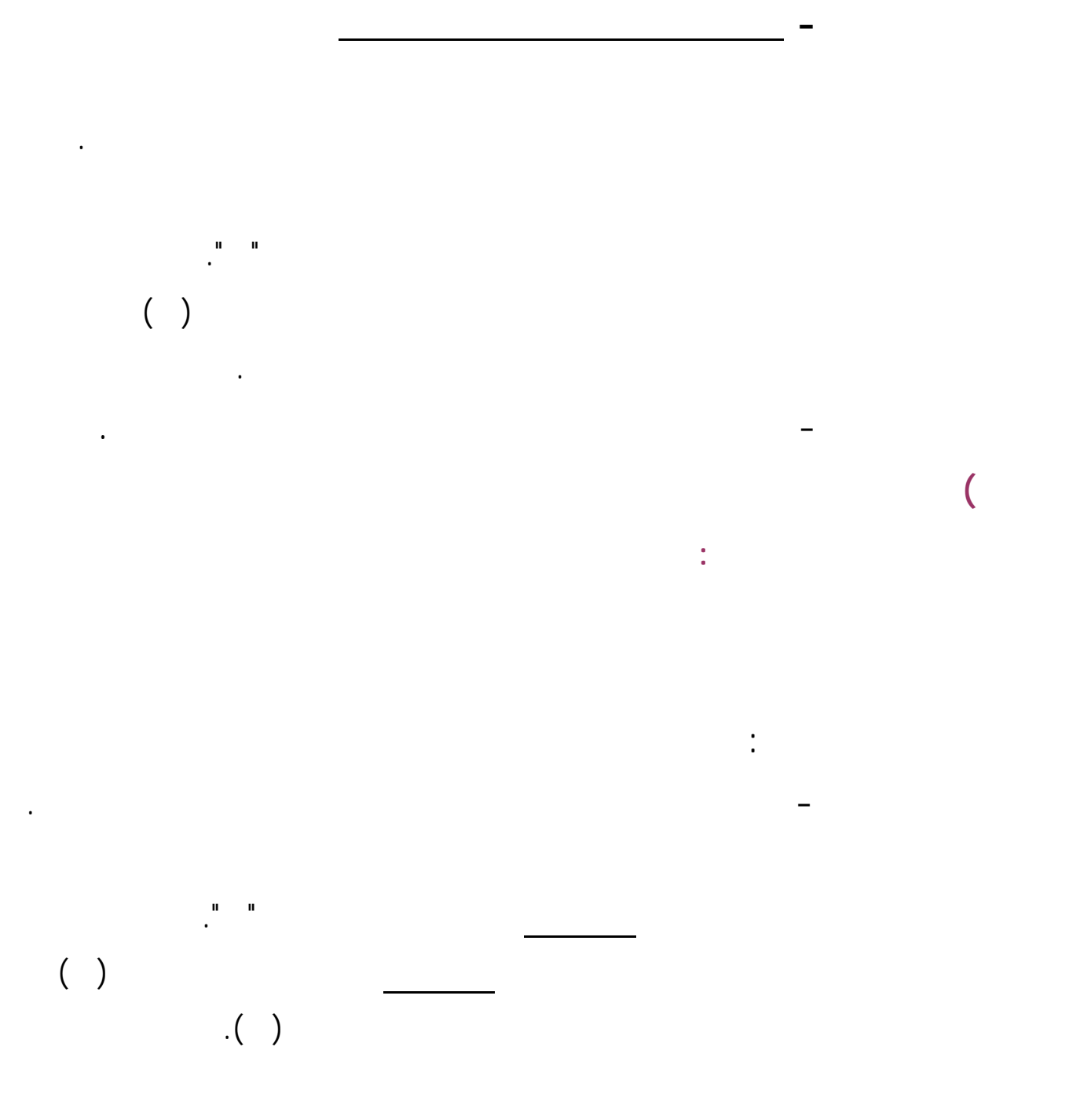

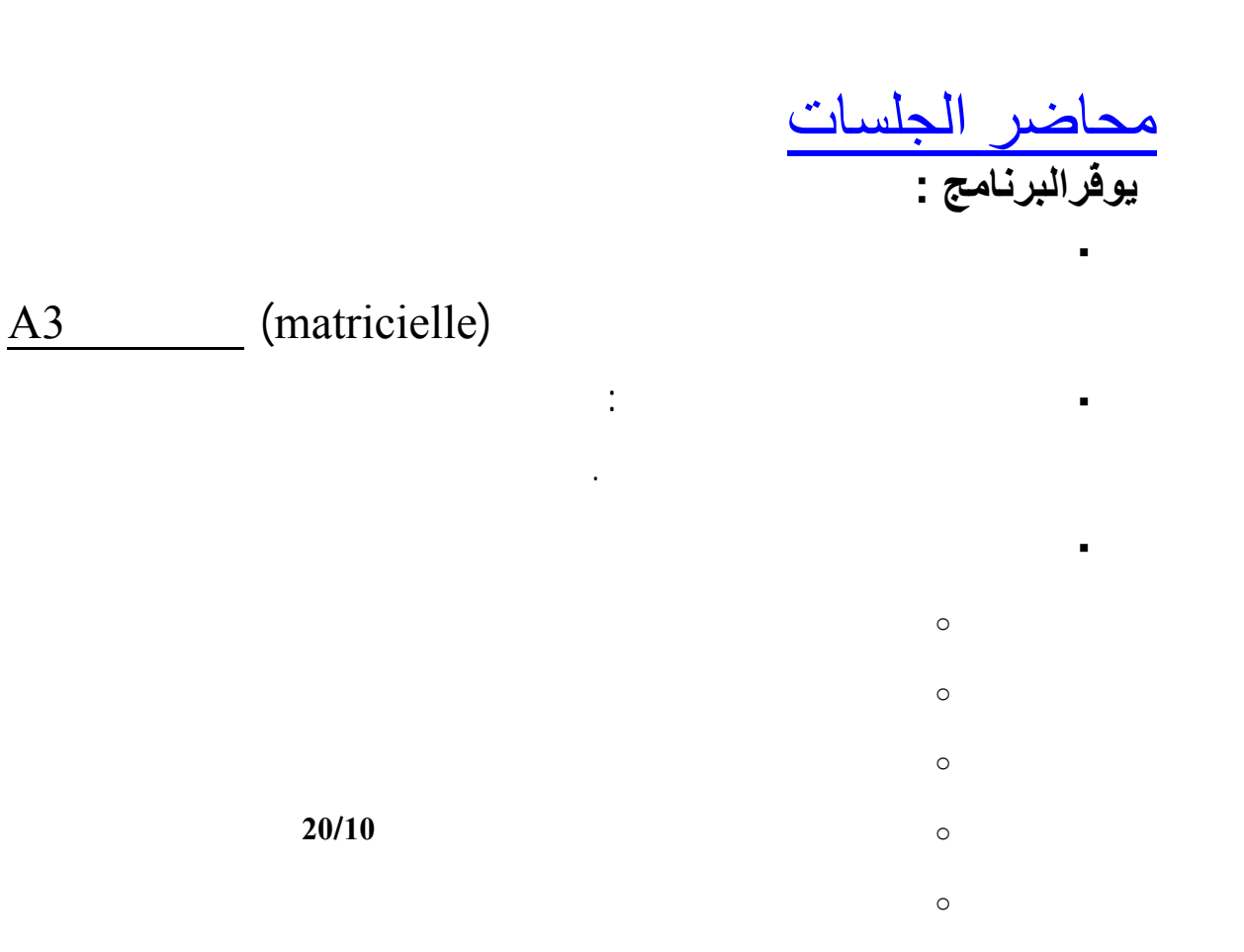

## التثبّت من المعلومة:

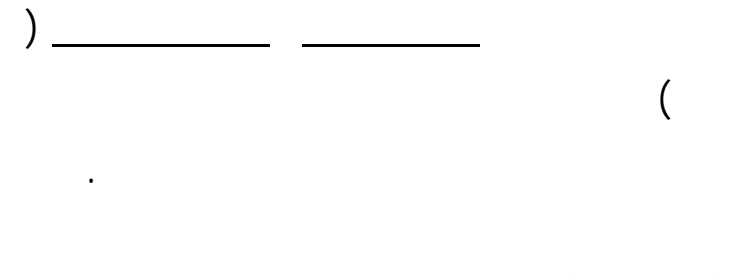

الدفتر المدرسي

.

| ≜    |               |               | دُعداد    | 🗙 طباعة بطاقة ال |
|------|---------------|---------------|-----------|------------------|
| •    | الثلاثي الأول | فترة الإمتحان | 2003/2002 | السنة الدراسيَّة |
|      |               |               |           | التلميذ<br>القسم |
| خروج | معاينة        | طباعة         |           |                  |

1

:

| معهد                | - 1-    |        |                  |                   |              |                    |                | الثلاثي     | , الأول                      |      |            | السننة الاراسية                    | 2003/2002 ;   |
|---------------------|---------|--------|------------------|-------------------|--------------|--------------------|----------------|-------------|------------------------------|------|------------|------------------------------------|---------------|
| إسم الملمية (ة) ولغ | قبه (ها | : (    |                  |                   |              |                    |                | تار         | يخ الولانة                   | 9 :  | 1988/01/20 | ب : حفوز                           |               |
| المقس :             |         |        |                  | <u>ь</u>          | ير المقلام   | ية: 31             |                |             | الحبر الح                    | تبى  | 1 : .      | رقمالمسجيل :3                      | 00021366      |
| مــواد              | ضلرب    | شفاهي  | أشخال<br>تطبيقية | إخـتبار<br>كـتابى | فروم<br>مدر1 | ن مراقبة<br>مراقبة | ا فـر<br>زا تگ | ن ہ<br>با ڈ | ﯩﺘﯩ  <br>دئى   <sup>رت</sup> | بة د | حاصل م     | بلاحظات الأسبيَّة (ة) وإسمه (قا) و | وإمضـاؤه (فا) |
| إنشاء عربية/ تطيل   | з       |        |                  |                   | 10.00        |                    | .00            | 6 0         | 3 08.6                       | 9 :  | 25.99      |                                    |               |
| تعريب               | 1       |        | ,                | ,                 | 08.00        | ,                  | .00            | 6 0         | 7 08.6                       | 6 7  | 08.66      |                                    |               |
| فلسفة               | 1       |        | ,                | ,                 | 12.50        |                    |                | ia -        | 12.5                         | 4 ۵  | 12.50      |                                    |               |
| فرنسية              | з       |        | ,                | ,                 | 14.00        | 12.25              | .00            | 6 0         | 6 09.5                       | 8 2  | 28.68      |                                    |               |
| أنظيزية             | з       | 14.00  | ,                |                   | 10.25        |                    | .00            | 6 0         | 9 10.5                       | 8 8  | 31.68      |                                    |               |
| تىقىر إسلامى        | 1       |        | ,                | ,                 | 15.00        |                    | .00            | ia 1        | 5 15.0                       | ۵ J  | 15.00      |                                    |               |
| تـربية مننية        | 1       | 13.00  |                  | ,                 | 13.00        |                    | .50            | s 0         | 6 11.2                       | 5 1  | 11.25      |                                    |               |
| تاريخ               | 1.5     | ,      | ,                | ,                 | 07.00        |                    | .50            | а о         | 9 05.3                       | 9 2  | 07.99      |                                    |               |
| جنرافيا             | 1.5     |        | ,                |                   | 12.00        | ,                  | .00            | 3 1         | 1 11.3                       | 9 1  | 16.99      |                                    |               |
| رياقييات            | 1       |        | ,                | ,                 | 12.25        |                    | .00            | 18 O        | 0 10.0                       | 8 1  | 10.08      |                                    |               |
| علوم فيزيقية        | 1       |        | ,                |                   | 11.00        | ,                  | .00            | ia 1        | a 13.0                       | a (  | 13.00      |                                    |               |
| علوم هبيعية         | 1       |        | 16.00            | ,                 | 15.50        | ,                  | .00            | 7 1         | 4 14.8                       | 7 4  | 14.87      |                                    |               |
| تربية بننية         | 1       | ,      | ,                | ,                 | 15.00        | ,                  |                | ia -        | 5 15.0                       | 0 2  | 15.00      |                                    |               |
| المجموع             | 20      |        |                  |                   |              |                    |                |             |                              | 4    | 211.74     |                                    |               |
|                     |         | النتقع |                  |                   |              |                    | الدة           | ات          |                              |      | المواظبة   |                                    |               |
| الفترة              | المحتل  | الرتبة | الجوائز          | الحقر             | وبات         | مناكرة             | إنذار          | قدره        | مجلس                         | غ    | غياب تأخير | فلللزار مجلس القساح وملاحظات اله   | لەيپر (ة):    |
| -                   |         |        |                  |                   |              |                    |                |             |                              |      |            |                                    |               |

EduServ

:

.| |

:

- 69 -

| ** | * | * * * |
|----|---|-------|
|    |   |       |

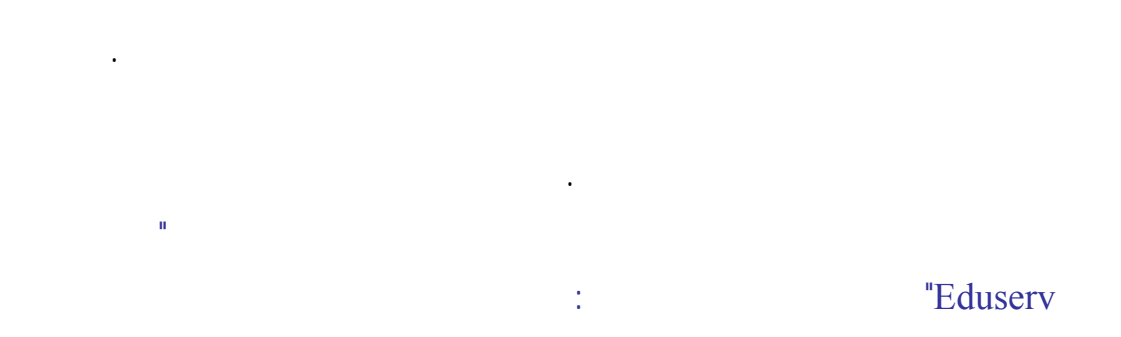

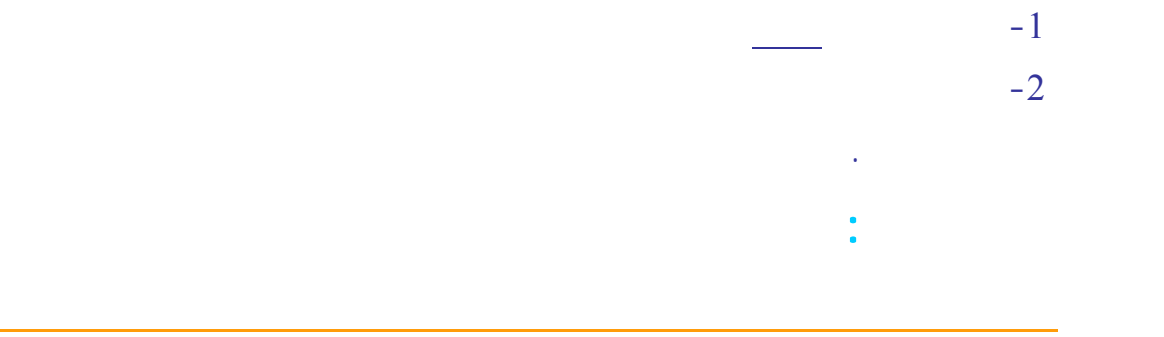

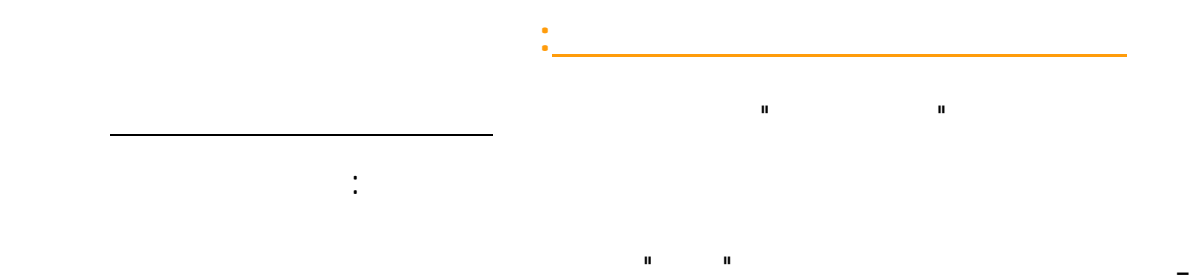

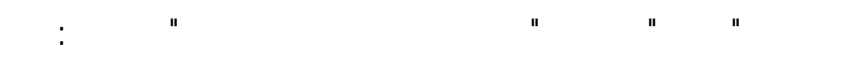

-1-1

|                |          | ، تحرير عرض أدوات جداول ؟                                                                                       |
|----------------|----------|----------------------------------------------------------------------------------------------------|
|                |          | - 400 U 22 U                                                                                                    |
|                |          | in the second second second second second second second second second second second second second second second |
| <br>           |          | طاقة النتائج السنوية الخاصة بالتلاميذ غير المرتبين مع إحتساب معدلاتهم                                           |
| <br>بيان القسم | الرمز    | النتأتج ال                                                                                                    |
| أولى ثانوي 1   | 31101101 |                                                                                                    |
| أولى ثانوي 2   | 31101102 | المعدَّلات بالمادة المعدَّلات بالمادة                                                                           |
| أولى ثانوف 3   | 31101103 | فائمة أحسب المعدلات بالقسم                                                                                      |
| أولى ثانوى 4   | 31101104 |                                                                                                    |
| 5 (Soit) olo   | 31101105 | لجه قترة الإمتحان التلاميد بالفسم                                                                               |
| أوام فتوجي 0   | 31101106 | معدلات الأقسام / المجموعات بالمادة                                                                              |
| أواد فلوت 7    | 31101107 |                                                                                                    |
| 7 200 1001     | 51101107 | 🙀 🚽 🔰 محضر جلسة                                                                                                 |
|                |          | 🛛 🔧 👘 قائمة التَّلاميذ بمنطقة الإسعاف حسب القسم                                                                 |
|                |          | a a a a a a a a a a a a a a a a a a a                                                                           |
|                |          | معاينه النتائج                                                                                                  |
|                |          | فاتمه التلاميد الراسبين حسب العسم                                                                               |
|                |          | قائمة التلاميذ المرفوتين حسب المستوف                                                                            |
|                |          |                                                                                                    |
|                |          | حجاج المائية البيانات الخاصة بالتوجيه                                                                           |
|                |          | محضر جلسة الخاص بالتوجيه                                                                                        |
|                |          | التصحيح فألم قالتلاميذ المعجمين جسيد القسم                                                                      |
|                |          |                                                                                                    |
|                |          | فائمه التلاميد الموجهين حسب شعبة او مسلك التوجيه                                                                |
|                |          | قائمة التلاميذ الموجَّعين حسب رتبة الإختيار                                                                     |
|                |          |                                                                                                    |
|                |          | الدفتر المدرسي                                                                                                  |
|                |          | الدفع المدرسين الغاص بالثلاميذ غير المرتبين مع احتساب معدّلاتهم                                                 |
|                |          |                                                                                                    |
|                |          |                                                                                                    |
|                |          |                                                                                                    |
|                |          |                                                                                                    |
|                |          |                                                                                                    |
|                |          |                                                                                                    |
|                |          |                                                                                                    |
|                |          |                                                                                                    |
|                |          |                                                                                                    |
|                |          |                                                                                                    |
|                |          |                                                                                                    |
|                |          |                                                                                                    |
|                |          |                                                                                                    |
|                |          |                                                                                                    |
|                |          |                                                                                                    |
|                |          |                                                                                                    |
|                |          |                                                                                                    |
|                |          |                                                                                                    |
|                |          |                                                                                                    |
|                |          |                                                                                                    |
|                |          |                                                                                                    |
|                |          |                                                                                                    |
|                |          |                                                                                                    |
|                |          |                                                                                                    |
|                |          |                                                                                                    |
|                |          |                                                                                                    |
|                |          |                                                                                                    |

## :| |

:

| 5          | خاصة بالتوجيه | 🗙 طباعة بطاقة البيانات ال |
|------------|---------------|---------------------------|
| •          | أولى ثانوي    | المستوى الدّراسي          |
| •          | أولى ثانوي 1  | القسم                     |
| طباعة خروج | معاينة        |                           |

n n

| الــــــة (الارامية : 2006/2005<br>ف |                                                | المسنة الدراسية : 2006/2005 و الجمهوريّة التونسية<br>وزارة السّربية و التقوين |                                                      |            | الــمهوريّة التونـــية<br>وزارة الـتربية و التكوين |                           |                                                       |
|--------------------------------------|------------------------------------------------|-------------------------------------------------------------------------------|------------------------------------------------------|------------|----------------------------------------------------|---------------------------|-------------------------------------------------------|
| رائه للمسالة                         | بانات مساحدة للتلميذ في ترتيب إختيا            | م: تونس<br>بــــ                                                              | الإدارة الجهوية للتعلي<br>معهد                       | للمسالك    | ت مساعدة للتلميذ في ترتيب إختياراته                | : ئونس<br>بـــيانا،       | الإدارة الجهوية للتعليم<br>معهد                       |
| 1990/07/07                           | الحد الرتبي : 2 تاريخ الولادة :                |                                                                               | الإسم و اللقب :                                      | 1990/05/16 | الحد الرتبي : 1 - تاريخ الولادة :                  |                           | الإسم و. اللقب :                                      |
|                                      | ذبلقسم∶ ◘ه                                     | عدد التلامية                                                                  | القسم : أولى ثـلاوي 1                                |            | بالقسم : ۵۵                                        | عدد التائميذ              | القسم : أولى ثانوي 1                                  |
|                                      | محل الملاة ( م. الثلاثي +<br>م. الثلاثي2×2 )/3 | المواد المرجع                                                                 | المسلك الممكن                                        |            | محل الملاة ( م الثلاثي1 +<br>م الثلاثي2×2 )/3      | المواد المرجع             | المسئك الممكن                                         |
|                                      | 07.70                                          | عربية                                                                         |                                                      |            | 09.81                                              | عربية                     |                                                       |
|                                      | 07.29                                          | فرنسية                                                                        | م الأداب                                             |            | 09.93                                              | فرنسية                    | م الأداب                                              |
|                                      | 10.25                                          | أنظيرية                                                                       |                                                      |            | 12.52                                              | أنظيزية                   |                                                       |
|                                      | 13.86                                          | تاريخ و جنرافيا                                                               |                                                      |            | 14.18                                              | تاريخ و جنرافيا           |                                                       |
|                                      | 08.66                                          | رياضيات                                                                       |                                                      |            | 12.12                                              | رياضيات                   |                                                       |
|                                      | 08.75                                          | علوم فيزيائية                                                                 | م الــــاوم                                          |            | 12.50                                              | علوم فيزيائية             | م الـعلوم                                             |
|                                      | 09.50                                          | علوم الحياة و الأرض                                                           |                                                      |            | 11.87                                              | علوم الحياة و الأرض       |                                                       |
|                                      | 11.37                                          | تكنولوجيا                                                                     |                                                      |            | 11.79                                              | تكن <i>ولو</i> جيا        |                                                       |
|                                      | 08.66                                          | رياضيات                                                                       |                                                      | li         | 12.12                                              | رياضيات                   |                                                       |
|                                      | 08.75                                          | علوم فيزيائية                                                                 | م تـكنولوجيا الإعلامية                               |            | 12.50                                              | علوم فيزيائية             | م تـكنولوجيا الإعلامية                                |
|                                      | 11.37                                          | تكنولوجيا                                                                     |                                                      |            | 11.79                                              | تكنولوجيا                 |                                                       |
|                                      | 07.29                                          | فرنسية                                                                        |                                                      |            | 09.93                                              | فرنسية                    |                                                       |
|                                      | 08.66                                          | رياضيات                                                                       |                                                      |            | 12.12                                              | رياضيات                   |                                                       |
|                                      | 13.86                                          | تاريخ و جنرافيا                                                               | م الإقستصباة و الخدمات                               |            | 14.18                                              | تاريخ و جنرافيا           | م الإقسقصيلا ي الخدمات                                |
|                                      | 07.29                                          | فرنسية                                                                        |                                                      |            | 09.93                                              | فرنسية                    |                                                       |
|                                      | 10.25                                          | أنظيزية                                                                       |                                                      |            | 12.52                                              | أنظيرية                   |                                                       |
|                                      | محل الثالثيين : 09.91                          | ل : 09.82 :<br>مي : 09.96                                                     | المحل العام للثلاثي الأن<br>المحل العام للثلاثي الثة |            | حل الثالثيين : 12.23                               | ي 11.93 : ل<br>يو 12.39 : | المحل العام للثلاثي الأوا<br>المحل العام للثلاثي الثة |

ساريخ الهيامة: 2005/04/22

-

غادمات مدرسية

\_

-

صاريخ الهيامة: 2005/04/22

غدمات طرميية

•

:

\*

غدمات مترسية

\_

н

:

)

ш

| المسنة الدرامية : 2006/2005                     | الـجمهوريّة التونمــية        |
|-------------------------------------------------|-------------------------------|
| بسيانات مساعدة للتلميذ في ترتيب إختياراته للشعب | وزارة التربية و التكوين       |
| · ·                                             | الإذارة الجهوية للتعلم : تونس |
|                                                 | معمد                          |

الإسم و. اللقب : تاريخ الولادة : 👘 (1989/1989 الحاد الرتبي : 1

عدد التلامية بالقسم : 35

| عدد النائميذ بالنسم : 35                      |                      | القسم : ئىلاية علوم 1                                  |
|-----------------------------------------------|----------------------|--------------------------------------------------------|
| معل المادة ( م الثلاقي1 +<br>م الثلاقي2×2 )/3 | المواد المرجع        | الشبعب المناحة                                         |
| 08.97                                         | رياضيات              |                                                        |
| 13.04                                         | علوم فيزيائية        | الرياضيات                                              |
| 10.29                                         | علوم الحياة و الأرض  |                                                        |
| 06.91                                         | فرنسية               |                                                        |
| 10.29                                         | علوم الحياة و الأرض  |                                                        |
| 13.04                                         | علوم فيزيائية        | الطوم التجريبية                                        |
| 08.97                                         | رياضيات              |                                                        |
| 06.91                                         | فرنسية               |                                                        |
| 08.97                                         | رياضيات              |                                                        |
| 13.66                                         | تكنولوجيا            | العوم التقنية                                          |
| 13.04                                         | علوم فيزيائية        |                                                        |
| 06.91                                         | فرنسية               |                                                        |
| 10.33                                         | عربية                |                                                        |
| 06.91                                         | فرنسية               | الأداب ;شعبة إعلاة توجيه                               |
| 11.33                                         | أنىقليزية            |                                                        |
| 07.99                                         | تاريخ و جنرافيا      |                                                        |
| امكلاية الانتفاع مروس قارك                    | إعلامية              |                                                        |
| 08.97                                         | رياضيات              | علوم الإعلامية:شعبة<br>اعلاة توحيه                     |
| 13.04                                         | علوم فيزيائية        |                                                        |
| 06.91                                         | فرنسية               |                                                        |
| محل الثالثيين : 11.01                         | 11.09 :<br>10.97 ; a | المحل العام للثانقي الأول<br>المحل العام للثانقي الذقي |

الـجمهوريّة التونمــية وزارة الـتربية و. التكوين المـــنة الدرامية : 2006/2005 سيانات مساحدة للتلميذ في ترتيب إختياراته للشعب الإذارة الجهوية للتطيم : تونس معهد

:

تاريخ الولادة : 1989/12/13 الحد الرتبي : 2 الإسم و اللقب :

> عدد التائميذ بالقسم : 35 معار المادة ( والتُلطى 1 + القسم : ئائية علوم 1

:

| م القاطي2×2 )/3            | المواد المرجع       | الشبعب المناحة                          |
|----------------------------|---------------------|-----------------------------------------|
| 04.39                      | رياضيات             |                                         |
| 11.66                      | علوم فيزيائية       | الرياضيات                               |
| 13.16                      | علوم الحياة و الأرض |                                         |
| 07.94                      | فرنسية              |                                         |
| 13.16                      | علوم الحياة و الأرض |                                         |
| 11.66                      | علوم فيزيائية       | العوم التجريبية                         |
| 04.39                      | رياضيات             |                                         |
| 07.94                      | فرنسية              |                                         |
| 04.39                      | رياضيات             |                                         |
| 12.22                      | تكنولوجيا           | العاوم التقنية                          |
| 11.66                      | علوم فيزيائية       |                                         |
| 07.94                      | فرنسية              |                                         |
| 11.29                      | عربية               |                                         |
| 07.94                      | فرنسية              | الأداب ;شعبة إعلاة توجيه                |
| 09.29                      | أنظيزية             |                                         |
| 11.08                      | تاريخ و جنرافيا     |                                         |
| امكلاية الانتفاع مروس قارك | إعلامية             |                                         |
| 04.39                      | رياضيات             | علوم الإعلامية:شعبة<br>اعلاقة معام      |
| 11.66                      | علم مفردائية        | المعد وليب                              |
| 07.94                      | ر حد -<br>فرنسية    |                                         |
|                            | <u> </u>            | ا<br>المحدل العاد للثلاثي الأم          |
| محل الثالايين : 10.27      | ، 10.73 ; د.        | المعان العاد للثلاثين الثة              |
|                            |                     | - · · · · · · · · · · · · · · · · · · · |

تاريخ الخيامة: 2006/04/22

п

فالمات طرسية

باريخ الخيامة: 200604/22

.(

"4"

- 72 -
|             |   |   |          |            | ى      | لتوجيه التمميد | لتُلاميذ-أولى ثانوى 1-ا         | ل اختبارات ا | ا تت با |
|-------------|---|---|----------|------------|--------|----------------|---------------------------------|--------------|---------|
| (= 4)       |   |   | الاقتصاد | تكنواوجو . | 001#11 | ا الدّري       | الأسام واللقب                   | المعرف       |         |
| مصادفة (۲۹) |   | - | 3        | 1          | 2      | 4              | ابراهیم بن عثمان                | 00040209     | 1       |
| خروج (F5)   |   | - | 4        | 3          | 1      | 2              | <u>اجرد سالمی</u><br>أحمد سالمی | 00040018     | 2       |
| ,           |   |   | 4        | 3          | 2      | 1              |                                 | 00040257     | 2       |
|             |   |   | 0        | 0          | 0      |                | أشرف شطيبة                      | 00040219     | 3       |
|             |   |   | 0        | 0          | 0      |                | أكرم شاهدي                      | 00040391     | 4       |
|             |   |   | 0        | 0          | 0      | 0              | ألطاف خليل                      | 00040300     | 5       |
|             |   |   | 0        | 0          | 0      | 0              | ألفة بوغمورة                    | 00040111     | 6       |
|             |   |   | 0        | 0          | 0      | 0              | الياس التليلي                   | 00040052     | 7       |
|             |   |   | 0        | 0          | 0      | 0              | أميرة وسلاتني                   | 00040277     | 8       |
|             |   |   | 0        | 0          | 0      | 0              | تيسير المزوغي                   | 00040295     | 9       |
|             |   |   | 0        | 0          | 0      | 0              | جهان العودي                     | 00040262     | 10      |
|             |   |   | 0        | 0          | 0      | 0              | جواهر المسدي                    | 00040140     | 1       |
|             |   |   | 0        | 0          | 0      | 0              | حنان دعباك                      | 00040058     | 12      |
|             |   |   | 0        | 0          | 0      | 0              | خالد بن رحيم                    | 00040033     | 10      |
|             |   |   | 0        | 0          | 0      | 0              | خلود الحاج حمودة                | 00040167     | 14      |
|             |   |   | 0        | 0          | 0      | 0              | خولة عمار                       | 00040168     | 15      |
|             |   |   | 0        | 0          | 0      | 0              | سمية الدريدي                    | 00040214     | - 10    |
|             |   |   | 0        | 0          | 0      | 0              | درة القناوي                     | 00040116     | 16      |
|             |   |   | 0        | 0          | 0      | 0              | سـيرين زوائدي                   | 00040002     | 1       |
|             |   |   | 0        | 0          | 0      | 0              | رمزي الحفصي                     | 00040117     | 1       |
|             |   |   | 0        | 0          | 0      | 0              | زياد شادي                       | 00040389     | - 10    |
|             |   |   | 0        | 0          | 0      | 0              | ريمر العوزوزي                   | 00040035     | - 19    |
|             |   |   | 0        | 0          | 0      | 0              | سارة الكوكي                     | 00040146     | - 19    |
|             |   |   | 0        | 0          | 0      | 0              | سلسبيل حمدي                     | 00040080     | 20      |
|             |   |   | 0        | 0          | 0      | 0              | سمية بودية                      | 00040368     | 21      |
|             |   |   | 0        | 0          | 0      | 0              | سناء الماجري                    | 00040360     | 22      |
|             |   |   | 0        | 0          | 0      | 0              | سيف الدين الدريدي               | 00040029     | 23      |
|             |   |   | 0        | 0          | 0      | 0              | شيماء النجعي                    | 00040003     | 24      |
|             | - |   | 0        | 0          | 0      | 0              | شايماء بليبش                    | 00040089     | 25      |
|             | Ľ |   |          |            |        |                | U                               | 00040174     |         |

•

.

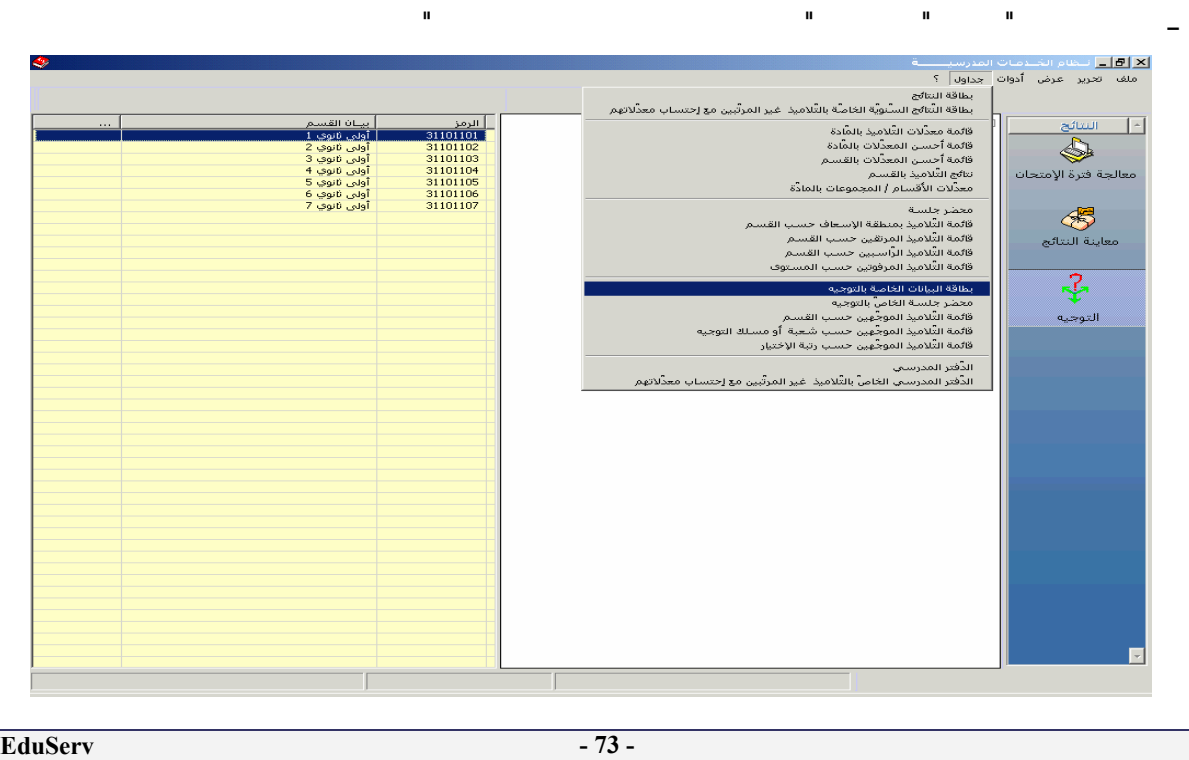

|              | н | H    | н |               | "           |              | H                                                        | " –                                                          |
|--------------|---|------|---|---------------|-------------|--------------|----------------------------------------------------------|--------------------------------------------------------------|
| <b>&amp;</b> |   |      |   |               |             |              | المدرسيــــــة<br>جداول ؟<br>ا <b>فۇ ت<sup>ـ</sup>رً</b> | الا 🗗 💶 محلفوا المحدومات<br>ملف تحرير عرض أدوات<br>1 😭 🗙 🚭 🔊 |
|              |   |      |   |               | صً بالتوجية | الجلسة الخاه | 🗙 طباعة محضر                                             | السائج                                                       |
|              |   |      |   | 🔿 توجيه نهائي |             | وجيه تمهيدي  | • •                                                      |                                                              |
|              |   | •    |   |               | وي          | سې ژنية ژنو  | المستوف الدّران                                          | معالجة فترة الإمتحان                                         |
|              |   | •    |   |               | لأقسام      | جميع الا     | القسم                                                    | - 5                                                          |
|              |   | خروځ |   | معاينة        | طباعة       | A3 O         | A4 💿                                                     | معاينة النتائج                                               |
|              |   |      |   |               |             |              |                                                          | 2                                                            |
|              |   |      |   |               |             |              |                                                          | التوجيه                                                      |
|              |   |      |   |               |             |              |                                                          |                                                              |
|              |   |      |   |               |             |              |                                                          |                                                              |
|              |   |      |   |               |             |              |                                                          |                                                              |
|              |   |      |   |               |             |              |                                                          |                                                              |
|              |   |      |   |               |             |              |                                                          |                                                              |
|              |   |      |   |               |             |              |                                                          |                                                              |
|              |   |      |   |               |             |              |                                                          |                                                              |
|              |   |      |   |               |             |              |                                                          |                                                              |

ш

II

II

п

II

II

п

.

II

•

ш

I

| : (              |                |                           | )              |                          |              |     |
|------------------|----------------|---------------------------|----------------|--------------------------|--------------|-----|
|                  |                | ي                         | بتوجيه التمهيد | لتّلاميذ-أولى ثانوي 1-ال | ل إختيارات ا | ×   |
| (E4) مصادقة (E4) | ولوجى الإقتصاد | العلوم تك                 | الآدان         | الإسم واللقب             | المعرف       | 3.6 |
|                  | مىدى           | قرار التوجي <b>ف</b> التو |                | ابراهیم بن عثمان         | 00040209     | 1   |
| جروج (F5)        |                | اميز (ة)                  |                | أحمد سالمي               | 00040018     | 2   |
|                  | , عثمان        | حصید (۵)<br>ابراهیم بر    | 1              | أشرف شطيبة               | 00040219     | 3   |
|                  |                | <b>6</b> 1210             | u j            | أكرم شاهدي               | 00040391     | 4   |
|                  |                | وميت                      |                | ألطاف خليل               | 00040300     | 5   |
|                  |                | (1),                      | الأدار         | ألفة بوغمورة             | 00040111     | 6   |
|                  |                | م(2)                      | العلو          | الياس التليلي            | 00040052     | 7   |
|                  |                | وجيا الإعلامية(3)         | 🛛 🔄 تکنول      | أميرة وسلاتي             | 00040277     | 8   |
|                  |                | ⊿اد و الخدمات(4)          | الإقتد         | تيسير المزوغي            | 00040295     | 9   |
|                  |                |                           |                | جهان العودي              | 00040262     | 10  |
|                  |                |                           |                | جواهر المسدي             | 00040140     | 11  |
|                  |                |                           |                | حنان دعباك               | 00040058     | 12  |
|                  |                |                           |                | خالد بن رحيم             | 00040033     | 13  |
|                  | خروج           | مصادقة                    |                | خلود الحاج حمودة         | 00040167     | 14  |
|                  |                |                           |                | خولة عمار                | 00040168     | 15  |
|                  | المحمد الكفيرا | ·····ال الدُوّام 2.1.     | بوكنات اس      | درة القناوي              | 00040116     | 16  |
|                  |                |                           |                | رمزي الحفصي              | 00040117     | 17  |

| 🧇 |               |          |          |        |        |                            |          |         |                      |
|---|---------------|----------|----------|--------|--------|----------------------------|----------|---------|----------------------|
|   |               |          |          |        |        |                            | 5        | ، جداول | ملف تحرير عرض أدوات  |
|   |               |          |          |        | 1 AA   | 6 🔿 🗙 🔊 D                  |          |         |                      |
|   |               |          |          |        |        |                            |          |         |                      |
|   |               |          |          |        |        |                            |          | ×       | - ILLING             |
|   | (E4) (8) 1 00 | الاقتصاد | تكنولوجي | العلوم | الآدات | اللاسم واللقب              | المعرف   | 1.8     |                      |
|   |               | 3        | 2        | 1      | 4      | أحمد لاحو                  | 00030136 | 1       |                      |
|   | خروج (F5)     | 3        | 2        | 1      | 4      | الشاذلي سعد حمادي          | 00030063 | 2       |                      |
|   |               | 4        | 3        | 1      | 2      | أمل الفخفاخ                | 00030234 | 3       | معالجه فتره الإمتحان |
|   |               | 4        | 3        | 1      | 2      | أميرة داود                 | 00030143 | 4       |                      |
|   |               | 4        | 3        | 2      | 1      | أنيس بن سالم               | 00030066 | 5       |                      |
|   |               | 4        | 3        | 2      | 1      | آيمن لسيرت                 | 00021041 | 6       |                      |
|   |               | 4        | 3        | 2      | 1      | إيناس طراد                 | 00030243 | 7       | 41.00.11.20.1        |
|   |               | 4        | 3        | 2      | 1      | بليغ محيسن                 | 00030047 | 8       | معاينة التنابج       |
|   |               | 1        | 2        | 3      | 4      | رافع بن رمضان              | 00030189 | 9       |                      |
|   |               | 1        | 2        | 3      | 4      | رانية بلخيرية              | 00030400 | 10      | 0                    |
|   |               | 1        | 2        | 3      | 4      | رياض الصفادحي              | 00020938 | 11      | - <u>-</u> -         |
|   |               | 4        | 3        | 1      | 2      | ريم مرايدي                 | 00030070 | 12      | •                    |
|   |               | 4        | 1        | 2      | 3      | سارة اللبان                | 00030180 | 13      | التوجيه              |
|   |               | 4        | 1        | 2      | 3      | سحر البجاوي                | 00030116 | 14      |                      |
|   |               |          | 2        | 3      | 4      | سوار السعايدي              | 00020969 | 15      |                      |
|   |               | 1        | 3        |        | 4      | شرار فعیدہ                 | 00020465 | 10      |                      |
|   |               |          | 3        | 2      | 4      | صعاء البودالي              | 00030137 | 17      |                      |
|   |               | 4        | 3        |        | 1      | عادل اللواني<br>د الاختيار | 00030222 | 10      |                      |
|   |               | 4        | 3        |        | 1      | فيس المتلوس                | 00030398 | 20      |                      |
|   |               | 1        | 3        | 2      | 4      | ويس حبوبني                 | 00030167 | 20      |                      |
|   |               | 1        | 4        | 2      | 2      | ملق بن العصل               | 00021033 | 22      |                      |
|   |               | 1        | 4        | 2      | 3      | محمد عماري                 | 00021000 | 23      |                      |
|   |               | 4        | 1        | 2      | 3      | محمد أمب الحجالا           | 00030128 | 24      |                      |
|   |               | 3        | 2        | 4      | 1      | محمد مائل الحيية           | 00030028 | 25      |                      |
|   |               | 1        | 3        | 2      | 4      | مداد با سديدة              | 00020974 | 26      |                      |
|   |               | 1        | 3        | 2      | 4      | مروق البرعومي              | 00030240 | 27      |                      |
|   |               | 1        | 4        | 2      | 3      | مروف البرلوسي              | 00030205 | 28      |                      |
|   |               | 4        | 1        | 3      | 2      | a nu li roi nu a           | 00030219 | 29      |                      |
|   | <b>~</b>      |          |          | -      | -      |                            | 00000107 | 20      |                      |
|   |               |          |          |        |        |                            |          |         | 1                    |
|   |               |          |          |        |        |                            |          |         |                      |
|   |               |          |          |        |        |                            |          |         |                      |
|   |               |          |          |        |        |                            |          |         |                      |
|   |               |          |          |        |        |                            |          |         |                      |
|   |               |          |          |        |        |                            |          |         |                      |
|   |               |          |          |        |        |                            |          |         |                      |
|   |               |          |          |        |        |                            |          |         | _                    |
|   |               |          |          |        |        |                            |          |         |                      |
|   |               |          |          |        |        |                            |          |         |                      |
|   |               |          | 1        |        |        |                            |          |         |                      |
|   |               |          |          |        |        |                            |          |         |                      |
|   |               |          |          |        |        |                            |          |         |                      |
|   |               |          |          |        |        |                            |          |         |                      |

\* \*

|                                   |             |          |                     |           |       |             |       |             |                 |                     |                       |                    |                            |                 |         |             |                       |        |            | I      |              |                           |            |                  |                             |                                                              |          |
|-----------------------------------|-------------|----------|---------------------|-----------|-------|-------------|-------|-------------|-----------------|---------------------|-----------------------|--------------------|----------------------------|-----------------|---------|-------------|-----------------------|--------|------------|--------|--------------|---------------------------|------------|------------------|-----------------------------|--------------------------------------------------------------|----------|
| 2006                              | /20         | ية :05   | سنة الدراس          | الس       |       |             |       | يدي         | التمهر          | <b>وجيه</b><br>دې 1 | ب <b>ائدً</b><br>نان, | <b>ص ب</b><br>أولى | 4 الخا<br>سم :             | الجلس<br>الف    | ىخىر    | _           | _^                    |        |            |        |              |                           | د          | د<br>بین<br>جونس | لەنىيا<br>و. التكو<br>ىقطيم | الـمعوديّة ا<br>وزارة التربية<br>لاارة الـجهوية لا<br>مــعهد | ÅI       |
|                                   |             | ات       | لا ي الخدم          | م الإقتصا |       |             | ية    | جيا الإعلاه | ۾ تکنولو.       |                     | Γ                     |                    | سلوم                       | ., ال           |         |             |                       | رگناب  | <b>1</b> , |        |              | ة علمة                    | أوليا      | نتلج             |                             | - <b>-</b>                                                   |          |
| قرار المجلس                       | رام الإغمار | ريانليد  | داريخ و<br>جسترافيا | ينقرنة    | فرسية | والمالإغمار | فرسية | تقواوهها    | ملور<br>فيزيعية | دنينغون             | والم الإغفار          | هواوييا            | ملور<br>العيلا و<br>الأرهن | سلور<br>فيزيكون | حفينغون | والمالإغفار | ر داریخ و<br>جـنزالیا | يىقىن  | فرسية      | مريبة  | منكل الاقلين | ي اللي<br>اللي<br>اللي أر | سدہ<br>اند | بو الأول<br>هو 2 | الد<br>الم                  | الإسم و اللقب                                                | νE       |
| م الأناب                          | 4           | 12.12    | -14.18              | -12.52-   | 09.93 | Э           | 09.93 | 9-11.79-    | 12.50-1         | 12.12               | 2                     | 11.79              | 9-11.87                    | -12.50-         | 12.12   | 1           | 14.18                 | -12.52 | -09.93     | -09.81 | 12.23        | 1312                      | .39        | 15 1 1           | .93                         | أحمد الفسلالي                                                | 1        |
| م النظوم                          | э           | 08.66    | -13.86              | -10.254   | 07.29 | 2           | 07.29 | -11.37-     | 08.75-0         | 18.66               | 1                     | 11.3               | 7-09.50                    | -08.754         | 08.66   | ł           | 13.86                 | -10.26 | -07 .29    | -07.70 | 09.91        | <b>ZS</b> 09              | .96        | 29 09            | .82                         | أحمد المجيدي                                                 | z        |
| م النظوم                          | ł           | 05.20    | -12.34              | -06.66-4  | 08.26 | з           | 08.26 | 5-16.16-    | -07 .89-0       | 15.20               | 1                     | 16.1               | 5-07.33                    | -07 .89 -       | 05.20   | 2           | 12.34                 | -06.66 | -08.26     | -05.89 | 08.91        | 3508                      | .82        | 3+ 09            | .09                         | الخيب البلخي                                                 | з        |
| م الأثاب                          | ł           | 06.25    | -12.84              | -08.334   | 06.39 | з           | 06.39 | -11.66-     | -11.77-0        | 16.25               | 2                     | 11.6               | 5-09.58                    | -11.77-         | 06.25   | 1           | 12.84                 | -08.33 | -06.39     | -05.77 | 09.35        | 3209                      | .46        | 31 09            | .15                         | أنور البماوي                                                 | •        |
| م الأقاب                          | ł           | 08.25    | -13.00              | -13.12-   | 14.00 | з           | 14.00 | 1-12.87-    | 11.79-0         | 18.25               | 2                     | 12.8               | 7-12.66                    | -11.79-         | 08.25   | 1           | 13.00                 | -13.12 | -14.00     | -11.99 | 12.45        | 1Z 12                     | . 47       | 12 12            | .42                         | ايــة الفتوي                                                 | 5        |
| م الأثاب                          | ł           | 17.95    | -17.36              | -17 .62-  | 16.50 | з           | 16.50 | 1-15.70-    | -17 .37 -1      | 17.95               | 2                     | 15.71              | 3-16.87                    | - 17 .37 -      | 17.95   | 1           | 17.36                 | -17.62 | -16.50     | -14.98 | 16.62        | Z 16                      | .76        | z 16             | .34                         | اينمان السلواج                                               | 6        |
| م البلوم                          | ł           | 06.37    | -09.93              | -13.16-   | 12.06 | з           | 12.06 | -14.29-     | -08.81-0        | 16.37               | 1                     | 14.2               | 9-15.66                    | -08.81-         | 06.37   | 2           | 09.93                 | -13.16 | -12.06     | -09.22 | 10.92        | Z1 10                     | 1.83       | 18 1 1           | .12                         | جاميلة متصبر                                                 | 7        |
| م الأثاب                          | ł           | 02.87    | -12.30              | -06.25-1  | 07.16 | з           | 07.16 | 5-12.41-    | -04.97-0        | 12.87               | 2                     | 12.4               | 1-06.62                    | -04.97+         | 02.87   | 1           | 12.30                 | -06.25 | -07 .16    | -08.17 | 08.34        | æ∎s                       | .37        | 32 08            | .29                         | جيهان نامىري                                                 | в        |
| م الأناب                          | ł           | 04.37    | -11.45              | -05.334   | 05.72 | з           | 05.72 | 2-09.95-    | -07 .89-0       | 14.37               | 2                     | 09.9               | 5-06.79                    | -07 .89-        | 04.37   | 1           | 11.45                 | -05.33 | -05.72     | -09.96 | 08.72        | 3409                      | .06        | <b>.</b> ∎08     | .06                         | حنان شابي                                                    | 9        |
| م الأثاب                          | ł           | 03.54    | -09.46              | -06.58-1  | 08.89 | з           | 08.89 | -10.70-     | -06.72-0        | 13.54               | 2                     | 10.71              | 3-09.37                    | -06.724         | 03.54   | 1           | 09.46                 | -06.58 | 8-08.89    | -07.11 | 08.16        | 4008                      | .05        | <b>36 D</b> 8    | . 40                        | فصالد فوجبة الفنيان                                          | 10       |
| م الأناب                          | ł           | 06.83    | -15.00              | -09.66-   | 11.16 | з           | 11.16 | -12.12      | -07 .79-0       | 16.83               | 2                     | 12.1               | 2-07.79                    | -07.79-         | 06.83   | 1           | 15.00                 | -09.66 | -11.16     | 12.40  | 11.13        | 1811                      | .37        | 19 10            | .65                         | ترصيــاف ميدونـي                                             | 11       |
| م تكنولوجيا<br>الاماتمية          | з           | 15.12    | -15.28              | -14.85-   | 13.41 | 1           | 13.41 | -14.58-     | 14.91-1         | 15.12               | 2                     | 14.5               | 8-10.12                    | -14.91-         | 15.12   | ł           | 15.28                 | -14.86 | -13.41     | -14.33 | 14.44        | 8 14                      | .39        | 7 14             | .56                         | رهمية مناد                                                   | 1Z       |
| م النظوم                          | ł           | 17.33    | -18.28              | -14.06-   | 17.06 | з           | 17.06 | -14.91-     | 14.33-1         | 17.33               | 1                     | 14.9               | 1-15.45                    | -14.33-         | 17.33   | 2           | 18.28                 | -14.06 | 6-17.06    | -13.83 | 15.91        | + 16                      | .15        | + 15             | . 4 4                       | رفيق بن الماج<br>مراج                                        | 13       |
| م الأناب                          | 1           | 03.95    | -13.96              | -08 .06 4 | 09.99 | 3           | 09.99 | )-13.75-    | -07 .64-0       | 13.95               | 2                     | 13.79              | 5-07.41                    | -07.644         | 03.95   | 1           | 13.96                 | -08.06 | -09.99     | -11.91 | 10.22        | 25 10                     | .22        | 26 10            | .24                         | نىسىي<br>زىلە بوغىرىس                                        | 1+       |
| م الأناب                          | ł           | 12.79    | -13.98              | -09.314   | 07.89 | 3           | 07.89 | )-10.70-    | -10.83-1        | 12.79               | 2                     | 10.71              | 3-10.83                    | -10.83-         | 12.79   | 1           | 13.98                 | -09.31 | -07 .89    | -09.90 | 11.30        | 1911                      | .36        | 16 1 1           | .19                         | زيسلب باهالمي                                                | 15       |
| م تكنولوجيا<br>الإمالامية         | ŀ           | 10.20    | -15.54              | -13.95-   | 12.02 | 1           | 12.02 | 2-10.45     | 11.83-1         | 10.20               | 2                     | 10.4               | 5-07.70                    | -11.83-         | 10.20   | з           | 15.54                 | -13.96 | -12.02     | -11.93 | 12.62        | 11 12                     | .49        | 9 12             | .90                         | سناه النامس                                                  | 16       |
| م النظوم                          | з           | 04.20    | -09.18              | -06.754   | 09.27 | 2           | 09.27 | -10.66      | -05 .87 -0      | 14.20               | 1                     | 10.6               | 5-05.75                    | -05 .87 +       | 04.20   | ł           | 09.18                 | -06.78 | -09.27     | 09.54  | 08.48        | 37 08                     | .57        | 37 08            | .32                         | شيهماه المرقاوي                                              | 17       |
| م الأثاب                          | ł           | 07.16    | -13.17              | -11.79-   | 10.91 | з           | 10.91 | -13.95-     | -08 .02 -0      | 17.16               | 2                     | 13.9               | 5-11.00                    | -08.02-         | 07.16   | 1           | 13.17                 | -11.79 | -10.91     | -09.99 | 11.03        | 1911                      | .36        | 23 10            | .38                         | فسيماه بنينة                                                 | 18       |
| م الإ <b>لىسىن</b> ة و<br>الخدمات | 1           | 06.95    | -13.84              | -09 .06 4 | 08.16 | з           | 08.16 | 5-11.83-    | 12.72-0         | 16.95               | 2                     | 11.8               | 3-06.29                    | -12.72-         | 06.95   | ł           | 13.84                 | -09.06 | -08.16     | -10.41 | 10.70        | ZZ 10                     | .80        | 21 10            | .52                         | مىلىرىن زىلا                                                 | 19       |
| 2006/04/22                        | <u> </u>    | فالهيامة | u Lu                |           |       | <u> </u>    |       |             |                 |                     |                       | 1                  | مر أو أ                    | JI              |         |             |                       |        |            |        |              |                           | _          |                  | _                           | h and the i                                                  | <u> </u> |

EduServ

. "

п

## .

н . .

:

•

n n . .

\_

-

. .

. .

.

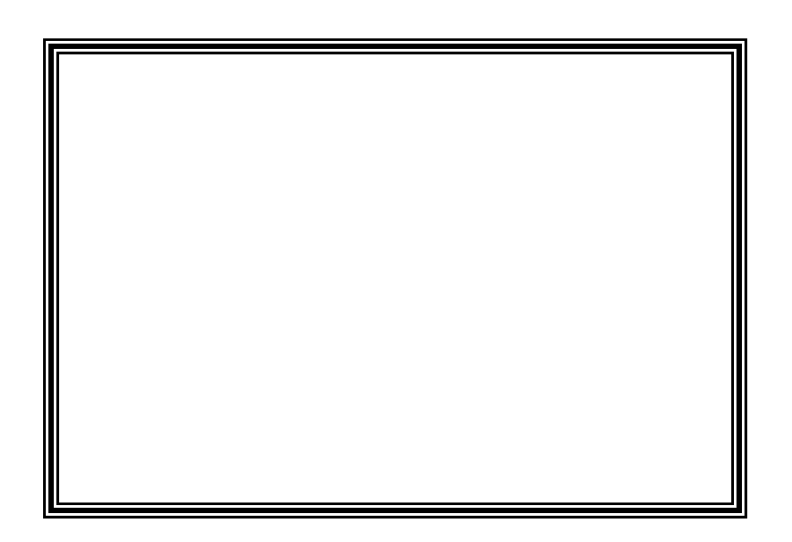

| <u> </u> |                                |                                                                                                    |                              | ات المدرسيـــــة - المدرس                             |                                                                                                    |
|----------|--------------------------------|----------------------------------------------------------------------------------------------------|------------------------------|-------------------------------------------------------|----------------------------------------------------------------------------------------------------|
| Ē        | à                              |                                                                                                    | U                            |                                                       | ملف آدوات جداول ؟<br>الــــــــــــــــــــــــــــــــــــ                                                                                                    |
| F        | البيانات الإدارية              | ات البيداغوجية                                                                                                    | البيا                        | بطاقة إرشادات                                         | ر —<br>                                                                                                    |
|          | الجنسية<br>• تونسية<br>منبية   |                                                                                                    | الإسم                        | تعريف بالمدرّس<br>المعرف الوحيد<br>عدد بارت و         | <ul> <li>شَلْ فرنسية</li> <li>شَلْ فرنسية</li> <li>أنقليزية</li> <li>أسَلْ فلسفة</li> </ul>                                                                                                    |
|          | الجنس                          | e                                                                                                    | اللغب<br>لقب البنت قبل الزوا | تاريخ [مدارها                                         | <ul> <li>⊕ ☐ تاريخ و</li> <li>⊕ ☐ تربية إس</li> <li>⊕ ☐ تربية مه</li> </ul>                                                                                                    |
|          | ، 🔽 🔿 أشى                      | ولاية مسقط الرأس<br>العنوان خلال العطلة الص                                                                                                    | مگانــــه                    | اريخ الميلاد // /<br>عنوان خلال السنة الدراسية        | . ⊕ [] رياضيات ;<br>⊕ [] علوم ف<br>⊕ [] علوم ط <sup>اا</sup>                                                                                                    |
|          | ا<br>الهاتف                    | المدينة التوجع المدينة المدينة ا | الهاتف                       | الرفة، و النهج<br>المدينة<br>الترقيم البريدي          |                                                                                                    |
|          | في الكفالة المعوقين            | عدد الأطفال                                                                                                    |                              | لبريد اللإلكتروني<br>حالة المدنية<br>الحالة المدنيَّة | <ul> <li>⊕ □</li> <li>⊕ □</li></ul> |
|          | كز عمل المدرس ومقراقامة القرين | المسافة الفاصلة بين مر                                                                                                    | اللقب                        | يعلومات حول القرين<br>الإسم<br>مكان العمل             | <ul> <li>         •••••••••••••••••••••••••••••</li></ul>                                                                                                    |
|          |                                |                                                                                                    |                              |                                                       | <ul> <li>⊕</li> <li>⊕</li> <li>⊕</li> <li>⊕</li> <li>⊕</li> <li>⊕</li> <li>⊕</li> <li>⊕</li> </ul>                                                                                                    |
|          | مسمادقة تراجع خروج             |                                                                                                    |                              | توزيع الأقسام                                         |                                                                                                    |
|          | عدد السجلات (6                 |                                                                                                    |                              |                                                       |                                                                                                    |

•

п

п

п

II

\_

\_

- 79 -

•

|       |                   |          |               | ۔<br>دوات جداول ؟                  |
|-------|-------------------|----------|---------------|------------------------------------|
|       |                   |          |               | j- M 🗔 🎒 🗙 🗗 D                     |
| الجنس | الاسم واللقب      | المعرف   | A             | بررار، نهج أبو الطيب المتنبي منوبة |
| ذکر   | عبد المجيد الرزقي | 00000014 | ملف جدىــــد  | 🗖 عربية                            |
|       |                   |          | خصائص الملف   | 🛅 فرنسية                           |
|       |                   |          | حــــذف الملف | 🗖 أنقليزية                         |
|       |                   |          |               | 🕂 🛑 سمية جمال                      |
|       |                   |          | طباعه         | 🗄 🙋 عبد المجيد الرزقي              |
|       |                   |          |               | 📈 🗸 معطيات الأستاذ                 |
|       |                   |          |               | 🛶 🗸 توزيع الأقسام                  |
|       |                   |          |               | 📈 أعلان غياب                       |
|       |                   |          |               | متابعة الغيابات 🔍                  |
|       |                   |          |               | 🗄 🚞 فاتن العجيمي                   |
|       |                   |          |               | 🗖 فلسفة                            |
|       |                   |          |               | 🧰 تاریخ و جغرافیا                  |
|       |                   |          |               | 📒 تربية إسلامية و تفكير إسلامي     |
|       |                   |          |               | 🗖 تربية مدنية                      |
|       |                   |          |               | 🗖 رياضيات                          |
|       |                   |          |               | 🗖 علوم فيزيائية                    |
|       |                   |          |               | 🗖 علوم طبيعية                      |
|       |                   |          |               | 🗖 تربية نقنية                      |
|       |                   |          |               | 🗖 إقتصاد                           |
|       |                   |          |               | 🗖 تصرف                             |
|       |                   |          |               | 🧰 هندسة كهربائية                   |
|       |                   |          |               | 🛅 هندسـة أليّة                     |
|       |                   |          |               | 🗖 تربية تشكيلية                    |
|       |                   |          |               | 🗖 ألمانية                          |
|       |                   |          |               | 🚺 إيطالية                          |
|       |                   |          |               | 🗖 أسبانية                          |

• .

| البيانات الإدارية                                                                                                    | بيداغوجية                                             | البيانات ال                                           | بطاقة إرشادات                                                                            |
|----------------------------------------------------------------------------------------------------|-------------------------------------------------------|-------------------------------------------------------|------------------------------------------------------------------------------------------|
| الجنسية<br>الجنسية<br>الجامي<br>الجامية<br>الجامية<br>المائية<br>المائية<br>المائيم<br>المائيم<br>المائيم<br>المائيم<br>المائيم<br>المائيم<br>المائيم<br>المامي<br>المامي<br>المائيم<br>المائمام<br>الماميم<br>الماميم<br>الما | ئياد<br>ولاية مسقط الرأس                              | الإسم ون<br>اللقب<br>لقب البنت قبل الزواج<br>كانــــه | التعريف بالمدرّس<br>المعرف الوحيد<br>عدد ب.ت.و<br>تاريخ [صدارها<br>تاريخ الميلاد ] ] ] ه |
|                                                                                                    | ا<br>قَـَّ مَ ـ مَا القَالَةِ جَالَ المَ عَالَةِ المَ |                                                       | ل الدراسية الدراسية الدراسية الدراسية الدراسية الم                                       |
|                                                                                                    | الرقم والنهج                                          |                                                       | الرقم والنهج                                                                             |
|                                                                                                    | المدينة                                               |                                                       | المدينة                                                                                  |
| الهاتف                                                                                                    | الترقيم البريدي                                       | الهاتف                                                | الترقيم البريدي                                                                          |
|                                                                                                    |                                                       |                                                       | البريد اللإلكتروني                                                                       |
| يى الكفالة المعوقين                                                                                                    | عدد الأطفال 🦳 ف                                       | •                                                     | الحالة المدنية<br>الحالة المدنيّة معزوج(ة)                                               |
|                                                                                                    |                                                       |                                                       | -معلومات حول القرين<br>اللاس م                                                           |
| مل المدرس ومعرزقامة الغرين                                                                                                    | المسافة الفاصلة بين مرجز ع<br> <br>                   | بنعب                                                  | مكان العمل                                                                               |
|                                                                                                    |                                                       |                                                       |                                                                                          |
| يير تراجع خروج                                                                                                    | , žž                                                  |                                                       | توزيع الأقسام                                                                            |
|                                                                                                    |                                                       |                                                       |                                                                                          |

\_

|                                  | и и                                                                                                    | -                                                                                                    |
|----------------------------------|----------------------------------------------------------------------------------------------------|----------------------------------------------------------------------------------------------------|
|                                  | رس.                                                                                                    | 🗙 🗗 💶 لـظام الخـدمات المدرسيـــــة - الم                                                                                                    |
|                                  |                                                                                                    | ملف أدوات جداول ؟                                                                                                    |
|                                  | <u>í</u>                                                                                                    | PA 🖸 🥭 X 🖆 D                                                                                                    |
| الفصل او المجموعة                | 🔺 📃 المادة                                                                                                    | 🗐 🗂 معهد                                                                                                    |
|                                  | فرنسية                                                                                                    | 🕀 🔂 عربية                                                                                                    |
| نا<br>ثا خصائص الملف             | فرنسية                                                                                                    | ا 🗖 🗖 فرنسية                                                                                                    |
| ف حــــذف الملف                  | فرنسية                                                                                                    | ⊟⊸[] معز الحمايدي                                                                                                    |
| ل طبيساعة                        | فرنسية                                                                                                    | نتوزيع الأقسام                                                                                                    |
| رابعه تفنيه د                    | فرنسية                                                                                                    | 🛶 🗘 أعلان غياب                                                                                                    |
|                                  |                                                                                                    | 🚽 🕹 متابعة الغيابات                                                                                                    |
|                                  |                                                                                                    | ·⊞…⊡ اسماء بن رباب<br>⊡…⊡ مین محماق                                                                                                    |
|                                  |                                                                                                    | ⊞ <mark>ل</mark> ے شعریونوں<br>⊡ ⊡_ هالة خشانة                                                                                                    |
|                                  |                                                                                                    | 🕂 🗖 نجوى الفطناسي                                                                                                    |
|                                  |                                                                                                    | 🕀 🛅 فاطمة نفيسة البكوشي                                                                                                    |
|                                  |                                                                                                    | ⊕ أ سعيدة الشهيبي                                                                                                    |
|                                  |                                                                                                    | ا 💾 🛄 سی بصیر                                                                                                    |
| :                                |                                                                                                    |                                                                                                    |
| <b>ii</b>                        |                                                                                                    | ×∎ ليظام الخندمات المدرسيـــــة - المدرس                                                                                                    |
|                                  |                                                                                                    | ملف ادوات جداول ؟<br>۲۱ 🖓 🗶 🚑 🖬 👪 🕻                                                                                                    |
| محموعة                           |                                                                                                    | ⊟⊡ معددات                                                                                                    |
|                                  | يوغان                                                                                                    |                                                                                                    |
| درسیة 2<br>جربییة 2<br>به تصرف 2 | •                                                                                                    | المدرس ناجي البحروني                                                                                                    |
| و تصرف 3                         | 💌 📄 جميع المواد                                                                                                    | مادة التدريس إنشاء عربية/ تحليل                                                                                                    |
|                                  |                                                                                                    |                                                                                                    |
|                                  |                                                                                                    | الفصول و المجموعات المدرســــة                                                                                                    |
|                                  | <br>1 بايغة آداري                                                                                                    | النصول و المجموعات المدرســـة<br>الله: المحرف المحرف المحر<br>المحرف المحرف المحرف المحرف المحرف المحرف المحرف المحرف المحرف المحرف المحرف المحرف المحرف المحرف المحرف المحرف المحرف المحرف المحرف المحرف المحرف المحرف المحرف المحرف المحرف المحرف المحرف المحرف المحرف المحرف ا<br>المحرف المحرف المحرف المحرف المحرف المحرف المحرف المحرف المحرف المحرف المحرف المحرف المحرف المحرف المحرف المحرف المحرف المحرف المحرف المحرف المحرف المحرف المحرف المحرف المحرف المحرف المحرف المحرف المحرف المحرف<br>المحرف المحرف المحرف المحرف المحرف المحرف المحرف المحرف المحرف المحرف المحرف المحرف المحرف المحرف المحرف المحرف المحرف المحرف المحرف المحرف المحرف المحرف المحرف المحرف المحرف المحرف<br>المحرف المحرف المحرف<br>المحرف المحرف المحرف المحرف المحرف المحرف المحرف المحرف المحرف المحرف المحرف المحرف المحرف المحرف المحرف المحرف المحرف المحرف المحرف المحرف ال<br>المحرف المحرف المحرف المحرف المحرف المحرف المحرف المحرف المحوف المح محرف المحرف المحرف المحرف المحرف المح<br>المحرف المحرف المحرف المحرف المحرف المحرف المحوف المحوف المحوف المحوف المحوف المحوف المحوف المحوف المحوف المحو<br>المحوف المحوف |
|                                  | رابعة آذاب 2<br>ألثة علوم تجريبية 1<br>ألثة عاوم تجريبية 2                                                                                                    | است الفصول و المجموعات المدرســـة<br>■ -<br>■ -<br>■ -<br>= -<br>اولى ثانوي 1<br>اولى ثانوي 1<br>اولى ثانوي 1<br>اولى ثانوي 1                                                                                                    |
|                                  |                                                                                                    |                                                                                                    |
|                                  | رابعة آداب 2           ثالثة علوم تجريبية 1           ثالثة علوم تجريبية 2           ثالثة اقتماد و تصرف 3           ثالثة إقتماد و تصرف 3                                                                                                    |                                                                                                    |
|                                  | داریخه آداب 2           داریخ علوم تجریبیه 1           داریخ علوم تجریبیه 2           داریخ از قصاد و تصرف 2           داریخ از قصاد و تصرف 3           داریخ از قصاد و تصرف 3           داریخ از قصاد و تصرف 3           داریخ از قصاد و تصرف 3           داریخ از قصاد و تصرف 3           داریخ از قصاد و تصرف 3           داریخ از قصاد و تصرف 3                                                                                                    | <ul> <li>المحول و المجموعات المدرسة</li> <li>المحرسة</li> <li>أولى ثانوي 1</li> <li>أولى ثانوي 1</li> <li>أولى ثانوي 1</li> <li>أولى ثانوي 1</li> <li>أولى ثانوي 1</li> <li>أولى ثانوي 1</li> <li>أولى ثانوي 1</li> <li>أولى ثانوي 1</li> <li>أولى ثانوي 1</li> <li>أولى ثانوي 1</li> <li>أولى ثانوي 1</li> <li>أولى ثانوي 1</li> <li>أولى ثانوي 1</li> <li>أولى ثانوي 1</li> </ul>                                                                                                    |
|                                  | رابعة آداب 2           أثلثة علوم تجريبية 1           أثلثة علوم تجريبية 2           أثلثة لقتماد و تصرف 2           أثلثة اقتماد و تصرف 2           أثلثة اقتماد و تصرف 3                                                                                                    | • • • • • • • • • • • • •                                                                                                    |
|                                  | داریخة آداب 2           داریخ تماوم تجریبیة 1           داریخ تماوم تجریبیة 2           داریخ آدیماد و تصرف 2           داریخ آدیماد و تصرف 3           داریخ آدیماد و تصرف 3           داریخ آدیماد و تصرف 3                                                                                                    | <ul> <li>اسم الفصول و المجموعات المدرسة</li> <li>اسم الفصول و المجموعات المدرسة</li> <li>اسم الفصول و المجموعات المدرسة</li> <li>اسم الفصول و المجموعات المدرسة</li> <li>الولى ثانوي 1</li> <li>الولى ثانوي 1</li> </ul>                                                                                                    |
|                                  | دارسته آداب 2           ارابعة آداب 2           اثلثة علوم تجريبية 1           أثلثة الإتماد و تصرف 2           أثلثة الإتماد و تصرف 3           الثلثة الإتماد و تصرف 3                                                                                                    | <ul> <li>المحول و المجموعات المدرسة</li> <li>المحرسة</li> <li>المحرف و المجموعات المدرسة</li> <li>المحرف و المجموعات المدرسة</li> <li>المحرف و المجموعات المدرسة</li> <li>المحرف فانوي 1</li> <li>المحرف فانوي 1</li> <li>الم</li></ul>                                                                                                    |
|                                  | نابة قداب 2           نابة علوم تجريبية 1           نابة علوم تجريبية 2           نابة علوم تجريبية 2           نابة علوم تجريبية 2           نابة اقتماد و تصرف 3           نابة اقتماد و تصرف 3           نابة اقتماد و تصرف 3           نابة اقتماد و تصرف 3           نابة اقتماد و تصرف 3           نابة اقتماد و تصرف 3           نابة اقتماد و تصرف 3                                                                                                    | <ul> <li>الممول و المجموعات المدرسة</li> <li>الممول و المجموعات المدرسة</li> <li>المول و المجموعات المدرسة</li> <li>المول غانوي 1</li> <li>المول غانوي 1</li> <li>المول غانو 1</li> <li>المول غانوي 1</li>     &lt;</ul>                                                                                                    |
|                                  | نابة تاب 2           ذابة علوم تجريبية 1           ثاثة علوم تجريبية 2           ثاثة وتساد و تصرف 2           نابة إقساد و تصرف 3           نابة إقساد و تصرف 3           نابة إلى 1           نابة إلى 1                                                                                                    | ۱         ۱           ۱         ۱           ۱         ۱           ۱         ۱           ۱         ۱           ۱         ۱           ۱         ۱           ۱         ۱           ۱         ۱           ۱         ۱           ۱         ۱           ۱         ۱           ۱         ۱           ۱         ۱           ۱         ۱           ۱         ۱           ۱         ۱           ۱         ۱           ۱         ۱           ۱         ۱           ۱         ۱           ۱         ۱           ۱         ۱           ۱         ۱           ۱         ۱           ۱         ۱           ۱         ۱           ۱         ۱           ۱         ۱           ۱         ۱           ۱         ۱           ۱         ۱           ۱         ۱           ۱         ۱           ۱         ۱           ۱         ۱                                                                                                              |
|                                  | نابته آداب 2           أثلثة علوم تجريبية 1           أثلثة علوم تجريبية 2           أثلثة الإتصاد و تصرف 2           نابته الإتصاد و تصرف 2           نابته الإتصاد و تصرف 3           نابته الإتصاد و تصرف 3           نابته الإتصاد و تصرف 3           نابته الإتصاد و تصرف 3           نابته الإتصاد و تصرف 3           نابته الإتصاد و تصرف 3           نابته الإتصاد و تصرف 3           نابته الإتصاد و تصرف 3           نابته الإتصاد و تصرف 3           نابته الإتصاد و تصرف 3           نابته الإتصاد و تصرف 3           نابته الإتصاد و تصرف 3           نابته الإليه الإتصاد و تصرف 3           نبته الإليه الإليه الإليه الإليه الجه الجه الجه الجه الجه الجه الجه الج                                                                                                    | <ul> <li>الممول و المجموعات المدرسة</li> <li>المدرسة</li> <li>المول و المجموعات المدرسة</li> <li>المول و المجموعات المدرسة</li> <li>المول غانوي 1</li> <li>المول غانوي 1</li> <li>الم</li></ul>                                                                                                    |
|                                  | ارابعة آداب 2           ارابعة آداب 2           الثة علوم تجريبية 1           الثة أوتماد و تصرف 2           الثة أوتماد و تصرف 2           الثة أوتماد و تصرف 3           الثة أوتماد و تصرف 3           الثة أوتماد و تصرف 4           الثة أوتماد و تصرف 4           الثة أوتماد و تصرف 4           الثة أوتماد و تصرف 4           الثة أوتماد و تصرف 4           الثة أوتماد و تصرف 4           الثة أوتماد و تصرف 4           الزام البول 1           الزام البول 1           الزام البول 1           الزام البول 1           الزام البول 1           الزام البول 1           الزام البول 1           الزام البول 1           الزام البول 1           الزام البول 1 <td< th=""><th><ul> <li>الممول و المجموعات المدرسة</li> <li>الممول و المجموعات المدرسة</li> <li>المول و المجموعات المدرسة</li> <li>المول غانوي 1</li> <li>المول غانوي 1</li> <li>أولى غانوي 1</li> <li>أولى أولى غانو 1</li> <li>أولى أولى غانو 1</li> <li>أولى أولى 1</li> <li>أولى أولى 1</li> <li>أولى أولى 1</li> <li>أولى أولى 1</li> <li>أولى أولى 1</li> <li>أولى أولى 1</li> <li>أولى أولى 1</li> <li>أولى أولى 1</li> <li>أولى أولى 1</li> <li>أولى أولى 1</li> <li>أولى أولى 1</li> <li>أولى أولى أولى 1</li> <li>أولى أولى أولى 1</li> <li>أولى أول</li></ul></th></td<> | <ul> <li>الممول و المجموعات المدرسة</li> <li>الممول و المجموعات المدرسة</li> <li>المول و المجموعات المدرسة</li> <li>المول غانوي 1</li> <li>المول غانوي 1</li> <li>أولى غانوي 1</li> <li>أولى أولى غانو 1</li> <li>أولى أولى غانو 1</li> <li>أولى أولى 1</li> <li>أولى أولى 1</li> <li>أولى أولى 1</li> <li>أولى أولى 1</li> <li>أولى أولى 1</li> <li>أولى أولى 1</li> <li>أولى أولى 1</li> <li>أولى أولى 1</li> <li>أولى أولى 1</li> <li>أولى أولى 1</li> <li>أولى أولى 1</li> <li>أولى أولى أولى 1</li> <li>أولى أولى أولى 1</li> <li>أولى أول</li></ul>                                                                                                    |
|                                  | نابة قارب 2           ألبة قارم تجريبة 1           ألبة قارم تجريبة 2           ألبة إقساد و تصرف 2           نابة إقساد و تصرف 3           نابة إقساد و تصرف 3           نابة إقساد و تصرف 3           نابة إقساد و تصرف 3           نابة إقساد و تصرف 3           نابة إقساد و تصرف 3           نابة إلبة إلبة إلبة إلبة إلبة إلبة إلبة إل                                                                                                    | ۱         الممول و المجموعات المدرسة           ١         ١           ١         ١           ١         ١           ١         ١           ١         ١           ١         ١           ١         ١           ١         ١           ١         ١           ١         ١           ١         ١           ١         ١           ١         ١           ١         ١           ١         ١           ١         ١           ١         ١           ١         ١           ١         ١           ١         ١           ١         ١           ١         ١           ١         ١           ١         ١           ١         ١           ١         ١           ١         ١           ١         ١           ١         ١           ١         ١           ١         ١           ١         ١           ١         ١           ١         ١           ١<                                                                                                    |
| عدد السجلات :5                   | ارابعة آداب 2           ألثة علوم تجريبية 1           ألثة الإصاد و تصرف 2           ألثة الإصاد و تصرف 3           ألثة الإصاد و تصرف 3           الثة الإصاد و تصرف 3           نقابة الإصاد و تصرف 3           نقابة الإلى 1           نقابة الإلى 1           نقابة الإلى 1           نقابة الإلى 1           نقابة الإلى 1           نقابة الإلى 1           نقابة الإلى 1           نقابة الإلى 1           نقابة الإلى 1           نقابة الإلى 1                                                                                                    | ۱         ۱           ۱         ۱           ۱         ۱           ۱         ۱           ۱         ۱           ۱         ۱           ۱         ۱           ۱         ۱           ۱         ۱           ۱         ۱           ۱         ۱           ۱         ۱           ۱         ۱           ۱         ۱           ۱         ۱           ۱         ۱           ۱         ۱           ۱         ۱           ۱         ۱           ۱         ۱           ۱         ۱           ۱         ۱           ۱         ۱           ۱         ۱           ۱         ۱           ۱         ۱           ۱         ۱           ۱         ۱           ۱         ۱           ۱         ۱           ۱         ۱           ۱         ۱           ۱         ۱           ۱         ۱           ۱         ۱           ۱         ۱                                                                                                              |
| عدد السجلات :5                   | ارابعة آداب 2           أثاثة علوم تجريبية 1           أثاثة علوم تجريبية 2           أثاثة الأتماد و تصرف 3           أثاثة الأتماد و تصرف 3           نقائة الأتماد و تصرف 3           نقائة الأتماد و تصرف 3           نقائة الأتماد و تصرف 3           نقائة الأتماد و تصرف 3           نقائة الأتماد و تصرف 3           نقائة الأتماد و تصرف 3           نقائة الأتماد و تصرف 3           نقائة الأتماد و تصرف 3           نقائة الأتماد و تصرف 3                                                                                                    | الممول و المجموعات المدرسة           ١           ١           ١           ١           ١           ١           ١           ١           ١           ١           ١           ١           ١           ١           ١           ١           ١           ١           ١           ١           ١           ١           ١           ١           ١           ١           ١           ١           ١           ١           ١           ١           ١           ١           ١           ١           ١           ١           ١           ١           ١           ١           ١           ١           ١           ١           ١           ١           ١           ١           ١           ١      <                                                                                                    |

\_

п

ш

| <b>%</b>       | يظام الخيامات المدرسيــــــة - المدرس<br>ت حداما ؟                                   | X                           |
|----------------|--------------------------------------------------------------------------------------|-----------------------------|
|                | 斧柄 🗔 🖨 🗙 🖆 🗅                                                                         | ~                           |
| ب عدد الأيام   | <sup>ني</sup> م کيان الأساندة ال                                                     | ⊟ <mark>()</mark> مرار<br>ا |
|                | عدر<br>فرزا<br>أنق<br> الإسم واللقب<br>                                              |                             |
|                | منف الغياب<br>المنف الفرعي للغياب<br>ملاحظات                                         | ÷                           |
|                | ولي<br>تأري<br>تربي<br>تربي                                                          |                             |
|                | ترب<br>ریاه<br>ریاه<br>میاب غیر مبرر                                                 |                             |
|                | عد<br>علال الغياب عن الأقسام<br>ترب                                                  |                             |
|                | ارتساد<br>تصرف<br>هندسة كهربائية<br>شدسة ألية<br>تربية تشكيلية<br>ألمانية<br>إيطالية |                             |
| عدد السجلات :0 |                                                                                      |                             |

ш

ш

.

п

\_

\_

\_

п

:

|                    |              |                          |                                  |                                  |                                                                                 | -                                                                                                    |
|--------------------|--------------|--------------------------|----------------------------------|----------------------------------|---------------------------------------------------------------------------------|----------------------------------------------------------------------------------------------------|
| :                  |              |                          |                                  |                                  | п                                                                               | " _                                                                                                    |
|                    |              |                          |                                  |                                  | سيـــــة - المدرس                                                               | 🗙 🗗 _ أنظام الخندمات المدرا                                                                                                    |
|                    |              |                          |                                  |                                  | j- M 🗔 (                                                                        | ملف أدوات جداول ؟ 🛣 🗶 质                                                                                                    |
| ساعات التعويم      | ساعات الغياب | عدد الأيام<br>32         | تاريخ نهاية الغياب<br>2004/04/04 | تاريخ بداية الغياب<br>2004/02/02 | منوبة                                                                           | 🖃 🛑 م.[. نهج أبو الطيب المتنبي د<br>أُن 🖨 مين ق                                                                                                    |
|                    |              |                          |                                  | ملف جديـــــد<br>خصائم، القافر   |                                                                                 | ∎ عربيه<br>⊕_⊡ فرنسية                                                                                                    |
|                    |              |                          |                                  | حــــذف الملف                    |                                                                                 | ⊡…⊡ أنقليزية<br>ا±…م.ة حمال                                                                                                    |
|                    |              |                          |                                  | طبــــاعة                        |                                                                                 | ⊡ 🗂 مجيد الصالحي                                                                                                    |
|                    |              |                          |                                  |                                  | ذ                                                                               | معطيات الأستا.<br>معطيات الأستار معطيات الأستار                                                                                                    |
|                    |              |                          |                                  |                                  |                                                                                 | اعلان غياب                                                                                                    |
|                    |              |                          |                                  |                                  |                                                                                 | المعنانية الغيابات<br>التحديمي                                                                                                    |
|                    |              |                          |                                  |                                  |                                                                                 |                                                                                                    |
|                    |              |                          |                                  |                                  | بالافهار                                                                        | ⊡…⊡ تاریخ و جغرافیا<br>⊡…⊡ تربیة اسلامیة و تفکیر ایر                                                                                                    |
|                    |              |                          |                                  |                                  | -                                                                               | ب <b></b> تربية مدنية                                                                                                    |
|                    |              |                          |                                  |                                  |                                                                                 | ⊞⊡ رياضيات<br>+⊡ علوم فيزبائية                                                                                                    |
|                    |              |                          |                                  |                                  |                                                                                 | 🕀 🔂 علوم طبيعية                                                                                                    |
|                    |              |                          |                                  |                                  |                                                                                 | + تربية تقنية<br>+ [قتصاد                                                                                                    |
|                    |              |                          |                                  | <b> </b>                         |                                                                                 | ∎…[] تصرف                                                                                                    |
|                    |              |                          |                                  |                                  |                                                                                 |                                                                                                    |
|                    |              |                          |                                  |                                  |                                                                                 | 🕂 🗂 تربية تشكيلية                                                                                                    |
|                    |              |                          |                                  |                                  |                                                                                 | ± المانيه<br>€ [يطالية                                                                                                    |
|                    |              |                          |                                  |                                  |                                                                                 | 🗄 🛅 أسبانية                                                                                                    |
|                    | د السجلات :1 | عد                       |                                  |                                  |                                                                                 |                                                                                                    |
| ي<br>ساعات التعويض | ساعات الغياب |                          |                                  | ر<br>بر                          | المعرف الوحيد [المعرف]<br>المعرف الوحيد [1000000]<br>الإسم و اللقب مجيد المالحا | مر فاردات جداول ؟<br>ملف أدوات جداول ؟<br>• مرار نیچ أبو الطیب المتنبی م<br>• و مرار نیچ أبو الطیب المتنبی م<br>• و مراسیة<br>• و مراسیة<br>• و مسیة جمال |
|                    |              | الأيام 32                | 2004/04/04 عدد                   | 2004/0 تاريخ المباشـرة           | تاريخ الإنقطاع                                                                  | طبيد الصالعي                                                                                                    |
|                    |              | عدد السّاعات<br>المعوّضة | عدد الساعات<br>بفترة الغياب      | ىسم                              | الق                                                                             | متابعة الغيابات                                                                                                    |
|                    |              |                          |                                  | 3,                               | سابعة تعليم أساسي<br>سابعة تعليم أساسي                                          | <ul> <li> <u> </u></li></ul>                                                                                                    |
|                    |              | _                        |                                  | 5,                               | سابعة تعليم أساسي<br>ثامنة تعليم أساسي                                          | <ul> <li>⊕ ☐ تاريخ و جغرافيا</li> <li>⊕ ☐ تربية اسلامية و تفكير اس</li> </ul>                                                                             |
|                    |              |                          |                                  | 6<br>ملـــة                      | ثامنة تعليم أساسى الجد<br>الجد                                                  | ب <b>والمعالية والمعالية والمعالية والمعالية والمعالية والمعالية</b>                                                                                      |
|                    |              | -                        |                                  |                                  |                                                                                 | ± رياصيات<br>⊕ علوم فيزيائية                                                                                                    |
|                    |              |                          |                                  |                                  |                                                                                 | <ul> <li> <u> <u> </u> <u> </u></u></li></ul>                                                                                                    |
|                    |              |                          |                                  |                                  |                                                                                 | ⊞ [قتصاد                                                                                                    |
|                    |              |                          |                                  |                                  |                                                                                 | ⊕…ی سری<br>⊕…⊡ هندسة کهربائیة                                                                                                    |
|                    |              | _                        |                                  |                                  |                                                                                 | ⊡…⊡ هندسة الية ⊡…⊡ تربية تشكيلية                                                                                                    |
|                    |              | خروج                     | تراجع                            | تغيير                            |                                                                                 | <ul> <li>⊕…⊡ ألمانية</li> <li>⊕…⊡ إيطالية</li> </ul>                                                                                                    |
| •                  |              |                          |                                  |                                  |                                                                                 |                                                                                                    |
|                    | لسجلات (1    | عدد                      |                                  |                                  |                                                                                 |                                                                                                    |
|                    |              |                          |                                  |                                  |                                                                                 |                                                                                                    |
|                    |              |                          |                                  |                                  |                                                                                 | 1                                                                                                    |
|                    |              |                          |                                  |                                  |                                                                                 |                                                                                                    |
|                    |              |                          |                                  |                                  | •                                                                               |                                                                                                    |

\_

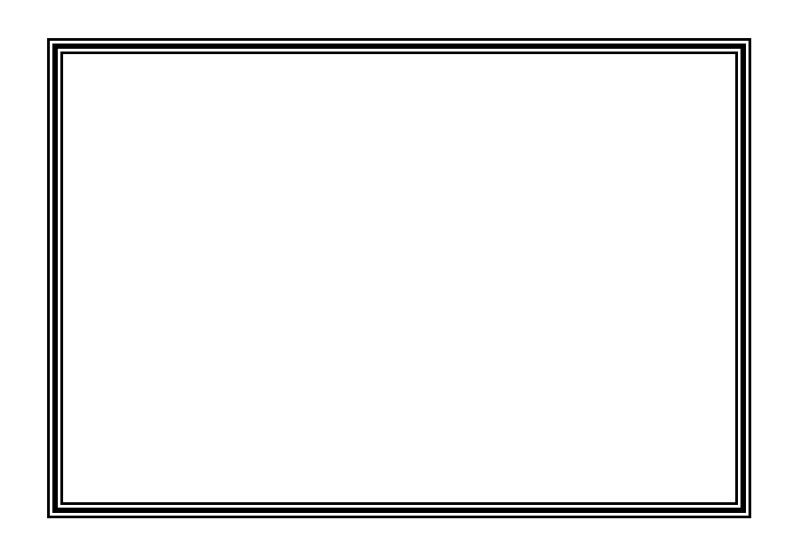

\*\*\*\*

\*\*\*\*

|  |       | رسيــــة    | لخندمات المد   | ـظام ا |
|--|-------|-------------|----------------|--------|
|  |       |             | جداول ؟        | ملف    |
|  | X 🖻 🖪 | 🖪 🖨 🗙       | 🖻 📽 🗋          |        |
|  |       |             |                | 9999 - |
|  |       |             | المؤسسا        | ^      |
|  |       |             | â ÷            |        |
|  |       |             | <b></b>        |        |
|  |       | امـــة      | المعطيات العا  |        |
|  |       |             |                |        |
|  |       |             | - Di           |        |
|  |       | ä.,         | الموارد النش   |        |
|  |       |             | 8              |        |
|  |       |             |                |        |
|  |       |             | الفظام         |        |
|  |       |             | <b>4</b> 1     |        |
|  |       |             | <b>3</b>       |        |
|  |       | ä           | ا میں اکت المظ |        |
|  |       | - <u></u> . | مستاخل الود    |        |
|  |       |             | ×              |        |
|  |       |             | التحمر ذار     |        |
|  |       | -           |                |        |
|  |       |             | Liith          |        |
|  |       |             | المتدانية      |        |
|  |       |             |                |        |
|  |       |             |                |        |
|  |       |             |                |        |
|  |       |             |                |        |
|  | <br>  |             |                | _      |
|  |       |             |                | 7      |
|  | <br>  |             |                |        |

ш

:

—

«تغيير» كالتالي:

п

и и

\_

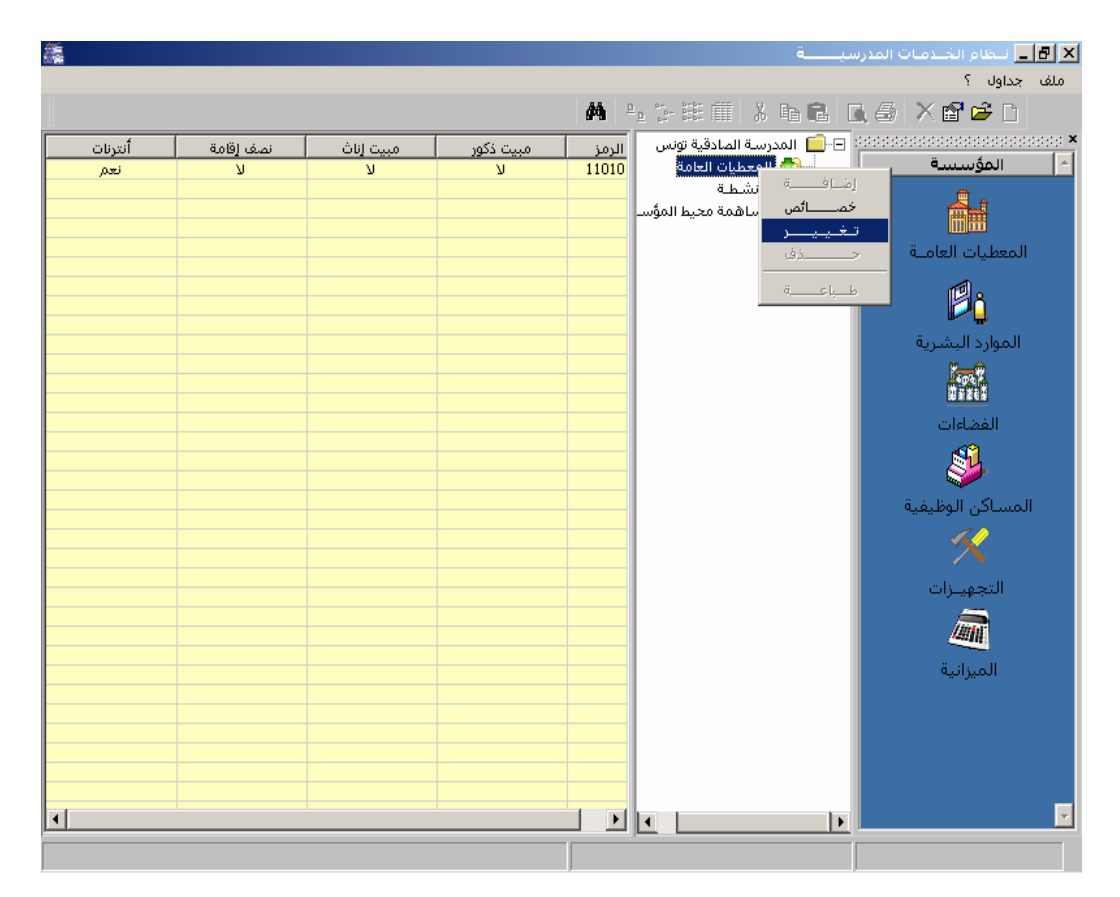

:

- 85 -

| التعريف بالمؤسسة الإدارة تسير المؤسسة الغدمات وصف المؤسسة خدمات المبيت<br>التعريف بالمؤسسة الإدارة تسير المؤسسة الغدمات وصف المؤسسة خدمات المبيت<br>الإسم بالعربية معهد نهج مرسيايا تؤسن<br>الإسم بالعربية معهد نهج مرسيايا تؤسن<br>الإسم بالعربية المؤسسة المعمير بالغرنسية البراسية المراسية المراسية الراسم القصير بالغرنسية الراسية المراسية المراسية المراسية المراسية الموانية الموانية المراسية الموانية الموانية الموانية معاد العمون المؤلفين المؤسسة العمون الموانية عميد تابون<br>الإسم بالعربية معهد نهج مرسيايا تؤسن<br>الإسم بالعربية العمر الموانية عمر الموانية عمر الموانية العوان الإلكتروس الموانية عبر مسجلة الموانية مسجلة العوان الإلكتروس مسجلة العوان الموانية تواجع خروع<br>معادية تواجع تراجع خروع مسجلة الوازة توانياتية العوانية معاد التسجيل على عمر مسجلة الموانية توانية الموانية إلى الموانية الموانية الموانية الموانية معاد التسجيل الموانية تواجع خروع مسجلة الموانية تواجع الموانية توانية الموانية والموانية توانية الموانية الموانية والموانية الموانية والموانية الموانية ال                                                                                                    |                             |                    | <u>₩ ₽_ 11</u>      |                           | الے اور الاحدومات المد<br>لف جداول ؟<br>ال 🗳 🖀 🗙 😂 |
|----------------------------------------------------------------------------------------------------|-----------------------------|--------------------|---------------------|---------------------------|----------------------------------------------------|
| التعريف بالمؤسسة الإدارة تسيير المؤسسة الخدمات ومنه المؤسسة خدمات الميت<br>الرسم بالمراسية 1001 النوع معهد تلوي<br>الإسم بالفرنسية معهد نوي مرسيليا تؤس<br>الإسم القصير بالغربية<br>الإسم القصير بالغربية<br>الإسم القصير بالغربية<br>الوضية العقارية<br>الوضية العقارية<br>الوضية العقارية<br>مسجلة الوائرة 101010 محمد النسجيل عير مسجلة<br>مسجلة الوائرة 1021010 محمد النسجيل عير مسجلة<br>مسجلة الوائرة 1021010 محمد النسجيل عير مسجلة<br>مسجلة الوائرة 1021010 محمد النسجيل عير مسجلة<br>مسجلة الوائرة 102100 مسجلة                                                                                                    |                             | ,                  |                     | -                         | وارد المؤسسية                                      |
| الرمز (1101 المرع ميد تانون<br>الإسم بالعربية (معد نهج ميرسيايا تونس<br>الإسم بالغرنسية (1001 المرع القصير بالغرنسية (1001 ميد البرهم البريدي (1000 ميد الإسمار المريدي (1000 ميد الإسمار المريدي (1000 ميد الإسمار المريدي (1000 ميد العربية (1000 ميد العربي من الروم البريدي (1000 ميد العربي موقية (1000 ميد العربي موقية (1000 ميد المريدي (1000 ميد المريدي (1000 ميد المريدي (1000 ميد المريدي (1000 ميد المريدي (1000 ميد العربي (1000 ميد المريدي (1000 ميد المريدي (1000                                                                                                    | وصف المؤسسية 🔪 خدمات المبيت | الخدمات            | سبير المؤسسة        | الإدارة ت                 | التعريف بالمؤسســـة                                |
| الرمز (101 اليوع معيد تاوي السنة الدراسية 2004/2003 السنة الدراسية 2004/2003 الإسم القديرية ععيد نوج مرسيليا تؤنس<br>الإسم القدرينية ععيد نوج مرسيليا تؤنس<br>الإسم القدير العربية (102 اليات 1) الإسم القدير بالفرنسية (102 اليات 2) الياكس الترقيم البريدي (100 اليودان (122 ونو اليودان (122 ونو اليود<br>(122 ونو اليودان (122 ونو اليودان (122 ونو اليودان (122 ونو اليودان (122 ونو اليودان (122 ونو اليودان (122 ونو اليو الي                                                                                                    |                             |                    |                     |                           |                                                    |
| الإسم بالعربية تعقيد نهج فيسيليا تؤتس<br>الإسم القصير بالعربية []<br>الإسم القصير بالعربية []<br>رقم الهـانك 1 212121_17 (قم الهـانك 2] الفاكس الترقيم البريدي 1000<br>العاوان حيب بورقية []<br>الونعية العقارية<br>• أوضعية العقارية<br>• أوضعية العالية العامية العامي العامية العامية العامية الع | السنة الدراسية 2004/2003    |                    | وع معهد ثانوي       | ui <u>1</u> :             | الرمز 10310                                        |
| الإسم الفريسية ـــــــــــــــــــــــــــــــــــ                                                                                                    |                             |                    |                     | نهج مرسيليا تونس          | الإسمر بالعربية معهد <sup>ا</sup>                  |
| الإسم القصير بالعربية الإسرادية المربية الإسرادية المربيدي [الإسرادي] [الإسم القصير بالغراسية العران 1972].<br>رقم الهـاف العـاوان عربيب بورقيبة العقارية عرب بورقيبة العقارية عبر مسجلة العدوان الإلكتروني عبد التسجيل ٥ غير مسجلة الوارة ٥ مسجلة العربي التخصيص لفائدة الوارة 5 100-100 مسجلة عبر مسجلة عبر مسجلة العادية الوارة 5 100-100 مسجلة العادية العادية الوارة 5 100-100 مسجلة العادية العادية الوارة 5 100-100 مسجلة العادية العادية العادية العادية العادية العادية العادية العادية العادية العادية العادية العادة الوارة 5 100-100 مسجلة العادية عبر مسجلة العادية العادية العادية العادية العادية العادية العادية العادية العادية العادية الوارة 5 100-100 مسجلة العادية العادية العا<br>العادية العادية العادية العادية العادية العادية العادية العادية العادية العادية العادية العادية العادية العادية العادية العادية العادية العادية العادية العادية العادية العادية العادية العادية العادية العادية العادية العادية العادية ال                                                                                                    | سنة البناء 1970             |                    |                     |                           | الإسم بالغرنسية                                    |
| العتوان (بل البياتة، 1 يـــــــــــــــــــــــــــــــــــ                                                                                                    |                             |                    | سم القصير بالفرنسية |                           | الإسم القصير بالعربية                              |
| رقم الميانية 1 ماليريدي 1000 معريب بورقيية (تقم الميانية 2 معليا المالكتروني معليا العنوان الإلكتروني معليا العنوان الإلكتروني العنواني الإلكتروني العنوانية (الونتيية العنوارية توريج التنصيم للفائدة الوزارة 1975-100 معليات عبر مسجلة معليا معليا عبر مسجلة معليا العنواني معليا العنواني معليا العنواني معليا العنواني معليا العنواني معليا العنواني معليا العنواني معليا العنواني معليا العنواني معليا العنواني العنواني معليا العنواني الإلكتروني معليا العنواني الإلكتروني معليا العنواني الإلكتروني معليا العنواني الإلكتروني معليا العنواني العنواني الإلكتروني معليا العنواني معليا العنواني العنوني العنواني معليا العنواني العنواني العنواني معليا العنواني العنواني العنوني العنوني<br>العنوني العنوني العنوني العنوني العنوني العنوني العنوني العنوني العنوني العنوني العنوني العنوني العنوني العنوني العنوني العنوني العنوني العنوني العنوني العنوني العنوني العنوني العنوني العنوني العنوني العنوني العنوني العنوني العنوني العنوني العنوني العنوني العنوني العنوني العنوني ا<br>العنوني العنوني العنوني العنوني العنوني العنوني العنوني العنوني العنوني العنوني العنوني العنوني العنوني العنوني العنوني العنوني العنوني العنوني العنوني العنوني العنوني العنوني العنوي العنوي العنوي العنوني العنوي العنوي العنوي العنوي                                                                                                    |                             |                    |                     |                           |                                                    |
| العنوان الإلكتروني العقارية<br>الوضعية العقارية<br>• مسجلة تاريخ التقصيص لفائدة الوزارة 1975-10 • ميدد التسجيل • غير مسجلة<br>• مسجلة تراجع نزاجع فروج<br>)<br>(                                                                                                    | الترقيم البريدي 1000        | الفاكس             | تف 2                | 71 رقم الهـــ             | رقم الهـاتف 1 [12121_                              |
| الوندية التقارية<br>• مسجلة تاريخ التغميم لفائدة الوزارة 1975-10، ال محدد التسجيل العارية عبر مسجلة<br>مسجلة تراجع لين التغميم لفائدة الوزارة حروج<br>مصادقة تراجع (                                                                                                    |                             | العنوان الإلكتروني |                     |                           | العنوان حبيب بورقيبة                               |
| فمادقة تراجع فروع (                                                                                                    | 🗘 غير مسجلة                 | 🔿 بصدد التسجيل     | 01-01-1975          | يخ التخصيص لفائدة الوزارة | الوضعية العقارية<br>• مسجلة <sup>تا</sup> ر        |
| )<br>(                                                                                                    |                             | 1                  |                     |                           |                                                    |
| )                                                                                                    |                             |                    |                     |                           |                                                    |
| )                                                                                                    |                             |                    |                     | )                         |                                                    |
| (                                                                                                    |                             |                    |                     | )                         |                                                    |
|                                                                                                    |                             |                    | (                   |                           |                                                    |
|                                                                                                    |                             |                    | ۱,                  |                           |                                                    |
|                                                                                                    | 1 1                         |                    |                     |                           |                                                    |

: ( 🗙 🗗 💶 نےظام الخــدمـات ال ملف جداول ؟ **\*** 🗛 🔩 🖓 🎬 🛣 🖬 🛍 🖬 🖨 🗡 🖀 🖻 🗖 التعريف بالمؤسســــة خدمات المبيت الغدمات وصف المؤسسة تسيير المؤسسة الإدارة آالمديــــر اللقب المقدّم المعرف الوحيد الإسم علي انظر دراسات المعرف الوحيد 22222222 اللقب الإسم هادي ناظر قسم خارجي اللقب ا الإسم المعرف الوحيد المرشدون التربويون— ا اللقب الوسم المعرف الوحيد اللقب الإسم المعرف الوحيد 💿 مرکز مالي رئيسي ▼ رقم الهاتف 🔿 تصرف ملحق الوزارة الأصليّة المالية مصادقة تراجع خروج •

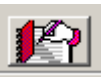

п

ш

)

.

.

п

|                |              |         |               |         | موارد المؤسسة         |
|----------------|--------------|---------|---------------|---------|-----------------------|
| خدمات المبيت   | وصف المؤسسة  | الخدمات | تسبير المؤسسة | الإدارة | التعريف بالمؤسســـــة |
|                |              |         |               |         | مجلس المؤسسة          |
|                |              |         |               |         |                       |
|                |              | ا الصغة | اللغب         |         | الإسمر                |
|                | الصفة        |         | اللقب         | الإسم   | - T                   |
|                |              | رئيس    | احمد          |         |                       |
|                |              |         |               |         | 8.4                   |
|                |              |         |               |         | <b>K</b> )            |
|                |              |         |               |         |                       |
|                |              |         |               |         | المجلس البيداغوجي     |
| <b>•</b>       |              | الصغة   | اللقب         |         | الإسم                 |
|                | الم فق       |         |               | • All   |                       |
|                | 432251       | رئىس    | فريد          | الإشكر  | الله فريد             |
|                |              | 0       |               |         |                       |
|                |              |         |               |         | ŝ                     |
|                |              |         |               |         |                       |
| معاينة المشروع |              |         |               |         |                       |
|                |              |         |               |         |                       |
|                |              |         |               |         |                       |
|                | ممادقه رزاجع |         |               |         |                       |
|                | )            |         |               |         |                       |
|                | )            |         |               |         |                       |

(

.

.

|                          |                             |                                            |                     | م الخيدمات المدرسيــــــ<br>مربيا م  |
|--------------------------|-----------------------------|--------------------------------------------|---------------------|--------------------------------------|
|                          |                             |                                            |                     | ט אַבופָט י                          |
| وصف المؤسسة خدمات المبيت | الخدمات                     | تسبير المؤسسة                              | الإدارة             | وارد الموسسة<br>التعريف بالمؤسســــة |
| LS ▼ القم الغط           | ة الانترنات نوع الارتباط    | الانترنات<br>🔽 مرتبط بشبک                  | بصول بشبكة التطهير  | 🔽 الطريق معبد 🔽 مو                   |
| کېږيائې ۹۰ نعم ۲ لا      | الكهرباء<br>يوجد النور ال   | <ul> <li>ل</li> <li>یئر 🗍 صهریج</li> </ul> | ح للشراب € نعم      | الماء<br>يوجد ماء صال                |
| عادية 🗖 طاقة شمسية       | مباد الکریا                 | 🗖 ماجل                                     | عادية 🖓 جمعية مائية | ◄ حنفية • شبكة<br>]عداد الماء        |
| تابع للمؤسسة 🔍 نعم 🔾 لا  | عداد الدهرباء<br>رقم العداد | سسة ●نعم ⊖ لا                              | 112233، 112233      | رقم العداد 445566778                 |
| تشاركه العداد            | 🗖 ھناك مۇسسات               |                                            | نباركه العداد       | 🗖 هناك مۇسسات تىۋ                    |
|                          | الولاية المؤسسة             |                                            |                     | الولاية<br>المؤسسة                   |
| المؤسسة                  | <b>E</b>                    |                                            | المؤسسة             | <b>N</b>                             |
|                          |                             |                                            |                     | 2                                    |
| ممادقة تراجع خروع        |                             |                                            |                     |                                      |
|                          |                             |                                            |                     |                                      |

•

|                                                                                                    |                                                         |                                                                                                    |                                                                                       | موارد المؤسسة                                                                                                    |
|----------------------------------------------------------------------------------------------------|---------------------------------------------------------|----------------------------------------------------------------------------------------------------|---------------------------------------------------------------------------------------|----------------------------------------------------------------------------------------------------|
| المؤسسة خدمات المبيت                                                                                                    | الغدمات وصف                                             | تسيير المؤسسة                                                                                                    | الإدارة                                                                               | التعريف بالمؤسســـــة                                                                                                    |
| المباني المستغلة للتدريس<br>عدد المحلات المكترات<br>عدد المحلات المحارة<br>عدد المحلات المعارة<br>عدد المحلات المعارة<br>آلمؤسسة<br>▼ ذات أولوية تربوية | ورستا يوسعا<br>ون تسييح (بالمتر )<br>ون تسييح (بالمتر ) | (01100.00     (01500.00     (01500.00     (01500.00     (01500.00     (01500.00     (01500.00     (01500.00     (01500.00     (01500.00     (01500.00     (01500.00     (01500.00     (01500.00     (01500.00     (01500.00     (01500.00     (01500.00     (01500.00     (01500.00     (01500.00     (01500.00     (01500.00     (01500.00     (01500.00     (01500.00     (01500.00     (01500.00     (01500.00     (01500.00     (01500.00     (01500.00     (01500.00     (01500.00     (01500.00     (01500.00     (01500.00     (01500.00     (01500.00     (01500.00     (01500.00     (01500.00     (01500.00     (01500.00     (01500.00     (01500.00     (01500.00     (01500.00     (01500.00     (01500.00     (01500.00     (01500.00     (01500.00     (01500.00     (01500.00     (01500.00     (01500.00     (01500.00     (01500.00     (01500.00     (01500.00     (01500.00     (01500.00     (01500.00     (01500.00     (01500.00     (01500.00     (01500.00     (01500.00     (01500.00     (01500.00     (01500.00     (01500.00     (01500.00     (01500.00     (01500.00     (01500.00     (01500.00     (01500.00     (01500.00     (01500.00     (01500.00     (01500.00     (01500.00     (01500.00     (01500.00     (01500.00     (01500.00     (01500.00     (01500.00     (01500.00     (01500.00     (01500.00     (01500.00     (01500.00     (01500.00     (01500.00     (01500.00     (01500.00     (01500.00     (01500.00     (01500.00     (01500.00     (01500.00     (01500.00     (01500.00     (01500.00     (01500.00     (01500.00     (01500.00     (01500.00     (01500.00     (01500.00     (01500.00     (01500.00     (01500.00     (01500.00     (01500.00     (01500.00     (01500.00     (01500.00     (01500.00     (01500.00     (01500.00     (01500.00     (01500.00     (01500.00     (01500.00     (01500.00     (01500.00     (01500.00     (01500.00     (01500.00     (01500.00     (01500.00     (01500.00     (01500.00     (01500.00     (01500.00     (01500.00     (01500.00     (01500.00     (01500.00     (01500.00     (01500.00     (01500.00 | الإدارة<br>ار الطوابق بالمتر المربع)<br>المتر المربع)<br>مع<br>ماقتها بإعتبار الطوابق | التعريف بالموسسية<br>المساحة المغطاة (بإعتبا<br>المساحة الأرض الجملية (ا<br>مساحة الأرض الجملية (ا<br>مساحة الأرض الجملية (ا |
| قة تراجع خروج                                                                                                    | مصادر                                                   |                                                                                                    |                                                                                       |                                                                                                    |

| _                            | -                                                    |                               | ىدرسيــــة             | ا <mark>ہ ۔</mark> نےظام الخےدمات الد<br>ملف جداولہ استیانات ک |
|------------------------------|------------------------------------------------------|-------------------------------|------------------------|----------------------------------------------------------------|
|                              |                                                      |                               |                        | موارد المؤسسة                                                  |
| وصف المؤسسة 🔰 🗧 خدمات المبيت | الغدمات                                              | تسبير المؤسسة                 | الإدارة                | التعريف بالمؤسســـــة                                          |
| لفوج الواحد                  | اعات أكل طاقة إستيعابها ا                            | ا يوجد ق                      | ت للمبيت المبيت المبيت | عدد المحلات المكترا،<br>عدد المحلات المعارة                    |
| نصف مقيم                     | الإناث                                               | مبيت                          | الذكور                 | مبيت                                                           |
|                              | عادة الإسبيعاب<br>فردية الوجية<br>عدد تلاميذ المؤسسة | بوجد مبیت ذکور<br>عدد المراقد |                        |                                                                |
| ۇسىســـات أخرى العدد         | 🗌 يوجد تلاميذ مقيمين بم                              | العدد                         | مۇسىســـات أخرى        | 📃 يوجد تلاميذ من ر                                             |
| <b>•</b>                     | الولاية                                              |                               |                        | الولاية                                                        |
|                              | المؤسسة                                              |                               |                        | المؤسسة                                                        |
| المكسيسة المحد               |                                                      |                               | المفسية                |                                                                |
|                              |                                                      |                               |                        |                                                                |
|                              | 5                                                    |                               |                        | 5                                                              |
|                              |                                                      |                               |                        |                                                                |
| خروع                         | تغيير                                                |                               |                        |                                                                |
|                              |                                                      |                               |                        |                                                                |

)

(

- 88 -

. "

H

.

п

н

п

\_

:

| سيــــة                                                                                                    | 🗙 🗗 💶 نيظام الخيدمات المدرب                                                                                                    |
|----------------------------------------------------------------------------------------------------|----------------------------------------------------------------------------------------------------|
|                                                                                                    | ملف جداول إستبيانات ؟                                                                                                    |
| 🔺 h 🗄 🕮 🏛 👗 h 🛍 🖬                                                                                                    | L⊜ X 🖻 学 D                                                                                                    |
| <ul> <li>المراجعة العدادة</li> <li>المراجعة العدادة</li> <li>المرشد ون الترسويون</li> <li>المرشد ون الترسويون</li> <li>المتيمون</li> <li>المتقنيون</li> <li>المعلة</li> <li>الملاك أخرى من الموطقين</li> </ul> | <ul> <li>المؤسسة</li> <li>المؤسسة</li> <li>المعليات العامة</li> <li>المعليات العامة</li> <li>المعارد البشرية</li> <li>المعارد البشرية</li> <li>المساكن الوظيفية</li> <li>التجهيزات</li> </ul> |
|                                                                                                    | _                                                                                                    |
|                                                                                                    | ×                                                                                                    |
|                                                                                                    |                                                                                                    |

:

«إضافة»:

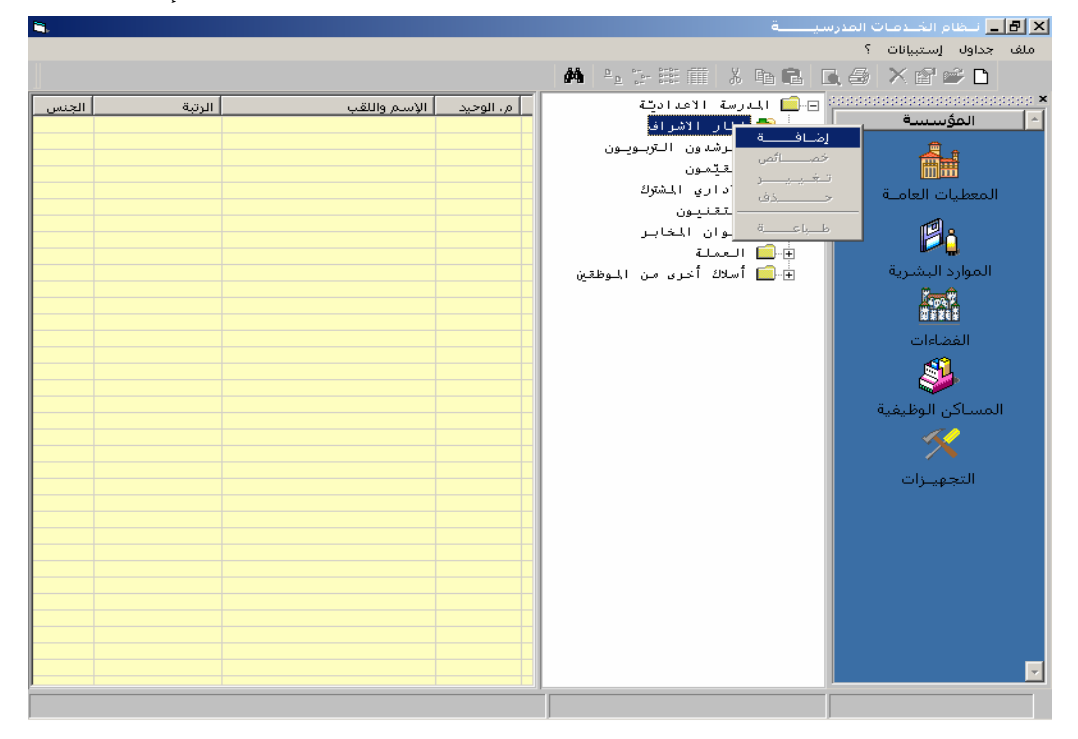

EduServ

| الحام الخدمات المدرسيـــــة                                                                                                    |
|----------------------------------------------------------------------------------------------------|
| ملف جداول استيبانات ؟<br>السوارد البشرية> إضافة                                                                                                    |
|                                                                                                    |
| السلك اطار الإشراف المعرف الوحيد 1111111                                                                                                    |
|                                                                                                    |
| الوظيفة الحالية مدير                                                                                                    |
| الرتبة العالية أستاذ أوَّل ▼ تاريخها 1978/02/02                                                                                                    |
| الاسم أحمد اللقب الشافعي الإسم أحمد اللقب الشافعي                                                                                                    |
| تاريخ الولادة ممان الولادة معنا الحالة المدنية متزوج 💌 عدد الأبناء                                                                                                    |
| رقم هاتف 1رقم هاتف 2                                                                                                    |
| العنوان الشخصي خلال السنة الدراسية 📃 🔀 إضافة عون                                                                                                    |
| العنوان الشخصي خلال العطلة الصيفية المنافق المنافق المنافق                                                                                                    |
| العنوان الإلكتروني                                                                                                    |
| المستوى العلمي علي علي المستوى العلمي علي المستوى العلمي العلمي المستوى العلمي المستوى العلمي العلمي المستوى العلمي العلمي المستوى العلمي العلمي المستوى العلمي العلمي |
|                                                                                                    |
| تاريخ المباشرة بالمرذز الخالي                                                                                                    |
|                                                                                                    |
|                                                                                                    |
|                                                                                                    |
|                                                                                                    |
| ممادقة تراجع خروج                                                                                                    |
|                                                                                                    |
|                                                                                                    |

| |

•

|| -

-

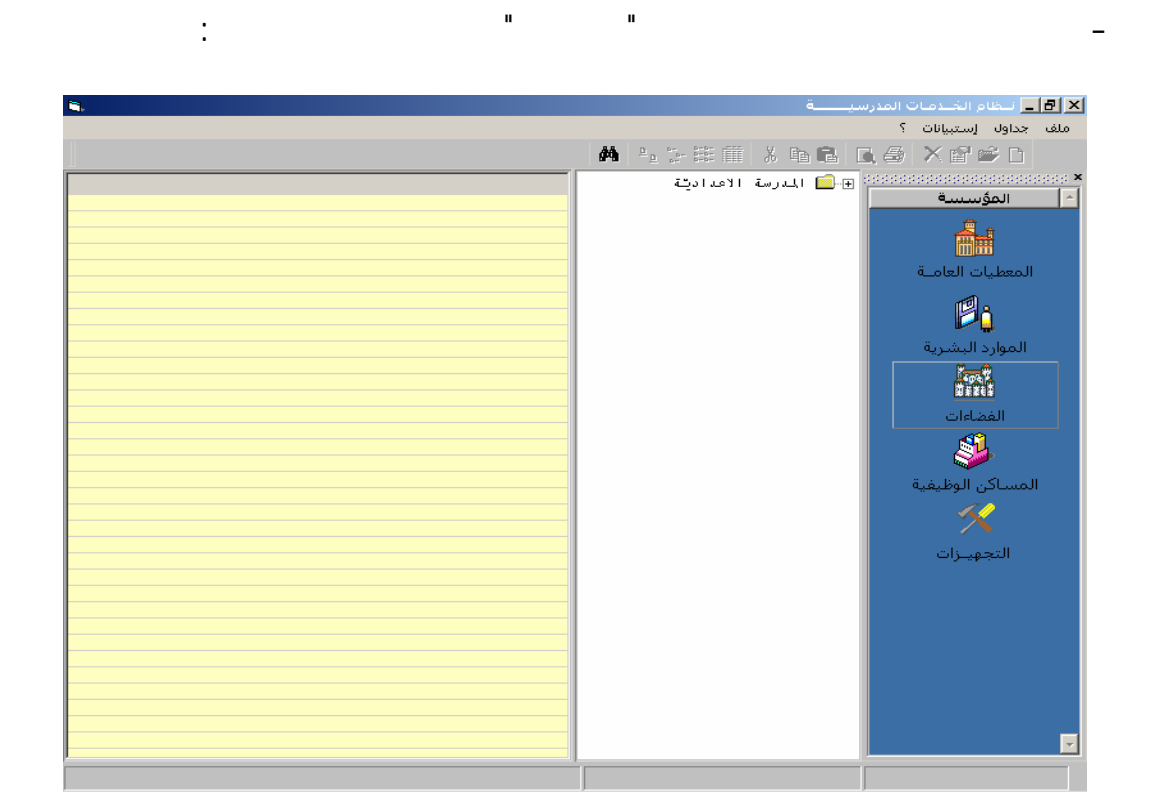

· 🛨

•

\_

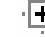

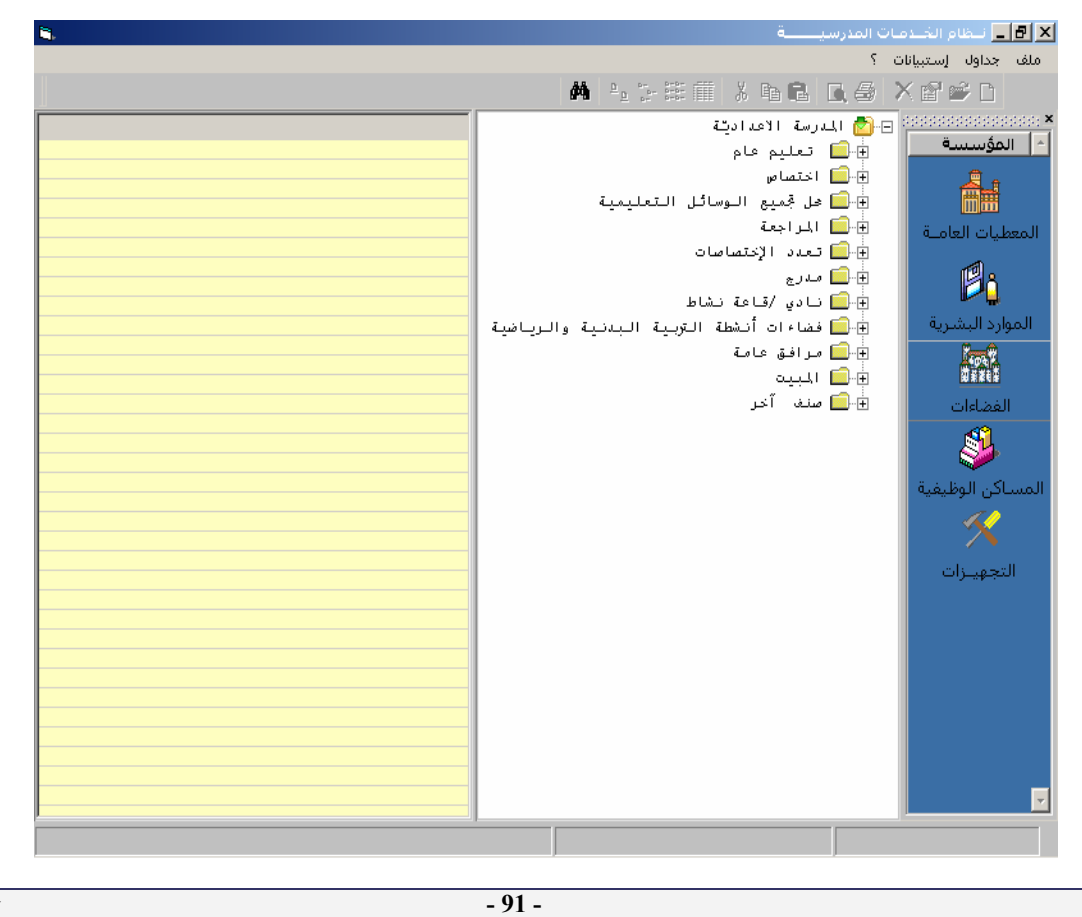

«إضافة»:

| <b>i</b> , |                                                                                                    |                                                 |                                   |                                                                                                    | ية                                                                                                    | 🗙 🗗 💶 نــظام الخــدمـات المدرس                                                                                                    |
|------------|----------------------------------------------------------------------------------------------------|-------------------------------------------------|-----------------------------------|----------------------------------------------------------------------------------------------------|----------------------------------------------------------------------------------------------------|----------------------------------------------------------------------------------------------------|
|            |                                                                                                    |                                                 |                                   |                                                                                                    |                                                                                                    | ملف جداول إستبيانات ؟                                                                                                    |
|            |                                                                                                    |                                                 |                                   | <b>M</b> <u>P</u> <u>P</u> <b>P</b>                                                                                                    | X BB 🖪                                                                                                    | i s X 🖻 📽 🗅                                                                                                    |
|            | وضعیة القضاء         وضیی (الفضاء)         جاهز         جاهز         جاه | <u>ا</u> لسم الفضاء<br>ق ع 2<br>ق ع 4<br>المحاف | <u>ا (مز الفضاء</u><br>003<br>004 | الأعداديَّة<br>اعة مادي <mark>ة</mark><br>اعة فرق<br>اس<br>ميع الوسائل التعلي<br>ميع الوسائل التعلي<br>الاختصاسات<br>ي /قاعة نشاط<br>نق عامة<br>آخر<br>آخر | الدرسة           الدرسة           الدرسة | <ul> <li>المؤسسة</li> <li>المؤسسة</li> <li>المعطيات العامة</li> <li>الموارد البشرية</li> <li>الفضاءات</li> <li>المساكن الوظيفية</li> <li>التجهيزات</li> </ul> |
|            |                                                                                                    |                                                 |                                   | •                                                                                                    | •                                                                                                    |                                                                                                    |
|            |                                                                                                    |                                                 |                                   |                                                                                                    |                                                                                                    |                                                                                                    |

◀

\_

\_

| سيــــة                                                            | 📑 🗖 💶 نيظام الخيدمات المدر |
|--------------------------------------------------------------------|----------------------------|
|                                                                    | ملف جداول إستبيانات ؟      |
|                                                                    | 📉 الفضاءات> تغییر          |
|                                                                    |                            |
| النوع قاعة عادية الرمز 003                                         | الصنف تعليم عام            |
|                                                                    |                            |
|                                                                    | 0 - × - > =                |
|                                                                    | الإسم ونعد                 |
| حالة دسينة • حالة متوسطة · حالة سيئة · • مستعمل • • غير مستعمل · • | جاهز 🕥                     |
|                                                                    | بصدد البناء                |
| عدد ساعات الإستعمال أسبوعيا 22                                     | بمدد التعبئة               |
|                                                                    |                            |
|                                                                    | تعليق توضيحي               |
|                                                                    |                            |
|                                                                    |                            |
|                                                                    |                            |
|                                                                    | الفضاء                     |
|                                                                    | طوله 004.00                |
|                                                                    | عرضه 00 200                |
|                                                                    | 003.00                     |
| عدد العواسيب بالقصة ال                                             | لرتفاعه 003.00             |
|                                                                    |                            |
|                                                                    |                            |
| ممادقة تراجع خروج                                                  |                            |
|                                                                    |                            |
|                                                                    |                            |
|                                                                    |                            |
|                                                                    |                            |
|                                                                    |                            |
|                                                                    |                            |

«تغيير»

◀

◀

|                                             | « »                                 |                               |
|---------------------------------------------|-------------------------------------|-------------------------------|
| ie                                          |                                     | الفضاءات> حذف                 |
| الرمز 001                                   | النوع مدرج                          | الصنف مدرج                    |
|                                             |                                     | الإسم مد001                   |
| مستعمل 🕥 غیر مستعمل 🕥                       | حالة حسنة 🔿 حالة متوسطة 🔿 حالة سيئة | جاهز O                        |
| عدد ساعات الإستعمال أسبوعيا                 |                                     | بصدد البناء 🔘                 |
|                                             |                                     | بصدد التهيئة 💿                |
|                                             |                                     |                               |
| طاقة إستيعاب الفضاء (تلاميذ) 0              | 🗖 فضاء مجهزبشبكة إعلامية            | انطقاء<br>طوله 002.00         |
| 🗖 فضاء مزودبالماء 🦳 فضاء مجهزبشبكة كهربائية | عدد الحواسيب بالفضاء 0              | عرضه 001.50<br>لاتفاعه 003.00 |
| ممادقة]                                     |                                     |                               |
| :                                           |                                     |                               |

•

| ليظام الخيدمات المدرسيـــــة                                                                                                    | <u>- 8 ×</u> |
|----------------------------------------------------------------------------------------------------|--------------|
| داول إستبيانات ؟                                                                                                    | ملف ج        |
| 🖌 🖓 🖓 🎬 🎆 👗 🖬 🖻 🗋 🔂 🔗 🗡 😭 🖨                                                                                                    |              |
| الفضاءان> حذف                                                                                                    |              |
| المنف مدرج النوع مدرج النوع                                                                                                    |              |
| الإسم مدا00                                                                                                    | المعد        |
| جاهز C حالة حسنة C اللا حذف فضاء                                                                                                    | المو         |
| بمددالبناء O                                                                                                    |              |
| بمدد التهيئة 🕥                                                                                                    |              |
|                                                                                                    |              |
|                                                                                                    |              |
|                                                                                                    | المس         |
|                                                                                                    |              |
|                                                                                                    |              |
| الفضاء                                                                                                    | л            |
| طوله 002.00 ما قوله محمدين كو اعلام ق                                                                                                    |              |
| 0 (1.50 august) 100 50 august 100 50 august 100 50 50 august 100 50 50 50 50 50 50 50 50 50 50 50 50 5 |              |
|                                                                                                    |              |
| لرتفاعه 003.00 المحد الحواسية بالعلمة الم                                                                                                    |              |
|                                                                                                    |              |
|                                                                                                    |              |
|                                                                                                    |              |
|                                                                                                    |              |

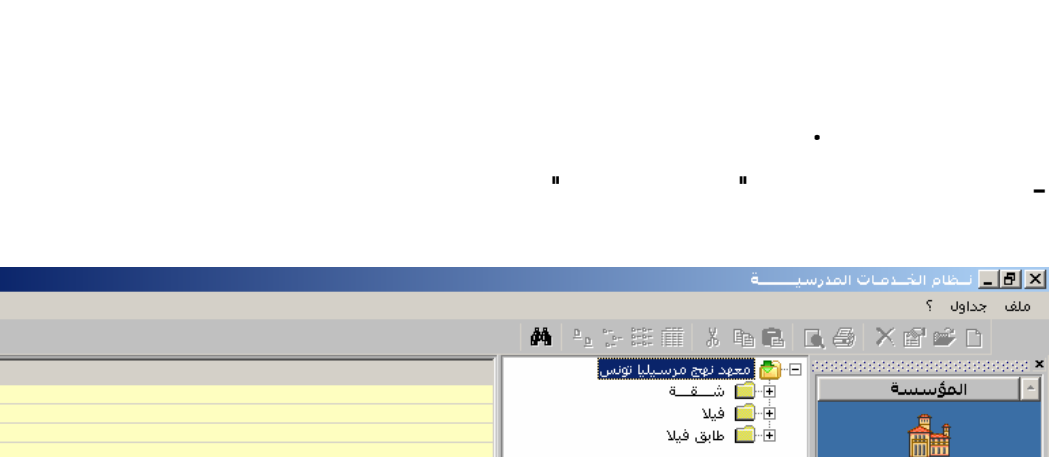

\*\*\*

-

.

**.** 

\*\*\*

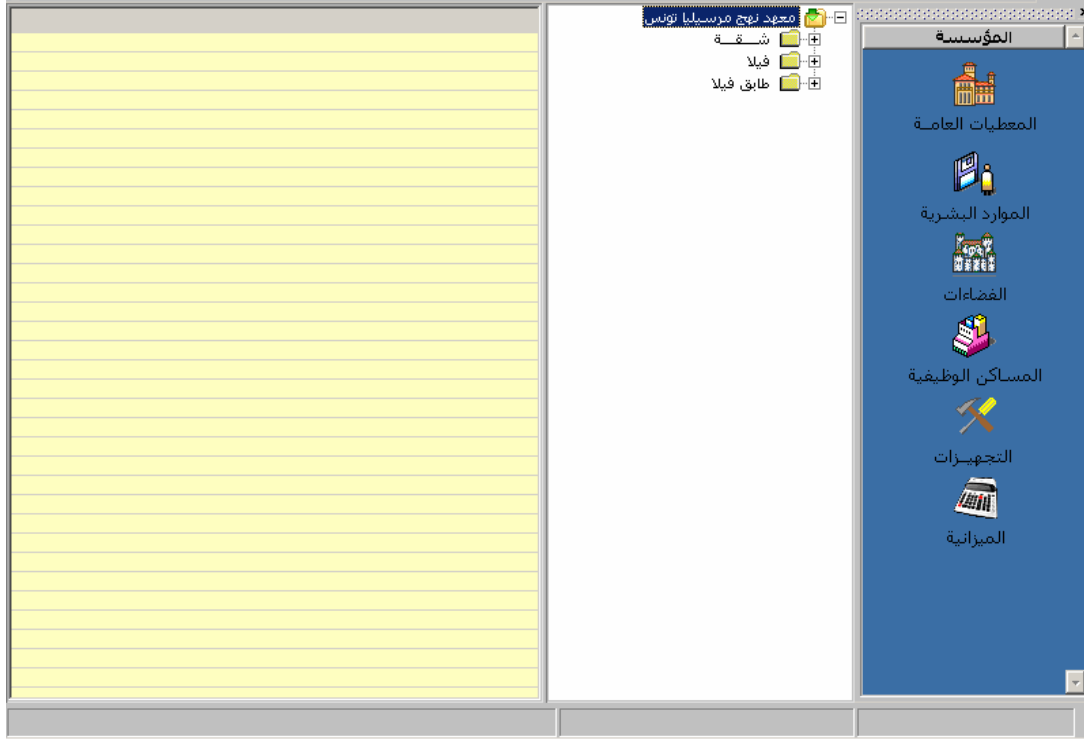

| نوع المسكن أ <u>شقة</u> العدد الرتبعي 05                                                                                                    |
|----------------------------------------------------------------------------------------------------|
|                                                                                                    |
| مواصفات المسكن                                                                                                    |
| الوضعية العقارية<br>الوضعية العقارية<br>الوضعية العقارية<br>البه عداد ماء خاص<br>البه عداد كهرباء خاص<br>البه خط هاتفي خاص<br>عير مسجلة<br>عير مسجلة |
| رمز المسكن حسب وزارة أملاك الدولة                                                                                                    |
| المساحة المغطاة عدد الغرف حالة المسكن                                                                                                    |
| ملاحظات حول المسكن                                                                                                    |
|                                                                                                    |
|                                                                                                    |
| الساكنالساكن                                                                                                    |
| المعرف الوحيد الإسم واللقب                                                                                                    |
| الصفة الصفة المسكن المسكن                                                                                                    |
| مصادقة تراجع خروج                                                                                                    |

\*\*\*

ш

п

\*\*\*

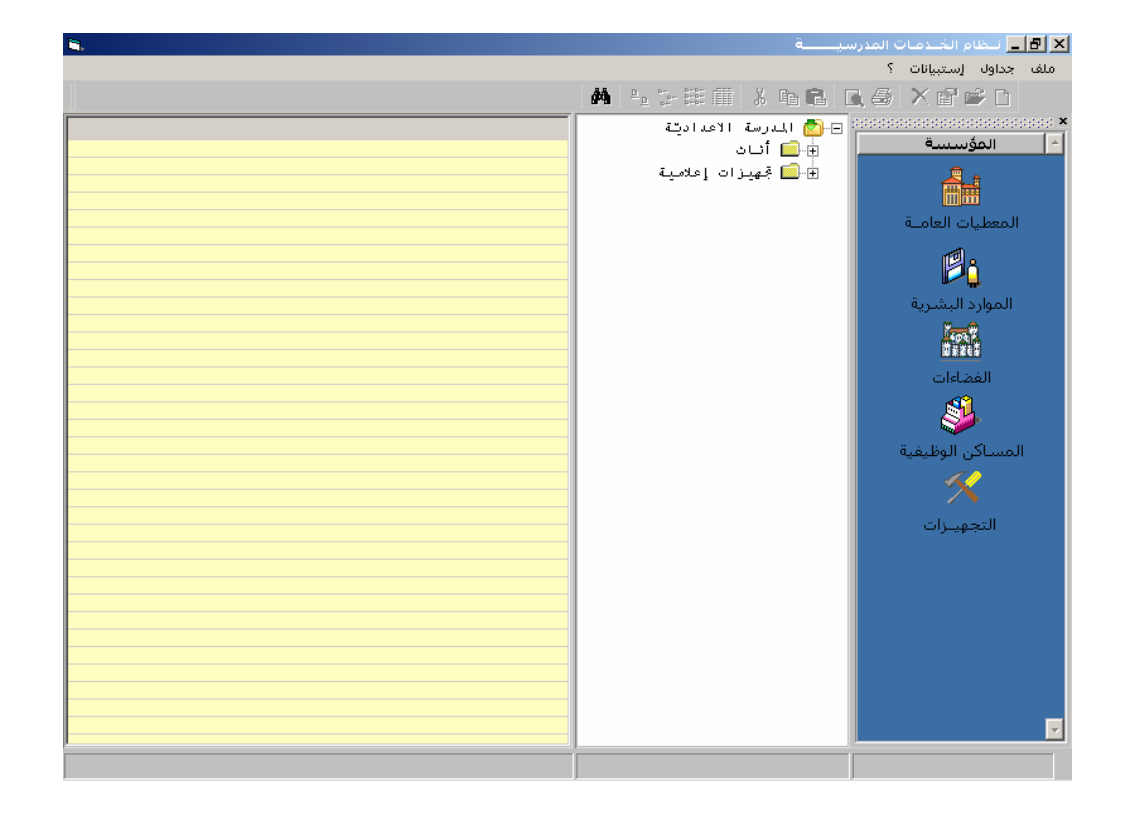

EduServ

| العادة العادة ال<br>العادة العادة العاد<br>العادة العادة العادة العادة العادة العادة العادة العادة العادة العادة العادة العادة العادة العادة العادة العادة العادة العادة العادة العادة العادة العادة العادة العادة العادة العادة العادة العادة العادة العادة العادة العادة العادة ال |                                                                                                    |                                                                                                    |                |
|----------------------------------------------------------------------------------------------------|----------------------------------------------------------------------------------------------------|----------------------------------------------------------------------------------------------------|----------------|
| الا عاد المالان المارس ف         الف حالان المارس ف         الف حالان المارس ف         الف حالان المارس ف         الف ف         المعليات العامة         المعليات العامة         المعليات العامة         المعليات العامة         المعليات العامة         المعليات العامة         المعليات العامة         المعليات العامة         المعليات العامة         المواد البشرية         المواد البشرية                                                                                                    |                                                                                                    | :                                                                                                    |                |
| ماله       داله       داله                                                                                                    |                                                                                                    | لام الخــدمـات المدرسيــــــة                                                                                                    | ⊶ <u>_ 8 ×</u> |
| المعليات العامة       المعليات العامة       المعليات العامة         المعليات العامة       المعليات العامة       المعليات العامة         المعليات العامة       المعليات العامة       المعليات العامة         المعليات العامة       المعليات العامة       المعليات العامة         المعليات العامة       المعليات العامة       المعليات العامة         المعليات العامة       المعليات العامة       المعليات العامة         المعليات العامة       المعليات العامة       المعليات العامة         المعليات العامة       المعليات العامة       المعليات العامة         المعليات العامة       المعليات العامة       المعليات العامة         المعليات العامة       العليات       العليات         المعليات العامة       العليات       العليات         المعالي       العليات       العليات         المعالي       العليات       العليات         المعالي       العليات       العليات         العليات       العليات       العليات         العليات       العليات       العليات         العليات       العليات       العليات         العليات       العليات       العليات         العليات       العليات       العليات         العليات       العليات       العليات         العليات <td< th=""><th></th><th>إستبيانات ؟</th><th>ملف جداول</th></td<>                                                                                                    |                                                                                                    | إستبيانات ؟                                                                                                    | ملف جداول      |
| الدرمة الأعدادية       مر العادة       مستغل غيرمستغل         المعطيات العامة       ما العادة       ما العادة         المعطيات العامة       ما العادة       ما العادة         المعطيات العامة       ما العادة       ما العادة         المعليات العامة       ما العادة       ما العادة         المعليات العامة       ما العادة       ما العادة         المعليات العامة       ما العادة       ما العادة         المعليات العامة       ما العادة       ما العادة         المعليات العامة       ما العادة       ما العادة         المعليات العامة       ما العادة       ما العادة         المعليات العامة       ما العادة       ما العادة         المعليات العامة       ما العادة       ما العادة         المعليات العامة       ما العادة       ما العادة         العمادي       ما العادة       ما العادة         العمادي       ما العادة       ما العادة         العمادي       ما العادة       ما العادة         العمادة       ما العادة       ما العادة         العمادة       ما العادة       ما العادة         العمادة       ما العادة       ما العادة         العمادة       ما العادة       ما العادة         العمادة       ما العادة       ما العادة                                                                                                    |                                                                                                    | ▲ 「4222注册冊」 3 時間 □ ● × 61単                                                                                                    | ÷ 🗅            |
|                                                                                                    | align       align       align       align         align       align       align       align       align         align       align       align       align       align       align         align       align       align       align       align       align       align         align       align </th <th>بفنسسة<br/>بات الدامة<br/>بات الدامة<br/>بات المثلية<br/>بات المثلية<br/>بات المثلية<br/>بات المثلية<br/>بات المثلية<br/>بات المثلية<br/>بات المثلية<br/>بات المثلية<br/>بات الدامة<br/>بات المثلية<br/>بات المثلية<br/>بات المثالي المثلي المثلي المثلي المثلي ا</th> <th>× من المحمول</th> | بفنسسة<br>بات الدامة<br>بات الدامة<br>بات المثلية<br>بات المثلية<br>بات المثلية<br>بات المثلية<br>بات المثلية<br>بات المثلية<br>بات المثلية<br>بات المثلية<br>بات الدامة<br>بات المثلية<br>بات المثلية<br>بات المثالي المثلي المثلي المثلي المثلي ا | × من المحمول   |

:

-

\_

◀

|                                      |                                                                    | حدمات المدرسيـــــة<br>سائات ؟  | × [⊡ نــختام ال<br>ملف جداول (سـ |
|--------------------------------------|--------------------------------------------------------------------|---------------------------------|----------------------------------|
| <b>%</b> .                           |                                                                    | قام> إضافة                      | التجهيزات بالأر<br>              |
|                                      | الصنف الفرعي مقاعد                                                 | أثاث                            | الصنف                            |
|                                      |                                                                    | كرسي                            | المادة                           |
|                                      |                                                                    |                                 |                                  |
| فى                                   | نغلّ<br>الغير الوظّ                                                | الغير مسا<br>الوظيفوي           |                                  |
| »<br>في الإستغناء عليه               | في حاجة إليه                                                       | فمحاجة الباه فم الاستغذاء عاباه | المستغلّ                         |
| يتطلب صيانة                          | يتطلب صيانة                                                        |                                 |                                  |
| محلية غير محلية غير قابل للتصليح الم | محلية غير محلية غير قابل للتصليح<br>محلية المراجع فير قابل التصليح | 20                              | 1200                             |
|                                      |                                                                    |                                 | تاريخ التحيين                    |
| 1220 المجموع                         |                                                                    |                                 | الملاحظات                        |
| ممادقة تراجع                         |                                                                    |                                 |                                  |
|                                      |                                                                    |                                 |                                  |

.

-

| *** |  | * * * |  |
|-----|--|-------|--|
|     |  |       |  |

. . .

:

## «تغيير» كالتالي:

.

|                                                | ليظام الخيذميات المدرسيينيية |
|------------------------------------------------|------------------------------|
|                                                | ملف جداول ؟                  |
|                                                |                              |
| ⊟-⊑ تسخة تجريبية                               | aantaantaantaantaan ×        |
|                                                |                              |
| ریسے<br>خصــــــــــــــــــــــــــــــــــــ |                              |
| <br>تغيير                                      | المعطيات العامية             |
| حـــــــــــــــــــــــــــــــــــــ         |                              |
| طــــباعــــــة                                | <mark>&gt;</mark> `          |
|                                                | الموارد البشرية              |
|                                                | Const .                      |
|                                                | <b>DIR</b> I                 |
|                                                | الفضاءات                     |
|                                                | <u></u>                      |
|                                                |                              |
|                                                | المساكن الوطيعية             |
|                                                | × ×                          |
|                                                | التجهيزات                    |
|                                                | -                            |
|                                                | <u>an</u>                    |
|                                                | الميزانية                    |
|                                                |                              |
|                                                |                              |
|                                                |                              |
|                                                |                              |
|                                                | <u> </u>                     |
|                                                |                              |

|                  | ملف جداول ؟                            |
|------------------|----------------------------------------|
|                  | 🖌 422 単産 3 66 6 6 🖉 🖉 🖆 D              |
|                  | × × ********************************** |
|                  | الميزانية> تغيير                       |
|                  |                                        |
|                  | البيان                                 |
| الإغتماد المتوفر | الإعتماد المفتوح                       |
|                  | التعهدات والإستغلامات                  |
|                  | جملة التعهدات جملة الإستخلامات         |
| ممادقة تراجع     |                                        |
|                  |                                        |
|                  |                                        |
|                  |                                        |

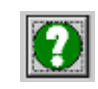

-

-

:

|                           | لتكام الحدومات المدرسينيسية<br>ملف جداول ؟<br>• الف الله الله الله الله الله الله الله                                                                                                    |
|---------------------------|----------------------------------------------------------------------------------------------------|
|                           |                                                                                                    |
| ر<br>سية<br>نقل           | المنطقة التحورية والعالم المنطقة التحورية والع<br>الإتصالات الهاتغية<br>001 004 201-02   04<br>002 004 201-02   05<br>002 004 201-02   05<br>001 005 201-02   07<br>003 005 201-02   08<br>المصالح الخصوة<br>المصالح المصالح الخصوة<br>المصالح المصالح الخصوة<br>المصالح المصالح المصالح المصالح المصالح المصالح المصالح المصالح المصالح المصالح المصالح المصالح المصالح المحالي المصالح المحالي المصالح المحالي المصالح المحالي المصالح المحالي المصالح المحالي المصالح المحالي المصالح المحالي المصالح المحالي المصالح المحالي المصالح المحالي المصالح المحالي المصالح المحالي المصالح المحالي المحالي محالي المحالي ال |
| ات المحادثة الراجع الخروع | جملة التعهدات                                                                                                    |
|                           |                                                                                                    |

:

. | |

| لنظام الخدمات المدرسيـــــة                                                                                    |
|----------------------------------------------------------------------------------------------------|
| ملف جداول ؟                                                                                                    |
|                                                                                                    |
| × دېښې د دېښې د د د مېښې د د د مېښې د د مېښې د د د مېښې د د د مېښې د د د مېښې د د د مېښې د د د مېښې د د د مېښې |
| الموسسة 🚽 🥠 الميزانية                                                                                          |
| الميزانية> تغيير                                                                                               |
|                                                                                                    |
| البيان تأثيث الإدارة                                                                                           |
| الإعتماد المفتوح 000 200 الإعتماد المحور 300 000 الإعتماد المعوفر 000 300 الإعتماد المعوفر 000 000 ا           |
| التعهدات والإستخلامات                                                                                          |
| جملة التعيدات 50 000 جملة الإستخلامات                                                                          |
| ممادقة تزاجع خروع                                                                                              |
|                                                                                                    |
|                                                                                                    |

ш

|  | لخبذمات المدرسينيية                                                                                                    | 18 |
|--|----------------------------------------------------------------------------------------------------|----|
|  | جداول ۲                                                                                                    | ف  |
|  | بطاقة المؤسسية                                                                                                    |    |
|  | إطار الإشراف                                                                                                    | 11 |
|  | معطيات خاصة بالموارد البشرية                                                                                                    |    |
|  | قائمة الموارد البشرية حسب السلك                                                                                                    |    |
|  | ورقة الحضور                                                                                                    |    |
|  | شهادة عمل                                                                                                    |    |
|  | قائمة المكلفون بعمل إداري                                                                                                    |    |
|  | 8 . Šeličiji                                                                                                    |    |
|  | حوصلة لقصاءات الموسسية<br>منابع لدُولة فذليات المدُر من قرض بالمانية.                                                                                                    |    |
|  | حوصلة لأنواع فصاءات الموسسة حسب الصنعا                                                                                                    |    |
|  | حوصته لامناق قصادات الموسيسة<br>24 10 11 10 10 10.                                                                                                    |    |
|  | فانمه الفضاءات الجاهرة حسب الحالة                                                                                                    |    |
|  | قائمة الفضاءات التي بصدد البناء او بصدد التهيتة<br>فقدة الارتبالية الرحينية الإيدا                                                                                                    |    |
|  | فانمه العصاءات المجهرة بالحواسيب                                                                                                    |    |
|  | قائمة المساكن الوظيفية                                                                                                    |    |
|  |                                                                                                    |    |
|  | التجهيزات بالارقام حسب المادة                                                                                                    |    |
|  | التجهيزات بالارقام حسب الصنف الفرعي                                                                                                    |    |
|  | كشف الوضعية العامة للإعتمادات                                                                                                    |    |
|  |                                                                                                    | 2  |
|  | التجهيبزات                                                                                                    |    |
|  | -                                                                                                    |    |
|  | <u>//////</u>                                                                                                    |    |
|  | المبذانية                                                                                                    |    |
|  | and the second second s |    |
|  |                                                                                                    |    |
|  |                                                                                                    |    |
|  |                                                                                                    |    |
|  |                                                                                                    |    |
|  |                                                                                                    |    |
|  |                                                                                                    |    |
|  |                                                                                                    |    |

п

ш

н

•

:

:

\*

|                                 | 🗙 🗗 💶 تنظام الخندمات المدربا |
|---------------------------------|------------------------------|
|                                 | ملف جداول ؟                  |
|                                 | 1,⊕ X 🖬 📽 D                  |
|                                 | ×<br>11 الموارد البشرية      |
| šylali žuli:                    |                              |
| المعرف الوحيد     المعرف الوحيد | الإسم                        |
| من                              | السيية                       |
|                                 | خروج الحالة العائلية         |
|                                 |                              |
|                                 |                              |
|                                 | السلك                        |
| ي الشهادة العلمية               | المستوف العلم                |
| الريخ الرتبة من الله            | الوظيفة الحالية              |
|                                 |                              |
|                                 | المبراكير المقارفية          |
|                                 |                              |
|                                 | X                            |
|                                 | التجهيـزات                   |
|                                 | <u>ina</u>                   |
|                                 |                              |
|                                 | الميزانية                    |
|                                 |                              |
|                                 |                              |
|                                 |                              |
|                                 |                              |
|                                 |                              |
|                                 |                              |

•

.

n,

n

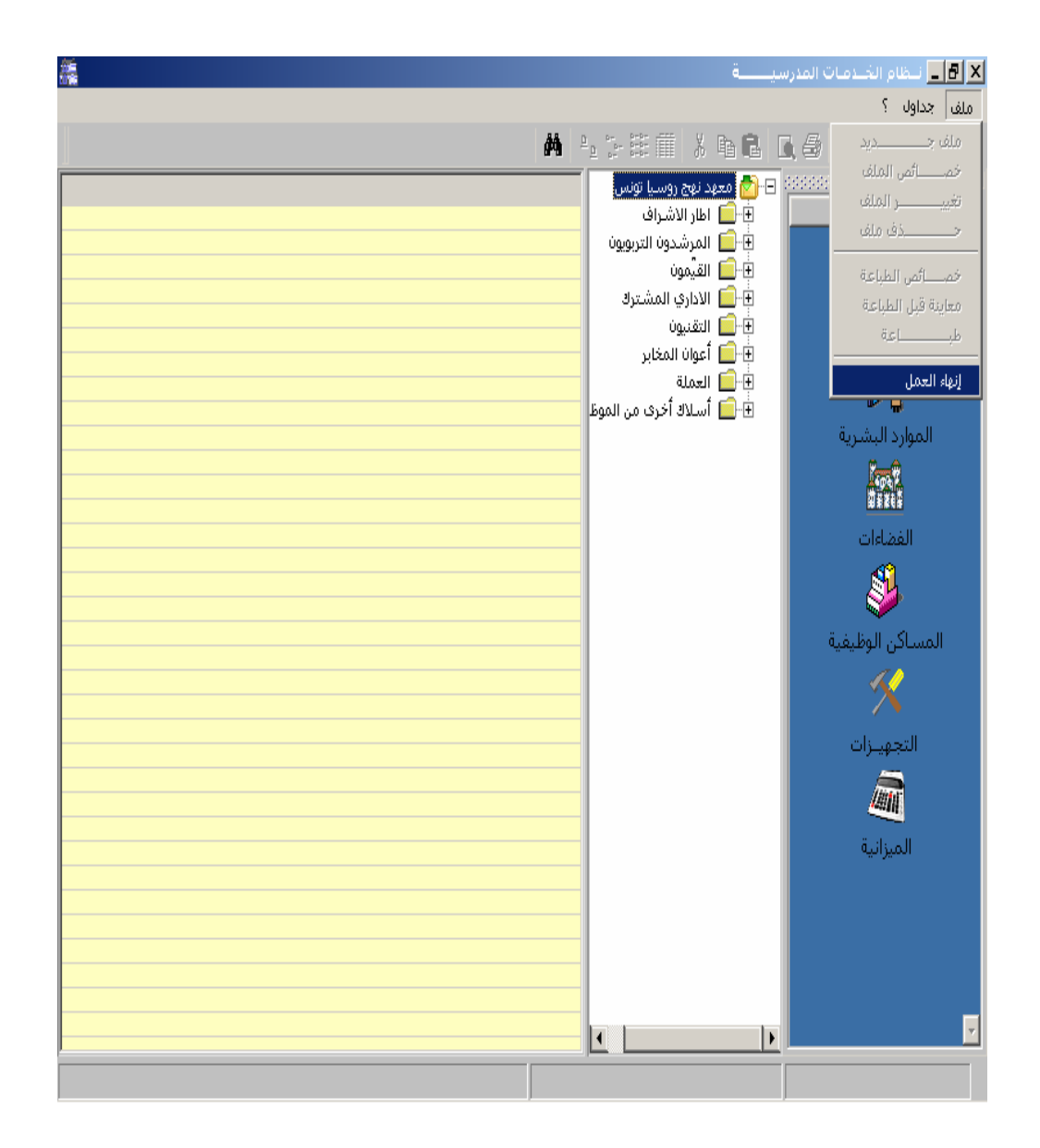

п

п

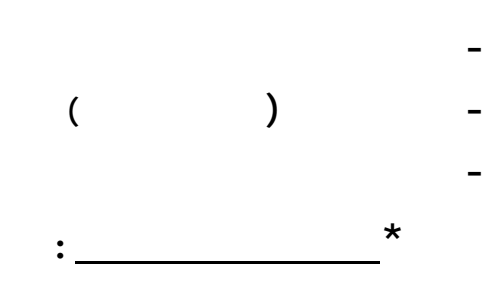

15 -

:

|                                                          | لمدرسيـــــة                                   | 🗙 🗗 💶 نيظام الخيدمات ا |
|----------------------------------------------------------|------------------------------------------------|------------------------|
|                                                          | جداول ؟                                        | ملف تحرير عرض أدوات    |
| المعطيات العامة                                          | لِستبيانات 15 أكتوبر                           |                        |
| إستمارة 15 أكتوبر                                        | متابعة حركة التلاميذ من 16 أكتوبر إلى 30 جوان♦ | <u>^ المؤسســـة  </u>  |
| التلاميذ والفصول حسب المرحلة                             | إستبيانات 15نوفمبر                             |                        |
| الجدد و الراسيون                                         | إحصاء التلاميذ المرسمين بالمستوى               |                        |
| التلاميذ حسب الجنس و سنوات الولادة<br>الحادية الحيث الحث | إحصاء التلاميذ المرسمين بالمعهد                | إحصائيات الدورية       |
| التلاميد المنقصيون<br>الماد الاختيادية                   |                                                |                        |
| القواد الإختيارية                                        | الإطهار المعدلون بالمادة فسب المستوى           |                        |
| المرافق العامة والمبيت                                   |                                                | إحصائيَّات المؤسَّسة   |
| مساحة الأرض ومباني المؤسسية                              | إحصاء المعدلات الثلاثية بالمستوى               | <u> </u>               |
|                                                          | إحصاء المعدلات الثلاثية بالقسم                 |                        |
|                                                          | إحصاء النتائج السنوية                          | لوحة القيادة           |
|                                                          | إحصاء نتائج مداولات مجالس الأقسام              |                        |
|                                                          |                                                |                        |
|                                                          | حوصلة نتائج التوجيه النهائي                    |                        |
|                                                          |                                                |                        |
|                                                          | رحصه الملك الملك ميرا                          | J                      |
|                                                          |                                                |                        |
|                                                          | VERR, MAJ                                      |                        |

: 30 16 -

|                                                                                                    | المدرسيـــــة                                                                                                    | أنبظام الخبدمات                      | _ 8 ×         |
|----------------------------------------------------------------------------------------------------|----------------------------------------------------------------------------------------------------|--------------------------------------|---------------|
|                                                                                                    | جداول ؟                                                                                                    | حرير عرض أدوات                       | ملف ت         |
| التلاميذ القادمون من مؤسسات أخرى<br>التلاميذ المنتقلون إلى مؤسسات أخرى<br>التلاميذ المنفصلون و التلاميذ المفصولون<br>حوصلة حركة التلاميذ من 16 أكتوبر إلى 30 جوان و نتائج أخر السنة | إستبيانات 15 أكتوبر<br>متابعة حركة التلاميذ من 16 أكتوبر إلى 30 جوان<br>إستبيانات 15نوفمبر<br>إحصاء التلاميذ المرسمين بالمستوى | مۇسىسىة<br>مۇسىسىة<br>سائىات الدورىة | الد<br>ما الم |
|                                                                                                    | ا حساء المعدّلات بالمادّة حسب المستوى<br>إحصاء المعدّلات بالمادّة حسب القسم<br>إحصاء المعدّلات بالمادّة حسب القسم              | م<br>ئيات المۇسىسىة                  | إحصاأ         |
|                                                                                                    | إحصاء المعدلات الثلاثية بالمستوى<br>إحصاء المعدلات الثلاثية بالقسم                                                             |                                      |               |
|                                                                                                    | إحصاء النتائج السنوية<br>إحصاء نتائج مداولات مجالس الأقسام                                                                     | وحة القيادة                          | Ļ             |
|                                                                                                    | إحصاء التلاميذ حسب شعبة التوجيه<br>حوصلة نتأئج التوجيه النهائي                                                                 |                                      |               |
|                                                                                                    | إحصاء سلوك التلاميذ                                                                                                    |                                      |               |
|                                                                                                    |                                                                                                    |                                      |               |
|                                                                                                    | VERR.MAJ                                                                                                    |                                      |               |
| رسیــــــة 🛛 🙆 🖉 🖉 🖄 Démarrer                                                                                                    | ظام الخــدمات المدر 🔤 نــظام الغــدمات المدر                                                                                   | J 🛛 🖪 🔀                              | 12:33         |

مستابعة حركة تلاميذ المرحلة الثانية من التعليم الأساسي والتعليم الثانوي

اسم المؤسسة : مــعهد نهج مرسيليا بتونس الرمز الآلي : 110310

أ - حـوصلة حركة التلاميذ من 16 أكتوبر 2003 إلى 30 جوان 2004 و نتائج آخر السنة

|                       |      |                        |           |             |              | - <b>T</b> | -          | <b>· ·</b>    |             |              |                |              |               |                                        |
|-----------------------|------|------------------------|-----------|-------------|--------------|------------|------------|---------------|-------------|--------------|----------------|--------------|---------------|----------------------------------------|
|                       | 2004 | /06/30 ?               | ئس الأقسا | نــتائج مجا | عدد ائتلاميذ | 2004/06/30 | 2003/1 إلى | تميذ من 10/18 | حـركة الذلا | عدد الذلاميذ |                |              |               |                                        |
| و نـــنائج البكائوريا |      | و نـــَائِج البكائوريا |           |             |              | قادمون (-) |            |               | فلاممت      | في قادمه     |                | نبعجة الأنبع |               | السخة)                                 |
|                       | جمئة | مفصولون                | راسبون    | مرتقون      | ي [          | مفصولون    | منفصلون    | منتقلون       | المحدوق ا   | ļ            | <sup>ے</sup> ا |              |               |                                        |
|                       |      | (2)                    |           |             | 2004/06/30   | (1)        |            |               | (+)         | 2003/10/15   |                |              |               |                                        |
|                       | (ي)  | (7)                    | (c)       | (J)         | (e)          | (ھ)        | (4)        | (z)           | (ب)         | (1)          |                |              |               |                                        |
|                       | -    | -                      | -         | -           | -            | -          | -          | -             | -           | -            | 1              | تكور         | تلعليم أساسلي | للنة سابعة                             |
|                       | -    | •                      | -         | -           | -            | -          | -          | -             | -           | -            | 2              | إتات         |               |                                        |
|                       | -    | -                      | -         | -           | -            | -          | -          |               | •           |              | з              | تكور         | تلعلام أساسى  | نة ثامنة                               |
|                       | -    | •                      | -         | -           | -            | -          | -          | -             | •           | -            | 4              | إناك         | -             |                                        |
|                       | •    | •                      | •         | •           | •            | •          | •          | •             | •           | •            | 5              | تكور         | تحليم أساسى   | اللغة تاسعة                            |
|                       | •    | •                      | •         | •           | •            | •          | •          | •             | •           | •            | 6              | إنان         | -             |                                        |
|                       | 124  | 18                     | 17        | 89          | 124          | -          | 10         | 1             | 2           | 133          | 7              | تكور         | ئانوى         | ــــــــــــــــــــــــــــــــــــــ |
|                       | 146  | 14                     | 19        | 113         | 146          | -          | 3          | -             | 3           | 146          | 8              | إتات         | _             | _                                      |
|                       | 167  | 17                     | 21        | 129         | 167          | -          | 1          | 4             |             | 172          | 9              | تكور         | ئلاوي         | ـــنة تلاية                            |
|                       | 181  | 20                     | 20        | 141         | 181          | -          |            | 5             | 3           | 183          | 10             | إناث         |               |                                        |
|                       | 4    | •                      | •         | 4           | 4            | •          | 1          | •             | •           | 5            | 11             | تكور         | أناب          | نة ثلاثة                               |
|                       | 24   | •                      | •         | 24          | 24           | •          | •          | · ·           | •           | 24           | 12             | إنان         |               |                                        |
|                       | 49   | 3                      | 2         | 44          | 49           | -          | 2          | -             | -           | 51           | 13             | تكور         | ريلانيات      | 1                                      |
|                       | 50   |                        | · ·       | 58          | 50           |            |            |               |             | 67           | 4.4            | N            |               |                                        |

جـــدول أ

| <ul> <li></li></ul>                                                                                                    |                                       |              | •                                          |                         |                |        |                                                      |         |      |
|----------------------------------------------------------------------------------------------------|---------------------------------------|--------------|--------------------------------------------|-------------------------|----------------|--------|------------------------------------------------------|---------|------|
| ملت تحرير عرض أدوات جداول ؟                                                                                                    |                                       |              |                                            | ة                       | لمدرسي         | دمات ا | للظام الغب                                           | _ 8     | X    |
| المؤسسة<br>المؤسسة<br>المؤسسة                                                                                                    |                                       |              |                                            | ş                       | جداول          | أدوات  | رير عرض                                              | لف تحر  | o    |
| المؤسسة         منابعة حركة التلاميذ من 61 كتوبر إلى 30 جوان 1         منابع           السيانات كاتوفمبر         السيون           الحماليات المؤسنة         المالميذ المرسمين بالمستوف           الحماليات المؤسنة         إحماء التلاميذ المرسمين بالمستوف           الحماليات المؤسنة         إحماء التلاميذ المالمة حسب المستوف           الحمالية         إحماء التلاميذ المالمة حسب المستوف           الحماليات المؤسنة         إحماء التلاميذ المالمة حسب المستوف           الحماء المعذلات التلائية بالمستوف         إحماء المعذلات التلائية بالمستوف           الحماء المعذلات التلائية بالمستوف         إحماء التلاميذ التلائية بالمستوف           الوحة القيادة         إحماء التلائية بالمستوف           الوحة القيادة         إحماء التلائية بالمستوف           الوحة القيادة         إحماء التلاميذ حسب شعبة التوجيه           الوحة القيادة         إحماء سلوف التلاميذ           الوحة القيادة         إحماء سلوف التلاميذ           الميذ المولية         إحماء سلوف التلاميذ                                                                                                    |                                       | 4            | أكتوبر                                     | يانات 15                | إستب           | 1000   |                                                      |         | :: 2 |
| المستون       المستون       السبون         المستون       المستون       المستون         المستون       المستون       المستون         المستون       المستون         المستون                                                                                                    | سام                                   | رلى 30 جوان∮ | لتلاميذ من 16 أكتوبر إ                     | بة حركة ال              | متابع          |        | سسة                                                  | المؤ    | ^    |
| المالية         الإصداء التلاميذ المرسمين بالمستوى         الإصداء التلاميذ المرسمين بالمستوى           المالية         الإصداء المسلمين بالمستوى         الإصداء المسلمين بالمستوى           المالية         المسلمين بالمستوى         المسلمين بالمستوى           المالية         المسلمين بالمستوى         المسلمين بالمستوى           المالية         المسلمين بالمستوى         المسلمين بالمستوى           المالية         المسلمين بالمستوى         المسلمين بالمستوى           المالية         المسلمين بالمستوى         المسلمين بالمستوى           المالية         المسلمين بالمستوى         المسلمين بالمستوى           المالية         المسلمين بالمستوى         المسلمين بالمستوى           المالية         المسلمين بالمستوى         المسلمين بالمستوى           المالية         المسلمين بالمستوى         المسلمين بالمسلمين بالمستوى           المالية         المسلمين بالمسلمين بالمين بالمسلمين بالمسلمين بالمين بالمسلمين ب                                                                                                    | راسبون                                |              | وفمير                                      | يانات 15ز               | إستب           |        |                                                      |         |      |
| [cah]Jio Illegies       [cah Ilaski Ilanuage       ]         [cah]Jio Illegius       [cah Ilaski Ulaski eurup Ilanuage       ]         [cah Ilaski Ulaski eurup Ilanuage       [cah Ilaski Ulaski eurup Ilanuage       ]         [cah Ilaski Ulaski eurup Ilanuage       [cah Ilaski Ulaski eurup Ilanuage       ]         [cah Ilaski Ulaski eurup Ilanuage       [cah Iluski eurup Ilanuage       ]         [cah Iluski eurup Ilaski eurup Ilagina       ]       ]         [cah Iluski eurup Ilagina       ]       ]         [cah Iluski eurup Ilagina       ]       ]         [cah Iluski eurup Ilagina       ]       ]         [cah Iluski eurup Ilagina       ]       ]         [cah Iluski Ilagina       ]       ]         [cah Iluski eurup Ilagina       ]       ]         [cah Iluski eurup Ilagina       ]       ]         [cah Iluski eurup Ilagina       ]       ]         [cah Iluski eurup Ilagina       ]       ]         [cah Iluski eurup Ilagina       ]       ]         [cah Iluski eurup Ilagina       ]       ]         [cah Iluski eurup Ilagina       ]       ]         [cah Iluski eurup Ilagina       ]       ]         [cah Iluski eurup Ilagina       ]       ] <th>ار</th> <th>ى</th> <th>. المرسمين بالمستو</th> <th>ء التلاميذ</th> <th>إحصا</th> <th></th> <th></th> <th></th> <th></th>                                                                                                    | ار                                    | ى            | . المرسمين بالمستو                         | ء التلاميذ              | إحصا           |        |                                                      |         |      |
| اردمانی المدرك اللائی دسب القسم       اردمانی المدرك اللائی بالمان وی         اردمانی المدرك اللائی بالمانوی       اردمانی المدرك اللائی بالمستوی         اردمانی المدرك اللائی بالمستوی       اردمانی المدرك اللائی بالمستوی         اوده القبادی       اردمانی المدرك اللائی بالمستوی         اوده القبادی       اردمانی المدرك اللائی بالمانی بالمانی |                                       |              | . المرسمين بالمعهد                         | ء التلاميذ              | إحصا           |        | نيات الدورية<br>ــــــــــــــــــــــــــــــــــــ | إحصائ   |      |
| ۲       ۲         ۲       ۲         ۲       ۲                                                                                                    |                                       | 1.507        | ات بالمادة حسب الم                         | ، المعدًا               | احما           |        |                                                      |         |      |
| المؤاليات المؤالينية       الاحمة المعدلات الثلاثية بالمستوى         الاعلام       الاعمدالات الثلاثية بالمستوى         الاعلام       الحمة المتعدلات الثلاثية بالمستوى         الاعلام       الحمة المتعدلات الثلاثية بالمستوى         الاعلام       الحمة المتعدلات الثلاثية بالمستوى         الاعلام       الحمة المتعدلات الثلاثية بالمستوى         الاعلام       الحمة التعادي         الاعلام       الحمة التلاميذ حسب شعبة التوجيه         الاعلام       الحمة التلاميذ         الاعلام       الحمة التوجيه النهائي         الحمة سلوك التلاميذ       الحمة التوجيه النهائي         الحمة سلوك التلاميذ       الحمة التوجيه النهائي         الحمة سلوك التلاميذ       الحمة التوجيه النهائي         الحمة سلوك التلاميذ       الحمة التوجية التوجية الت                                                                                                    |                                       | سموت<br>سم   | ات بالمادة حسب القد<br>(ت بالمادة حسب القد | ، المعدلا               | رحصه<br>احصا   |        |                                                      | _       |      |
| <ul> <li>(حملة المعدلات الثلاثية بالقسم</li> <li>(حملة المعدلات الثلاثية بالقسم</li> <li>(حملة التلامية حسب شعبة التوجيه</li> <li>(حملة سلوك التلامية</li> <li>(حملة سلوك التلامية</li> </ul> <ul> <li>(حملة سلوك التلامية</li> <li>(حملة سلوك التلامية</li> <li>(حملة سلوك التلامية</li> <li>(حملة سلوك التلامية</li> <li>(حملة سلوك التلامية</li> </ul> <ul> <li>(حملة سلوك التلامية</li> <li>(حملة سلوك التلامية</li> <li>(حملة سلوك التلامية</li> <li>(حملة سلوك التلامية</li> <li>(حملة سلوك التلامية</li> <li>(حملة سلوك التلامية</li> <li>(حملة سلوك التلامية</li> <li>(حملة سلوك التلامية</li> <li>((</li></ul>                                                                                                    |                                       | · · · · ·    |                                            |                         | -              | ä      | ت المؤسسا                                            | إحصائيا |      |
| العادة         إركسة المتلاف العلي بالشعر،           الوحة القيادة         إركساء المتلوب بالسعر،           إركساء التلاميذ حسب شعبة التوجيه         إركساء التلاميذ           حوصلة نتائج التوجيه النهائي         إركساء سعبة التوجيه           إركساء ساوك التلاميذ         إركساء سعبة التوجيه           إركساء ساوك التلاميذ         إركساء سعبة التوجيه                                                                                                    |                                       |              | ت التلاتية بالمستوى.<br>صالفلافة بالقسيم   | ء المعدلان<br>مالمعدلان | [حصاء<br>احماء |        |                                                      |         |      |
| لوحة القيادة<br>إحماء التلاميذ حسب شعبة التوجيه<br>حوصلة نتائج التوجيه النهاشي<br>احماء سلوك التلاميذ<br>احماء سلوك التلاميذ<br>احماء سلوك التلاميذ<br>احماء سلوك التلاميذ<br>احماء سلوك التلاميذ<br>احماء سلوك التلاميذ                                                                                                    |                                       |              | ى التقانية بالفسطر                         | 200001 >                |                |        |                                                      |         |      |
| الإحماء تتائج مداولات مجالس الأفسام       الإحماء لتلأميذ حسب شعبة التوجيه         دوصلة تتأثج التوجيه النهائي       الإحماء سلوف التلاميذ         الإحماء سلوف التلاميذ       الإحماء سلوف التلاميذ         الإحماء سلوف التلاميذ       الإحماء سلوف التلاميذ         الإحماء سلوف التلاميذ       الإحماء سلوف التلاميذ         الإحماء سلوف التلاميذ       الإحماء سلوف التلاميذ         الإحماء سلوف التلاميذ       الإحماء سلوف التلاميذ         الإحماء سلوف التلاميذ       الإحماء سلوف التلاميذ         الإحماء سلوف التلاميذ       الإحماء سلوف التلاميذ         الإحماء سلوف التلاميذ       الإحماء سلوف التلاميذ         الإحماء سلوف التلاميذ       الإحماء سلوف التلاميذ         الإحماء سلوف التلاميذ       الإحماء سلوف التلاميذ         الإحماء سلوف التلاميذ       الإحماء سلوف التلاميذ         الإحماء سلوف التلاميذ       الإحماء سلوف التلاميذ         الإحماء سلوف التلاميذ       الإحماء سلوف اللوف الإحماء سلوف الوف الوف الوف الإحماء سلوف الإحماء سلوف اللوف الوف الوف الوف الوف الوف الوف                                                                                                    |                                       |              | لسـنوية                                    | ء النتائج ا             | إحصا           |        | نة القيادة                                           | لو<     |      |
| إحصاء التلاميذ حسب شعبة التوجيه         حوصلة نتأثج التوجيه النهائي         [حصاء سلوك التلاميذ         [حصاء سلوك التلاميذ         الحصاء سلوك التلاميذ         الحصاء سلوك التلام                                                                                                    |                                       | ام           | داولات مجالس الاقسا                        | ء نتائج مد              | إحصا           |        |                                                      |         |      |
| حوصلة نتأثج التوجيه النهائي<br>[حصاء ساوك التلاميذ<br>[حصاء ساوك التلاميذ]                                                                                                    |                                       | ٩            | . حسب شعبة التوجيا                         | ء التلاميذ              | إحصا           |        |                                                      |         |      |
|                                                                                                    |                                       |              | لتوجيه النهائبي                            | للة نتائج ال            | حوصا           |        |                                                      |         |      |
|                                                                                                    |                                       |              | لتلاميذ                                    | ء سلوك ا                | إحصا           |        |                                                      |         |      |
|                                                                                                    | · · · · · · · · · · · · · · · · · · · |              |                                            |                         |                |        |                                                      |         |      |
|                                                                                                    |                                       |              |                                            |                         |                |        |                                                      |         |      |
|                                                                                                    |                                       |              |                                            |                         |                |        |                                                      |         |      |
|                                                                                                    |                                       |              |                                            |                         |                |        |                                                      |         |      |
|                                                                                                    |                                       |              |                                            |                         |                |        |                                                      |         |      |
|                                                                                                    |                                       |              |                                            |                         |                |        |                                                      |         |      |
|                                                                                                    |                                       |              |                                            |                         |                |        |                                                      |         |      |
|                                                                                                    |                                       |              |                                            |                         |                |        |                                                      |         |      |
|                                                                                                    |                                       |              |                                            |                         |                |        |                                                      |         |      |
|                                                                                                    |                                       |              |                                            |                         |                |        |                                                      |         |      |
|                                                                                                    |                                       |              |                                            |                         |                |        |                                                      |         |      |
| VERR.MA1                                                                                                    | •                                     |              |                                            |                         |                |        |                                                      |         | Ŧ    |
|                                                                                                    |                                       |              |                                            | VERR                    | .MAJ           |        |                                                      | 1       |      |

| 🗙 إحصاء المعدلات بالمادة                                                                                                    |
|----------------------------------------------------------------------------------------------------|
| السنة الدراسيَّة 2003/2002 فترة الإمتحان الثلاثي الأول                                                                      |
| المادة جميع المواد                                                                                                    |
| أكبر أو يساوي أصغر من أكبر أو يساوي أصغر من<br>و يبن و و<br>و يبن و و<br>و يبن و و<br>و يبن و و<br>و يبن و و<br>و و يبن و و |
| طباعة معاينة خروج                                                                                                    |
| علاحظة :   بالنسبة للمعدَّلات 20/20 تدرج ضمن المجال ذو الحدَّ الأقصى 20                                                     |

EduServ

п

п

н

.

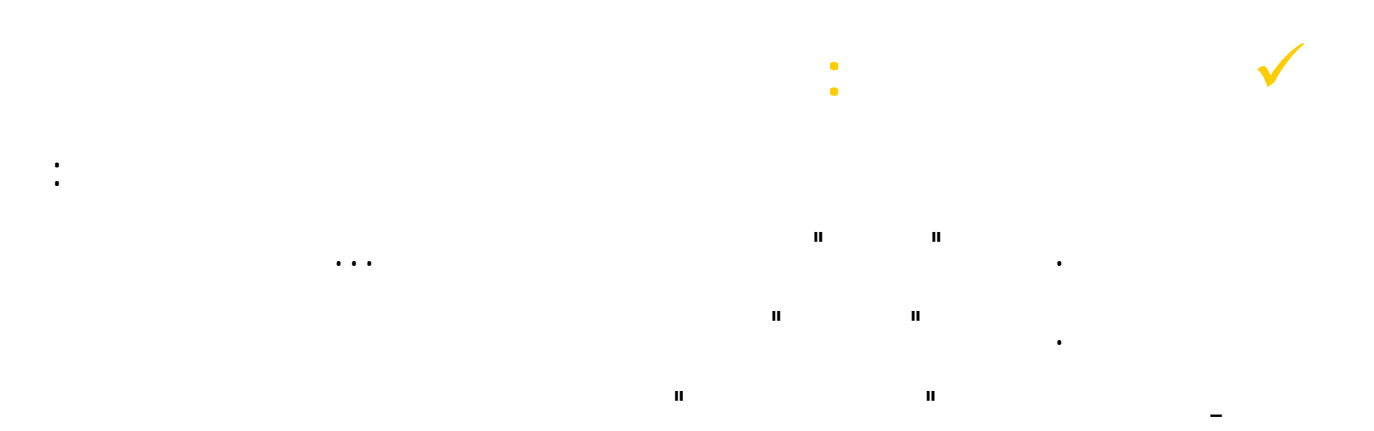

\_

| <u>ال</u> ع |     |          | _ات | ر المعطيـ | 1 | سية : | بات مدر | _     | le × |
|-------------|-----|----------|-----|-----------|---|-------|---------|-------|------|
|             |     |          |     |           | 5 | أدوات | عرض     | تحرير | ملف  |
|             | 🔀 🧔 | <u>8</u> |     |           |   |       |         |       |      |
|             |     |          |     |           |   |       |         |       |      |
|             |     |          |     |           |   |       |         |       |      |
|             |     |          |     |           |   |       |         |       |      |
|             |     |          |     |           |   |       |         |       |      |
|             |     |          |     |           |   |       |         |       |      |
|             |     |          |     |           |   |       |         |       |      |
|             |     |          |     |           |   |       |         |       |      |
|             |     |          |     |           |   |       |         |       |      |
|             |     |          |     |           |   |       |         |       |      |
|             |     |          |     |           |   |       |         |       |      |
|             |     |          |     |           |   |       |         |       |      |
|             |     |          |     |           |   |       |         |       |      |
|             |     |          |     |           |   |       |         |       |      |
|             |     |          |     |           |   |       |         |       |      |
|             |     |          |     |           |   |       |         |       |      |
|             |     |          |     |           |   |       |         |       |      |
|             |     |          |     |           |   |       |         |       |      |
|             |     |          |     |           |   |       |         |       |      |
|             |     |          |     |           |   |       |         |       |      |
|             |     |          |     |           |   |       |         |       |      |
|             |     |          |     |           |   |       |         |       |      |
|             |     |          |     |           |   |       |         |       |      |
|             |     |          |     |           |   |       |         |       |      |
|             |     |          |     |           |   |       |         |       |      |

| - |      |   |
|---|------|---|
| • |      |   |
|   |      |   |
|   |      |   |
|   | <br> |   |
|   | <br> |   |
|   |      | _ |

|            |                     | 🗙 🖪 💶 خدمات مدرسية : تحليسل المعطيسات |
|------------|---------------------|---------------------------------------|
|            |                     | ملف تحرير عرض أدوات ؟                 |
| <u>× 4</u> | التلاميذ            | معطيات التلاميـذ                      |
|            | الشامج .<br>الغابات | معطيات المؤسسة 🕨                      |
|            | السيرة              | تحديد المعطبات                        |
|            | خروج التلاميــــذ   | بعث إلى إكسال                         |
|            |                     | رسىم بىيانىي                          |
|            |                     |                                       |
|            |                     |                                       |
|            |                     |                                       |
|            |                     |                                       |
|            |                     |                                       |
|            |                     |                                       |
|            |                     |                                       |
|            |                     |                                       |
|            |                     |                                       |
|            |                     |                                       |
|            |                     |                                       |
|            |                     |                                       |
|            |                     |                                       |
|            |                     |                                       |
|            |                     |                                       |
|            |                     |                                       |
|            |                     |                                       |
|            |                     |                                       |
|            |                     |                                       |
|            |                     |                                       |
|            |                     |                                       |
|            |                     |                                       |
|            |                     |                                       |

|                                                                                                    | Ş   | أدوات  | عرض       | تحرير   | ملف    |
|----------------------------------------------------------------------------------------------------|-----|--------|-----------|---------|--------|
| × 🧶                                                                                                    |     |        |           |         |        |
| نس 💌 نسبة المنحة 💌 سنوات الرُّسوب 💌 القسم 💌 المستوى الدراسي 💌 الشعبة 💌 المؤسسة التربوية 💌 الإدارة الجهوية | الج | رسيم آ | لمعية الت | رة 🔻 ور | الإقاه |
| عـدد التلاميــذ<br>985                                                                                    |     |        |           |         |        |

II

п

|                                  |                |               |           | الأربعينية فتعار المعملان الأتباع الانتفاد والتنافع                           |
|----------------------------------|----------------|---------------|-----------|-------------------------------------------------------------------------------|
|                                  |                |               |           |                                                                               |
| 27                               |                |               |           | ات فريز عرض ادوات :<br>احجادها حج                                             |
|                                  |                |               |           |                                                                               |
| للسلة التربوية 🔽 الإدارة الجهويا | الشعبة 🔻 المؤس | وف الدراسيي 🔽 | 🗖 المستو  | الولبي ▼ الســـن ▼ الإقامة ▼ وضعية الترسـيم ▼ نسـبة المنحة ▼ سـنوات الرّسوب ▼ |
|                                  | 💌 الجنس        |               |           |                                                                               |
| ▼ القسد                          | أنثسى          | ذكـــر        | الجملـــة |                                                                               |
| تاسعة تعليم أساسي ا              | 18             | 11            | 29        |                                                                               |
| تاسعة تعليم أساسي 2              | 18             | 10            | 28        |                                                                               |
| تاسعة تعليم أساسي 3              | 19             | 16            | 35        |                                                                               |
| تاسعة تعليم أساسي 4              | 16             | 17            | 33        |                                                                               |
| تاسعة تعليم أساسمي 5             | 19             | 15            | 34        |                                                                               |
| تاسعة تعليم أساسى 6              | 15             | 20            | 35        |                                                                               |
| تاسعة تعليم أساسي 7              | 20             | 13            | 33        |                                                                               |
| تاسعة تعليم أساسمي (             | 18             | 16            | 34        |                                                                               |
| ثامنة تعليم أساسي                | 18             | 21            | 39        |                                                                               |
| ثامنة تعليم أساسحي 2             | 15             | 25            | 40        |                                                                               |
| ثامنة تعليم أساسى (              | 19             | 23            | 42        |                                                                               |
| ثامنة تعليم أساسمي إ             | 19             | 23            | 42        |                                                                               |
| ثامنة تعليم أساسحي آ             | 18             | 23            | 41        |                                                                               |
| ثامنة تعليم أساسى (              | 19             | 20            | 39        |                                                                               |
| سابعة تعليم أساسني               | 17             | 28            | 45        |                                                                               |
| سابعة تعليم أساسي 2              | 11             | 34            | 45        |                                                                               |
| سابعة تعليم أساسي 3              | 14             | 30            | 44        |                                                                               |
| سابعة تعليم أساسني 4             | 18             | 26            | 44        |                                                                               |
| سابعة تعليم أساسي 5              | 18             | 26            | 44        |                                                                               |
| غير مسجل بقسم                    | 115            | 144           | 259       |                                                                               |
|                                  | 444            | 541           | 985       |                                                                               |

.

|                               |                                   |              | 🛛 🗶 🧔 💈 | 9            |        |              |        |              |
|-------------------------------|-----------------------------------|--------------|---------|--------------|--------|--------------|--------|--------------|
| سة التربوية 🔻 الإدارة الجهوية | جلس القسم 🔻 الجنس 👻 القسم 👻 المؤس | ▼ قرار م     |         |              |        |              |        |              |
|                               |                                   | ▼ المعدلات   |         |              |        |              |        |              |
|                               |                                   | , 10 إلى 12  | من      | , 12 إلى 14  | مز     | , 14 إلى 16  | من     | 16 إلى 18    |
| المستوى الدراسي               | ▼ الشعبة ▼                        | عدد التلاميذ | المعدل  | عدد التلاميذ | المعدل | عدد التلاميذ | المعدل | ىدد التلاميذ |
| أولى ثانوى 🗖                  | ثانوي جاذع مشتارك                 | 94           | 10.77   | 38           | 12.75  | 23           | 14.91  |              |
|                               | جملية                             | 94           | 150.75  | 38           | 178.44 | 23           | 163.99 | Ē            |
| فالثة آداب 🖃                  | آداب                              | 17           | 11.43   | 8            | 12.60  | 1            | 14.97  |              |
|                               | جملية                             | 17           | 22.85   | 8            | 25.20  | 1            | 14.97  |              |
| ثالثة إقتصاد و تصرف 🖃         | لِقتصاد والتصرف                   | 56           | 10.99   | 11           | 12.84  | 1            | 14.61  |              |
|                               | جملية                             | 56           | 43.98   | 11           | 51.35  | 1            | 14.61  |              |
| ثالثة رياضيات 🗖               | رياضيات                           | 42           | 10.98   | 32           | 12.93  | 16           | 14.81  |              |
|                               | جملية                             | 42           | 65.88   | 32           | 77.60  | 16           | 74.04  |              |
| ثالثة علوم تجريبية 🖃          | علوم التجريبية                    | 13           | 10.95   | 11           | 12.94  | 3            | 14.64  | ·            |
|                               | جملية                             | 13           | 21.90   | 11           | 25.88  | 3            | 14.64  |              |
| ثانية ثانوي 🖿                 | ثانوي جـذع مشتــرك                | 140          | 10.78   | 44           | 12.77  | 21           | 14.57  | I            |
|                               | جملية                             | 140          | 193.98  | 44           | 217.01 | 21           | 204.03 |              |
| رابعة آداب 🗖                  | آداب                              | 32           | 10.70   | 6            | 12.33  | 2            | 14.49  |              |
|                               | جملـــة                           | 32           | 42.79   | 6            | 36.99  | 2            | 28.98  |              |
| رابعة لِقتصاد و تصرف 🗖        | إقتصاد والتصرف                    | 45           | 10.79   | 5            | 12.77  | 1            | 14.86  |              |
|                               | جملية                             | 45           | 161.91  | 5            | 51.08  | 1            | 14.86  |              |
| رابعة رياضيات 🖃               | رياضيات                           | 11           | 10.65   |              |        | 1            | 15.03  |              |
| -                             | جملية                             | 11           | 63.91   |              |        | 1            | 15.03  |              |
| رابعة علوم تجريبية 🖿          | علوم التجريبية                    | 19           | 10.84   | 4            | 12.62  | 2            | 15.11  |              |
|                               | جملية                             | 19           | 43.38   | 4            | 25.24  | 2            | 15.11  |              |
| جملية                         |                                   | 469          | 811.31  | 159          | 688.79 | 71           | 560.26 | 1            |
|                               |                                   |              |         |              |        |              |        | ب<br>۱       |
|                               |                                   |              |         |              |        |              |        |              |

п

п

\*

 $\mathbf{X}$ 

٩

₽.) ₩.)
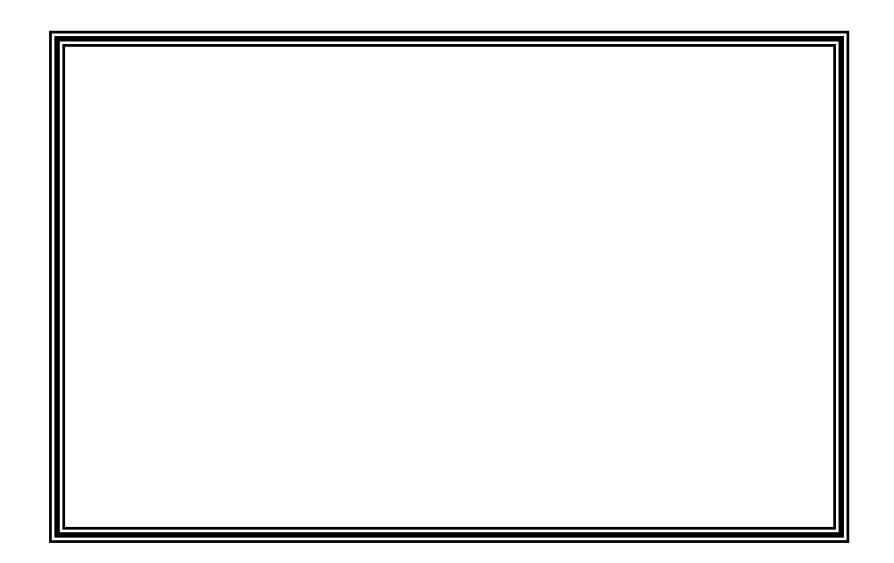

## La Gestion des Utilisateurs

- لفتح وحدة "أدوات النظام" من "خدمات مدرسيّة"
  انقربالمأوس على وظيفة "المستعملون" تظهر لك النافذة التالية :

| التَّصرَّف في المجموعات |
|-------------------------|
| التصرّف في المستعملين   |
| خروج                    |

تتضمن وحدة "التصرّف في المستعملين" وظيفتين هما :

- انقر على زر | - حدّد اسم المجموعة تظهر لك نافذة مماثلة للصورة التالية:

| إضافة<br>حذف | •           | المجموعة<br>التطبيقة |             |             |                              |  |
|--------------|-------------|----------------------|-------------|-------------|------------------------------|--|
|              |             |                      |             |             |                              |  |
|              | ي الحذف     |                      | 881 ANIL 28 | äuteatti se | E seall                      |  |
|              | نوی العدی   | حق التغيير           | حق الوصافة  | نے م        | الوحدا لترالحادة             |  |
|              | 000         |                      | 0.00        | 0.00        | المعادد البشيرية غيد العدسية |  |
|              | 000         | 0.00                 | 280         | 0.00        | المورد البسرية عير المدرسة   |  |
|              | 0.71        | 0.7                  | 0.71        | 0.71        | المساكن المظيفية             |  |
|              | تحمر<br>نحم | نحمر<br>نحم          | نحمر<br>نحم | تحمر<br>نحم | التحقيدات                    |  |
|              |             | ŕ                    |             |             |                              |  |
|              | خروج        | تراجع                | صادقة       | 0           |                              |  |

ملاحظ

ير <u>.</u>

|              | :                              |                   |
|--------------|--------------------------------|-------------------|
|              |                                | المستعملوت        |
| إضافة        | مجموعة التصرف في موارد المؤسسة | المجموعة          |
| تغییر<br>حذف |                                | إسم المستعمل      |
|              |                                | إسمر العبور       |
|              |                                | كلمة العبور       |
|              |                                | إعادة كلمة العبور |
|              | مصادقة تراجع خروج              |                   |

:

ı

(

:

- - - - •

:\_\_\_\_\_.1

.2

.3

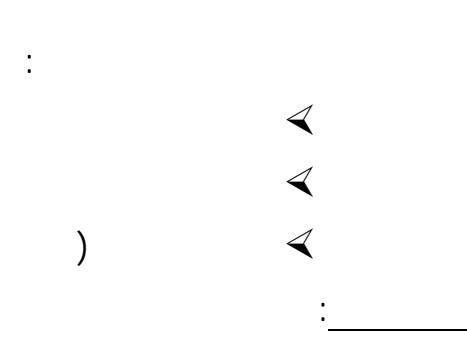

## Sauvegarde de Base de données

•

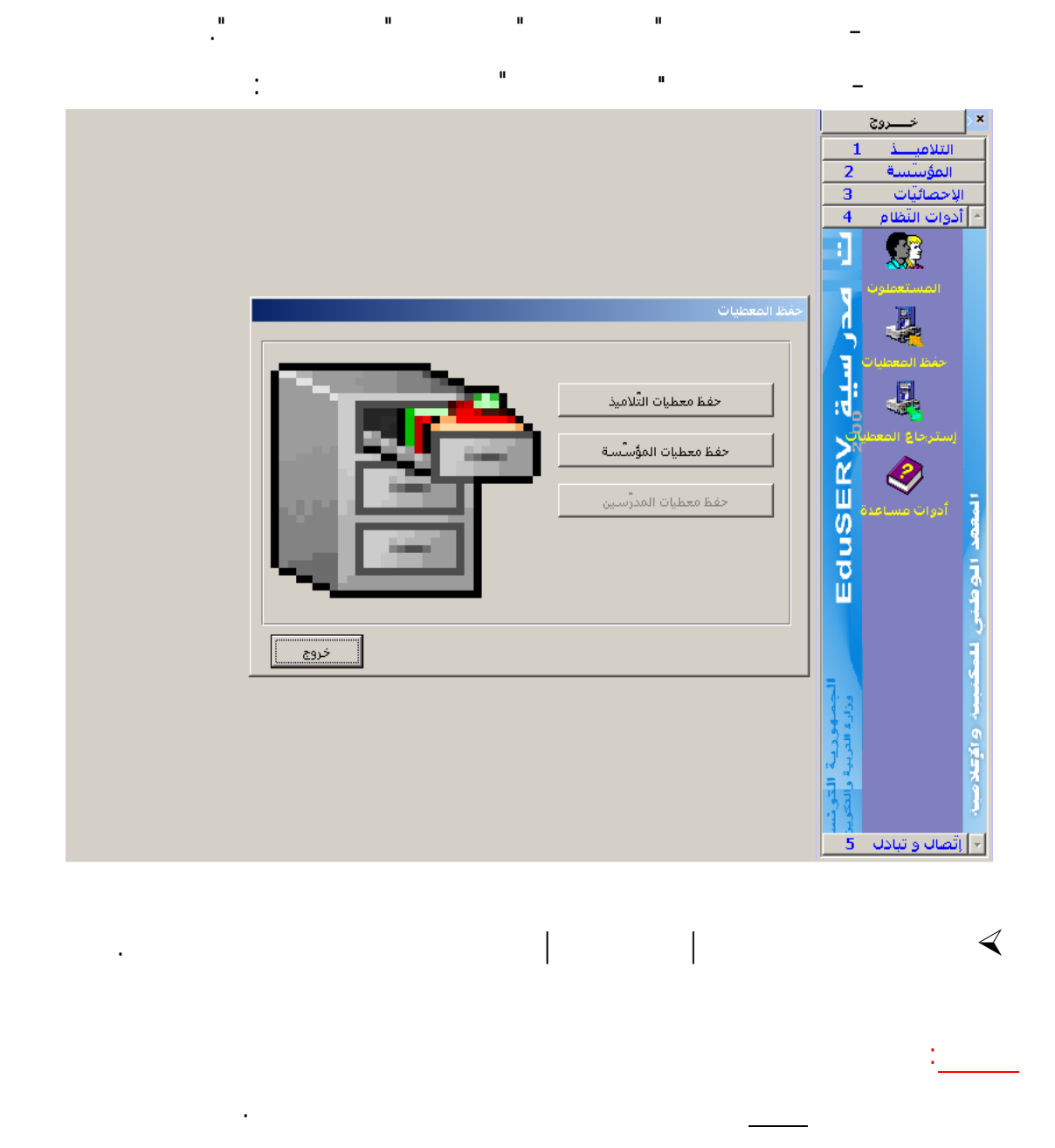

## Restauration de la Base de Données

.

ш

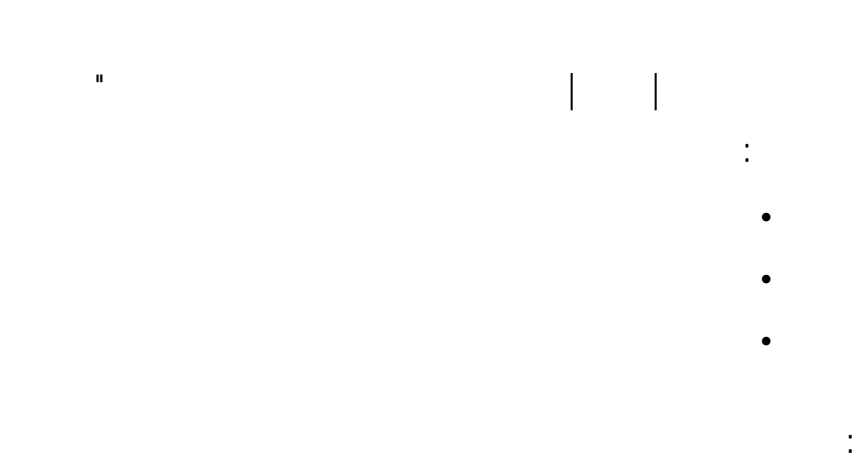

| 1 |        |          |        | 🗙 حفظ المعطيات   |  |  |  |  |
|---|--------|----------|--------|------------------|--|--|--|--|
|   | الشهري | الأسبوعي | اليومي | حفظ المعطيات     |  |  |  |  |
|   | Z      | V        | Z      | التلاميذ         |  |  |  |  |
|   | N      | N        | N      | المؤسسة ومواردها |  |  |  |  |
|   | Γ      |          |        | العدرسين         |  |  |  |  |
|   | مصادقة |          |        |                  |  |  |  |  |

•

H.

ш